# Table of Contents

| Introduction                                             | 3   |
|----------------------------------------------------------|-----|
| Intended Audience                                        | 3   |
| Why Azure Virtual Desktop?                               | 3   |
| What you will achieve                                    |     |
| Getting Started - What do we need?                       |     |
| Signing up for Azure                                     | 5   |
| Create a New Citrix Cloud Account                        | 10  |
| Request Citrix Cloud Virtual Apps and Desktop Demo\Trial | 17  |
| Check your vCPU Quotas                                   |     |
| Upgrade your Account                                     | 22  |
| Request a vCPU quota Increase                            | 25  |
| Create a Resource Group                                  | 30  |
| Create a Storage Account                                 | 35  |
| Azure AD Domain Services Setup                           |     |
| Create a License Server Virtual Machine                  | 58  |
| Installing a Siemens SPLM License Server Manager         |     |
| Create Master Image                                      | 88  |
| Join Your Master Image to the Domain                     | 103 |
| AMD GPU Guest Driver install                             | 112 |
| Siemens NX Software Install on your Master image         | 120 |
| Capture the new Master image for deployment              | 128 |
| Create a Azure Virtual Desktop Host Pool                 | 137 |
| Set up a User and a Security group                       | 143 |
| Connecting to your Session host                          | 153 |
| Single Sign-On                                           | 166 |
| Auth0 Azure AD Integration                               | 166 |
| OKTA                                                     | 182 |
| Citrix Cloud Integration - Citrix Cloud Connector        | 198 |
| Create Cloud Connector Virtual Machine                   |     |

| Configuring Citrix Virtual Apps and Desktops Service with Microsoft Azure and Citrix |
|--------------------------------------------------------------------------------------|
| Cloud 228                                                                            |
| Citrix Virtual Delivery Agent (VDA) Installation 228                                 |
| Configuring Virtual Apps and Desktop Service on Citrix Cloud                         |
| Create a machine Catalog 246                                                         |
| Create a Delivery Group 254                                                          |
| Citrix Cloud Gateway Service                                                         |
| Install the Citrix Workspace App 266                                                 |
| Connect to your Session Host 269                                                     |
| Citrix ADC Build                                                                     |
| Configuring the Citrix ADC 288                                                       |
| Installing SSL Certificate                                                           |
| Adding LDAP as a second authentication 294                                           |
| Creating Citrix Gateway in ADC 299                                                   |
| Configure Identity and Access Management 306                                         |
| Appendix                                                                             |
| NX Installation and Licensing documentation                                          |
| Testing Authentication with a newly created user                                     |
| Types of available Instances                                                         |
| Trouble shooting:                                                                    |

#### Introduction

This deployment guide will take you through all the steps required to configure and deploy Siemens NX via a personal Azure Virtual Desktop (AVD) utilising AMD's NV8as\_V4 instances on Microsoft's public cloud Azure. This guide will provide written instruction together with visual representation around each step of the setup concluding with a fully functional desktop deployment. Most steps performed will be via Azure Resource Management (ARM) meaning little PowerShell experience is required. Although this document will ease you through the setup in an easy to follow narrative it is recommended that some IT experience is required but not necessary.

#### Intended Audience

This guide will mostly appeal to corporate IT managers that look after existing IT and Microsoft infrastructure either on-premises or in the cloud. Microsoft's Azure Virtual Desktops work on a bring your own license model or "BYOL", so users will need to have knowledge of and access to their company's O365 and existing Siemens NX network\floating licensing and of course permission to use corporate payment methods (credit card) required by Microsoft's Azure public cloud. Please be aware that in this guide we are building a separate cloud environment, a pop-up project or sandbox if you will, the steps provided can translate to a production environment however we strongly recommended that unless you are an IT administrator or decision-maker for your corporation, that you seek the appropriate permission before attempting this.

#### Why Azure Virtual Desktop?

Azure Virtual Desktop is a free service and can be used with your existing Microsoft 365 or Windows per-user licence. There are no additional licence costs, it's a familiar protocol, we've all used windows remote desktop service. Azure Virtual Desktop has built in security as well as conditional access control along with providing secure login via multifactor authentication. Whether you are deploying your Azure Virtual Desktop session hosts to a small team in a development or sandbox scenario or using Microsoft's Azure virtual desktop for production, it allows you to quickly pop an environment and add resource as you need with a convenient pay as you go structure, with essentially no IT infrastructure overheads you will ultimately be able to reduce costs. Azure Virtual Desktop also provides integration with other platforms like Citrix or VMware to provide a richer desktop experience.

#### What you will achieve

The end goal is to have you working from a Azure Virtual Desktop session host with your Siemens NX software installed and drawing a license from your license server, to be able to connect via remote desktop services native to Azure Virtual Desktop or via Citrix ICA HDX engine should you choose. Along the way, you will provision your own virtual private cloud with an isolated virtual network infrastructure within Microsoft's Azure public cloud. You will configure the backend resources including infrastructure VM's and services, storage accounts, NX license server and AVD image with NX software installed as well as provision session host or hosts enabling you to work on your NX project on the go.

#### Getting Started - What do we need?

You need very little to get going, in this guide, we will be starting with a new Microsoft Azure account which creates a new subscription in your organization's tenant, you'll be using your Office 365 account for this. You'll need a payment method for upgrading your subscription, you'll need your Software bundles (Siemens license server and Siemens NX) including access to your license file. If you are trying out Citrix Cloud you'll need a Citrix account to download various software components (sign up here <a href="https://www.citrix.com/welcome/create-account/">https://www.citrix.com/welcome/create-account/</a> ) and a Citrix Cloud account to sign up for a trial license of Citrix Cloud Virtual Apps and Desktops (Sign up here <a href="https://onboarding.cloud.com/">https://onboarding.cloud.com/</a>). Other than that you'll need to decide before you start what region you'll be deploying in we'll go East US, but probably the most important thing is that you give yourself plenty of time to complete the project......So let's get going.......

#### Signing up for Azure

If you are completely new to Microsoft Azure let's create a new account and sign up to Azure, if not and you are not trialling Citrix Cloud go ahead and skip to <u>Check your vCPU Quota</u>:

First, from a web browser of your choice, enter the following URL in the search bar: <u>https://azure.microsoft.com/en-gb/free/</u> and Select the green Start for Free button

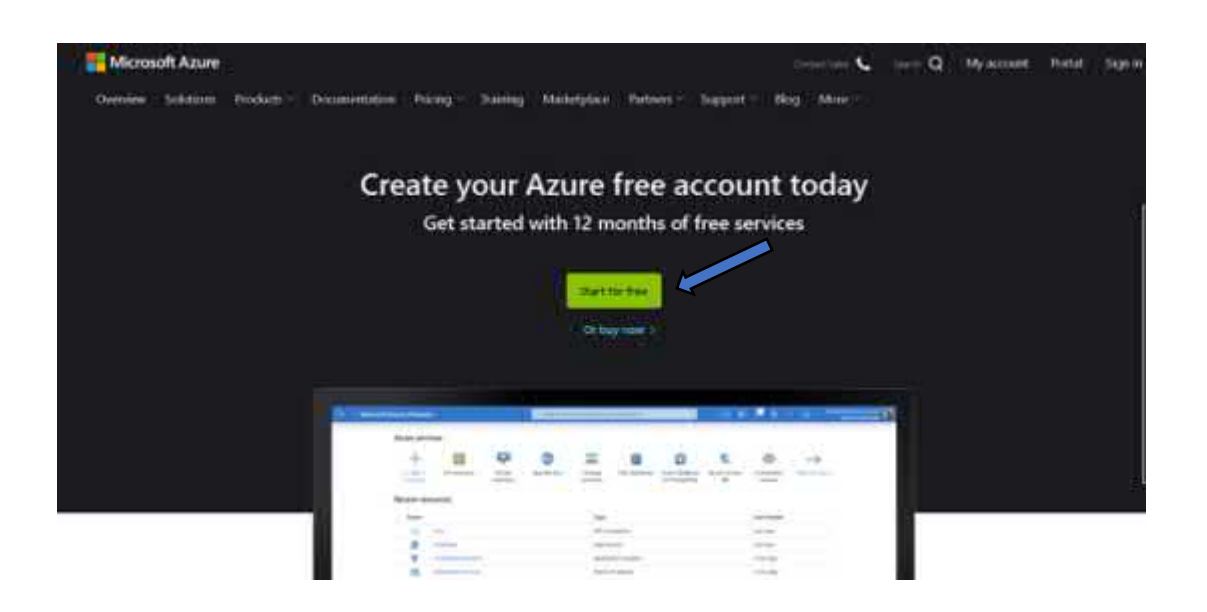

You will be prompted to sign in with your existing account or create a new one, simply sign in with your Office365 email address and password.

Enter your O365 email address and select the blue Next button.

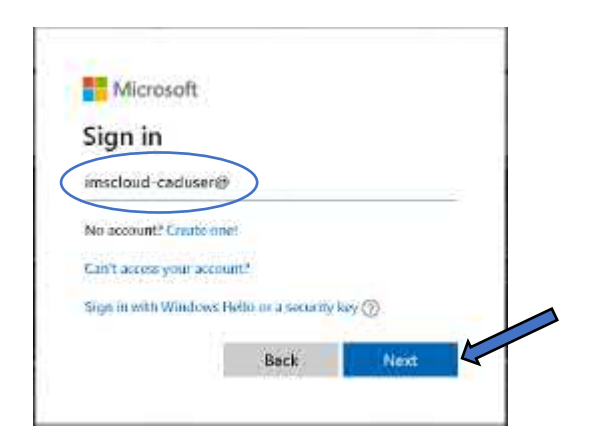

Enter your O365 Password and Select the blue Sign in button:

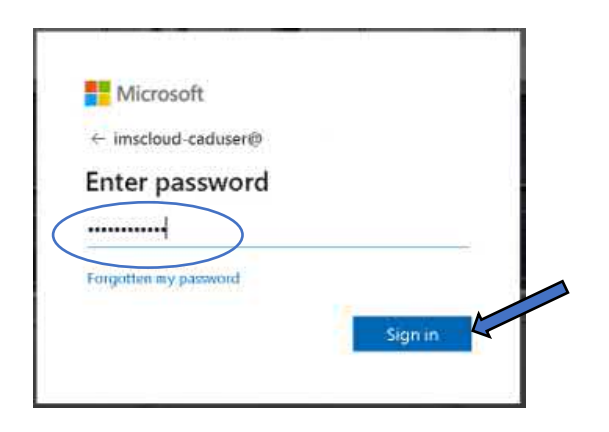

For security you will be asked to change your password, do be aware this will change your O365 password, meaning you'll need to Sign in to your Office apps with your new credentials afterwards! Once you have entered your original password and your new password twice, Select the blue Sign in button.

| imscloud-cadus                                         | er (2)                                                                        |           |
|--------------------------------------------------------|-------------------------------------------------------------------------------|-----------|
| Update yo                                              | our password                                                                  |           |
| You need to upo<br>the first time yo<br>password has e | date your password because thi<br>u are signing in, or because you<br>xpired. | r is<br>1 |
|                                                        | )                                                                             |           |
|                                                        | >                                                                             | _ [       |
|                                                        | Signin                                                                        |           |

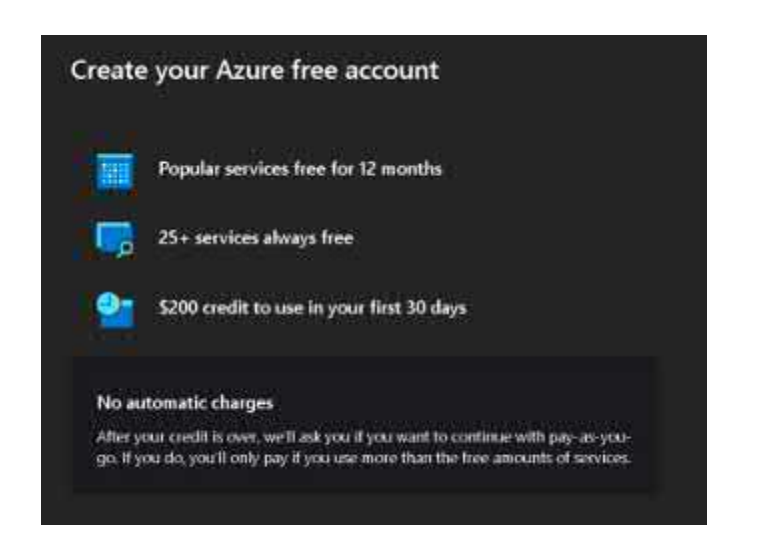

To create your account you will need to enter various bits of info including name, address, email etc which make up your profile, please take care to complete all required fields as you go.

| four profile                                                                                                    | ~                                |                                                                                                    |
|----------------------------------------------------------------------------------------------------|----------------------------------|----------------------------------------------------------------------------------------------------|
| Country/Region 0                                                                                                    |                                  | Create your Azure free account                                                                                                    |
| United States                                                                                                    | ~                                |                                                                                                    |
| Choose the location that matches your billing address. You cannet<br>reflection later. If your country is not licited, the offer is not available<br>parts Mate | change this<br>a ri your region. | Popular services free for 12 months                                                                                                    |
| first name                                                                                                    |                                  | 25+ services always free                                                                                                    |
| Last name                                                                                                    |                                  | \$200 credit to use in your first 30 days                                                                                                    |
| Email address                                                                                                    |                                  | No automatic charges                                                                                                    |
|                                                                                                    |                                  | After your orielities over, we'll aily you if you want to continue with pay-ac-you-go. If<br>you do, you'll only pay if you use more than the tree amounts of services. |
| Pione                                                                                                    |                                  |                                                                                                    |

As per the screenshot here, please ensure the region you select matches your billing address, you can't change it later.

| Your profile                                                                                                    | ^                                 |
|----------------------------------------------------------------------------------------------------|-----------------------------------|
| Country/Region 8                                                                                                    |                                   |
| United States                                                                                                    | ~ 4                               |
| Choose the location that matches your billing address. You cannot chang your country is not issted, the offer is not available in your region. Learn M | e this selection later. P<br>lore |
| First name                                                                                                    |                                   |
| imscloud                                                                                                    |                                   |
| Last name                                                                                                    |                                   |
| caduser                                                                                                    |                                   |
| Email address 😗                                                                                                    |                                   |
| imscloud-caduser@                                                                                                    |                                   |
| Phone                                                                                                    |                                   |
| (855) 693,9555                                                                                                    |                                   |

Once region, full name, email and Phone number have been entered, if not already checked, check the box "I agree to the subscription agreement, offer details and privacy statement" and Select Sign up.

| By pro-<br>have ri | ceeding you acknowledge that if you use your organization's email, your organization may<br>ghts to access and manage your data and account. <u>Learn more</u> |
|--------------------|----------------------------------------------------------------------------------------------------|
|                    | I agree to the <u>customer agreement</u> and <u>privacy agreement</u> .                                                                                        |
|                    | I will receive information, tips, and offers about Azure and other Microsoft products and services.                                                            |
|                    | I would like Microsoft to share my information with select partners so I can receive relevant information about their products and services.                   |
|                    |                                                                                                    |
|                    | Sian up                                                                                                    |

After a minute or so you are magically logged in to your Azure portal! Select the blue "Build in the portal" button and we can begin the real sorcery.

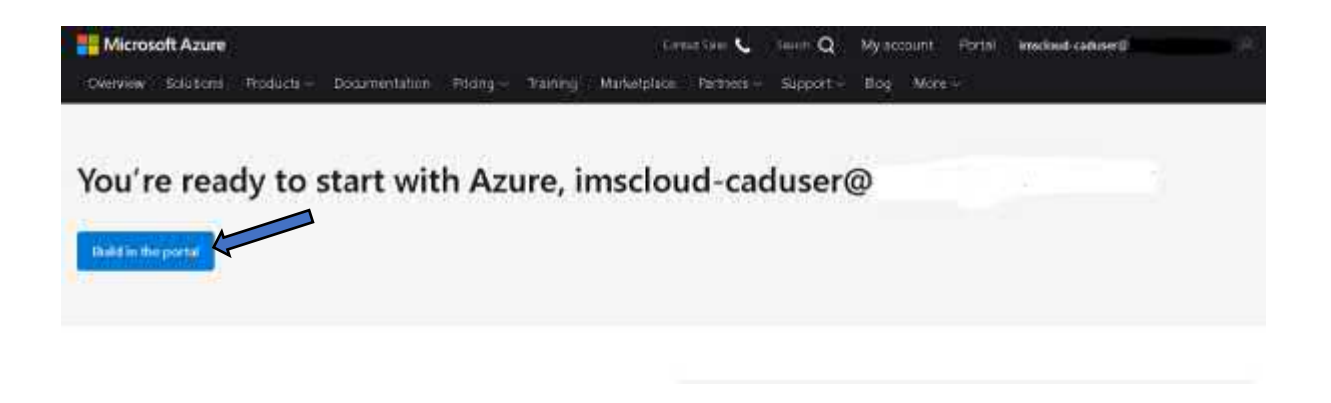

### This is what your Azure dashboard will look like!

| Microsoft | Azuro 💮 Upg          | rade 0 Soar        | CT RESOURCES SOLVICE       | and docs (G ( ))      |                     |            |             |                     | ି କ୍ଷା ହୋଇ ବାଳ | 9             |
|-----------|----------------------|--------------------|----------------------------|-----------------------|---------------------|------------|-------------|---------------------|----------------|---------------|
|           | Azure service        | 25                 |                            |                       |                     |            |             |                     |                |               |
|           | +                    | ()                 | 3                          |                       |                     | <b>Q</b>   | 3           |                     | Int            | $\rightarrow$ |
|           | Create a<br>resource | Resource<br>groups | Windows<br>Virtual Desktop | Shared image galienes | Virtual<br>machines | Images     | App Sentces | Storage<br>accounts | SQL databases  | More services |
|           | Navigate             |                    |                            |                       | ۲                   |            |             |                     |                |               |
|           | + Subscript          | ons                | (iii) R                    | esource groups        |                     | Al resourc | e5          | (38)                | Dashboard      |               |

#### Create a New Citrix Cloud Account

## Note: If you are not going to be setting up Citrix Cloud, please skip this part and head over to <u>Check your vCPU Quotas</u>

To save yourself some valuable time down the road, it's a good idea to set yourself up on Citrix Cloud before you begin. You will need to first create a Citrix Cloud account, once your account has been created you will be able to request a Demo of the Citrix Cloud Virtual Apps and Desktops service and of course a subsequent free trial of that service.

To create your Citrix Cloud Account, from a browser of your choice navigate to Citrix Cloud via the following URL <a href="https://onboarding.cloud.com/">https://onboarding.cloud.com/</a>, on the sign-in page select the blue "Sign Up and Try it free" link towards the bottom:

| Christeem, My Ohrist or Citrix Cla | ud) 🗖            |
|------------------------------------|------------------|
| Password                           | Eorgot bassword? |
| -                                  |                  |
| Sign In                            |                  |
| Remember me                        |                  |
| Sign in with my company            | y credentials    |

#### Citrix Cloud

Selecting the link will redirect you to <u>https://onboarding.cloud.com</u> where you need to complete all fields in order to sign up, It's standard stuff so name, address, email etc.

Important: When you are signing up to Citrix Cloud use the same email address as your Azure account, this will enable you to authenticate with the same email address between Citrix Cloud and Azure.

|              | Citrix                   | Cloud™               |
|--------------|--------------------------|----------------------|
|              | Sig                      | n Up                 |
|              | Use a Citrix.com         | or My Citrix account |
|              | All fields are required  |                      |
|              | azure.user@theimscloud.c | om 📳                 |
|              | Azure                    | User                 |
|              | imscloud                 |                      |
|              | 0000                     |                      |
|              | 7 Azure Sreeet           |                      |
|              | London                   |                      |
|              | United Kingdom           | ~ /                  |
| $\backslash$ | London                   | ~                    |
|              | W1                       |                      |
|              |                          |                      |

Once you have completed your details, you will need to agree to the Citrix cloud Terms of Service, check the "I've read, understand and agree to the Terms of Service" box, complete the picture puzzle to confirm you are a real person and select the blue Continue button

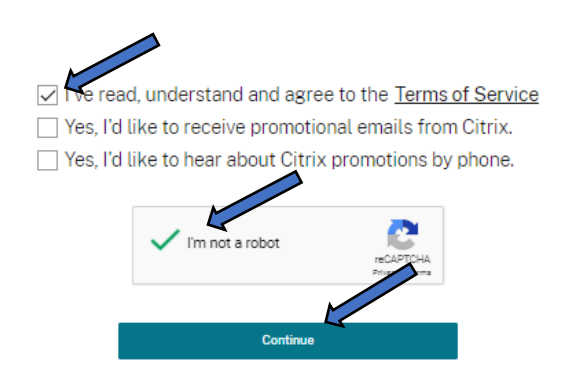

You will then be asked to select your Home region, select a location that best suits the location of your AVD deployment, ours is East US so we will select United States, choose the location that best suits you and select the blue Continue button:

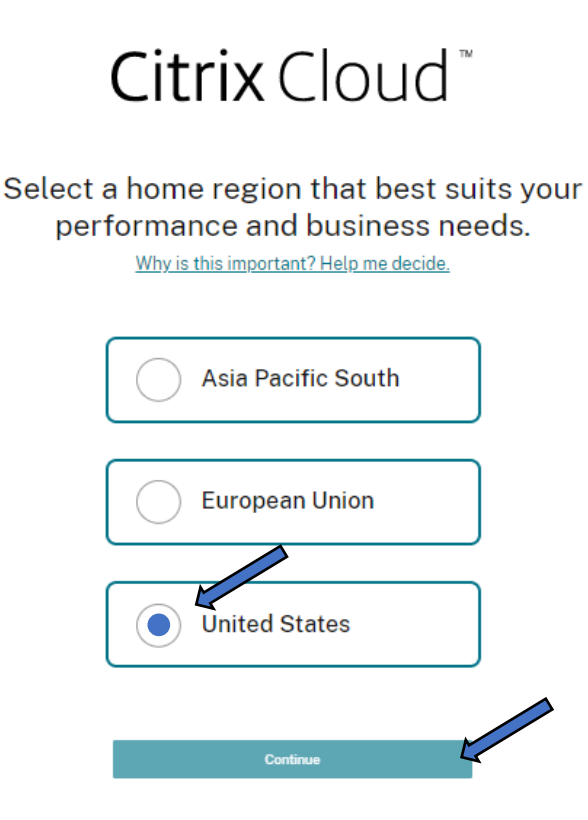

You will receive a warning message informing you that your choice of location is final and cannot be changed, at this point double check your selection and if you are happy, check the "I acknowledge that my home region is set to United States" box and select the blue Continue button.

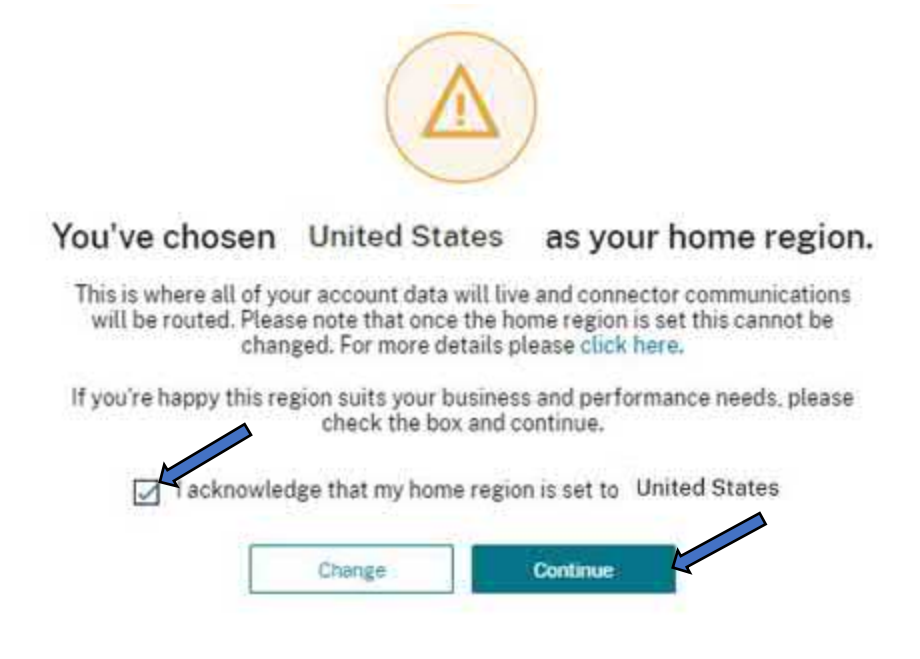

W: <u>www.imscadglobal.com</u> | E: <u>info@imscadglobal.com</u> | T: +44 207

You will see a Confirm Your Email Address message, so head over to your emails to see if you got it, don't forget to check your junk folder just in case.

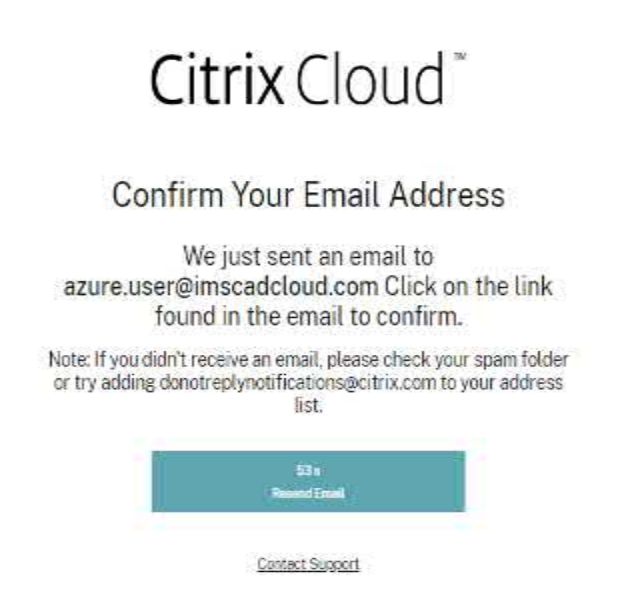

Having located the email received from Citrix Cloud, open it up and you will see within the body of the email there is a link to "Confirm Your Account, Select the blue Confirm Your Account button:

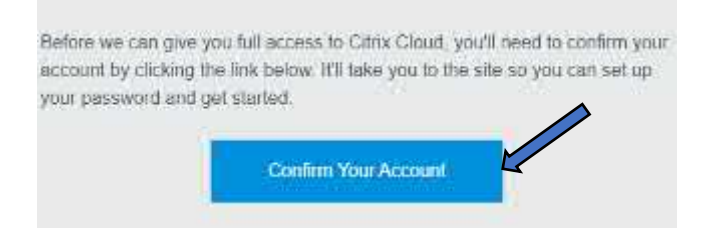

You will be redirected back to your web browser to create a password for your new Citrix Cloud account. Enter a password and enter it again for confirmation and Select the blue Create Account button:

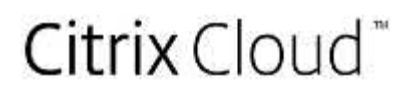

You're almost done!

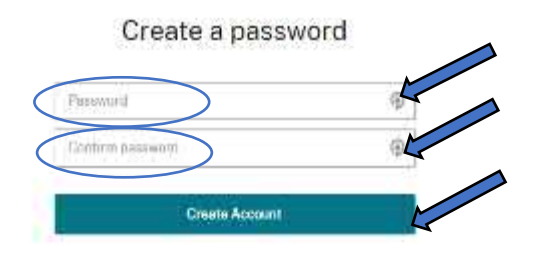

You will see a Citrix Cloud account creation confirmation message pop up, Select the blue Sign in button:

Your Citrix Cloud account has been created. Remember, you will be signing in with your email address and the password you just created.

Enter your Citrix Cloud Username and Password and Select the blue Sign in button:

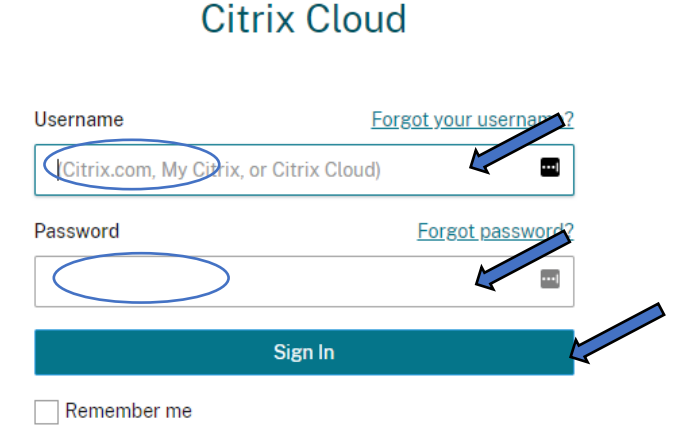

We are almost there but first Citrix Cloud will ask you to enroll in multifactor authentication to help protect your account, Select the blue Enroll Now button:

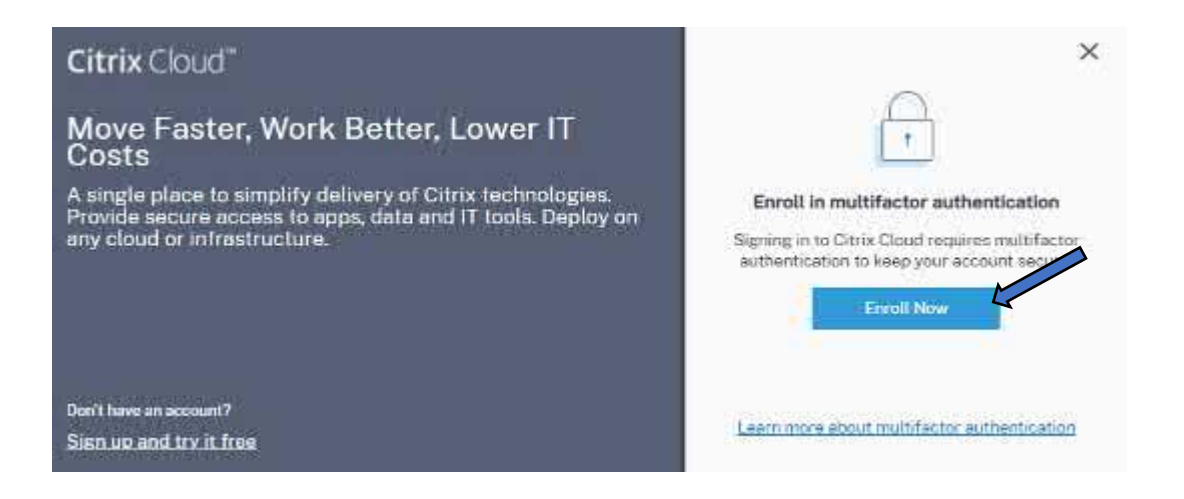

Selecting Enroll will result in you receiving another email from Citrix, this will contain a six digit code, enter the code as well as your Citrix Cloud Password and Select the blue Verify button.

Please check your inbox for an email from donotreplynotifications@citrix.com and enter the 6-digit verification code below, followed by your Citrix account password.

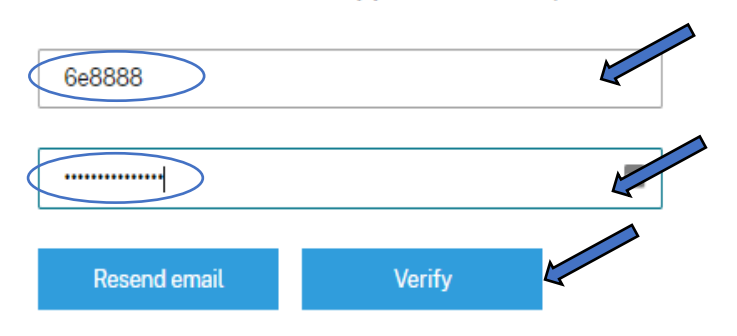

If you don't already have it on your mobile device, go ahead and get the Microsoft Authenticator app from the App or Play store and following along with the on screen instructions. So from the authenticator app, select add account and Scan the QR code as instructed:

#### Download an authenticator app

- 1. Go to your phone's app store.
- 2. Search for "authenticator App."
- 3. Download an app of your choosing.

#### Scan the QR code

From your authenticator app, scan the QR balow If you can not scan the QR code, use the key to enter manually

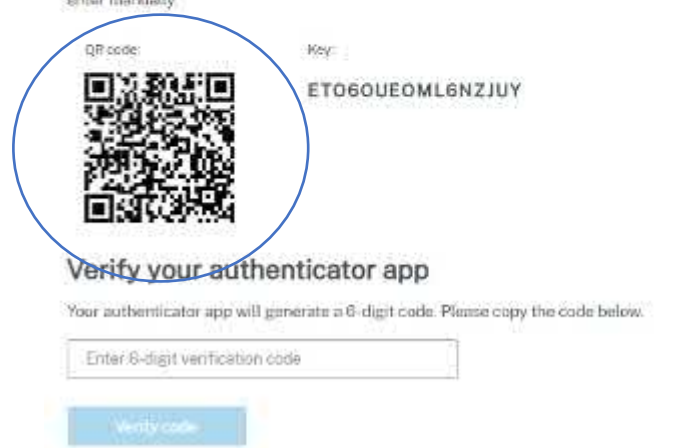

Scanning the QR code will set up a code generator that renews your code every 30 seconds, enter the code displayed and select the blue verify code button:

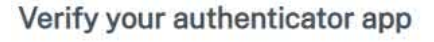

Your authenticator app will generate a 6-digit code. Please copy the code below.

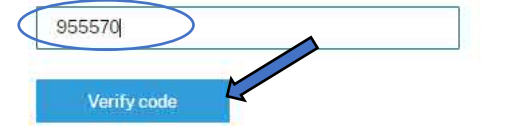

Finally, you will be asked to choose two recovery methods for signing into Citrix Cloud should you lose access to your authenticator app, default is Recovery phone and Backup codes, we'll leave as default and Select the blue Finish button.

### Choose at least 2 recovery methods

If you lose access to your authenticator app, you can use the recovery methods below to regain access to your account. Select at least two recovery methods to ensure you can sign in.

#### Recovery phone Required\*

Enter a phone number that a Citrix Support representative can use to call you and verify your identity. Citrix Support uses this phone number only when you request help to sign in.

2 02081805011 Change recovery phone

#### Backup codes Required\*

One-time use backup codes can help you log in if you lose your device or can't get codes through your authenticator app

Codes generated and saved Replace backup codes

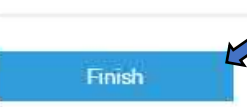

### Request Citrix Cloud Virtual Apps and Desktop Demo\Trial

Some Citrix Cloud services require you to sign up to a live demo of the desired service before you can actually request a trial, Citrix Cloud Virtual Apps and Desktops is indeed one of those services.

Now you have access to your Citrix Cloud dashboard and all the services are displayed, browse the services to find the Virtual Apps and Desktops service:

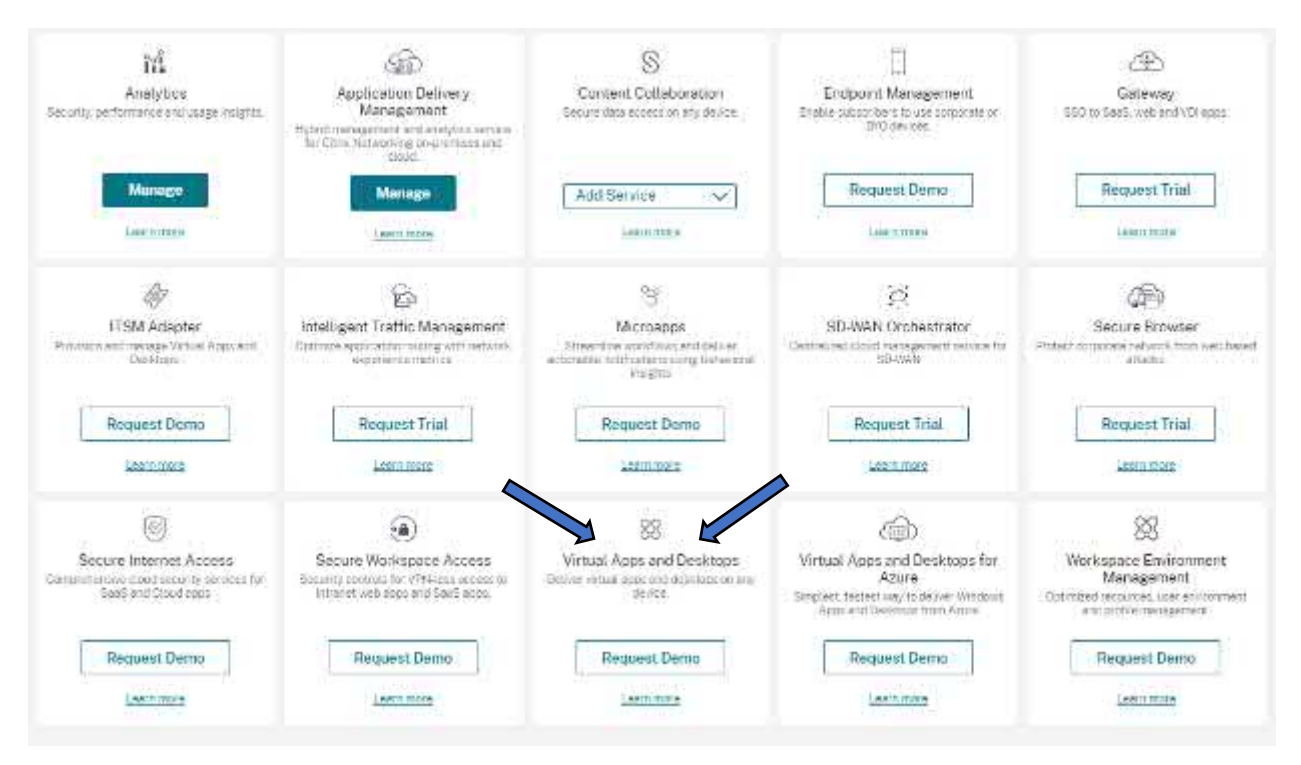

## Once located select the Request Demo link.

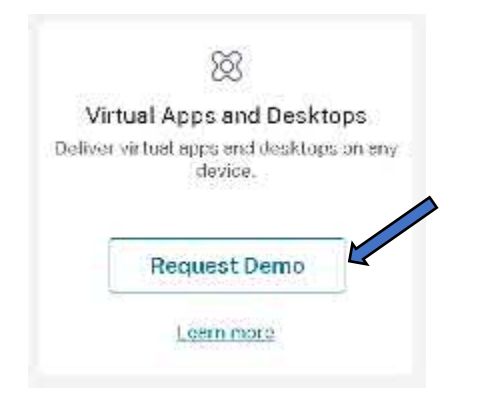

We can't really document a demo, but the process will simply be that you will receive an acknowledgement email and a Citrix Cloud rep will reach out to you to arrange a Demo and hook you up with a Trial of Citrix Cloud Virtual Apps and Desktops afterwards.

#### Check your vCPU Quotas

Now we have our Azure account and Subscription set up and ready to go, there are few bits to do before we provision anything.

When you set up your free account you will have a basic vCPU quota for most of the light instances usually between 4 and 6, this will not likely include any allowance for the AMD NV\_v4 family of instances in fact that quota is only available once you Upgrade.

To check your vCPU Quota select Subscriptions (it looks like a Key!) from the Azure portal home page

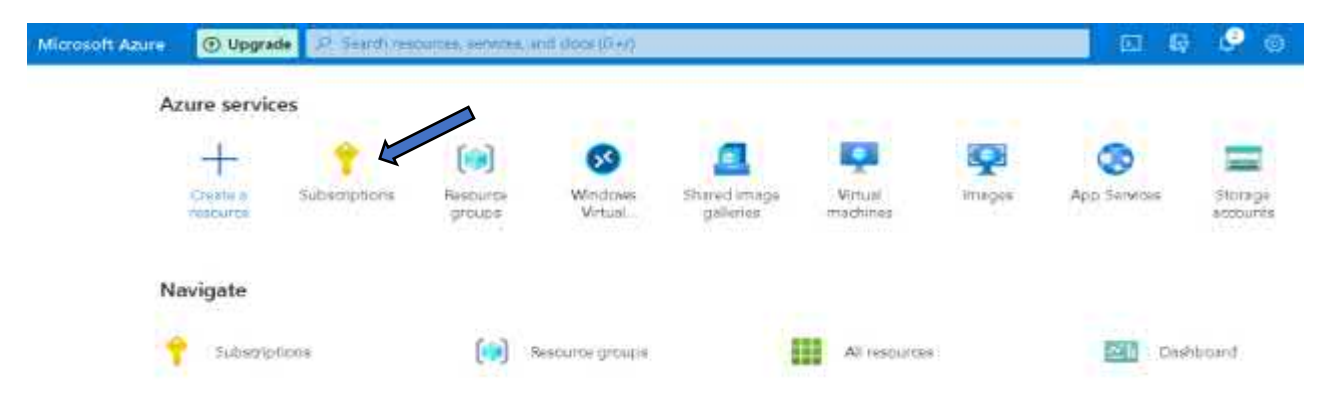

On the Subscriptions page, select your Subscription name, in this case "Free trial":

### Home > **Subscriptions** Ż Default Directory + Add View list of subscriptions for which you have role-ba Showing subscriptions in Default Directory directory My role 🕕 8 selected Apply Showing 1 of 1 subscriptions ✓ Show only subsc 🔎 Search Subscription name $\uparrow \downarrow$ Free Trial 🗶 **(**±1)

From the left hand pane, use the slide bar to navigate to Settings and Select Usage + quotas

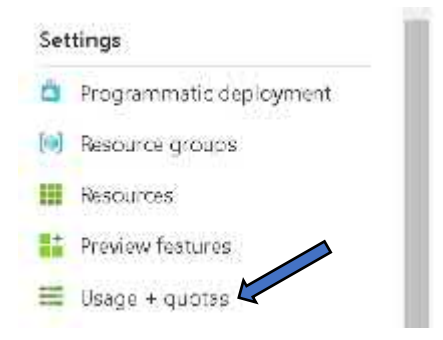

By default, this will display all service quotas, all providers, all locations etc but you do have the ability to filter this list so we only display what we need to see:

| 9 Search                         | All service quotas | ×                   | All providers | V                                | Allocitions |          | Show all        |    |
|----------------------------------|--------------------|---------------------|---------------|----------------------------------|-------------|----------|-----------------|----|
| thowing 1 to 100 of 4325 records |                    |                     |               |                                  |             |          | No growing      | į  |
| Quote 12                         |                    | Provider †4         |               | Location $\uparrow_{\downarrow}$ |             | Usage 1. |                 |    |
| Cloud Services (Classic)         |                    | Microsoft Dasadom   | pute          | Glob at                          |             |          | 0 % 0 ct 20 Ø   |    |
| Cons (Gestid                     |                    | Microsoft DassioCom | pute          | Global .                         |             |          | 0 % 0 0 10 0    |    |
| Storage Accounts (Classic)       |                    | Merceoft GausicStor | ade.          | Global                           |             |          | 0 % 0 cf 100 Ø  |    |
| Availability Sets                |                    | Microsoft Compute   |               | East US                          |             | _        | 0 % 0 61 2501 0 | 8  |
| Total Regional vCPUs             |                    | Microsoft.Compute   |               | Emit US                          |             | _        | 2% 0c14 /       |    |
| Virtual Machines                 |                    | Microsoft Compute   |               | Empt US                          |             |          | 0.1% 0.0125000  | 1  |
| Wriual Machine Stale Sets        |                    | Microsoft.Compliate |               | East US                          |             |          | 0 8 0 0 5 10 0  | 13 |

For the basic infrastructure VM's such as license server, Citrix cloud connector etc we'll be using something like the D2as\_v4, these are part of the Dv4 family. To filter and eliminate the noise select the dropdown heading All services quotas and uncheck the Select all box and scroll down to find the Standard DV4 Family, check the box to filter.

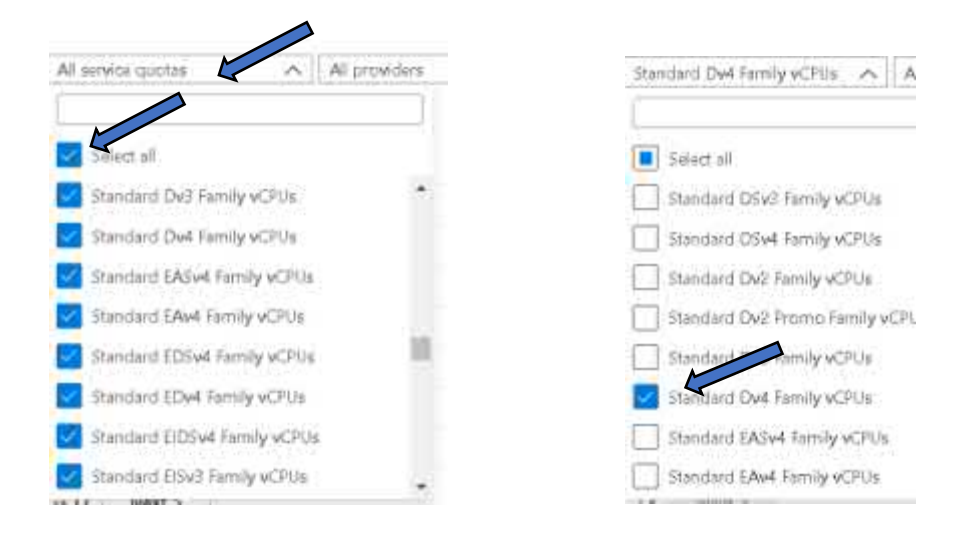

We can also filter down further to only see vCPU allocation in that the location we'll be deploying so in East US. This time Select the Location filter and de-select All locations, then scroll down and check the box for East US.

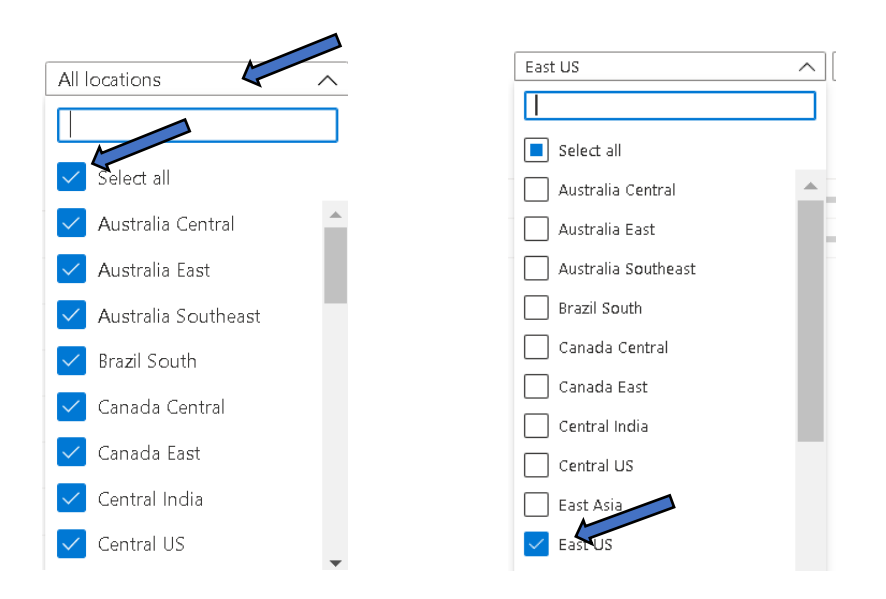

# So now you can see all the DV4 instances in the East US location and the current vCPU quota which is the default 4 vCPU's.

| You can use each Microsoft Azur<br>quota cap, you can request an in | e resource up to its quota. Each subscrip<br>crease via Help. + Support, Learn more | rtion has separate quotas and usag | e is tracked per subscription. If you re | ach a Request | ncrease |
|---------------------------------------------------------------------|-------------------------------------------------------------------------------------|------------------------------------|------------------------------------------|---------------|---------|
| ,9 Search                                                           | Standard Dv4 Family vCPUs 🗸                                                         | All providers 🗸 🗸                  | ] South Central US 🛛 🗸                   | Show all      | ×       |
| Showing 1 to 1 of 1 records.                                        |                                                                                     |                                    |                                          | No grouping   | Ý       |
| Quota ↑↓                                                            | Provider 🗘                                                                          | Location 🛧                         | Usage 🖕                                  |               |         |
| Standard Dv4 Family vCPUs                                           | Microsoft Compu                                                                     | ite East US                        | (a                                       | - 0% 0 of 4 g | 1       |

Now let's look at the NVSv4 allocation as we'll be using the NV8as\_v4 for our Azure Virtual Desktop session hosts which require 8 vCPU's per instance...... Simply go back to the service quota filter, select the header, scroll down to find the NVSv4 option and check the box, you will now see both instance types and the vCPU quota for the NVSv4 is 0.

| You can use each Microsoft Azure read<br>increase via Help + Support. Learn mic | curce up to its quota. Ei<br>Xis | ich subecription has separa | te quotas and usage | e is tracked per subs | oipt | on. If you reach a qu | ola cap, you can red | uest i | 0      | Request in  | orease |
|---------------------------------------------------------------------------------|----------------------------------|-----------------------------|---------------------|-----------------------|------|-----------------------|----------------------|--------|--------|-------------|--------|
| ,P Saandh                                                                       | 2 partices                       | Ŷ                           | Al providers        |                       | v    | South Central US      |                      | v      | Show a |             | v      |
| Showing 1 to 2 of 2 records.                                                    |                                  |                             |                     |                       |      |                       |                      |        |        | No grouping | Ŷ      |
| Quota †                                                                         |                                  | Provider †4                 |                     | Location *4           |      |                       | Usage 1              |        |        |             |        |
| Standard Dv4 Family vCPUs                                                       |                                  | Wicrosoft, Compute          |                     | East US               |      |                       |                      | -      |        | - 0% 0cf4 / |        |
| Standard NVSv4 Family vCPUs                                                     |                                  | Victosoft Compute           |                     | East US               |      |                       | -                    | -      | _      | - 0% onlo / |        |

So vCPU wise we know that what we have is not enough especially for the Azure Virtual Desktop instances, but how much do we need?

The D2as\_v4 instance will use 2 vCPU's per instance and we'll be provisioning a maximum of 3-4 VM's, allowing for wiggle room we'll want our allocation increased to 16 vCPU's.

The NV8as\_v4 instances will use 8 vCPU's per instance and we'll be provisioning a minimum of 2, one base or master image and one session host, again allowing for wiggle room (just in case you want to provision one for a colleague) let's get our allocation increased to 24 vCPU's.

Increasing your vCPU quota is easy Microsoft even give you a handy link on the Usage + Quotas pane, ...... However, there is a caveat...... You must upgrade your Subscription to increase NV instance quotas

Your free trial subscription isn't eligible for a quota increase. To request a quota increase, first upgrade to a Pay-As-You-Go Z subscription. Learn more Z

#### Upgrade your Account

Upgrading to pay as you go is also super easy so we'll do that quickly before taking care of the Quota increase. Please make sure you have the permission of your financial department before doing this.

When you set up a trial there is an upgrade button that sits on the top ribbon next to the search bar:

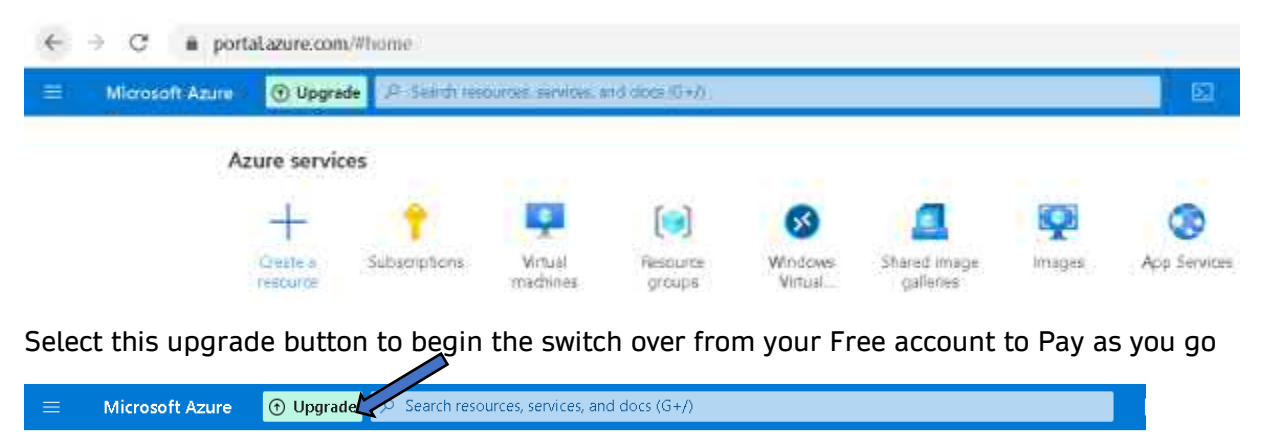

Home >

Upgrade

Checking on your subscription 🔘

Cancel

After a brief wait select the blue "Add payment instrument" button

|       | Microsoft Azure       | O Upgrade                                   |
|-------|-----------------------|---------------------------------------------|
| Hom   | e >                   |                                             |
| Up    | grade …               |                                             |
| -     | -                     |                                             |
| To up | ograde your subscrip  | otion, you sed to add a payment instrument. |
| A     | dd payment instrument |                                             |

A new pane will appear on the right hand side, where you can enter your payment method, complete all required fields and Select the blue Next button at the bottom of the pane:

| ISA 🔤 💽                                                                                                    |      |
|----------------------------------------------------------------------------------------------------|------|
| indholder Name                                                                                                    |      |
| nscloud                                                                                                    |      |
| rdinumber                                                                                                    |      |
|                                                                                                    | VISA |
| pines                                                                                                    |      |
| × 2 ×                                                                                                    |      |
|                                                                                                    |      |
|                                                                                                    |      |
| national Greek                                                                                                    |      |
| aress me 1                                                                                                    |      |
| e and a second second s |      |
| (opponal)                                                                                                    |      |
| 500                                                                                                    |      |
| -Y<br>ana Varia                                                                                                    |      |
| are lan                                                                                                    |      |
| out Vorle                                                                                                    |      |
| Diverde                                                                                                    |      |
| 00                                                                                                    |      |
| wetry/Damon                                                                                                    |      |
| In the Avenue Region                                                                                                    |      |

W: <u>www.imscadglobal.com</u> | E: <u>info@imscadglobal.com</u> | T: +44 207

You are now given the opportunity to re-name your subscription and select your support plan. Enter your new subscription name (should you wish) and select the support plan appropriate, as this is just a pop-up environment, we'll select Basic and select the blue Upgrade button below the displayed support plans to continue.

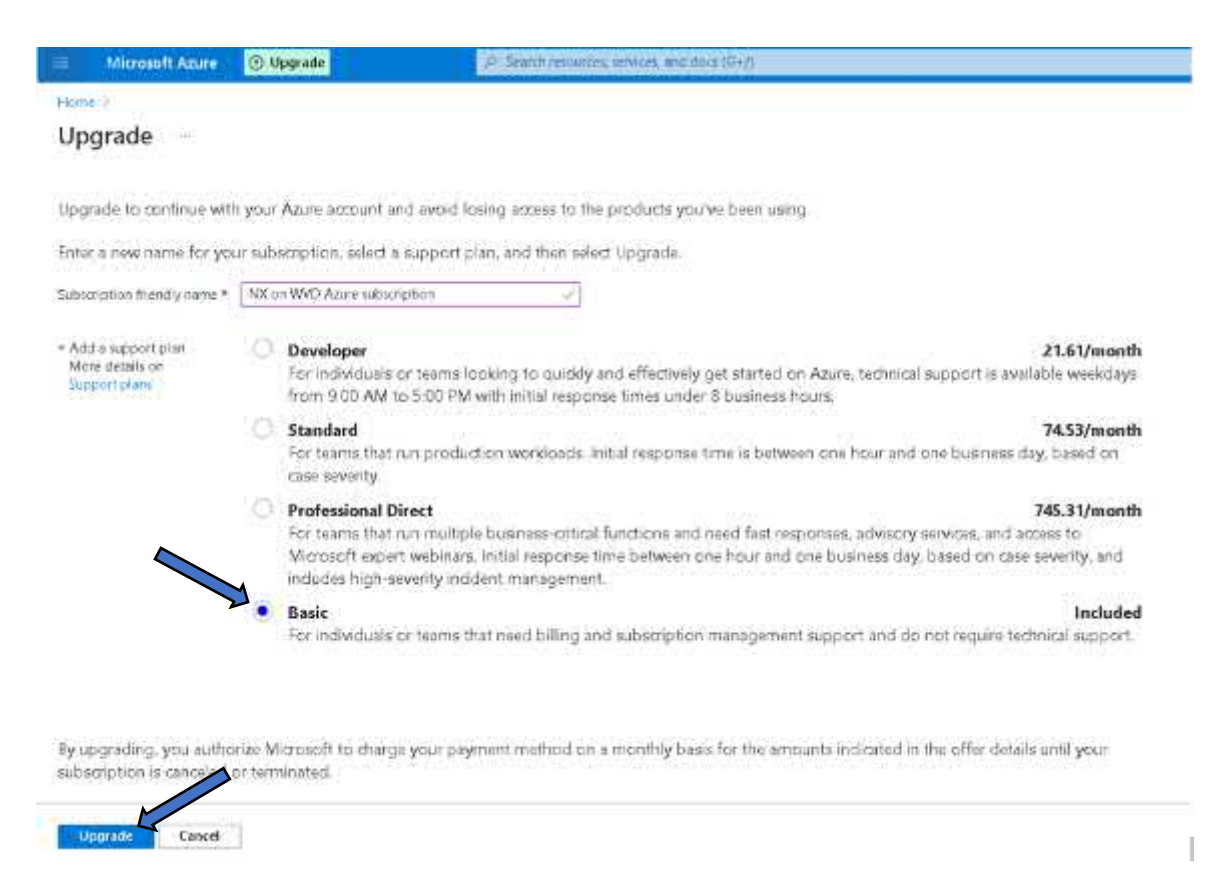

In case you were wondering, what happens to the free credits and services once you upgrade? Well the good news is that you still have that available to use and are only charged once you have either used up you free credits or use quotas and services not included with your free trial.

#### FAQs

What happens after I upgrade? You get 12 months of popular services for free, plus more than 25 products that are always free. Beyond what's free, you pay only for what you use each month and you can cancel any time! What happens to the Azure credit if I upgrade before 30 days? Your remaining credit will still be available for the full 30 days after you

#### Do I have to pay after I upgrade?

started your Azure free account.

As long as you use the the product quantities that are included for free, you won't have to pay anything.

TIP: If your subscription is still showing as Free after upgrading, log out of the portal and log back in.

Unrestricted Produced by © IMSCAD Cloud 2021 870 1118

#### Request a vCPU quota Increase

With our account upgraded let's get the vCPU quota we need, navigate back to Usage + Quotas Home>Subscriptions>Your Subscription>Usage + Quotas

| NX on WVD Azur          | e subscription   Usage ·                                                                  | + quotas                              |                                 |                                        |                                       |           |              | ×          |
|-------------------------|-------------------------------------------------------------------------------------------|---------------------------------------|---------------------------------|----------------------------------------|---------------------------------------|-----------|--------------|------------|
| P Sealth (Comp.         | <ul> <li>R Retainst Quote Intenner ()</li> </ul>                                          | Referit                               |                                 |                                        |                                       |           |              |            |
| C Invoices              | <ul> <li>You can are excitivitions at Anne<br/>via Hiep + Support: carming the</li> </ul> | uescana els jo in recipe Soch a march | manifes separate quarter and us | ngeli i bezwel par nikoetiztora it you | and a strong call have concerned      | n nareene | Depter       | f increase |
| Transition to the       | PSem                                                                                      | Ai tentor quotini                     | M groude                        | 6 🗸 A                                  | KANARATE                              | v Tord    |              | ~          |
| A Farmer information    | Showing 1 to 101 of 4320 insome                                                           |                                       |                                 |                                        |                                       |           | Nograppo     | Ŷ          |
| Settem                  | Ourse the                                                                                 | Pr                                    | ovider Ta                       | Location 14                            | Over T.                               |           |              |            |
| Friggemente dedivorseni | Oract Services (Classes)                                                                  | м                                     | aronoff Clave a Conspute        | Gobal                                  |                                       | _         | 09. 0at20    |            |
| Benger 4 prosta         | Course (Cinesec)                                                                          | .M                                    | mosoft.ClassicComputer          | Gobal                                  | · · · · · · · · · · · · · · · · · · · |           | 0%. 0.et20   |            |
| E Bengrier              | Storaga Accounts (Classic)                                                                | м                                     | arosi:Attancii tange            | Gobal                                  |                                       |           | 0.% 0.cl 100 |            |
| 22 Freedows Sandy and   | Availability Sam                                                                          | M.                                    | ercecthCompany                  | East in:                               |                                       |           | 0% 0a12500   |            |
| = margin dentes         | Total Regional vOPUs                                                                      | -                                     | arcsoft Compute                 | Text (C)                               | · · · · · · · · · · · · · · · · · · · | _         | 01 0410      |            |
| an Wings Station        | Virtual Machines                                                                          | M.                                    | erneth? centra be               | Cent III'                              |                                       |           | 0.0 0.02500  |            |

#### Select the Blue Request Increase button

| • |
|---|
| V |
| Y |
|   |
|   |
|   |
|   |

This will open a new Support request window, 3 options will be displayed, labelled "Issue Type", "Subscription" and "Quota Type". Issue type and Subscription should be automatically completed but for Quota type you need to change the selection to "Compute-VM (cores-vCPUs) Subscription limit increases" and select Next: Solutions>>

| New support request                                                                                                    |                                                                                                    |               |
|----------------------------------------------------------------------------------------------------|----------------------------------------------------------------------------------------------------|---------------|
| Basics Solutions Details Revi                                                                                                    | ew + create                                                                                                    |               |
| Create a new support request to get assis<br>management issues.<br>Complete the Basics tab by selecting the<br>can help to solve your issues faster. | tance with billing, subscription, technical (including advisory) or quota options that best describe your problem. Providing detailed, accurate information | on            |
| Issue type *                                                                                                    | Service and subscription limits (quotas)                                                                                                    | $\sim$        |
| Subscription *                                                                                                    | NX on WVD Azure subscription (b818f56f-3ad1-47c2-9f9f-8c52b226a884)                                                                                         | $\sim$        |
|                                                                                                    | Can't fi                                                                                                    | _             |
| Quota type *                                                                                                    | Compute-VM (cores-vCPUs) subscription limit increases                                                                                                    | $\overline{}$ |

Home > Subscriptions > NX on WVD Azure subscription >

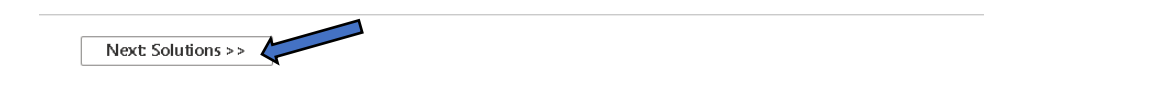

You will hop along to the Details page, you must complete all required fields here, first up is Request details, select the Enter details link which will open an additional Quotas Details pane:

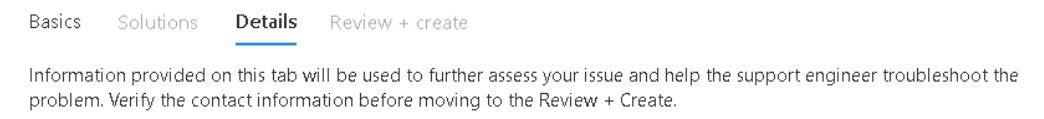

#### Problem details

Additional information is required to promptly process your request for a quota increase.

Request details \*

Provide details for the request Enter details For the Quota details, leave deployment model option as Resource manager, for locations select the location that you've decided to deploy in, in this example we'll go with South Central US (you can choose multiple regions if you wish), for Types leave as standard and for Standard select the 2 instance families or Series of the Quota you wish to increase, in this case the Dv4 and NVv4, you will see your current limit displayed and be able to enter the new vCPU limit, we are going for 16 for the Dv4 and 24 for the NVv4. Once completed select the blue save and continue button towards the bottom of the pane.

×

#### Quota details

| Resource Manager               |                             |       |
|--------------------------------|-----------------------------|-------|
| The state of the second second |                             |       |
| Locations * 🛈                  |                             |       |
| (US) East US                   |                             | ~     |
| East US                        |                             | >     |
| Types * 💿                      |                             |       |
| Standard                       |                             | ~     |
| Standard *                     |                             |       |
| 2 selected                     |                             | ~     |
| VM Series                      | Current vCPU Limit New vCPU | Limit |
| Dv4 Series                     | 10 16                       | ~ ×   |
| NVv4 Series                    | 8 24                        |       |
| 4                              |                             |       |

Learn about Compute (cores/vCPUs) quota increase requests d

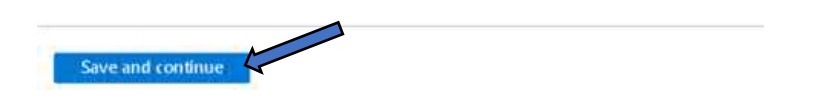

#### Your request details will now be updated to reflect this

#### Problem details

Additional information is required to promptly process your request for a quota increase.

Request details

| 2 requests<br>Update details          |           |
|---------------------------------------|-----------|
| Request Summary                       | New Limit |
| Resource Manager, EASTUS, Dv4 Series  | 16        |
| Resource Manager, EASTUS, NVv4 Series | 24        |
|                                       |           |

Unrestricted Produced by © IMSCAD Cloud 2021 870 1118

W: www.imscadglobal.com | E: info@imscadglobal.com | T: +44 207

# To complete the request, select your desired Contact method and enter your Contact info, then select Next: Review and create>>

| Support plan                      | Basic support                                                                                                    |          |
|-----------------------------------|----------------------------------------------------------------------------------------------------|----------|
| Severity                          | C - Minimal impact                                                                                                    |          |
| Preferred contact method *        | <ul> <li>Email</li> <li>A Support engineer will contact you over email.</li> <li>Support engineer will contact you over the phone.</li> </ul> |          |
| Your availability                 | Business Hours                                                                                                    |          |
| Support language * 🛞              | English                                                                                                    | $\sim$   |
| Contact info                      |                                                                                                    |          |
| First name *                      | theimscad                                                                                                    | ~        |
| Last name *                       | Cloud                                                                                                    | ~        |
| Email *                           | theimscloud@                                                                                                    | <i>V</i> |
| Additional email for notification |                                                                                                    |          |
| Phone                             |                                                                                                    | ~        |
| Country/region *                  | United Kingdom                                                                                                    | $\sim$   |
| << Previous: Basics               | Next: Review + create >>                                                                                                    |          |

Support method

| On the review page | if you are happy, | simply select the Blu | e Create button | to submit your request. |
|--------------------|-------------------|-----------------------|-----------------|-------------------------|
|--------------------|-------------------|-----------------------|-----------------|-------------------------|

| Basics           | Solutions         | Details     | Review + crea  | ate                                                   |
|------------------|-------------------|-------------|----------------|-------------------------------------------------------|
| Basics           |                   |             |                |                                                       |
| lssue typ        | e                 |             |                | Service and subscription limits (quotas)              |
| Subscrip         | tion              |             |                | Pay-As-You-Go (652151c7-aad9-4b88-a7c6-7974e8fa2558)  |
| Quota ty         | pe                |             |                | Compute-VM (cores-vCPUs) subscription limit increases |
| Summary          | Ý                 |             |                | vCPU Quota Increa                                     |
| Terms, «         | conditions, a     | nd privaç   | y policy       |                                                       |
| By clickin       | g "Create" you    | accept the  | terms and cond | itions 더.                                             |
| View our         | privacy policy    | ď.          |                |                                                       |
|                  |                   |             |                |                                                       |
| D <i>e</i> tails |                   |             |                |                                                       |
| Reque            | st Summary        |             |                | New Limit                                             |
| Resource         | e Manager, EA     | STUS, Dv4 : | Series         | 16                                                    |
| Resource         | e Manager, EA     | stus, nvv4  | Series         | 24                                                    |
|                  |                   |             |                |                                                       |
| Suppor           | t m <i>e</i> thod |             |                |                                                       |
| Severity         |                   |             |                | C - Minimal impact                                    |
| Support          | plan              |             |                | Basic support                                         |
| Your ava         | ilability         |             |                | Business Hours                                        |
| Support          | language          |             |                | English                                               |
| Contact i        | method            |             |                | Email                                                 |
| Contact          | info              |             |                |                                                       |
|                  | c Previous: De    | tails       |                | Create                                                |
|                  | < Frevious: De    | rails       |                | Create                                                |

You will then receive an email from Microsoft support to acknowledge your support request, which should be followed about 30 minutes later by another email from Microsoft support to confirm your request has been completed.

Once you have your confirmation email, we can quickly check quotas have been increased by again navigating back to Home>Subscriptions>Your Subscription>Usage + quotas. We can then begin the road to AVD.

#### Create a Resource Group

From the Azure home page, type Resource groups in the search bar and select the service by the same name from the list:

|                                                                                                    | 2.°                                                                                                    |
|----------------------------------------------------------------------------------------------------|----------------------------------------------------------------------------------------------------|
| Services 500 31<br>Resource groups<br>Subscriptions<br>Resource Graph Explorer<br>Resource Brach Explorer<br>Resource Brion Explorer<br>Resource Bejorer<br>Arresources<br>Application groups<br>Fing Resources<br>Host groups<br>Resources<br>No results were found | Marcetpiace  Resource group  Documentation  Secan  Manage resource groups - Azure portal - Azure Resource  Manage resource groups - Azure PowerShell - Azure Resource  Deploy resource groups - Azure CL - Azure Resource  Resource Groups  No result: were found. |
| Distributives was created to:<br>Try searching in Activity Log<br>Try searching in Active Adive Directory<br>Searching at a sections. Comp.                                                                                                    |                                                                                                    |

On the Resource group page select + New to create a new Resource group

| ≡ Microsoft Azure                                                                                                 |
|----------------------------------------------------------------------------------------------------|
| Home ><br>Resource groups ☆ …<br>Default Directory<br>+ New  Manage view ∨ ◯ Refresh ↓ Export to CSV 😚 Open query |
| Filter for any field       Subscription == all       Location == all $\times$ $+_{\nabla} A$                      |
| Showing 1 to 1 of 1 records.                                                                                      |
| Name 🕄                                                                                                    |

There are several required fields here, Under Project details "Subscription" should be populated automatically with your subscription if not select it from the dropdown menu. "Resource Group" this is where you enter a name for your Resource group, try and keep it descriptive if you can. Finally, under Resource details "Region" is where you create your resource group, we have chosen East US but go ahead and choose a region relevant to you and your deployment. Finally select the region. To finalise select the blue Review + create button:

| Microsoft Azure                                                                                                   |                                                                                                    | 𝒫 Search resources, services,                                                          |
|----------------------------------------------------------------------------------------------------|----------------------------------------------------------------------------------------------------|----------------------------------------------------------------------------------------|
| Home > Resource groups >                                                                                          |                                                                                                    |                                                                                        |
| Create a resource g                                                                                               | roup …                                                                                                    |                                                                                        |
|                                                                                                    |                                                                                                    |                                                                                        |
| Basics Tags Review + create                                                                                       | 2                                                                                                    |                                                                                        |
| Resource group - A container that<br>resources for the solution, or only t<br>allocate resources to resource grou | holds related resources for an Azure solution. The reso<br>hose resources that you want to manage as a group. Y<br>ips based on what makes the most sense for your orga | urce group can include all the<br>ou decide how you want to<br>anization. Learn more 🖄 |
| Project details                                                                                                   |                                                                                                    |                                                                                        |
| Subscription * 🕕                                                                                                  | NX on WVD Azure subscription                                                                                                    | $\checkmark$                                                                           |
| Resource group * 🗊                                                                                                |                                                                                                    | ~                                                                                      |
| Resource details                                                                                                  |                                                                                                    |                                                                                        |
| Region * 🛈                                                                                                    | (US) East US                                                                                                    | $\sim$                                                                                 |
|                                                                                                    |                                                                                                    |                                                                                        |
|                                                                                                    |                                                                                                    |                                                                                        |
|                                                                                                    |                                                                                                    |                                                                                        |
|                                                                                                    |                                                                                                    |                                                                                        |

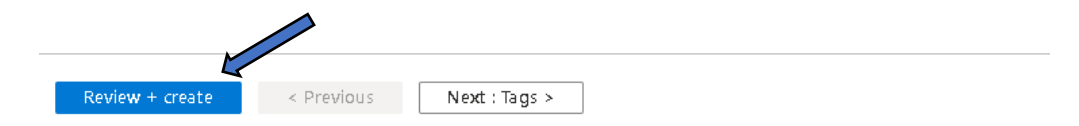

You should see a Green tick with Validation passed message, so go ahead and Select the blue Create button:

| ■ Microsoft Azure                      |                              |
|----------------------------------------|------------------------------|
| Home > Resource groups >               |                              |
| Create a resourc                       | e group                      |
|                                        |                              |
| <ul> <li>Validation passed.</li> </ul> |                              |
|                                        |                              |
| Basics Tags <b>Review</b> +            | create                       |
|                                        |                              |
| Basics                                 |                              |
| Subscription                           | NX on WVD Azure subscription |
| Resource group                         | IMSCLOUD_NXWVD               |
| Region                                 | East US                      |
|                                        |                              |
| Tags                                   |                              |
| None                                   |                              |
|                                        |                              |
|                                        |                              |
| None                                   |                              |

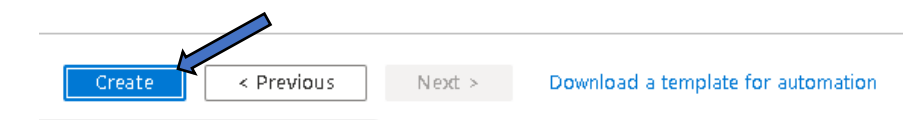

Unlike some other services, creating a Resource group will not display a "Your Deployment is complete" message, don't worry you will see an alert confirming "Resource group created" in your notifications instead, Select the blue "Go to resource group" button, or from the search bar enter Resource groups and select that same service from the list:

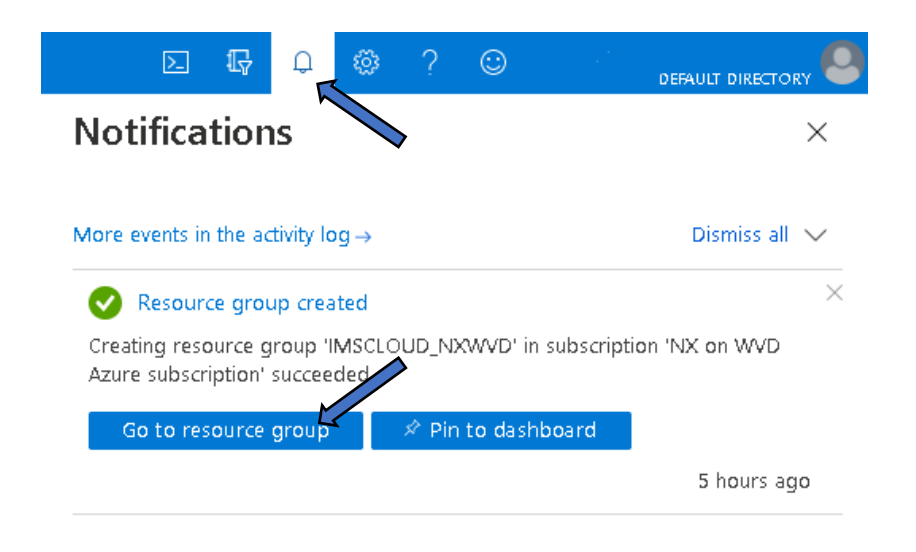

You should see your shiny new resource group:

| ■ Microsoft Azure                                                                | $\mathcal P$ -Search resources, services, an |
|----------------------------------------------------------------------------------|----------------------------------------------|
| Home >                                                                           |                                              |
| Resource groups ☆ …<br>Default Directory                                         |                                              |
| 🕂 New 🔞 Manage view 🗸 💍 Refresh 🞍 Export to CSV 🛛 😤 Open query 🛇                 | 🛛 Feedback 🕴 🧔 Assign tags                   |
| Filter for any field       Subscription == all       Location == all       + Add | d filter                                     |
| Showing 1 to 2 of 2 records.                                                     |                                              |
| Name 🗘                                                                           |                                              |
|                                                                                  |                                              |

Tip: To quickly access your resources try using the Portal "Hamburger" Menu (Top Left), it has handy links to all your services and if there's one missing that you use often you can create your own, the search bar will become a thing of the past!

Closed:

| $\equiv$ <i>Microsoft Azure</i> |
|---------------------------------|
| Open:                           |
|                                 |
| + Create a resource             |
| 合 Home                          |
| 📶 Dashboard                     |
| 🗮 All services                  |
| ★ FAVORITES                     |
| All resources                   |
| 💓 Resource groups               |
| 💅 Quickstart Center             |
| 📀 App Services                  |
| 🤣 Function App                  |
| 🧃 SQL databases                 |
| 🧭 Azure Cosmos DB               |
| 早 Virtual machines              |
| 🚸 Load balancers                |
| Storage accounts                |
| ↔ Virtual networks              |
| 🔶 Azure Active Directory        |
| 🕑 Monitor                       |
| 🧛 Advisor                       |
| Security Center                 |
| 🜀 Cost Management + Billing     |
| 🧟 Help + support                |

# Create a Storage Account

From the Azure Portal Hamburger menu and select Storage Accounts:

| + Create a resource   |
|-----------------------|
| A Home                |
| ashboard Dashboard    |
| All services          |
| * FAVORITES           |
| All resources         |
| (iii) Resource groups |
| 💉 Quickstart Center   |
| S App Services        |
| Function App          |
| SQL databases         |
| 💐 Azure Cosmos DB     |
| P Virtual machines    |
| 🚸 Load balancers      |
| Storage accounts      |

On the Storage account page Select + New to begin Storage account creation

| ■ Microsoft Azure                                                                                | ${\cal P}$ -Search resources, services, and docs (G+/) |
|--------------------------------------------------------------------------------------------------|--------------------------------------------------------|
| Home ><br><b>Storage accounts</b>                                                                |                                                        |
| + New 🌑 Manage view ∨ 🕐 Refresh 🞍 Export to CSV 😤 Open query 🤇                                   | ♥ Feedback   Ø Assign tags 	Î Delete                   |
| Filter for any field Subscription == all Resource group == all X<br>Showing 0 to 0 of 0 records. | Location == <b>all</b> X "'구 Add filter                |
| Name 🔨                                                                                           | Туре ↑↓ П                                              |

On the Create a storage account page, complete all the required fields, under Project details "Subscription" and "Resource group" should be automatically populated with your subscription and new Resource group, if not select the fields for Subscription and Resource group and choose the appropriate entry from the drop-down list.

For Instance details, enter an appropriate Storage account name, note this will need to be all lowercase, we have called ours imscloudsa. Select your Region, we're going for East US, Select your performance tier, standard is fine (default so leave as is) and finally for redundancy select Locally-redundant storage (LRS), now select the Next: Advanced> button at the bottom of the page:

| reate a storage ac                                                                                                    | count                                                                                                    |
|----------------------------------------------------------------------------------------------------|----------------------------------------------------------------------------------------------------|
| _                                                                                                    |                                                                                                    |
| asics Advanced Networkin                                                                                                    | ng Data protection Tags Review + create                                                                                                    |
| zure Storage is a Microsoft-manage<br>edundant. Azure Storage includes A<br>zure Tables. The cost of your stora<br>zure storage accounts | ged service providing cloud storage that is highly available, secure, durable, scalable, and<br>Azure Blobs (objects), Azure Data Lake Storage Gen2, Azure Files, Azure Queues, and<br>age account depends on the usage and the options you choose below. Learn more about |
| roject details                                                                                                    |                                                                                                    |
| elect the subscription in which to c<br>nanage your storage account toget                                                                | reate the new storage account. Choose a new or existing resource group to organize and ther with other resources.                                                                                                    |
| ubscription *                                                                                                    | NX on WVD Azure subscription $\sim$                                                                                                    |
|                                                                                                    |                                                                                                    |
| 2 1                                                                                                    | Create new                                                                                                    |
| nstance details                                                                                                    |                                                                                                    |
| you need to create a legacy stora                                                                                                    | ge account type, please click here.                                                                                                    |
| torage account name 🕕 *                                                                                                    | imscloudsa                                                                                                    |
| tegion 🛈 *                                                                                                    | (US) East US                                                                                                    |
| erformance 🛈 *                                                                                                    | Standard: Recommended for most scenarios (general-purpose v2 account)                                                                                                    |
|                                                                                                    | Premium: Recommended for scenarios that require low latency.                                                                                                    |
| edundancy ① *                                                                                                    | Locally-redundant storage (LRS)                                                                                                    |
|                                                                                                    |                                                                                                    |
|                                                                                                    |                                                                                                    |
|                                                                                                    |                                                                                                    |
|                                                                                                    |                                                                                                    |
|                                                                                                    |                                                                                                    |
|                                                                                                    |                                                                                                    |
|                                                                                                    |                                                                                                    |
|                                                                                                    | < Previous Next : Advanced >                                                                                                    |
| Review + create                                                                                                    |                                                                                                    |
Here's a useful link to Microsoft docs on Storage accounts: <u>https://docs.microsoft.com/en-us/azure/storage/common/storage-account-overview</u>

On the Advanced page, you can go ahead and leave as defaults, Select the Next: Networking> button at the bottom of the page:

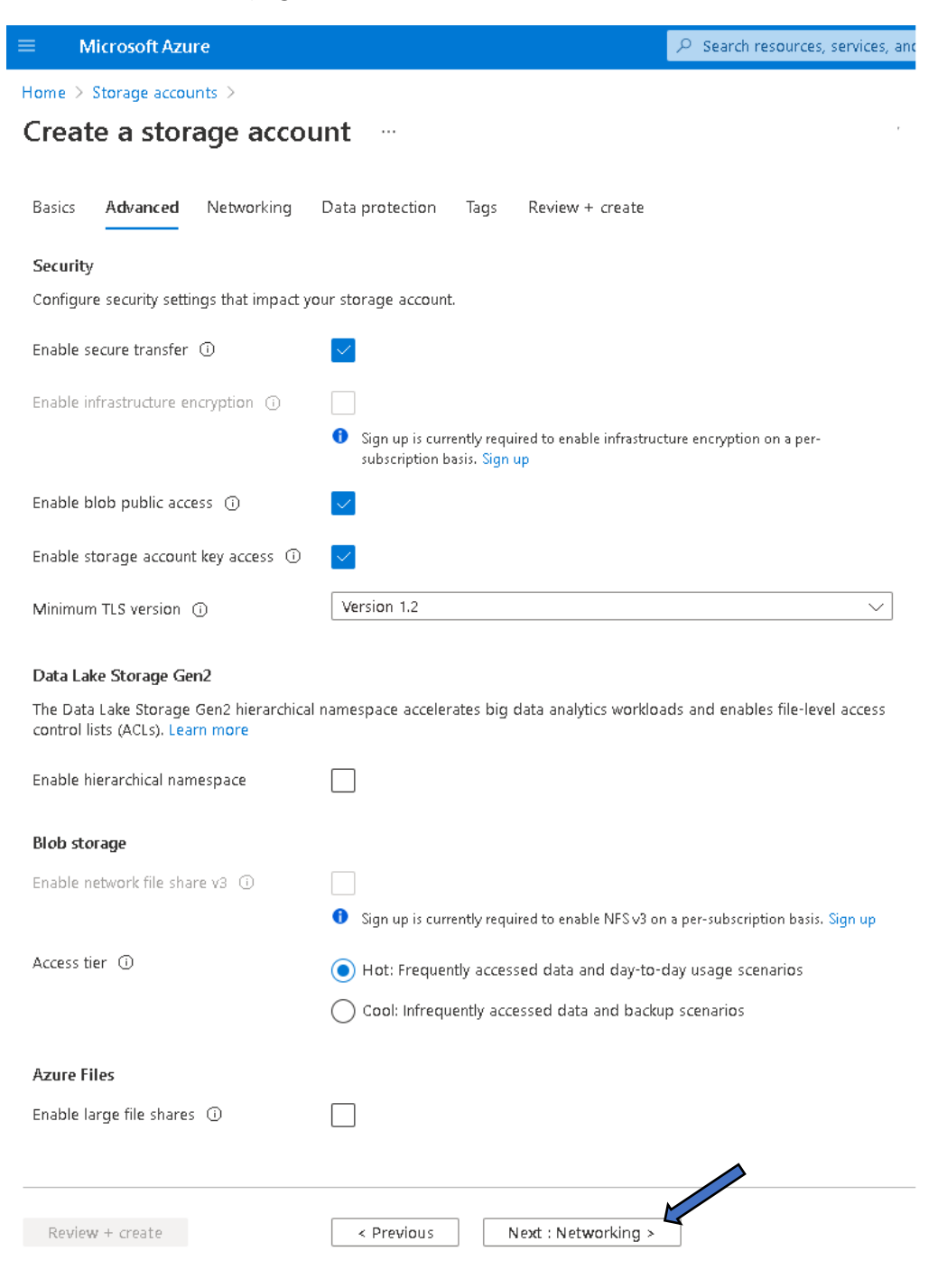

On the Networking page, you can again leave the default settings and select the Next: Data Protection> button at the bottom of the page:

| ∎ N                  | licrosoft Azu                   | ire                                  | P Search resources, services,                                                                                                    |
|----------------------|---------------------------------|--------------------------------------|----------------------------------------------------------------------------------------------------|
| lome >               | Storage accou                   | unts >                               |                                                                                                    |
| Creat                | e a stor                        | age acco                             | unt …                                                                                                    |
|                      |                                 |                                      |                                                                                                    |
| Basics               | Advanced                        | Networking                           | Data protection Tags Review + create                                                                                                    |
| Networ               | k connectivity                  | /                                    |                                                                                                    |
| You can<br>private e | connect to you<br>endpoint.     | ur storage accour                    | nt either publicly, via public IP addresses or service endpoints, or privately, using a                                                                                                    |
| Connect              | ivity method *                  |                                      | Public endpoint (all networks)                                                                                                    |
|                      |                                 |                                      | O Public endpoint (selected networks)                                                                                                    |
|                      |                                 |                                      | O Private endpoint                                                                                                    |
|                      |                                 |                                      | <ul> <li>All networks will be able to access this storage account. We recommend using<br/>Private endpoint for accessing this resource privately from your network. Learn<br/>more</li> </ul> |
| Networ               | k routina                       |                                      |                                                                                                    |
| Determii<br>recomm   | ne how to rout<br>ended for mos | e your traffic as i<br>st customers. | it travels from the source to its Azure endpoint. Microsoft network routing is                                                                                                    |
| Routing              | preference 🛈                    | ) *                                  | Microsoft network routing                                                                                                    |
|                      |                                 |                                      | O Internet routing                                                                                                    |
|                      |                                 |                                      |                                                                                                    |
|                      |                                 |                                      |                                                                                                    |
|                      |                                 |                                      |                                                                                                    |
|                      |                                 |                                      |                                                                                                    |
|                      |                                 |                                      |                                                                                                    |
|                      |                                 |                                      |                                                                                                    |
|                      |                                 |                                      |                                                                                                    |
|                      |                                 |                                      |                                                                                                    |
|                      |                                 |                                      |                                                                                                    |
|                      |                                 |                                      |                                                                                                    |
| Reviev               | w + create                      |                                      | < Previous Next : Data protection >                                                                                                    |
|                      |                                 |                                      |                                                                                                    |
|                      |                                 |                                      |                                                                                                    |

On the Data protection page, again here you can leave as defaults and select the Next: Tags> Button at the bottom of the page:

|                                                                                                    | $\mathcal{P}$ -Search resources, services, and                                                    |
|----------------------------------------------------------------------------------------------------|---------------------------------------------------------------------------------------------------|
| Home > Storage accounts >                                                                                                    |                                                                                                   |
| Create a storage account                                                                                                    |                                                                                                   |
| J                                                                                                    |                                                                                                   |
| Basics Advanced Networking Data protect                                                                                                    | ion Tags Review + create                                                                          |
| Recovery                                                                                                    |                                                                                                   |
| Protect your data from accidental or erroneous deletio                                                                                                    | n or modification.                                                                                |
| Enable point-in-time restore for containers<br>Use point-in-time restore to restore one or more conta<br>change feed, and blob soft delete must also be enable | iners to an earlier state. If point-in-time restore is enabled, then versioning,<br>d. Learn more |
| Soft delete enables you to recover blobs that were pre-                                                                                                    | iously marked for deletion, including blobs that were overwritten. Learn more                     |
| Days to retain deleted blobs ①                                                                                                    | 7                                                                                                 |
| Enable soft delete for containers<br>Soft delete enables you to recover containers that were                                                                   | previously marked for deletion. Learn more                                                        |
| Sign up is required on a per-subscription basis to                                                                                                    | use container soft delete. Sign up for container soft delete                                      |
| <ul> <li>Enable soft delete for file shares</li> <li>Soft delete enables you to recover file shares that were</li> </ul>                                       | previously marked for deletion. Learn more                                                        |
| Days to retain deleted file shares 🛈                                                                                                    | 7                                                                                                 |
| Tracking<br>Manage versions and keep track of changes made to y                                                                                                | our blob data.                                                                                    |
| Enable versioning for blobs Use versioning to automatically maintain previous ver:                                                                             | ions of your blobs for recovery and restoration. Learn more                                       |
| Enable blob change feed<br>Keep track of create, modification, and delete changes                                                                              | to blobs in your account. Learn more                                                              |
|                                                                                                    |                                                                                                   |
|                                                                                                    |                                                                                                   |
|                                                                                                    |                                                                                                   |
|                                                                                                    |                                                                                                   |
| Review + create < Previc                                                                                                    | nus Next : Tags >                                                                                 |
|                                                                                                    |                                                                                                   |
|                                                                                                    |                                                                                                   |
|                                                                                                    |                                                                                                   |
| Unrestricted Produced by © IMSCAD Cloud                                                                                                    | 2021 W: <u>www.imscadglobal.com</u>   E: <u>info@imscadglobal.com</u>   T: +44 207                |

On the Tags section, should you wish to categorize resource you can do so here, however we are not using tags for this example so go ahead and Select the Next: Review + create button at the bottom of the page:

| ■ Microsoft A                                | zure                                        |                                              |                                  | P Search resou                   | rces, services, a |
|----------------------------------------------|---------------------------------------------|----------------------------------------------|----------------------------------|----------------------------------|-------------------|
| Home > Storage acc                           | ounts >                                     |                                              |                                  |                                  |                   |
| Create a sto                                 | orage acco                                  | unt …                                        |                                  |                                  |                   |
| Basics Advanced                              | l Networking                                | Data protection                              | Tags Review +                    | · create                         |                   |
| Tags are name/value<br>to multiple resource: | e pairs that enable ;<br>s and resource gro | you to categorize res<br>ups. Learn more abo | sources and view con<br>out tags | nsolidated billing by applying   | the same tag      |
| Note that if you crea                        | te tags and then c                          | aange resource settir                        | ngs on other tabs, yo            | our tags will be automatically u | ıpdated.          |
| Name                                         |                                             | Value                                        |                                  | Resource                         |                   |
|                                              | $\sim$                                      | :                                            | $\sim$                           | All resources selected           | $\sim$            |
|                                              |                                             |                                              |                                  |                                  |                   |
|                                              |                                             |                                              |                                  |                                  |                   |
|                                              |                                             |                                              |                                  |                                  |                   |
|                                              |                                             |                                              |                                  |                                  |                   |
|                                              |                                             |                                              |                                  |                                  |                   |
|                                              |                                             |                                              |                                  |                                  |                   |

|                 |            | Ľ                        |  |
|-----------------|------------|--------------------------|--|
| Review + create | < Previous | Next : Review + create > |  |
|                 |            |                          |  |

W: www.imscadglobal.com | E: info@imscadglobal.com | T: +44 207

Finally on the Review and create summary page, you should see that familiar green tick confirming your configuration is good, check through your selections and Select the Blue Create button at the bottom of the page:

| ■ Microsoft Azure                    | ₽ Sean                                        |
|--------------------------------------|-----------------------------------------------|
| Home > Storage accounts >            |                                               |
| Create a storage acc                 | ount                                          |
|                                      |                                               |
| ✓ Validation passed                  |                                               |
| -                                    |                                               |
| Basics Advanced Networking           | Data protection lags <b>Review + create</b>   |
|                                      |                                               |
| Basics                               |                                               |
| Subscription                         | NX on WVD Azure subscription                  |
| Resource Group                       | IMSCLOUD_NXWVD                                |
| Location                             | eastus                                        |
| Storage account name                 | imscloudsa                                    |
| Deployment model                     | Resource manager                              |
| Performance                          | Standard                                      |
| Replication                          | Locally-redundant storage (LRS)               |
| Advanced                             |                                               |
| Secure transfer                      | Enabled                                       |
| Allow storage account key access     | Enabled                                       |
| Infrastructure encryption            | Disabled                                      |
| Blob public access                   | Enabled                                       |
| Minimum TLS version                  | Version 1.2                                   |
| Enable hierarchical namespace        | Disabled                                      |
| Enable network file share v3         | Disabled                                      |
| Access tier                          | Hot                                           |
| Large file shares                    | Disabled                                      |
|                                      |                                               |
| Networking                           |                                               |
| Network connectivity                 | Public endpoint (all networks)                |
| Default routing tier                 | Microsoft network routing                     |
| Data protection                      |                                               |
| Point-in-time restore                | Disabled                                      |
| Blob soft delete                     | Enabled                                       |
| Blob retainment period in days       | 7                                             |
| Container soft delete                | Disabled                                      |
| File share soft delete               | Enabled                                       |
| File share retainment period in days | 7                                             |
| Versioning                           | Disabled                                      |
| Blob change feed                     | Disabled                                      |
|                                      |                                               |
|                                      |                                               |
| Create <                             | Previous Next > Download a template for autom |
|                                      |                                               |

Unrestricted Produced by © IMSCAD Cloud 2021 870 1118 W: <u>www.imscadglobal.com</u> | E: <u>info@imscadglobal.com</u> | T: +44 207

It may take a few moments, but you should eventually get the desired green tick alongside "Your deployment is complete" message.

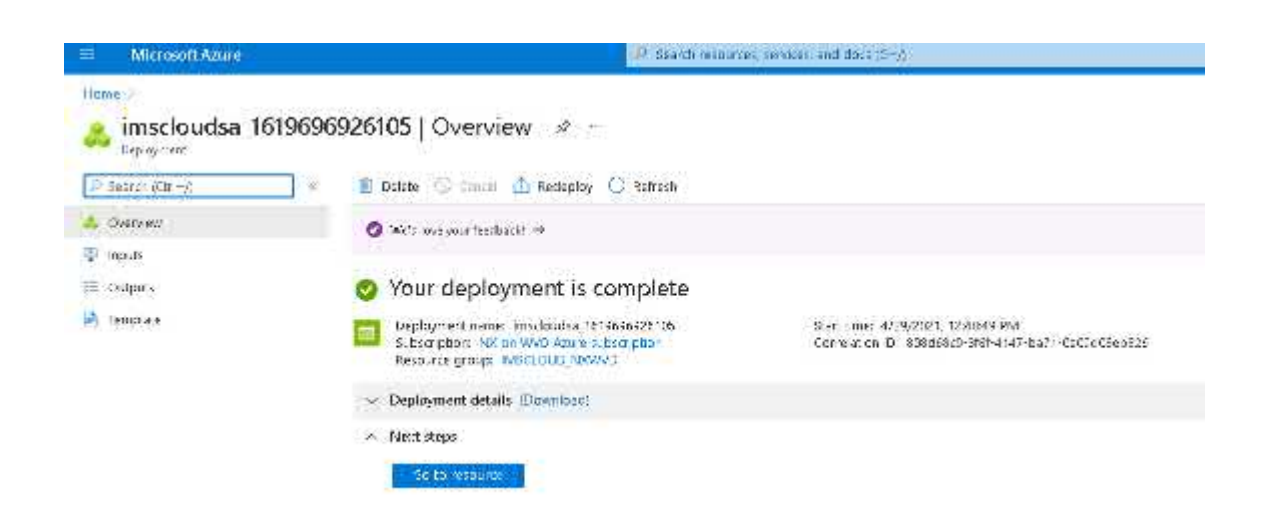

You can check out your new Storage account by either selecting the blue "Go to resource" button or by selecting storage accounts from our friend the hamburger menu

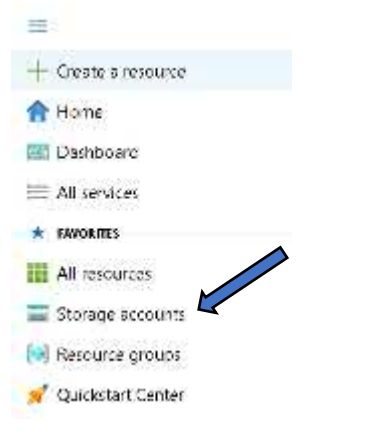

Here you can see our newly created imscloudsa Storage account.

| ■ Microsoft Azure                                                                  | $\mathcal{P}_{\mathbb{C}}$ Search resources, services, and docs (G | i+/)                       |
|------------------------------------------------------------------------------------|--------------------------------------------------------------------|----------------------------|
| Home >                                                                             |                                                                    |                            |
| Storage accounts ≈ …<br>Default Directory                                          |                                                                    |                            |
| $+$ New 🐵 Manage view $\vee$ 💍 Refresh $\downarrow$ Export to CSV $~\%$ Open query | ♡ Feedback   🖉 Assign tags 📋 Delet                                 | e                          |
| Filter for any field Subscription == all Resource group == all X                   | Location == <b>all</b> $\times$ + Add filter                       |                            |
| Showing 1 to 1 of 1 records.                                                       |                                                                    |                            |
| □ Name ↑↓                                                                          | Type ↑↓                                                            | Kind $\uparrow_\downarrow$ |
| 🔲 🚍 imscloudsa 🤟                                                                   | Storage account                                                    | StorageV2                  |
|                                                                                    |                                                                    |                            |

Unrestricted Produced by © IMSCAD Cloud 2021 870 1118

W: <u>www.imscadglobal.com</u> | E: <u>info@imscadglobal.com</u> | T: +44 207

# Azure AD Domain Services Setup

If you are using an existing subscription and already have the ability to join Azure virtual machines to a domain in place, please skip this and pop along <u>Create a License Server VM</u>. Otherwise lets create our Azure AD Domain. From the Azure portal home page, type Azure AD Domain Services into the search bar and select that same option from the list, unfortunately you need the search for this one:

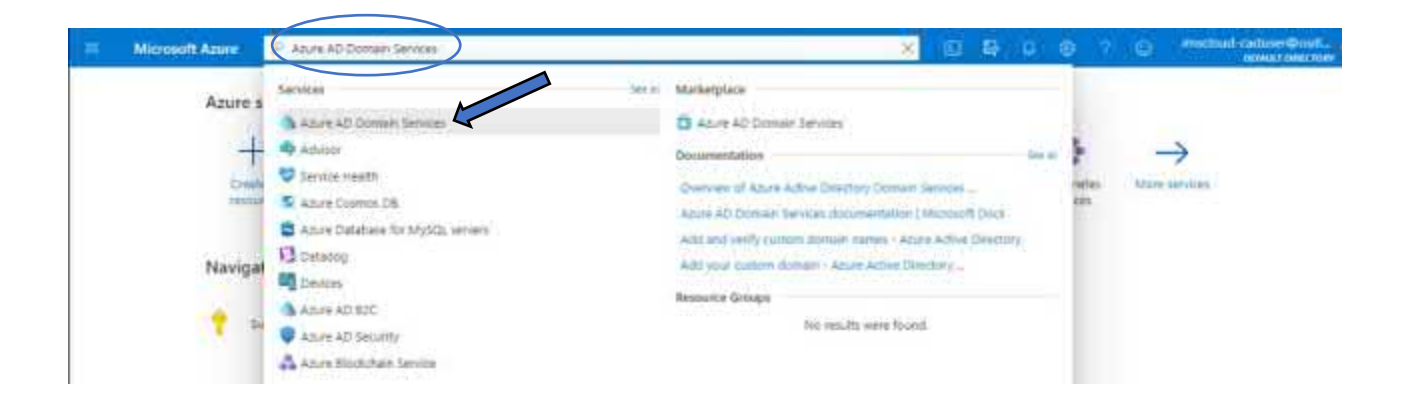

Next Select the blue "Create Azure AD Domain Services" button:

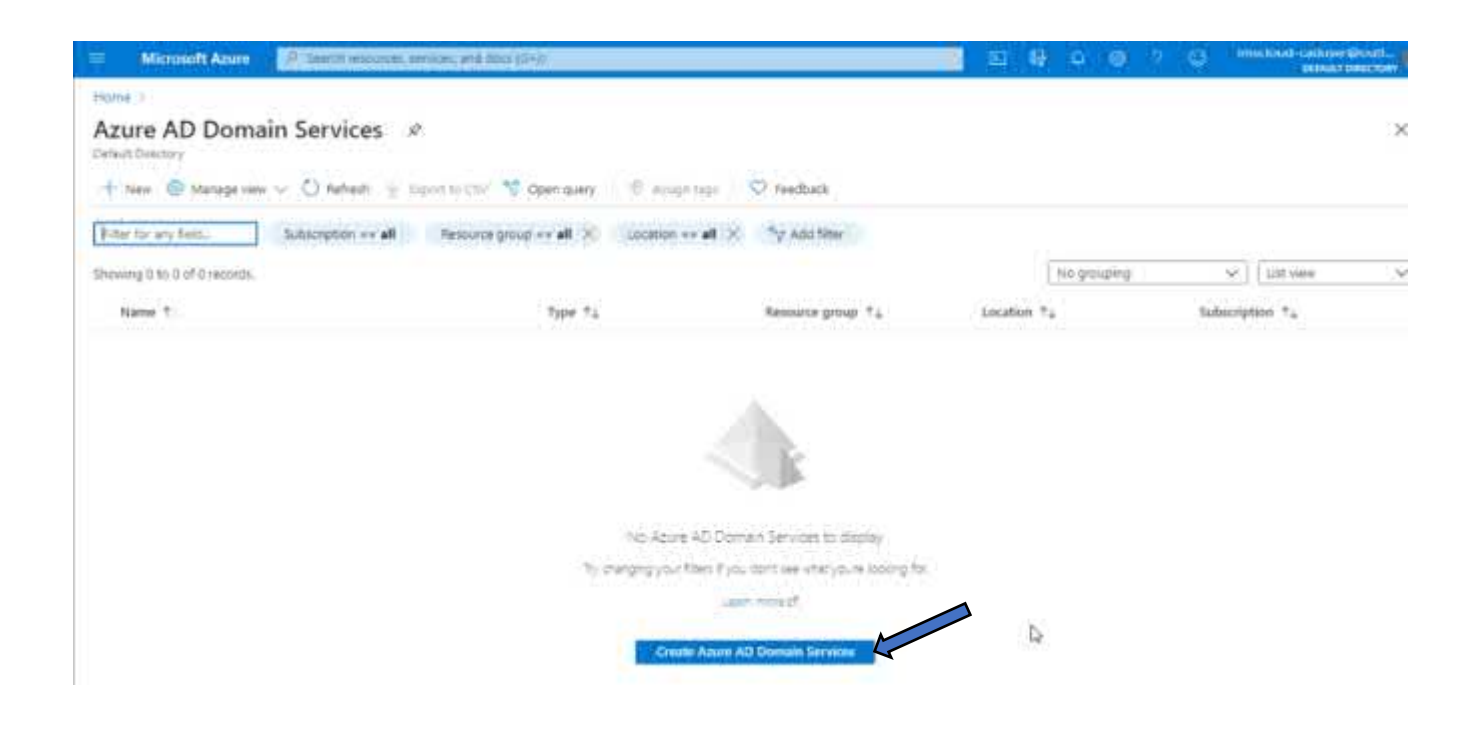

On the Basics page you can leave the Subscription fields as default and for Resource group select the resource you created. Enter a DNS Domain name, we are going for imscloudonazure.com but choose something appropriate to you. Select your region and Appropriate SKU we are using East US and Basic, Select Next:

| Create Azure AD Dom                                                                                                    | ain Services                                                                        |                                                                               |                                        |                                               |
|----------------------------------------------------------------------------------------------------|-------------------------------------------------------------------------------------|-------------------------------------------------------------------------------|----------------------------------------|-----------------------------------------------|
| * Basics * Networking Administrat                                                                                                    | ion Synchronization                                                                 | Security Settings                                                             | Tags                                   | Review + create                               |
| Azure AD Domain Services provides ma<br>Kerberos/NTLM authentication. You can<br>domain controllers in the cloud. For eas<br>deployment. Learn more | naged domain services su<br>use Azure AD Domain Ser<br>e and simplicity, defaults h | ch as domain join, grou<br>vices without needing t<br>ave been specified to j | up policy, I<br>to manage<br>provide a | LDAP, and<br>, patch, or service<br>one-click |
| Project details                                                                                                    |                                                                                     |                                                                               |                                        |                                               |
| When choosing the basic information no resource group, DNS domain name, an                                                                          | eeded for Azure AD Domai<br>d location cannot be chang                              | n Services, keep in min<br>jed after creation.                                | d that the                             | subscription,                                 |
| Subscription *                                                                                                    | Pay-As-you-Go                                                                       |                                                                               |                                        | $\sim$                                        |
| Resource group * 🕕                                                                                                    | IMSCLOUD_NXWVD                                                                      |                                                                               |                                        | $\sim$                                        |
| Help me choose the subscription and re                                                                                                    | esource group                                                                       |                                                                               |                                        |                                               |
| DNS domain name * 🕕                                                                                                    | imscloudonazure.com                                                                 |                                                                               |                                        | ~                                             |
| Help me choose the DNS name                                                                                                    |                                                                                     |                                                                               |                                        |                                               |
| Region * 🛈                                                                                                    | (US) East US                                                                        |                                                                               |                                        | $\checkmark$                                  |
| sku * 🛈                                                                                                    | Standard                                                                            |                                                                               |                                        | $\sim$                                        |
| Help me choose a SKU                                                                                                    |                                                                                     |                                                                               |                                        |                                               |
| Forest type * 🕕                                                                                                    | User Resource                                                                       | )                                                                             |                                        |                                               |
| Help me choose a forest type                                                                                                    |                                                                                     |                                                                               |                                        |                                               |
|                                                                                                    |                                                                                     | >                                                                             |                                        |                                               |
| Review + create Previous                                                                                                    | Next                                                                                |                                                                               |                                        |                                               |

# On the Networking page you can leave the default entries and Select Next

| Create Azure /                                                                     | AD Domair                                        | n Services                                           |                                                       |                         |                                  |
|------------------------------------------------------------------------------------|--------------------------------------------------|------------------------------------------------------|-------------------------------------------------------|-------------------------|----------------------------------|
| Basics * Networking                                                                | Administration                                   | Synchronization                                      | Security Settings                                     | Tags                    | Review + create                  |
| Azure AD Domain Service<br>existing network, ensure t<br>Services to run. Learn mo | s uses a dedicated<br>hat the network cor<br>ire | subnet within a virtual<br>ifiguration does not b    | network to hold all of<br>lock the ports required     | its resou<br>I for Azur | rces. If using an<br>e AD Domain |
| Virtual network * 🕠                                                                |                                                  | (new) aadds-vnet                                     |                                                       |                         | ~                                |
|                                                                                    | Cr                                               | reate new                                            |                                                       |                         |                                  |
| Help me choose the virtu                                                           | al network and add                               | ress                                                 |                                                       |                         |                                  |
| Subnet * 🙃                                                                         | Г                                                | (new) aadds-subnet (1                                | 0.0.0/24)                                             |                         | ~                                |
| Subilet                                                                            |                                                  | (new) ddads subnet (1                                | 0.0.0.0/24)                                           |                         | •                                |
|                                                                                    |                                                  |                                                      |                                                       |                         |                                  |
| A network security g<br>The network security                                       | roup will be automati<br>/ group will be config  | ically created and associ<br>ured according to guide | ated to the subnet to pro<br>ines for configuring NSG | tect AAD [<br>is.       | Domain Services.                 |
|                                                                                    |                                                  |                                                      |                                                       |                         |                                  |
|                                                                                    |                                                  |                                                      |                                                       |                         |                                  |
|                                                                                    |                                                  |                                                      |                                                       |                         |                                  |
|                                                                                    |                                                  |                                                      |                                                       |                         |                                  |
|                                                                                    |                                                  |                                                      |                                                       |                         |                                  |
|                                                                                    |                                                  |                                                      |                                                       |                         |                                  |
|                                                                                    |                                                  |                                                      |                                                       |                         |                                  |
|                                                                                    |                                                  |                                                      |                                                       |                         |                                  |
|                                                                                    |                                                  |                                                      |                                                       |                         |                                  |
|                                                                                    |                                                  |                                                      | >                                                     |                         |                                  |
|                                                                                    |                                                  |                                                      |                                                       |                         |                                  |
| Review + create                                                                    | Previous                                         | Next                                                 |                                                       |                         |                                  |

# On the Administration page you can again leave as default and Select Next:

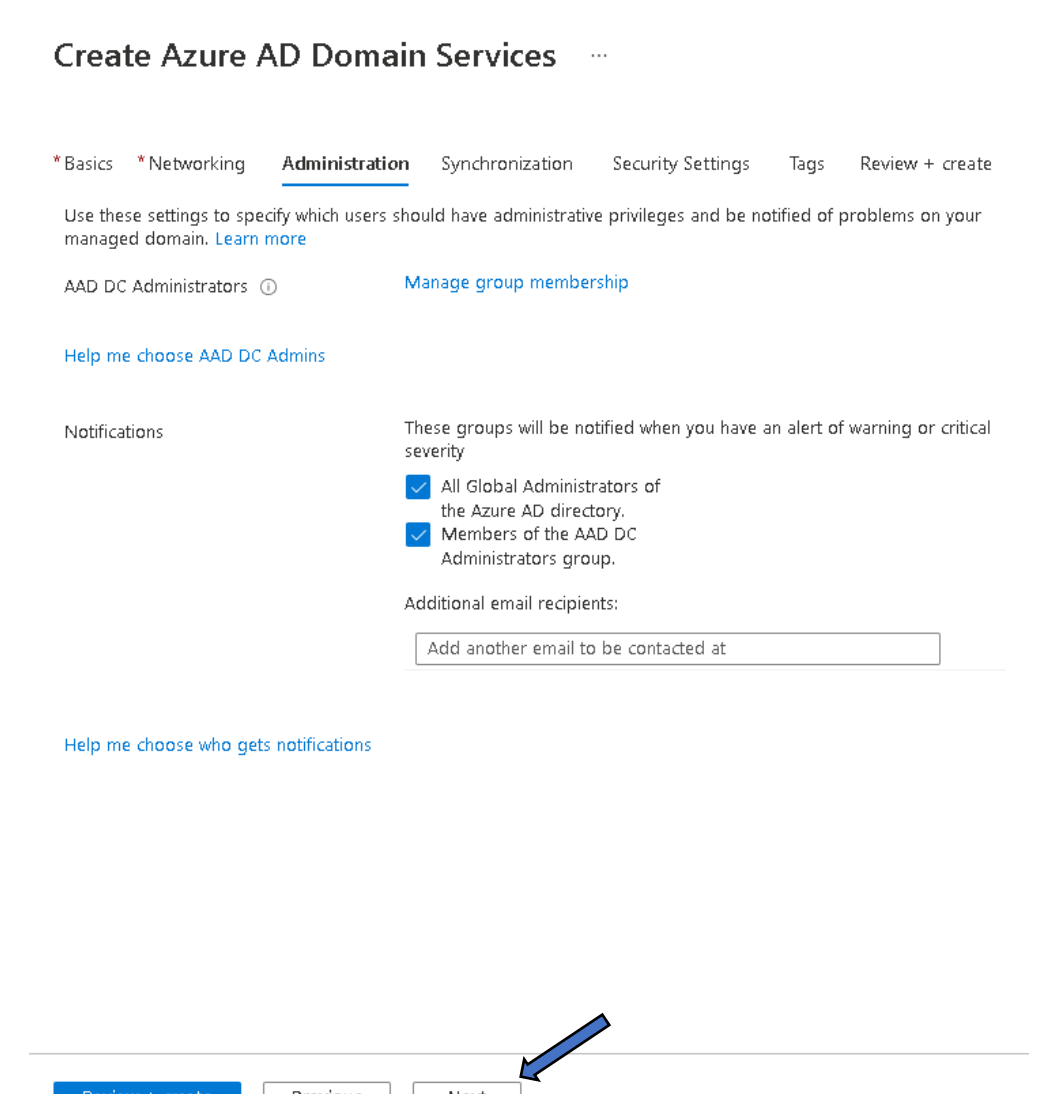

Previous

Next

On the Synchronization page you can leave as the default "All" and Select the blue Review + create button

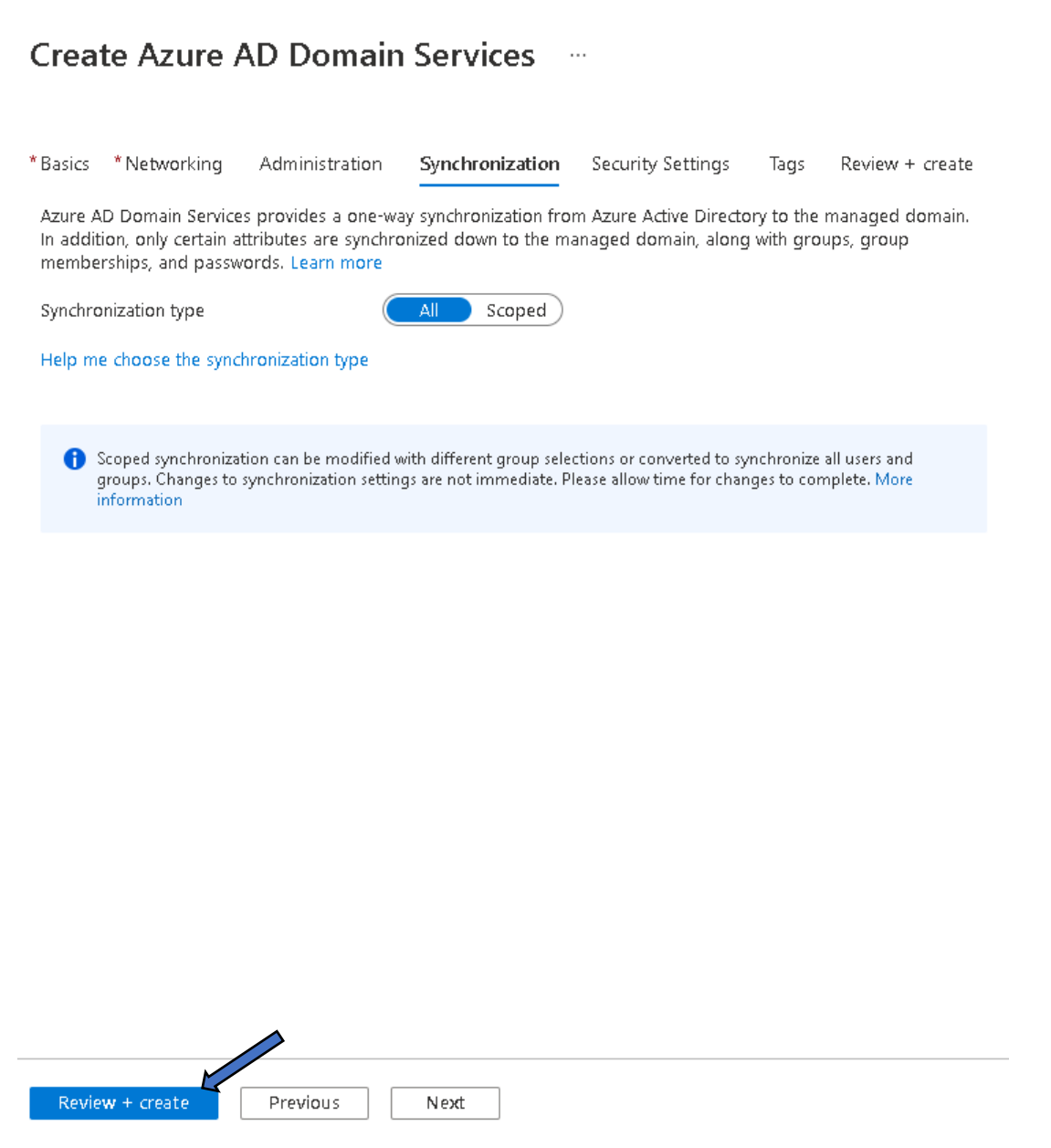

On the Review + create summary page, check through your entries and selections, if no changes are required select the blue Create button

# Create Azure AD Domain Services

| * Basics                  | * Networking               | Administration       | Synchronization              | Security Settings           | Tags         | Review + create |
|---------------------------|----------------------------|----------------------|------------------------------|-----------------------------|--------------|-----------------|
| Basics                    |                            |                      |                              |                             |              |                 |
| Name                      |                            | i                    | mscloudonazure.com           |                             |              |                 |
| Subscrit                  | ation                      |                      | Pav-As-vou-Go                |                             |              |                 |
| Resourc                   | e aroup                    |                      | MSCLOUD NXWVD                |                             |              |                 |
| Reaion                    | 3 1-                       |                      | East US                      |                             |              |                 |
| SKU                       |                            |                      | Standard                     |                             |              |                 |
| Forest t                  | уре                        | I                    | Jser                         |                             |              |                 |
| Networ                    | k                          |                      |                              |                             |              |                 |
| Virtual r                 | network                    |                      | (new) aadds-vnet             |                             |              |                 |
| Subnet                    |                            |                      | (new) aadds-subnet           |                             |              |                 |
| Subnet                    | Address                    |                      | 10.0.0/24                    |                             |              |                 |
| Network                   | k security group           | (                    | (new) aadds-nsg              |                             |              |                 |
| Adminis                   | strator group              |                      |                              |                             |              |                 |
| Adminis                   | trator group               |                      | AAD DC Administrators        |                             |              |                 |
| Membe                     | rship Type                 | ,<br>,               | Assigned                     |                             |              |                 |
|                           |                            |                      |                              |                             |              |                 |
| Notifica                  | itions                     |                      |                              |                             |              |                 |
| Notify g                  | lobal administrate         | ors Y                | res                          |                             |              |                 |
| Notify A                  | VAD DC administra          | itors group          | /es                          |                             |              |                 |
|                           |                            |                      |                              |                             |              |                 |
| Security                  | y Settings                 |                      |                              |                             |              |                 |
| TLS 1.2                   | Only Mode                  | D                    | isable                       |                             |              |                 |
| NTLM /                    | Authentication             | E                    | nable                        |                             |              |                 |
| NTL <b>M</b> F<br>On-Prei | Password Synchror<br>mises | nization from E      | nable                        |                             |              |                 |
| Passwo<br>Premise         | rd Synchronization<br>es   | i from On- E         | nable                        |                             |              |                 |
| Kerberg                   | os RC Encryption           | E                    | nable                        |                             |              |                 |
| Kerberg                   | os Armoring                | D                    | isable                       |                             |              |                 |
| Tags                      |                            |                      |                              |                             |              |                 |
|                           | By enabling Azure Al       | D Domain Services fo | or this directory, you conse | nt to storing credential ha | shes require | ed for NTLM     |
|                           | and Kerberos authen        | tication in Azure AD |                              | J                           |              |                 |
|                           |                            |                      |                              |                             |              |                 |
| Creat                     | te Previo                  | us Next              | Download a ten               | nplate for automation       |              |                 |
|                           |                            |                      |                              |                             |              |                 |

Unrestricted Produced by © IMSCAD Cloud 2021 870 1118 W: <u>www.imscadglobal.com</u> | E: <u>info@imscadglobal.com</u> | T: +44 207

You will see a "You should know" pop up, explaining your choices are final and can't be changed, Select the blue OK button to begin the deployment:

#### You should know...

The following choices are final and won't be able to be changed after creation.

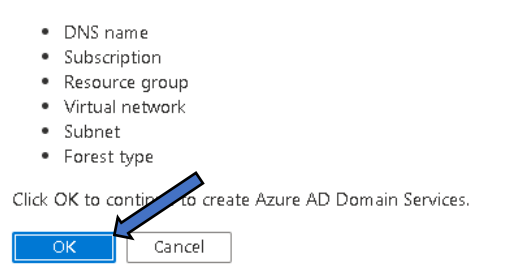

Tip: This deployment will take around 30 minutes, a good time to make a coffee.

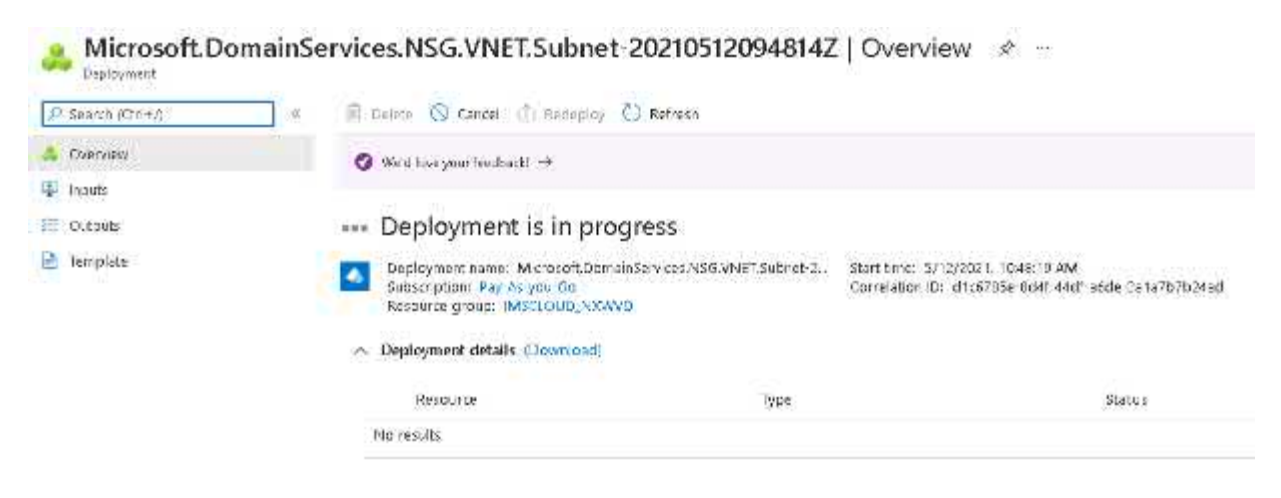

#### Once the deployment has completed, select the blue Go to resource button

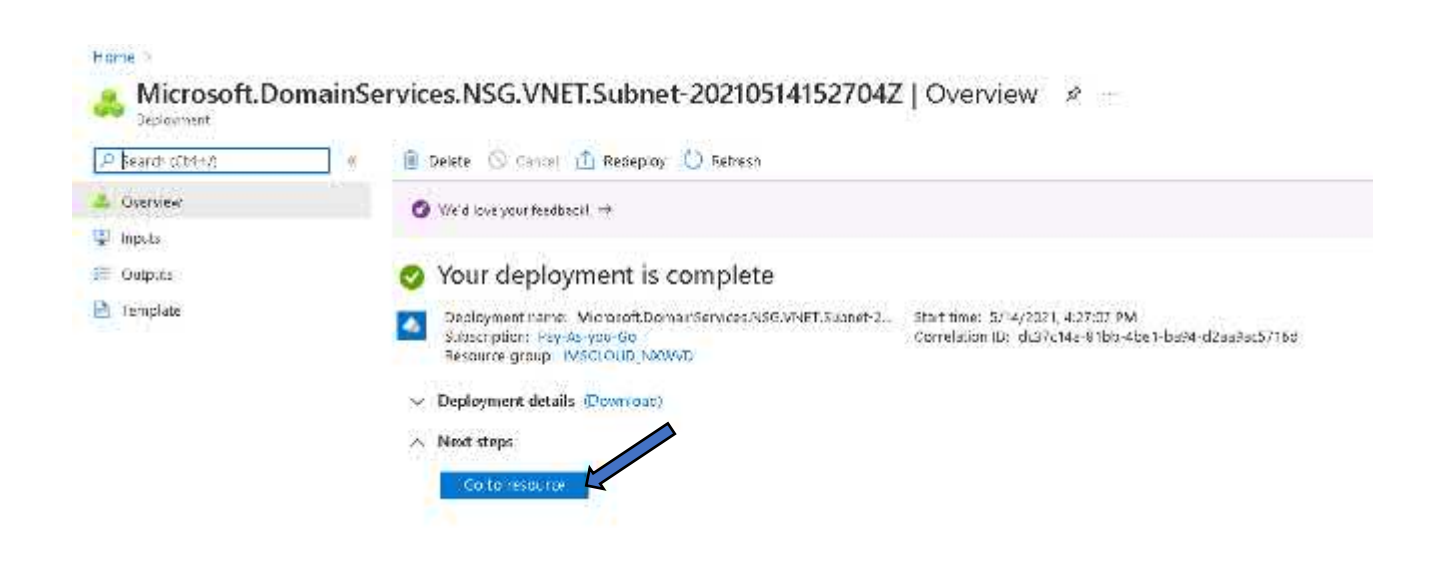

It's not uncommon for the managed domain to still be deploying and you need to wait a little bit longer before you see the status as Running so don't panic.

Also, it's not uncommon to see a configuration issues warning

| Azure AD Dorosin Services |                                                                    |                                                        |
|---------------------------|--------------------------------------------------------------------|--------------------------------------------------------|
| P Search (Ctrl+/)         | « 🕐 Refresh 📋 Delete                                               |                                                        |
| ) Overview                | Configuration issues for your managed domain were detected. Run co | nfiguration diagnostics to see a detailed diagnosis. 🚽 |
| Activity lag              |                                                                    |                                                        |
| Access control (IAM)      |                                                                    |                                                        |
| Tags                      | imsdoudonazure.                                                    | 🔮 Running                                              |
| ttings                    |                                                                    | View health                                            |
| Properties                |                                                                    |                                                        |

Should you see the configuration issues warning, you should address this before moving on, Select the small arrow at the end of the warning to enter the configuration diagnostics page

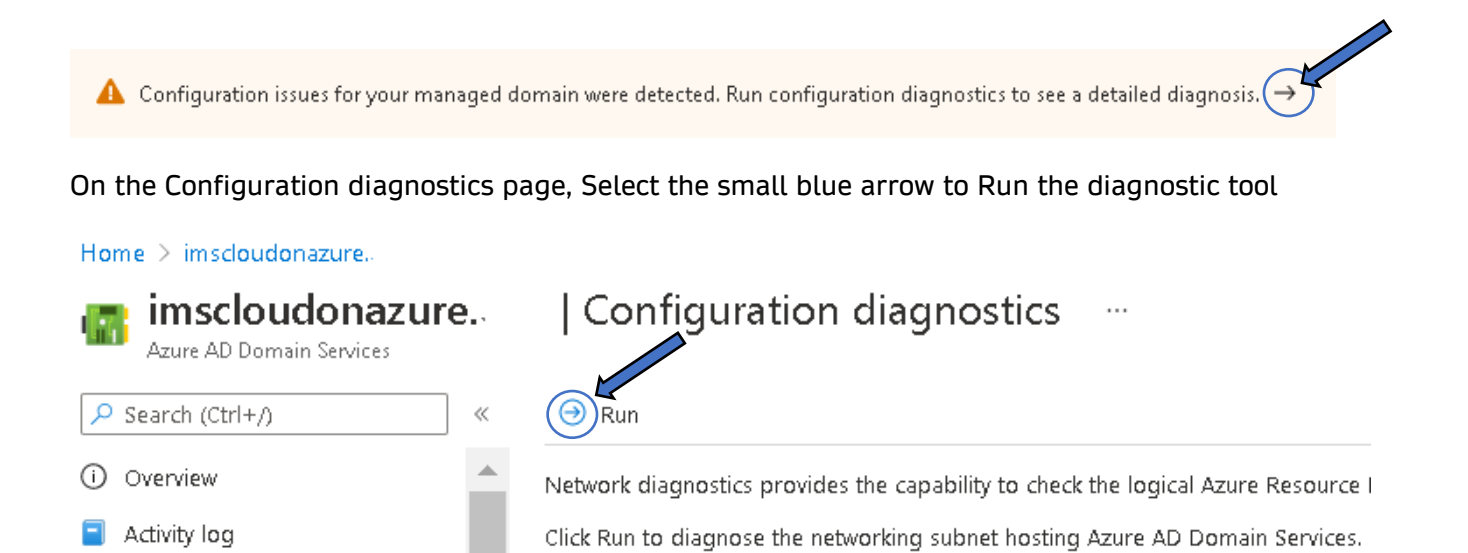

# Once the diagnostic has run, expand the entry that has a warning result, in this case it is labelled DNS records

| imscloudona<br>Apure AD Deman Service | zure. | Configuration diagnostics                                                 |           |
|---------------------------------------|-------|---------------------------------------------------------------------------|-----------|
| P States (7:1+)                       | <     | 3 Run                                                                     |           |
| ) overview                            |       | Diagnost as for the Azone AD Domain Services                              |           |
| Activity log                          | - 11  | ▲ Diagnostics completed with one or more wernings at 14/05/2021, 16/02/36 |           |
| Access control (JAW)                  | - 11  | Valesten                                                                  | Result    |
| Tagy                                  | - 1   | Cest uS/sadds submet                                                      | O OK      |
| et ros                                |       | ) DNS records                                                             | A Warning |

Unrestricted Produced by © IMSCAD Cloud 2021 870 1118

W: <u>www.imscadglobal.com</u> | E: <u>info@imscadglobal.com</u> | T: +44 207

Expanding the warning field will reveal the issue found, select the blue FIX button:

| ⊖ Run                                                                                                    |           |
|----------------------------------------------------------------------------------------------------|-----------|
| iagnostics for the Azure AD Domain Services                                                                                        |           |
| Diagnostics completed with one or more warnings at 14/05/2021, 18:02:36.                                                           |           |
| Validation                                                                                                    | Result    |
| East US/aadds-subnet-02                                                                                                    | 🛛 ОК      |
| ∨DNS records                                                                                                    | 🔺 Warning |
| Issues found                                                                                                    |           |
| DNS server settings for managed domain service IPs 10.0.2.5, 10.0.2.4 need to be configured for virtual networks East US/aadds-vn- |           |
| Fix                                                                                                    |           |

A new pane will open on the right hand side, again simply select the blue FIX button towards the bottom of the pane and the diagnostic service will automatically attempt to resolve the issue for you.

 $\times$ 

# DNS records

Issues found

 DNS server settings for managed domain service IPs 10.0.2.5, 10.0.2.4 need to be configured for virtual networks East US/aadds-vnet-02

#### Resolution

According to Azure AD Domain Services network configuration guidelines, the following fixes are proposed:

 Add DNS server settings for managed domain service IPs 10.0.2.5, 10.0.2.4 on East US/aadds-vnet-02.

The fixes can be carried out manually, or by clicking "Fix" below. By clicking "Fix" below, you agree the proposed fixes are carried out on your behalf.

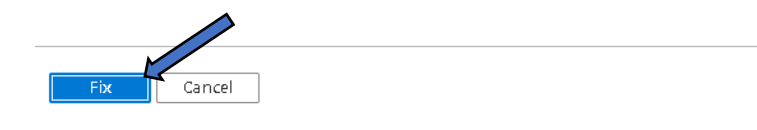

After a few short moments, you will see the issue result status change to OK and a nice green tick appears.

| Diagnostics for the Azure AD Domain Services                |        |
|-------------------------------------------------------------|--------|
| Oiagnostics completed successfully at 14/05/2021, 18:18:09. |        |
| Validation                                                  | Result |
| East US/aadds-subnet-02                                     | 🔮 ОК   |
| DNS records                                                 | 📀 ок   |

With our issue resolved, we need to create an account that we'll use later to join our Azure Virtual Desktops to the domain during the provisioning process, a service account if you will. From the hamburger menu Select Azure Active Directory

| =                                                                                                    |
|----------------------------------------------------------------------------------------------------|
| + Create a resource                                                                                           |
| 숨 Home                                                                                                    |
| 🖾 Dashboard                                                                                                   |
| E All services                                                                                                |
|                                                                                                    |
| ★ FAVORITES                                                                                                   |
| ★ FAVORITES<br>All resources                                                                                  |
| FAVORITES     All resources     Resource groups                                                               |
| <ul> <li>FAVORITES</li> <li>All resources</li> <li>Resource groups</li> <li>Azure Active Directory</li> </ul> |

To create a user, from the left-hand pane (if not visible already) use the slide bar to find the Manage section and Select Users:

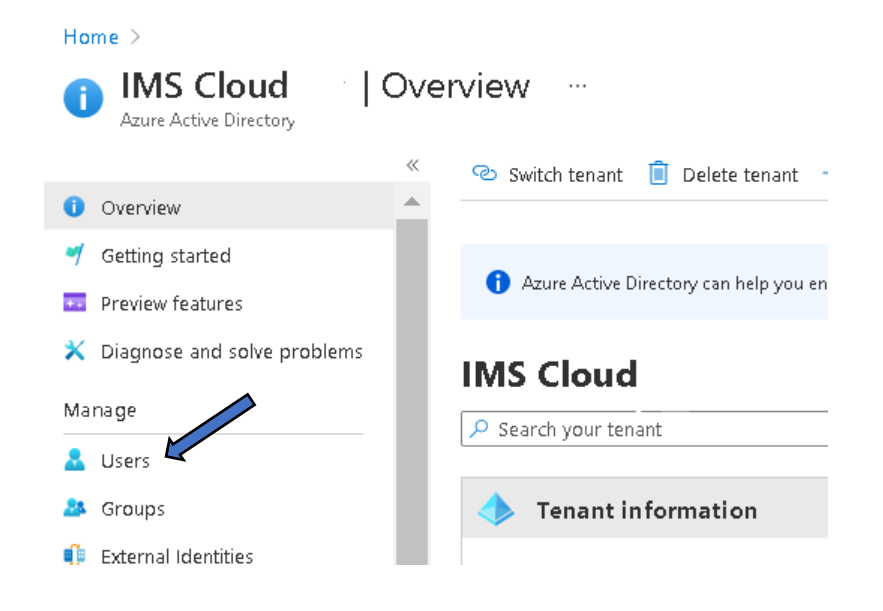

# Select + New user

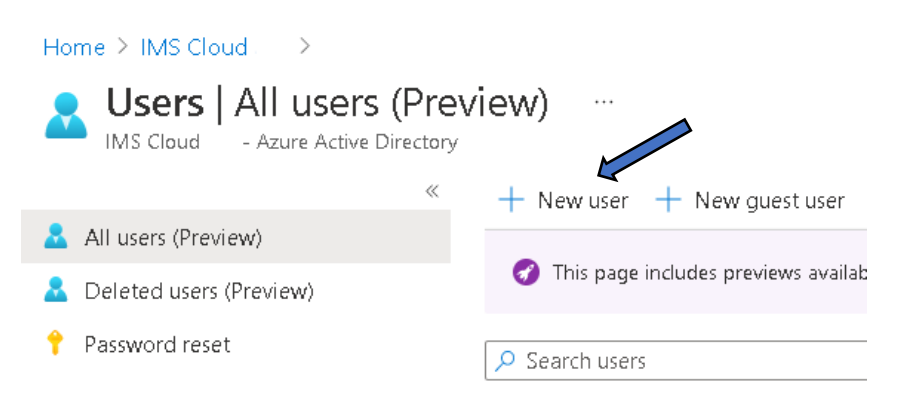

Complete the required fields, we are calling our user "adjoinsvc" but otherwise use something appropriate, Select let me choose password and enter a password, finally Select the blue Create button to create the user:

|                                                                                                    | eedback?                                                                                                    |                                                                                 |                        |                                                                |                                                                                                    |                                                                                                    |
|----------------------------------------------------------------------------------------------------|----------------------------------------------------------------------------------------------------|---------------------------------------------------------------------------------|------------------------|----------------------------------------------------------------|----------------------------------------------------------------------------------------------------|----------------------------------------------------------------------------------------------------|
| ۲                                                                                                    | Create user<br>Create a new user in your or<br>user will have a user name lii<br>alice@imscloudcaduseroutio<br>I want to create users in bulk | ganization. This<br>te<br>ok.onmicrosoft.com.                                   |                        | nvite<br>collab<br>The us<br>nvitati<br>co be <u>c</u><br>want | e user<br>a new guest user to<br>orate with your organization.<br>ser will be emailed an<br>ion they can accept in order<br>gin collaborating.<br>to invite guest users in bulk |                                                                                                    |
| elp me de                                                                                                    | ecide                                                                                                    |                                                                                 |                        |                                                                |                                                                                                    |                                                                                                    |
| dentity                                                                                                    |                                                                                                    |                                                                                 |                        |                                                                |                                                                                                    |                                                                                                    |
| lser name                                                                                                    | * ()                                                                                                    | adjoinsvc                                                                       |                        | <u>_</u> @                                                     | imscloudcaduseroutlook                                                                                                    | Image: Construction of the second second |
| Jame * 🗇                                                                                                    | 0                                                                                                    | adjoinsvc                                                                       |                        |                                                                | le domain name i need isn't sho                                                                                                    |                                                                                                    |
| irst name                                                                                                    | -                                                                                                    |                                                                                 |                        |                                                                |                                                                                                    |                                                                                                    |
| ast name                                                                                                    |                                                                                                    |                                                                                 |                        |                                                                |                                                                                                    |                                                                                                    |
| Passwo                                                                                                    | ord                                                                                                    | Auto-generate p                                                                 | password<br>he passwor | ď                                                              |                                                                                                    |                                                                                                    |
| <b>Passwo</b><br>Initial pas                                                                                       | ord                                                                                                    | Auto-generate p     Let me create th                                            | password<br>he passwor | d                                                              |                                                                                                    | ~                                                                                                    |
| Passwo<br>Initial pas<br>Groups                                                                                    | ssword * ()                                                                                                    | Auto-generate p     Et me create th                                             | password<br>he passwor | ď                                                              |                                                                                                    | ~                                                                                                    |
| Passwo<br>Initial pas<br>Groups<br>Groups                                                                          | ssword * ①                                                                                                    | Auto-generate p     Let me create th     Let me create th     O groups selected | password<br>he passwor | d                                                              |                                                                                                    | ~                                                                                                    |
| Passwo<br>Initial pas<br>Groups<br>Roles                                                                           | ssword * ①                                                                                                    | Auto-generate p     Let me create th     O groups selected User                 | password<br>he passwor | d                                                              |                                                                                                    | ~                                                                                                    |
| Passwo<br>Initial pas<br>Groups<br>Roles<br>Setting                                                                | ord<br>ssword * ①<br>and roles                                                                                                    | Auto-generate p     Let me create th     O groups selected User                 | password<br>he passwor | d                                                              |                                                                                                    | ~                                                                                                    |
| Passwo<br>Initial pas<br>Groups<br>Roles<br>Setting<br>Block sign                                                  | prd ssword * () sand roles sn in                                                                                                    | Auto-generate p<br>Let me create th<br>O groups selected<br>User<br>Yes No      | password<br>he passwor | d                                                              |                                                                                                    | ~                                                                                                    |
| Passwo<br>Initial pas<br>Groups<br>Roles<br>Setting<br>Block sign<br>Usage loo                                     | rd ssword * () sand roles s n in cation                                                                                                    | Auto-generate p     Let me create th     O groups selected User                 | password<br>he passwor | d                                                              |                                                                                                    | <ul> <li></li> </ul>                                                                                                    |
| Passwo<br>Initial pas<br>Groups<br>Groups<br>Roles<br>Block sign<br>Usage loo<br>Job info                          | ord Sesword *  () Seand roles  Is cation                                                                                                    | Auto-generate p     Let me create th     O groups selected User                 | password<br>he passwor | d                                                              |                                                                                                    | <ul> <li>×</li> </ul>                                                                                                    |
| Passwo<br>Initial pas<br>Groups<br>Groups<br>Roles<br>Setting<br>Block sign<br>Usage loo<br>Job info               | ord ssword *  and roles sand roles o                                                                                                    | Auto-generate p     Let me create th     O groups selected User                 | password<br>he passwor | d                                                              |                                                                                                    |                                                                                                    |
| Passwo<br>Initial pas<br>Groups<br>Groups<br>Roles<br>Block sign<br>Usage loo<br>Job info<br>Job title<br>Departme | ord ssword *  o sand roles sand roles sand roles sand roles sand roles                                                                        | Auto-generate p     Let me create th     O groups selected User                 | password<br>he passwor | d                                                              |                                                                                                    | <ul> <li>✓</li> <li>✓</li> </ul>                                                                                                    |

| Befailt Directory - Azure Active Director | eview) …<br>~              |                                                |         |                |                  |
|-------------------------------------------|----------------------------|------------------------------------------------|---------|----------------|------------------|
|                                           | + New user + New gue       | st user [] Bulk operations 😔 🜔 Ri              | fresh 🚽 | Reset password | 📑 Multi-Factor A |
| 👗 All users (Preview)                     | 2000 00100                 |                                                |         |                |                  |
| 🤱 Deleteci users (Preview)                | This page includes preview | o available för your evaluation. View previews | 4       |                |                  |
| 7 Password reset                          | Search users               | + Add filters                                  |         |                |                  |
| User settings                             | 2 users found              |                                                |         |                |                  |
| X Diagnose and solve problems             | Name                       | 🕆 🚛 User principal name                        | 24      | User type      |                  |
| Activity                                  | 🗌 🚇 adjoinsve              | adjoinsvo@imscioud                             |         | Member         |                  |

Once back at the User page, Select the adjoinsvc user you just created:

On the adjoinsvc user page Select Groups and select + Add memberships

| adjoinsvc   Groups            |                        |                                   |                      |
|-------------------------------|------------------------|-----------------------------------|----------------------|
| «                             | + Add memberships      | 📋 Remove memberships              | Refresh              |
| 🗙 Diagnose and solve problems | 🕜 This page includes p | previews available for your evalu | ation. View previews |
| Manage                        |                        |                                   |                      |
| 🚨 Profile                     | Name                   | O                                 | bject Id             |
| 🕹 Assigned roles              | Not a member of any g  | iroups                            |                      |
| 🔺 Administrative 🖉            |                        |                                   |                      |
| 🔉 Groups 🖌                    |                        |                                   |                      |
| Applications                  |                        |                                   |                      |

A new pane will pop up, select the AAD DC Administrators group (if it's not there you can search for it), this will then populate the selected groups section, Select the blue Select button to continue:

| Selec    | t groups                         | ×    |
|----------|----------------------------------|------|
| Search ( | 0                                |      |
| 🔎 Sear   | rch                              |      |
| AD       | AAD DC Admin crators<br>Selected |      |
|          |                                  |      |
|          |                                  |      |
|          |                                  |      |
|          |                                  |      |
|          |                                  |      |
|          |                                  |      |
|          |                                  |      |
| Selected | groups                           |      |
| AD       | AAD DC Administrators            | Remo |
|          |                                  |      |
|          |                                  |      |
|          |                                  |      |
|          |                                  |      |
|          |                                  |      |
|          |                                  |      |
|          |                                  |      |
|          |                                  |      |
|          |                                  |      |

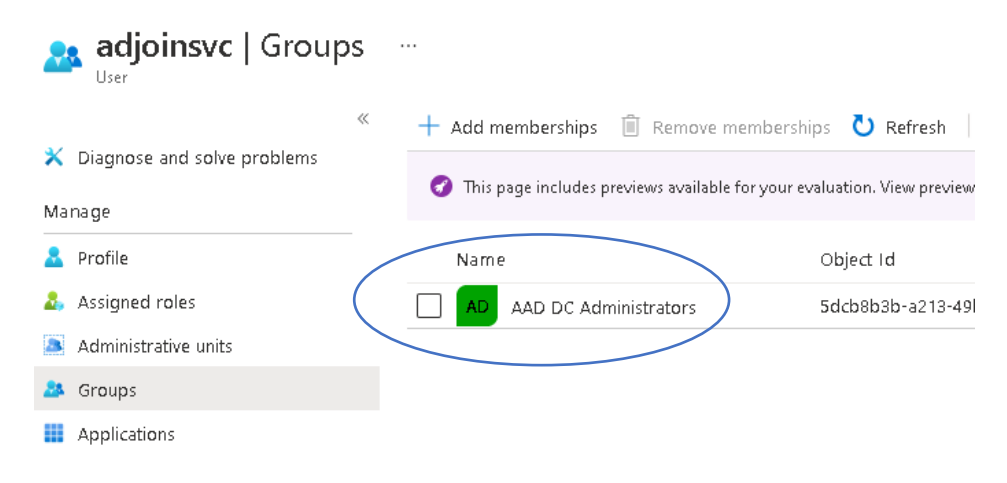

You will see the user is now a member of the AAD DC Administrators group

Tip: Test to make sure your new account can authenticate, try signing in to <u>http://myapplications.microsoft.com/</u> with your new user account, see <u>Testing Authentication with a</u> <u>newly created user</u> for a quick walkthrough.

# Create a License Server Virtual Machine

You'll need to create a virtual machine to host your Siemens SPLM License Server and of course your licenses, for this we will create a virtual machine based on Windows server 2019, but you can use 2016 should you wish. The Siemens SPLM License Server itself is light in terms of the resource it will require, so as mentioned previously when we were increasing quotas, we'll go ahead and use the D2as\_v4 instance for this.

From Azure home, enter virtual machine in the search bar and select that same service from the list or use our buddy the hamburger menu:

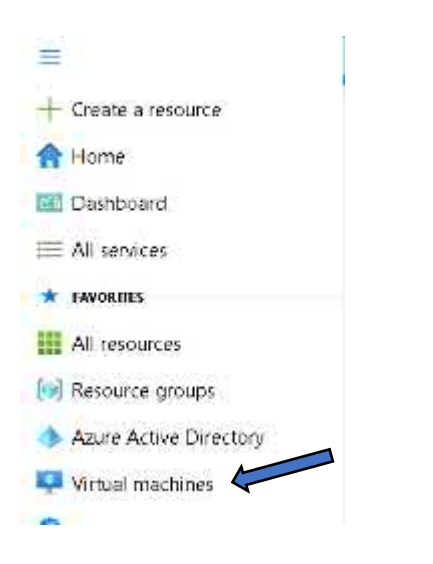

On the Virtual Machines page Select + Add and then Select + Virtual machine

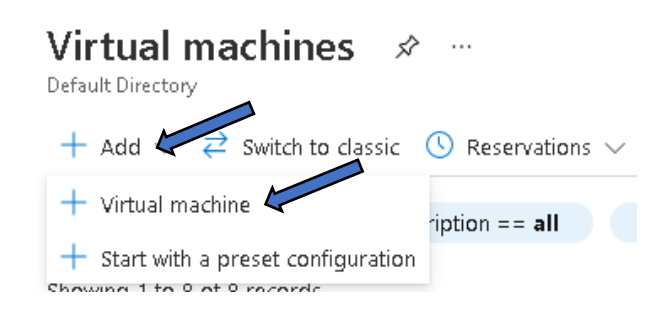

On the initial Create virtual machine page, you'll need to enter all the required fields. So starting with the Project details section, "Subscription" should be automatically populated and for "Resource group" select your resource group from the list.

Create a virtual machine

| Basics                              | Disks                                   | Networking                                       | Management                                       | Advanced                          | Tags                   | Review + create                                                                          |           |
|-------------------------------------|-----------------------------------------|--------------------------------------------------|--------------------------------------------------|-----------------------------------|------------------------|------------------------------------------------------------------------------------------|-----------|
| Create a<br>image. Ci<br>tab for fu | virtual ma<br>omplete tl<br>Ill customi | chine that runs L<br>ne Basics tab the<br>zation | inux or Windows. :<br>n Review + create<br>ore 🖻 | Select an image<br>to provision a | e from Aa<br>virtual m | zure marketplace or use your own customiz<br>achine with default parameters or review ea | ed<br>ach |
| Project o                           | letails                                 |                                                  |                                                  |                                   |                        |                                                                                          |           |
| Select the<br>manage                | e subscrip<br>all your re               | tion to manage (<br>sources.                     | deployed resource                                | s and costs. Us                   | e resour               | ce groups like folders to organize and                                                   |           |
| Subscript                           | ion * 🗊                                 |                                                  | Pay-As-Ye                                        | ou-Go                             |                        |                                                                                          | $\sim$    |
| R                                   | esource g                               | roup * 🕕                                         |                                                  | JD_NXWVD                          |                        |                                                                                          | $\sim$    |

Under the Instance Details section, for Virtual machine name , enter something appropriate and that clearly identifies this as your Siemens license server, we are going for NX-LICSRV. ...... In some environments you may have multiple license servers for different products or services, so it's important to differentiate.

| Instance details         |                                                                           |        |
|--------------------------|---------------------------------------------------------------------------|--------|
| Virtual machine name * 🕕 | NX-LICSRV                                                                 | ~      |
| Region * 🛈               | (US) East US                                                              | $\sim$ |
| Availability options 🕕   | No infrastructure redundancy required                                     | $\sim$ |
| Image * 🕡                | Windows Server 2019 Datacenter - Gen1<br>See all images                   | $\sim$ |
| Azure Spot instance 🕕    |                                                                           |        |
| Size *                   | Standard_D2as_v4 - 2 vcpus, 8 GiB memory (£102.29/month)<br>See all sizes | $\sim$ |

Still under the Instance details section, the Region should default to the same region as your resource group, so here it's East US and you can leave as default, you can also leave Availability options as default but for Image you can select from the drop down list, here we are going with Windows server 2019......

| 0 | Windows Server 2019 Datacenter - Gen 1                    | 1 |
|---|-----------------------------------------------------------|---|
|   | 1                                                         |   |
|   | Recently used                                             |   |
|   | Windows 10 Enterprise multi-session, version 1909 - Gen 1 |   |
|   | Marketolace images to get started                         |   |
|   | 🖸 Uburtu Server 18,34 LTS - Gen1                          |   |
|   | Red Hat Enterprise Linux 8.2 (IVM) - Gen1                 |   |
|   | SUSE Enterprise Linux 15 SP2 - Gen1                       |   |
|   | 🛞 CentOS-based 8.2 - Gen1                                 |   |
|   | 📀 Decian 10 "Buster" - Gen I                              |   |
|   | Gracle Linux 8.3 (LVM) - Gen1                             |   |
|   | O Uburtu Server 16.04 ITS - Gen1                          |   |
|   | Windows Server 2019 Datacenter - Geh1                     |   |
|   | Windows Server 2016 Datacenter - Gen1                     |   |
|   | Windows Server 2012 R2 Datacenter - Gen1                  |   |
|   | Gent Windows 10 Pro, Version 3042 - Gent                  |   |

The drop-down list will show popular marketplace images but you can select "See all images" to browse the full range available if you need.

For Size as mentioned above we'll go for D2as\_v4, the drop-down list will show recommended instance sizes for the image you have chosen, if the D2as\_v4 is not on the list? You can select the blue See all sizes link at the bottom of the drop-down list and browse to size you are looking for:

| Size * 💮 |   | Standard_D2as_v4 - 2 vcpus, 8 Gi8 memory ( 102.29/month)                                | ~  |
|----------|---|-----------------------------------------------------------------------------------------|----|
|          |   | Your recently used sizes                                                                | // |
|          |   | Standard_D2as_v4 - 2 vcpus, 8 GiB memory (([102.29/month]                               |    |
|          |   | Standard_0.01: $\sim$ 1 (epu, 0.5 Gill memory $\gtrsim$ 5.03/month) $\langle 0 \rangle$ |    |
|          |   | Recommended by image publisher                                                          |    |
|          |   | Standard_DS1_v2 + 1 vcpu, 3.5 GiB memory ( 68.55/month)                                 |    |
|          |   | Standard_D4s_v3 - 4 vcpus, 16 GiB memory ( 204.57/month)                                |    |
|          |   | Standard_E2s_v3 - 2 vcpus, 16 GiB memory ( 118.61/month)                                |    |
|          | - | See all sizes                                                                           |    |

Selecting See all sizes will display this Select a VM size page, simply scroll down to the instance you are looking for, select the image and select the blue Select button:

# Select a VM size

| 🔎 Search by VM size           | Display cost : Monthly vCPUs : All       |
|-------------------------------|------------------------------------------|
|                               |                                          |
| Showing 406 VM sizes.   Subsc | ription: Pay-As-You-Go   Region: East US |
| VM Size ↑↓                    | Family ↑↓                                |
| > Most used by Azure users A  | · ۲                                      |
| ∨ D-Series v4                 |                                          |
| D2as_v4 A                     | General purpose                          |
| D2ds_v4                       | General purpose                          |
| D2s_v4                        | General purpose                          |
| D4as_v4                       | General purpose                          |
| D4ds_v4                       | General purpose                          |
| D4s_v4                        | General purpose                          |
| D8as_v4                       | General purpose                          |
| D8ds_v4                       | General purpose                          |
| D8s_v4                        | General purpose                          |
| > B-Series                    |                                          |
| > A-Series v2                 |                                          |
| > E-Series v4                 |                                          |
| > F-Series v2                 |                                          |
| > H-Series                    |                                          |
| > L-Series v2                 |                                          |
|                               |                                          |

Select

Prices presented are estimates in your local currency that include o pricing calculator.

Next Under the Administrator account section, lets enter the administrator credentials you'll use to connect to the image once provisioned, it's basically a local administrator account. Choose a name and enter a password twice for validation.

Finally leave the Inbound port rules section as default and check the Licensing boxes as appropriate, once the Basics page is complete select Next: Disks>

| Administrator account                                                             |                                                                                                    |  |
|-----------------------------------------------------------------------------------|----------------------------------------------------------------------------------------------------|--|
| Username * 🕕                                                                      | imscloud                                                                                                    |  |
| Password * 🕕                                                                      | ······································                                                                                                    |  |
| Confirm password * 🕕                                                              |                                                                                                    |  |
| Inbound port rules                                                                |                                                                                                    |  |
| Select which virtual machine network por<br>network access on the Networking tab. | ts are accessible from the public internet. You can specify more limited or granular                                                                                                    |  |
| Public inbound ports * 🕡                                                          | 🔿 None                                                                                                    |  |
|                                                                                   | Allow selected ports                                                                                                    |  |
| Select inbound ports *                                                            | RDP (3389)                                                                                                    |  |
|                                                                                   | ▲ This will allow all IP addresses to access your virtual machine. This is only recommended for testing. Use the Advanced controls in the Networking tab to create rules to limit inbound traffic to known IP addresses. |  |
| Licensing                                                                         |                                                                                                    |  |
| Save up to 49% with a license you alread                                          | dy own using Azure Hybrid Benefit. Learn more 🖻                                                                                                    |  |
| Would you like to use an existing<br>Windows Server license? * ①                  |                                                                                                    |  |
| I confirm I have an eligible Windows<br>or Windows Server subscription to         | s Server license with Software Assurance<br>apply this Azure Hybrid Benefit. *                                                                                                    |  |
| Review Azure hybrid benefit compliance                                            |                                                                                                    |  |
| Review + create < Pre                                                             | vious Next : Disks >                                                                                                    |  |

On the disks Section select the OS disk type appropriate to your needs, here we have gone for Standard SSD. The remaining selections on the Disks page can left as default, select Next: Networking>

# Create a virtual machine

| Basics                | Disks                     | Networking                           | Management                                | Advanced                                         | Tags                              | Review +                       | create                            |                                          |
|-----------------------|---------------------------|--------------------------------------|-------------------------------------------|--------------------------------------------------|-----------------------------------|--------------------------------|-----------------------------------|------------------------------------------|
| Azure VN<br>disks. Th | As have or<br>e size of t | ne operating syst<br>he VM determine | em disk and a tem<br>to the type of stora | porary disk fo<br>ge you can us                  | or short-to<br>se and the         | erm storage.<br>e number of    | You can attach<br>data disks allo | h additional data<br>wed. Learn more 🖻   |
| Disk opt              | tions                     |                                      |                                           |                                                  |                                   |                                |                                   |                                          |
| OS disk t             | type * 🕕                  |                                      | Standard                                  | SSD (locally-r                                   | edundant                          | : storage)                     |                                   | $\sim$                                   |
|                       |                           |                                      | The selecte<br>high IOPS v<br>99.9% conr  | d VM size su<br>vorkloads. Vir<br>rectivity SLA. | <del>sports pr</del><br>tual mach | emium disks.<br>iines with Pre | We recomme<br>mium SSD disl       | nd Premium SSD for<br>ks qualify for the |
| Encryptic             | on type *                 |                                      | (Default) E                               | Encryption at-                                   | rest with                         | a platform-m                   | anaged key                        | $\sim$                                   |
| Enable L              | lltra Disk c              | compatibility 🕕                      | Ultra disk is                             | s available on                                   | y for Ava                         | ilability Zone                 | s in eastus.                      |                                          |
| Data dis              | iks                       |                                      |                                           |                                                  |                                   |                                |                                   |                                          |
| You can<br>a tempo    | add and c<br>rary disk.   | onfigure addition                    | al data disks for y                       | pur virtual ma                                   | chine or .                        | attach existin                 | g disks. This V                   | M also comes with                        |
| LUN                   | N                         | ame                                  | Size (GiB)                                | Disk                                             | type                              |                                | Host caching                      | 9                                        |
| Create a              | nd attach                 | a new disk 🦳 A                       | ttach an existing di                      | sk                                               |                                   |                                |                                   |                                          |
| ∨ A¢                  | tvanced                   |                                      |                                           |                                                  |                                   |                                |                                   |                                          |
| Review                | <b>v</b> + create         |                                      | < Previous                                | Next : Netwo                                     | rking >                           |                                |                                   |                                          |

On the Networking page under Network interface leave Virtual network and Subnet options as default but for Public IP, select the blue Create new link.

#### Create a virtual machine

| Basics                                                                                                    | Disks                                                                                  | Networkin | <b>g</b> Managem | ent Advanced                                                                           | Tags                                                   | Review + create                                                                                                    |   |  |  |  |
|----------------------------------------------------------------------------------------------------|----------------------------------------------------------------------------------------|-----------|------------------|----------------------------------------------------------------------------------------|--------------------------------------------------------|----------------------------------------------------------------------------------------------------|---|--|--|--|
| Define network connectivity for your virtual machine by configuring network interface card (NIC) settings. You can control ports, inbound and outbound connectivity with security group rules, or place behind an existing load balancing solution.<br>Learn more a |                                                                                        |           |                  |                                                                                        |                                                        |                                                                                                    |   |  |  |  |
| Network                                                                                                    | c interfac                                                                             | 2         |                  |                                                                                        |                                                        |                                                                                                    |   |  |  |  |
| When creating a virtual machine, a network interface will be created for you.                                                                                                    |                                                                                        |           |                  |                                                                                        |                                                        |                                                                                                    |   |  |  |  |
| Virtual ne                                                                                                    | etwork *                                                                               | ٦.        | aac              | ds-vnet                                                                                |                                                        | ~                                                                                                    | 1 |  |  |  |
|                                                                                                    |                                                                                        | 0         | Creat            | e new                                                                                  |                                                        |                                                                                                    | J |  |  |  |
| Subnet *                                                                                                    | (i)                                                                                    |           | aac              | ds-subnet (10.0.0.0                                                                    | )/24)                                                  | ~                                                                                                    | ] |  |  |  |
|                                                                                                    |                                                                                        |           | Mana             | ige subnet configu                                                                     | ration                                                 |                                                                                                    |   |  |  |  |
| Public IP                                                                                                    | (i)                                                                                    |           | No               | None 🗸                                                                                 |                                                        |                                                                                                    |   |  |  |  |
| NIC netw                                                                                                    | NIC network security group ① <ul> <li>None</li> <li>Basic</li> <li>Advanced</li> </ul> |           |                  |                                                                                        |                                                        |                                                                                                    |   |  |  |  |
|                                                                                                    |                                                                                        |           | 6                | The selected subne<br>network security g<br>to this virtual macl<br>creating a new one | it 'aadds-su<br>roup 'aaddi<br>nine via the<br>i here. | ibnet (10.0.0.0/24)' is already associated to a<br>s-nsg'. We recommend managing connectivity<br>existing network security group instead of |   |  |  |  |
| Accelerat                                                                                                    | ed netwo                                                                               | rking 🕕   |                  | The se                                                                                 | lected VM                                              | size does not support accelerated networking                                                                                                |   |  |  |  |
| Load bal                                                                                                    | lancing                                                                                |           |                  |                                                                                        |                                                        |                                                                                                    |   |  |  |  |
| You can place this virtual machine in the backend pool of an existing Azure load balancing solution. Learn more 🖻                                                                                                    |                                                                                        |           |                  |                                                                                        |                                                        |                                                                                                    |   |  |  |  |
|                                                                                                    |                                                                                        | ſ         |                  |                                                                                        |                                                        |                                                                                                    |   |  |  |  |
| Review                                                                                                    | v + create                                                                             |           | < Previous       | Next : Mana                                                                            | gement >                                               | ·                                                                                                    |   |  |  |  |

A new pane will open on the right-hand side of the Networking page where you can give your public IP address a name, as it will be associated to our license server we'll simply call it NX-LICSVR-pip, Select the blue Ok button towards the bottom of the pane to continue

Create public IP address ×

| NDC-UCSVR-pip               | 1 |
|-----------------------------|---|
| SKU ()<br>Basic () Standard |   |
| Dynamic () Itatic           |   |
|                             |   |
|                             |   |
|                             |   |
|                             |   |

The public IP will now display the name you gave it, for the NIC network security group option select the Basic option and Select the Next: Management> button

# Create a virtual machine

| When creating a virtual machine, a netwo | rk interface will be created for you.                                                                                                    |
|------------------------------------------|----------------------------------------------------------------------------------------------------|
| Virtual network * 🕡                      | aadds-vnet 🗸 🗸                                                                                                    |
|                                          | Create new                                                                                                    |
| Subnet * 🕕                               | aadds-subnet (10.0.0.0/24)                                                                                                    |
|                                          | Manage subnet configuration                                                                                                    |
| Public IP 🕡                              | (new) NX-LICSVR-ip                                                                                                    |
|                                          | Create new                                                                                                    |
| NIC network security group 🕕             | O None                                                                                                    |
|                                          | Basic                                                                                                    |
|                                          | O Advanced                                                                                                    |
|                                          | The selected subnet 'aadds-subnet (10.0.0.0/24)' is already associated to a<br>network security group 'aadds-nsg'. We recommend managing connectivity<br>to this virtual machine via the existing network security group instead of<br>creating a new one here. |
| Public inbound ports * ①                 | <ul> <li>None</li> <li>Allow selected ports</li> </ul>                                                                                                    |
| Select inbound ports *                   | RDP (3389)                                                                                                    |
|                                          | This will allow all IP addresses to access your virtual machine. This is only recommended for testing. Use the Advanced controls in the Networking tab to create rules to limit inbound traffic to known IP addresses.                                          |
| Accelerated networking ①                 | The selected VM size does not support accelerated networking.                                                                                                    |
| Review + create < Pre-                   | vious Next : Management >                                                                                                    |

On the management page, unless you want your VM's always powered up, go ahead and check the "Enable auto-shutdown" box. Select an appropriate time to you for the machine to automatically shut down. Should you wish to be notified, or as a handy reminder prior to shutdown, check the box "Notification before shutdown" and enter an email address for the alert to be sent, Select the Next: Advanced button

| Basics Disks N                                   | Networking M               | lanagement                                                      | Advanced                                | Tags                       | Review + create                                          |                 |
|--------------------------------------------------|----------------------------|-----------------------------------------------------------------|-----------------------------------------|----------------------------|----------------------------------------------------------|-----------------|
| Configure monitoring                             | and management             | options for you                                                 | r VM.                                   |                            |                                                          |                 |
| Azure Security Cent                              | er                         |                                                                 |                                         |                            |                                                          |                 |
| Azure Security Center  <br>workloads, Learn more | provides unified se<br>e 🖻 | curity managen                                                  | ient and advanc                         | ed threat:                 | protection across hybrid o                               | loud            |
| Enable basic plan for f                          | iree 🛈                     | <b>~</b>                                                        | Thi                                     | is will appț               | y to every VM in the select                              | ed subscription |
| Monitoring                                       |                            |                                                                 |                                         |                            |                                                          |                 |
| Boot diagnostics 🕕                               |                            | <ul> <li>Enable w</li> <li>Enable w</li> <li>Disable</li> </ul> | ith managed sto<br>ith custom stora     | orage acco<br>Ige accou    | unt (recommended)<br>nt                                  |                 |
| Enable OS guest diagn                            | nostics ()                 |                                                                 |                                         |                            |                                                          |                 |
| Identity                                         |                            |                                                                 |                                         |                            |                                                          |                 |
| System assigned mana                             | aged identity 🕕            |                                                                 |                                         |                            |                                                          |                 |
| Azure Active Directo                             | огу                        |                                                                 |                                         |                            |                                                          |                 |
| Login with Azure Activ                           | re Directory 🕕             |                                                                 |                                         |                            |                                                          |                 |
|                                                  |                            | 🔒 RBAC role:<br>User Login                                      | assignment of Vin<br>is required when i | tual Machir<br>using Azure | e Administrator Login or Virt<br>AD login. Learn more d' | ual Machine     |
| Auto-shutdown                                    |                            |                                                                 |                                         |                            |                                                          |                 |
| Enable auto-shutdown                             | י <b>ו</b>                 | Ze                                                              |                                         |                            |                                                          |                 |
| Shutdown time 🛈                                  |                            | 7:00:00 PM                                                      |                                         |                            |                                                          |                 |
| Time zone 🕕                                      |                            | (UTC) Cor                                                       | ated Universal                          | l Time                     |                                                          | $\sim$          |
| Notification before shu                          | utdown 🕕                   |                                                                 |                                         |                            |                                                          |                 |
| Email * 🕕                                        |                            | imscloud-ca                                                     | duser@"                                 |                            | /                                                        | ~               |
| Backup                                           |                            |                                                                 |                                         |                            |                                                          |                 |
| Enable backup 🛈                                  |                            |                                                                 |                                         |                            |                                                          |                 |
| Site Recovery                                    |                            |                                                                 |                                         |                            |                                                          |                 |
| Enable Disaster Recove                           | ery ①                      |                                                                 |                                         |                            |                                                          |                 |
| Guest OS updates                                 |                            |                                                                 |                                         |                            | h                                                        |                 |
| Review + create                                  | < Pre                      | vious No                                                        | ext : Advanced :                        | >                          |                                                          |                 |

# Create a virtual machine

# On the Advanced page you can go ahead and leave the default settings, Select the Next: Tags> button

| Create a virtual mad                                                                                                    | chine …                                                                                                    |
|----------------------------------------------------------------------------------------------------|----------------------------------------------------------------------------------------------------|
| Basics Disks Networking                                                                                                    | Management Advanced Tags Review + create                                                                                                    |
| Add additional configuration, agent                                                                                                    | s, scripts or applications via virtual machine extensions or cloud-init.                                                                                                    |
| Extensions<br>Extensions provide post-deploymer                                                                                                    | t configuration and automation.                                                                                                    |
| Extensions ()                                                                                                    | Select an extension to install                                                                                                    |
| Custom data                                                                                                    |                                                                                                    |
| Pass a script, configuration file, or o<br>on the VM in a known location. Lear                                                                                | ther data into the virtual machine <b>while it is being provisioned</b> . The data will be saved in more about custom data for VMs C <sup>2</sup>                                                                                                    |
| Custom data                                                                                                    |                                                                                                    |
| Your image must have a code to<br>processed by cloud-init. Learn r                                                                                            | o support consumption of custom data. If your image supports cloud-init, custom-data will be<br>more about custom data and cloud init ♂                                                                                                    |
| User data<br>Pass a script, configuration file, or<br>virtual machine. Don't use user da<br>Enable user data                                                  | other data that will be accessible to your applications <b>throughout the lifetime of the</b> ata for storing your secrets or passwords. Learn more about user data for VMs of                                                                                                    |
|                                                                                                    |                                                                                                    |
| Host<br>Azure Dedicated Hosts allow you t<br>your Azure subscription. A dedicat<br>flexibility to choose VMs from your<br>maintenance at the level of the hos | o provision and manage a physical server within our data centers that are dedicated to<br>ed host gives you assurance that only VMs from your subscription are on the host,<br>subscription that will be provisioned on the host, and the control of platform<br>t. Learn more c <sup>a</sup> |
| Host group                                                                                                    | No host group found                                                                                                    |
| Proximity placement group                                                                                                    |                                                                                                    |
| Proximity placement groups allow<br>Learn more ♂                                                                                                    | you to group Azure resources physically closer together in the same region.                                                                                                    |
| Proximity placement group 🕕                                                                                                    | No proximity placement groups found $\checkmark$                                                                                                    |
| VM generation                                                                                                    |                                                                                                    |
| Generation 2 VMs support feature<br>Software Guard Extensions (SGX),<br>Click here to learn more about Ger                                                    | s such as UEFI-based boot architecture, increased memory and OS disk size limits, Intel®<br>and virtual persistent memory (vPMEM).<br>12 virtual machine capabilities. 더                                                                                                    |
| VM generation 🕕                                                                                                    | <ul> <li>Gen 1</li> <li>Gen 2</li> </ul>                                                                                                    |
| Review + create                                                                                                    | < Previous Next : Tags >                                                                                                    |

On the Tags page, should you wish, you can categorize your resource using Tags, as this is a pop-up environment intended for just accessing NX via AVD we'll leave as is and select the blue Review + create button

# Create a virtual machine

 Basics
 Disks
 Networking
 Management
 Advanced
 Tags
 Review + create

 Tags are name/value pairs that enable you to categorize resources and view consolidated billing by applying the same tag to multiple resources and resource groups. Learn more about tags control
 Tags
 Review + create

 Note that if you create tags and then change resource settings on other tabs, your tags will be automatically updated.
 Name ①
 Value ①
 Resource

| Name 🕁 | Value | Resource    |        |
|--------|-------|-------------|--------|
|        | :     | 12 selected | $\sim$ |

| Review + create | < Previous | Next : Review + create > | ] |
|-----------------|------------|--------------------------|---|

On the Review and create summary page you should see a nice validation passed indicator with a green tick.

# Create a virtual machine

| Validation passed                                                 |                                        |                                                                             |      |                 |  |
|-------------------------------------------------------------------|----------------------------------------|-----------------------------------------------------------------------------|------|-----------------|--|
| Basics Disks Networking                                           | Management                             | Advanced                                                                    | Tags | Review + create |  |
| PRODUCT DETAILS                                                   |                                        |                                                                             |      |                 |  |
| Standard D2as_v4<br>by Microsoft<br>Terms of use   Privacy policy | Subscriptic<br>0.0960 U:<br>Pricing fo | Subscription credits apply ①<br>0.0960 USD/hr<br>Pricing for other VM sizes |      |                 |  |
| TERMS                                                             |                                        |                                                                             |      |                 |  |

By clicking "Create", I (a) agree to the legal terms and privacy statement(s) associated with the Marketplace offering(s) listed above; (b) authorize Microsoft to bill my current payment method for the fees associated with the offering(s), with the same billing frequency as my Azure subscription; and (c) agree that Microsoft may share my contact, usage and transactional information with the provider(s) of the offering(s) for support, billing and other transactional activities. Microsoft does not provide rights for third-party offerings. See the Azure Marketplace Terms for additional details.

A You have set RDP port(s) open to the internet. This is only recommended for testing. If you want to change this setting, go back to Basics tab.

The review and create screen will also display your configuration choices, check these through and if you are satisfied Select the blue Create button.

| Basics                           |                                                           |
|----------------------------------|-----------------------------------------------------------|
| Subscription                     | Pay-As-you-Go                                             |
| Resource group                   | IMSCLOUD_NXWVD                                            |
| Virtual machine name             | NX-LICSVR                                                 |
| Region                           | East US                                                   |
| Availability options             | No infrastructure redundancy required                     |
| Image                            | Windows Server 2019 Datacenter - Gen1                     |
| Size                             | Standard D2as_v4 (2 vcpus, 8 GiB memory)                  |
| Username                         | imscloud                                                  |
| Public inbound ports             | RDP                                                       |
| Already have a Windows license   | ? Yes                                                     |
| License type                     | Windows Server                                            |
|                                  |                                                           |
| Disks                            |                                                           |
| OS disk type                     | Standard SSD LRS                                          |
| Use managed disks                | Yes                                                       |
| Ephemeral OS disk                | No                                                        |
|                                  |                                                           |
| Management                       |                                                           |
| Azure Security Center            | Basic (free)                                              |
| Boot diagnostics                 | On                                                        |
| Enable OS guest diagnostics      | Off                                                       |
| System assigned managed iden     | tity Off                                                  |
| Login with Azure Active Director | y Off                                                     |
| Auto-shutdown                    | On                                                        |
| Backup                           | Disabled                                                  |
| Site Recovery                    | Disabled                                                  |
| Enable hotpatch (Preview)        | Off                                                       |
| Patch orchestration options      | OS-orchestrated patching: patches will be installed by OS |
|                                  |                                                           |
| Advanced                         |                                                           |
| Extensions                       | None                                                      |
| Cloud init                       | No                                                        |
| User data                        | No                                                        |
| Proximity placement group        | None                                                      |
|                                  |                                                           |
|                                  |                                                           |
| Create                           | < Previous Next > Download a template for automation      |

After just a few minutes, you'll see another green tick confirming your deployment is complete! So let's install our Siemens SPLM License Server manager software

| Leptyment          |                                                                                                    |
|--------------------|----------------------------------------------------------------------------------------------------|
| P Fearios (Ctrl+7) | Delete () Cancel () Receptor () Retrest                                                                                 |
| A Overview         | 👩 we'd love yourteedbacil →                                                                                             |
| P Inpusa           |                                                                                                    |
| ∃ Outputs          | 🥝 Your deployment is complete                                                                                           |
| Template           | Deployment name: CreateVm-MicrosoftWindowsServe: Windows5<br>Subcorption: Pay-Asydu-Co<br>Resource group: WSCLOUD_NKMVD |
|                    | <ul> <li>Deployment details (Download)</li> </ul>                                                                       |
|                    | A Not steps                                                                                                    |
|                    | Setup auto-shutdown Recommended                                                                                         |
|                    | Monitor VM health, performance and network dependencies. Recommended                                                    |
|                    | Fur-a script inside the virtuel madule - Recommended                                                                    |

## Installing a Siemens SPLM License Server Manager

Once your machine has been created you will now need to connect in order to install the license server software. From the hamburger menu select Virtual Machines:

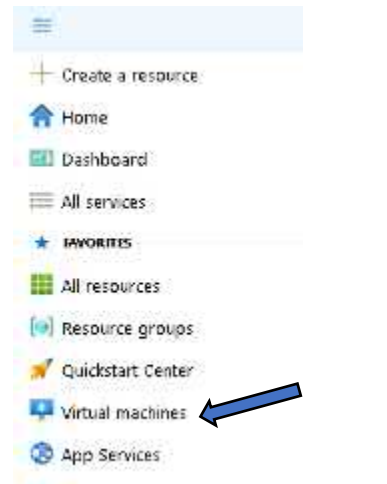

On the Virtual machines page, you will see your fresh new license server, so let's select NX-LICSVR:

| Virtual machines                                      |                                      |                                      |
|-------------------------------------------------------|--------------------------------------|--------------------------------------|
| $+$ Add $\lor~ec{a}$ Switch to classic $@$ Reservatio | ons 🗸 🔅 Manage view 🗸 💍 Ref          | fresh 🞍 Export to CSV 😽 O            |
| Filter for any field Subscription == all              | Resource group == all $\times$       | Location == all $\times$ + Add       |
| Showing 1 to 1 of 1 records.                          |                                      |                                      |
| □ Name ↑↓                                             | Subscription $\uparrow_{\downarrow}$ | Resource group $\uparrow_\downarrow$ |
| NX-LICSVR                                             | Pay-As-you-Go                        | IMSCLOUD_NXWVD                       |

# On the NX-LICSVR page, Select Connect

| Provide a series of the series of the serie |                                          |
|----------------------------------------------------------------------------------------------------|------------------------------------------|
| βearch (Ctrl+/)     «                                                                                                    | 🖉 Connect ▷ Start   CRestart 🔲 Stop      |
| 📮 Overview 🦀                                                                                                    | → Essentials                             |
| Activity log                                                                                                    | Resource group (change) : IMSCLOUD_NXWVD |
# From the dropdown menu Select the RDP option

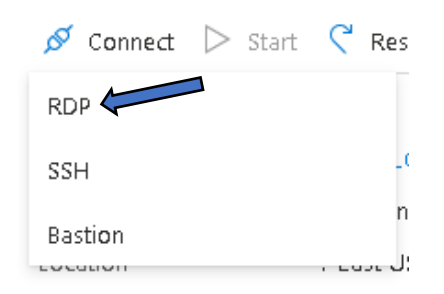

# From the RDP pop-up window Select the blue Download RDP file button:

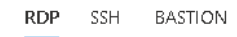

## Connect with RDP

To connect to your virtual machine via RDP, select an IP address, optionally change the port number, and download the RDP file.

| IP address *                      |   |
|-----------------------------------|---|
| Public IP address (13.82.121.188) | ~ |
| Port number *                     |   |
| 3389                              |   |
| Download RDP File                 |   |

# Once the file has downloaded, Select Open file

|    |              | Contractor betweey             |
|----|--------------|--------------------------------|
|    |              | Open                           |
|    |              | Always open files of this type |
|    |              | Show in folder                 |
|    |              | Çincii                         |
| •5 | NX-UCSVR.rdp | ~                              |
|    | 오 이 테        | 😕 🖸 🛍 🚔 💺                      |

You'll see the Remote desktop connection box appear, Select Connect

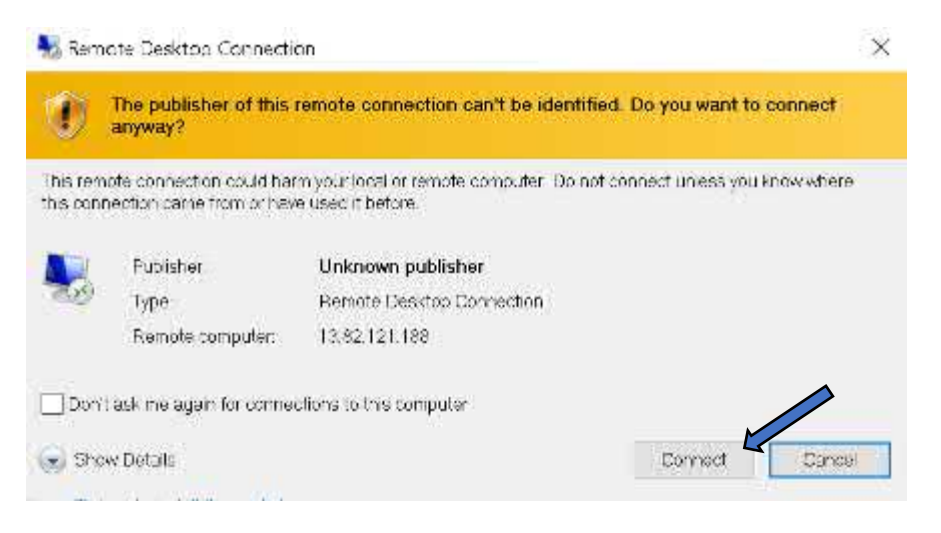

Unrestricted Produced by © IMSCAD Cloud 2021 870 1118 W: www.imscadglobal.com | E: info@imscadglobal.com | T: +44 207

You'll be prompted you enter your credentials, this will usually pull through your native Microsoft account by default, but here we want to sign with the Administrator account we set when creating the instance. To log in with our new credentials select the blue More choices link:

| Windows Security            | ×                               |
|-----------------------------|---------------------------------|
| Enter your credent          | ials                            |
| These credentials will be u | used to connect to 23.96.47.27. |
|                             |                                 |
| Password                    |                                 |
| MicrosoftAccount            | com                             |
| Remember me                 |                                 |
| More choices                |                                 |
| •                           |                                 |
| OK                          | Cancel                          |

Now select Use a different account:

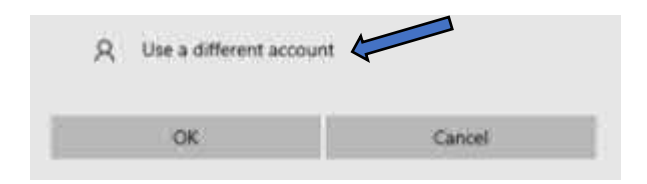

Now enter your instance administrator credentials and Select OK:

|                                  | 17                                                                                                    |
|----------------------------------|----------------------------------------------------------------------------------------------------|
| Enter your credentials           |                                                                                                    |
| These credentials will be used t | to connect to 23.96.47.27                                                                                                    |
|                                  |                                                                                                    |
| imscloud                         |                                                                                                    |
|                                  |                                                                                                    |
|                                  |                                                                                                    |
| Remember me                      |                                                                                                    |
|                                  |                                                                                                    |
| More choices                     |                                                                                                    |
|                                  |                                                                                                    |
| L                                | A REAL PROPERTY AND A REAL PROPERTY AND A REAL |

You may see an identity warning, with certificate errors, don't worry Select Yes to proceed:

| 😓 Re                | mote Desktop Connection                                                                                          | ×  |
|---------------------|----------------------------------------------------------------------------------------------------|----|
| ٢                   | The identity of the remote computer cannot be verified.<br>you want to connect anyway?                           | Do |
| The rer<br>security | note computer could not be authenticated due to problems with its<br>y certificate. It may be unsafe to proceed. |    |
| Certif              | icate name                                                                                                    |    |
| -                   | Name in the certificate from the remote computer:<br>NX-LICSRV                                                   |    |
| Cetti               | icate errors                                                                                                    |    |
| The                 | following errors were encountered while validating the remote<br>puter's certificate:                            |    |
| 4                   | The certificate is not from a trusted certifying authority.                                                      |    |
| Do you              | i want to connect despite these certificate errors?                                                              |    |
| Dor                 | nt ask me again for connections to this computer                                                                 |    |
| Mau                 | v netfinite                                                                                                    |    |

After a short time you will be connected to your NX-LICSVR remote session:

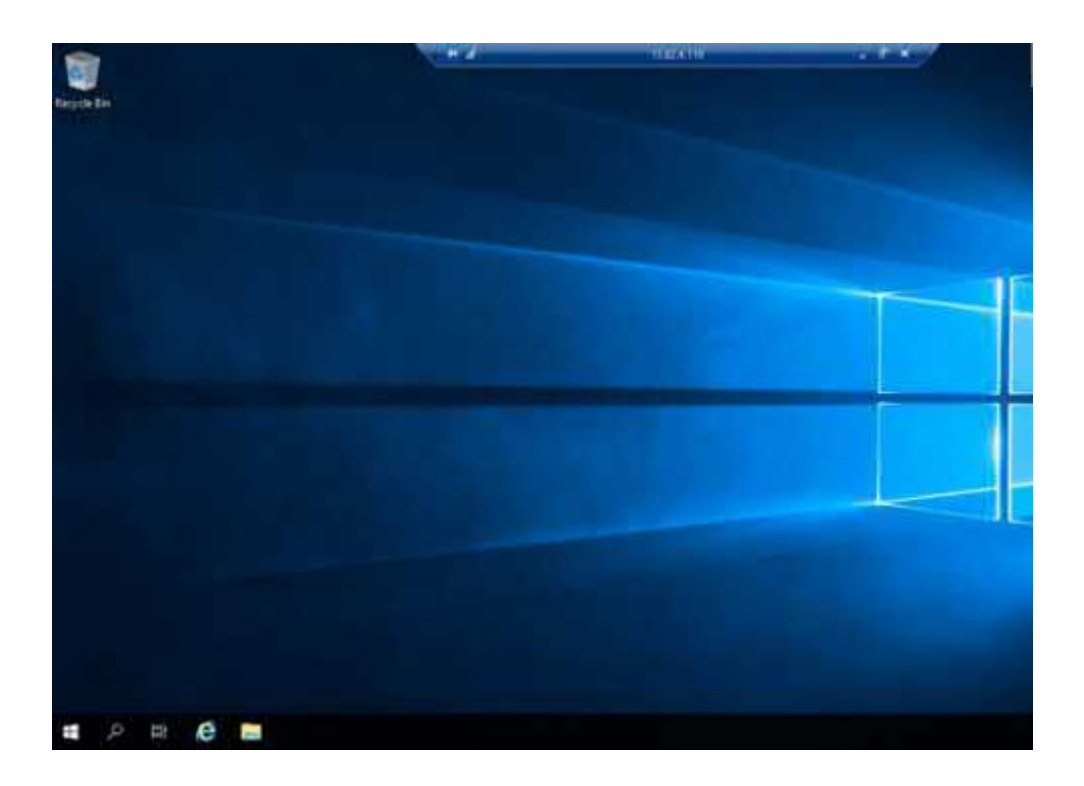

Download the installation media from your Siemens account <u>https://support.sw.siemens.com/en-US/signin</u> to a location such as Downloads folder or Desktop, we have dropped ours on the Desktop. Note: Here is a useful link to the <u>NX installation and licensing documentation</u> page

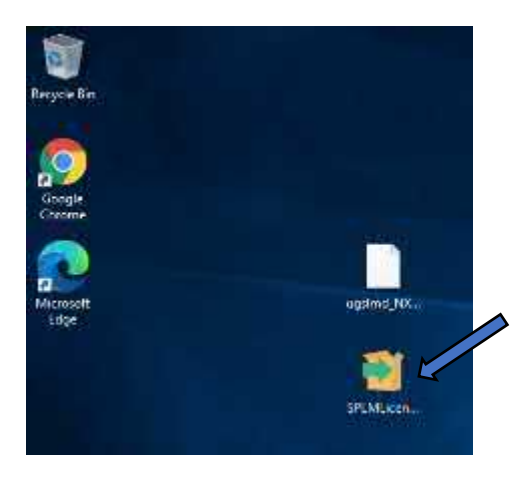

Before we proceed with installation, first obtain License file from your Siemens PLM Software reseller or account executive and download the file to the License Server NX-LICSRV, we are going to save our file to the Downloads folder

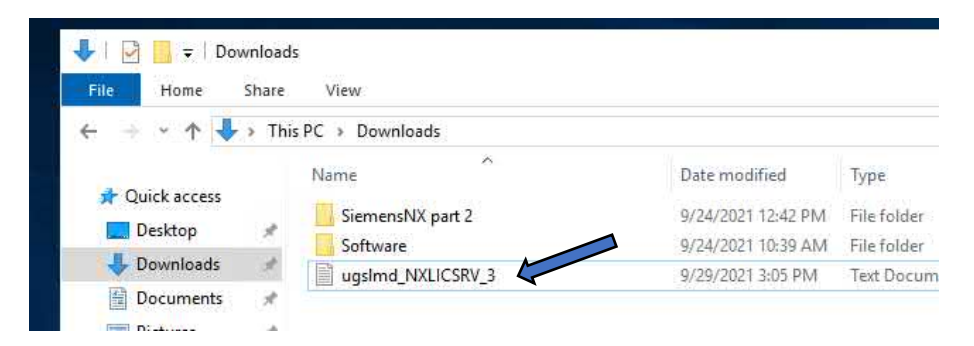

We now need to amend the license file to change the Vendor port to 28001. Right-Click on the License file and select 'Edit'

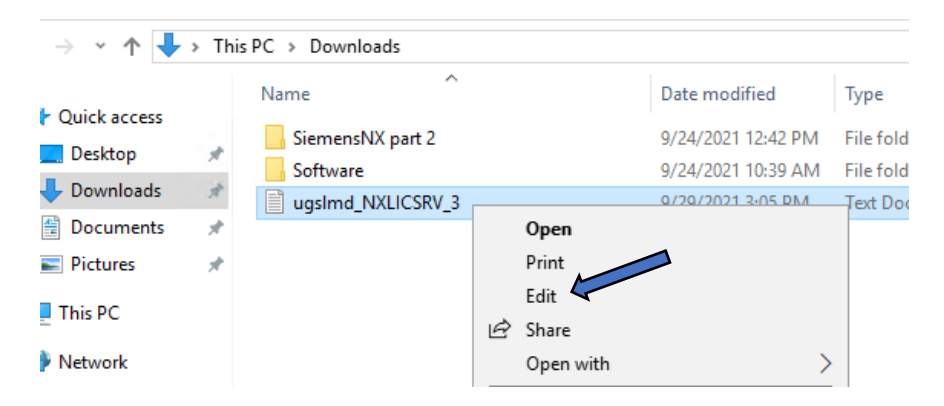

Locate the line VENDOR ugslmd PORT=" (typically line 13) and amend the Port number to 28001

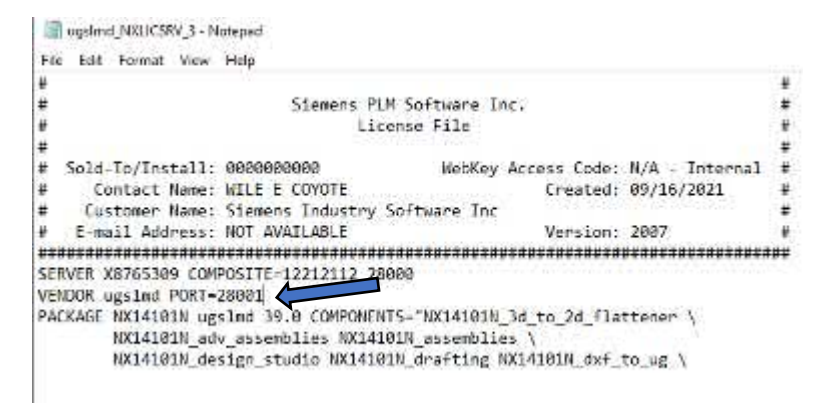

# Select File menu and click Save

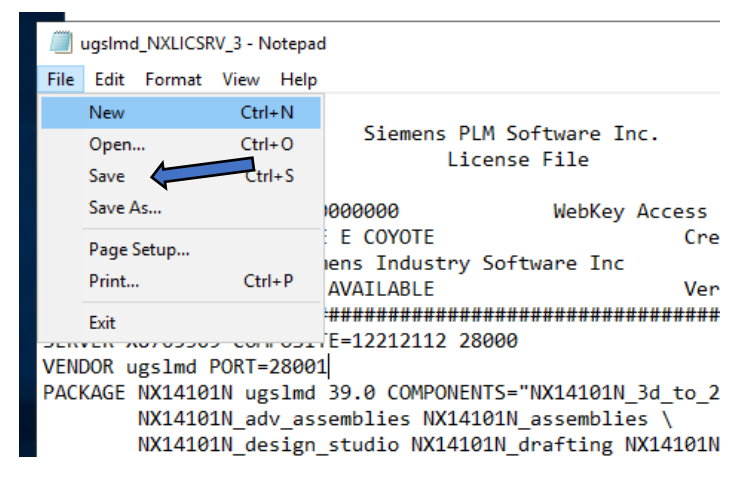

Once you have amended the License file, go ahead, and proceed with the in stallion of the License Server.

Double click in the server install file icon to start the installation.

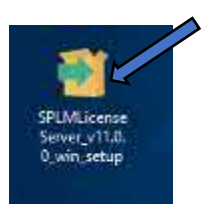

When prompted Select your chosen language (default is English) and Select the OK button

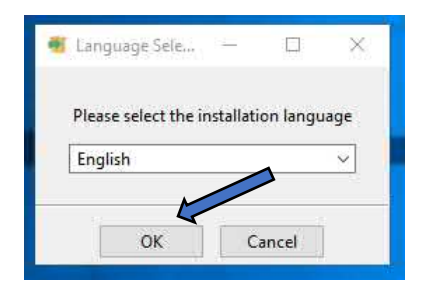

# At the Welcome screen Select the Next button

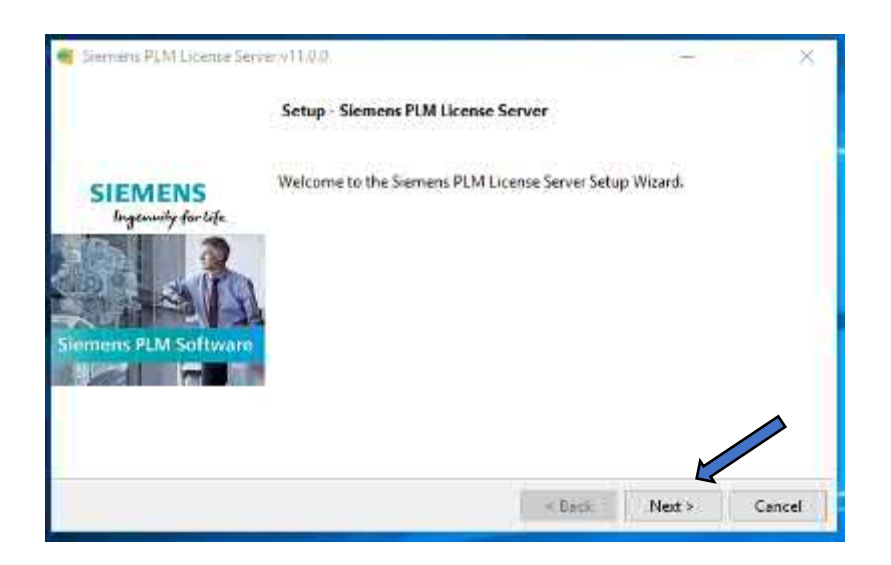

Unless you specifically wish to select a different directory for the software installation, leave as default and select the Next button

| 📹 Siemens PLM License Server v11.0.0                                             | 6      | đ   | ×   |
|----------------------------------------------------------------------------------|--------|-----|-----|
| Install Folder                                                                   |        |     |     |
| Please specify the directory where Siemens PLM License Server will be installed. |        |     |     |
| Installation Directory                                                           |        |     |     |
|                                                                                  |        |     |     |
|                                                                                  |        |     |     |
|                                                                                  |        | ~   |     |
| InstallBuilder                                                                   |        |     |     |
| < Back 1                                                                         | Vext > | Can | cel |

Next you will be asked for the location of your license file, you can navigate to the directory where

your license file is stored by clicking on the box with a green arrow next to the license File Path box and Select the Next> button

| 🧃 Siemens PLM Lie  | cense Server v11.0.0                        | —      |        |
|--------------------|---------------------------------------------|--------|--------|
| License File       |                                             |        |        |
| License File Path: | C:\Users\IMSCAD\Downloads\ugsImd_NXLICSVR_3 |        |        |
|                    |                                             |        |        |
|                    |                                             |        |        |
|                    |                                             |        |        |
|                    |                                             |        |        |
|                    |                                             |        |        |
| 1 1 10 11          |                                             |        |        |
| InstallBuilder —   | < Back                                      | Next > | Cancel |

The installation will check the license file is valid.

| 🍯 Siemens PLM Lie  | cense Server v11.0.0                        | —      |        |
|--------------------|---------------------------------------------|--------|--------|
| License File       |                                             |        |        |
| License File Path: | C:\Users\IMSCAD\Downloads\ugsImd_NXLICSVR_3 |        |        |
|                    | 🗃 Please wait 🛛 🗙                           |        |        |
|                    | Checking NXLicSVR                           |        |        |
|                    |                                             |        |        |
|                    |                                             |        |        |
| InstallBuilder     |                                             |        |        |
|                    | < Back N                                    | lext > | Cancel |

If the license file matches the server information, you will see the Pre-installation Summary displayed, Select the Next button to continue.

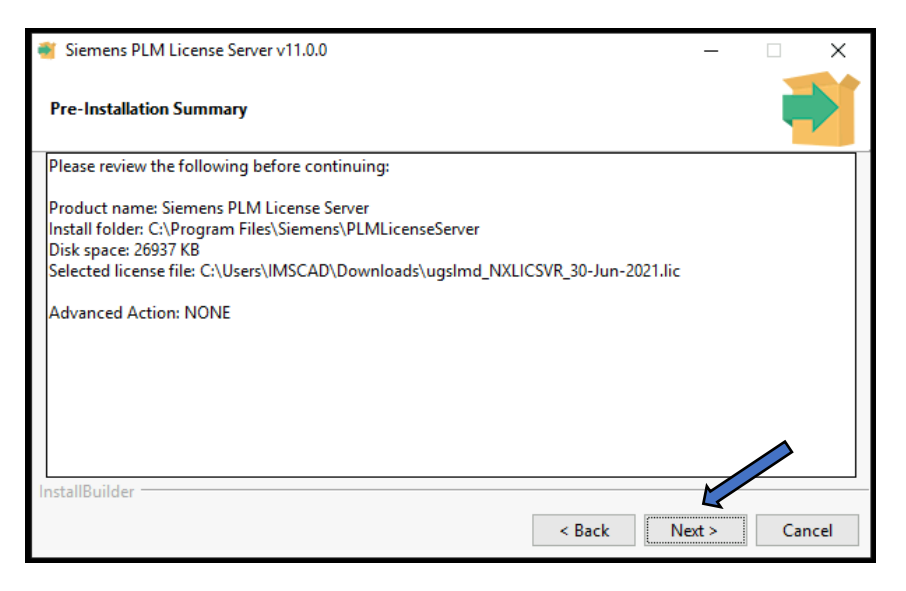

The license Server installation will then begin:

| 🗃 Siemens PLM License Server v11.0.0                                          | _      |     | $\times$ |
|-------------------------------------------------------------------------------|--------|-----|----------|
| Installing                                                                    |        |     |          |
| Please wait while Setup installs Siemens PLM License Server on your computer. |        |     |          |
| 🗃 Please wait 🛛 🗙                                                             |        |     |          |
| Starting Siemens PLM License Server                                           |        |     |          |
| InstallBuilder Kack                                                           | Next > | Car | icel     |

If successful, you will see an Install Complete pop-up window and a nice congratulations message! Good work! Simply Select the OK button to clear the message.

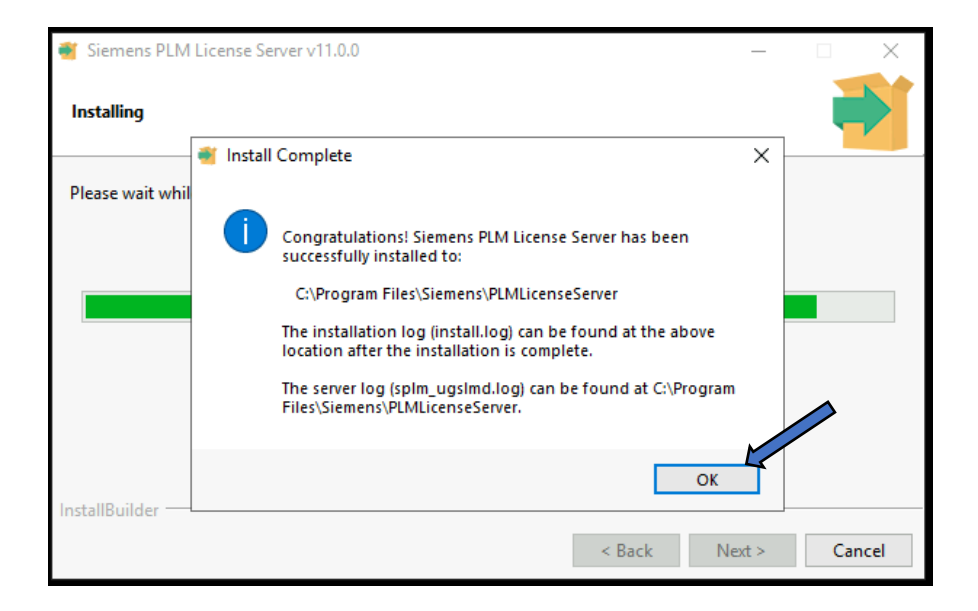

And finally Select the Finish button to complete the install.

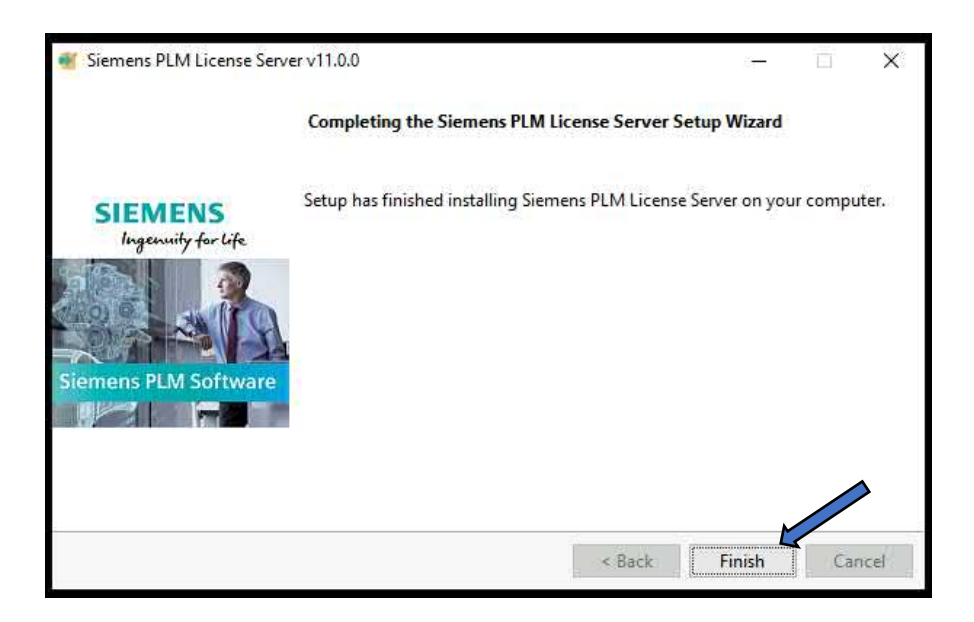

It's good practice to check the license service is now running, open up Task Manager by right clicking on the Task bar and Selecting the Task Manager from the list:

|   | Search                            |
|---|-----------------------------------|
| è | Show Cortana button               |
| ŝ | Show Task View button             |
|   | Show People on the taskbar        |
|   | Show Windows Ink Workspace button |
|   | Show touch keyboard button        |
|   | Cascade windows.                  |
|   | Show windows stacked              |
|   | Show windows side by side         |
|   | Show the desidop                  |

Select more details and then Select the Services Tab. Scroll down using the slide bar to until you come across the Siemens PLM Licenser Server service, here you want to see the Status as "Running".

| Name                       | PID  | Description                                         | Status  | Group         |
|----------------------------|------|-----------------------------------------------------|---------|---------------|
| RemoteAccess               |      | Routing and Remote Access                           | Stopped | netsycs       |
| RemoteRegistry             |      | Remote Registry                                     | Stopped | localService  |
| RmSvc                      |      | Radio Management Service                            | Stopped | LocalServiceN |
| RpcEptMapper               | 948  | RPC Endpoint Mapper                                 | Running | RPCSS         |
| RpcLocator                 |      | Remote Procedure Call (RPC) Locator                 | Stopped |               |
| RpcSs                      | 948  | Remote Procedure Call (RPC)                         | Running | rpcss         |
| RSoPProv                   |      | Resultant Set of Policy Provider                    | Stopped |               |
| sacsvr                     | 2768 | Special Administration Console Helper               | Running | netsvcs       |
| a SamSs                    | 716  | Security Accounts Manager                           | Running |               |
| SCardSvr                   |      | Smart Card                                          | Stopped | LocalServiceA |
| ScDeviceEnum               |      | Smart Card Device Enumeration Service               | Stopped | LocalSystemN. |
| Schedule                   | 1708 | Task Scheduler                                      | Running | netsvcs       |
| SCPolicySvc                |      | Smart Card Removal Policy                           | Stopped | netsycs       |
| seclogon                   |      | Secondary Logon                                     | Stopped | netsvcs       |
| SecurityHealthService      |      | Windows Security Service                            | Stopped |               |
| SEMgrSvc                   |      | Payments and NFC/SE Manager                         | Stopped | LocalService  |
| SENS                       | 1588 | System Event Notification Service                   | Running | netsvcs       |
| Sense                      |      | Windows Defender Advanced Threat Protection Service | Stopped |               |
| SensorDataService          |      | Sensor Data Service                                 | Stopped |               |
| SensorService              |      | Sensor Service                                      | Stopped | LocalSystemN. |
| SensiSvc                   |      | Sensor Monitoring Service                           | Stopped | LocalServiceA |
| SessionEnv                 | 2560 | Remote Desktop Configuration                        | Running | netsvcs       |
| SgrmBroker                 |      | System Guard Runtime Monitor Broker                 | Stopped |               |
| SharedAccess               |      | Internet Connection Sharing (ICS)                   | Stopped | netsvcs       |
| ShellHWDetection           | 1788 | Shell Hardware Detection                            | Running | netsvcs       |
| shpamsvc                   |      | Shared PC Account Manager                           | Stopped | netsvcs       |
| Siemens PLM License Server | 3900 | Siemens PLM License Server                          | Running |               |

Unrestricted Produced by © IMSCAD Cloud 2021 870 1118 W: <u>www.imscadglobal.com</u> | E: <u>info@imscadglobal.com</u> | T: +44 207

Finally, you will need to add a firewall exception into the Windows firewall on the server for ports 28000 and 28001 in order for the Azure Virtual Desktop once provisioned to communicate with the license server. Click on the Windows start menu button (bottom left) and type 'firewall', from the options displayed Select Windows Defender Firewall:

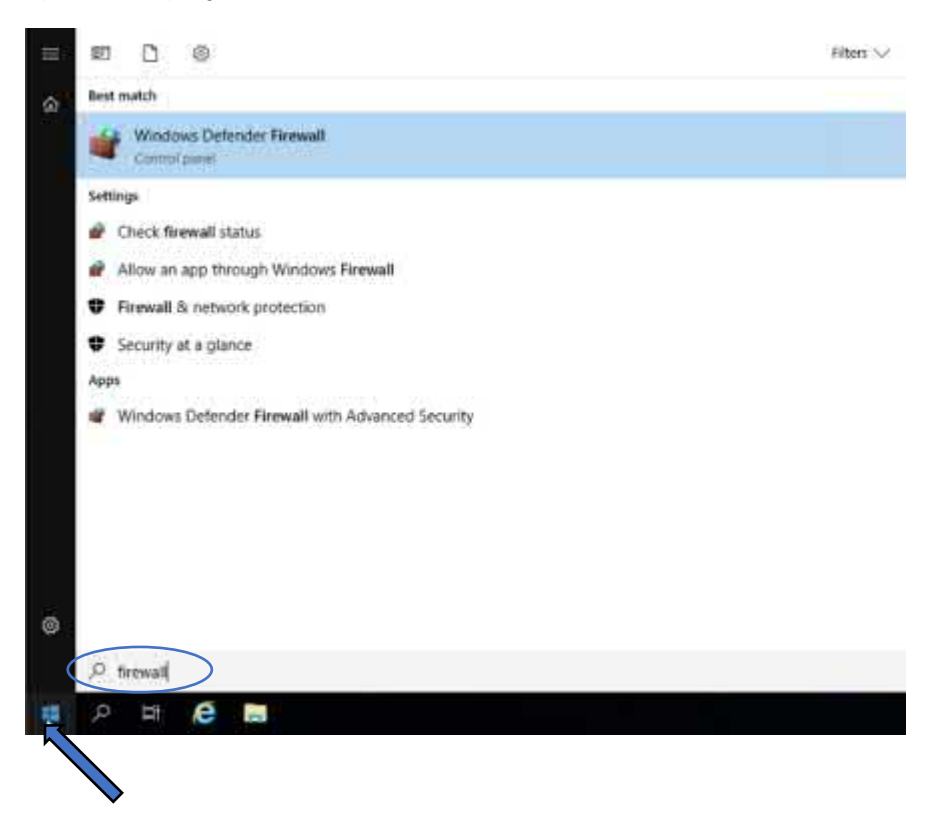

On the Windows Defender Firewall page, Select 'Advanced settings' from the options on the left hand pane

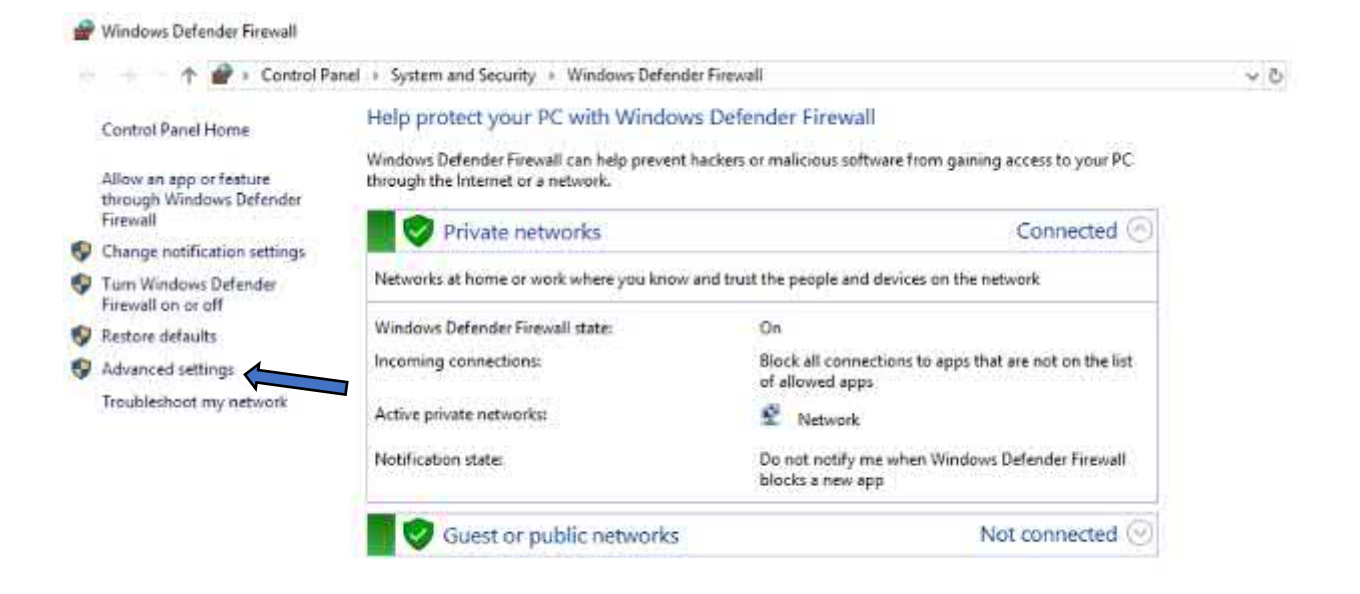

On the Advanced setting page, Select "Inbound Rules"

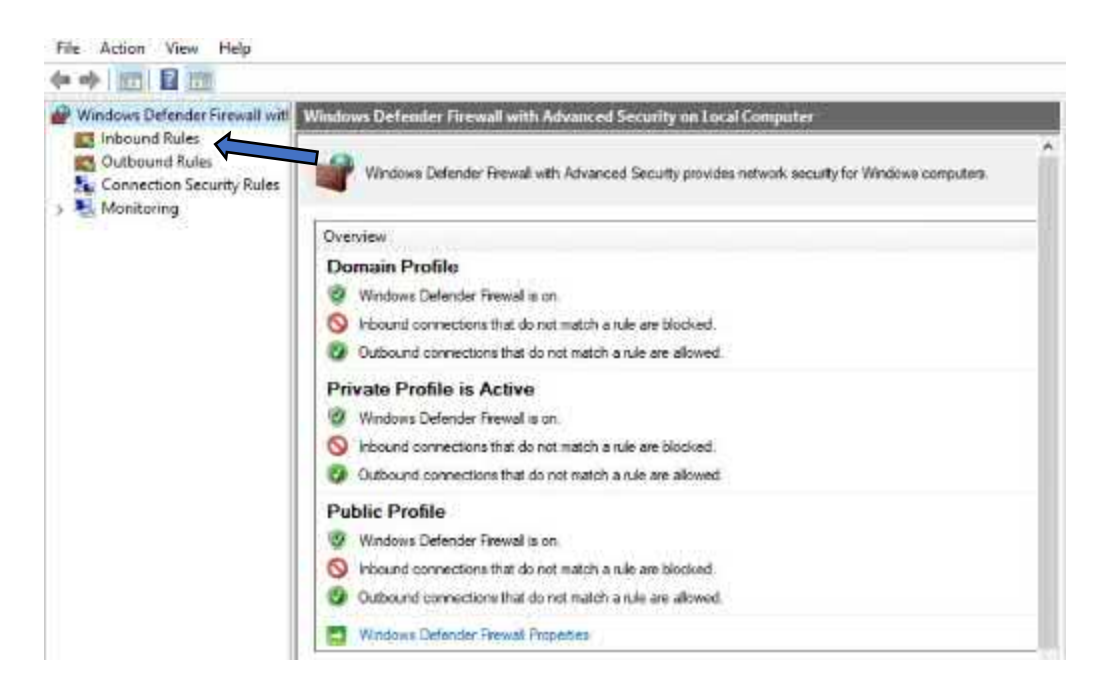

And Select "New Rule" from the right hand pane.

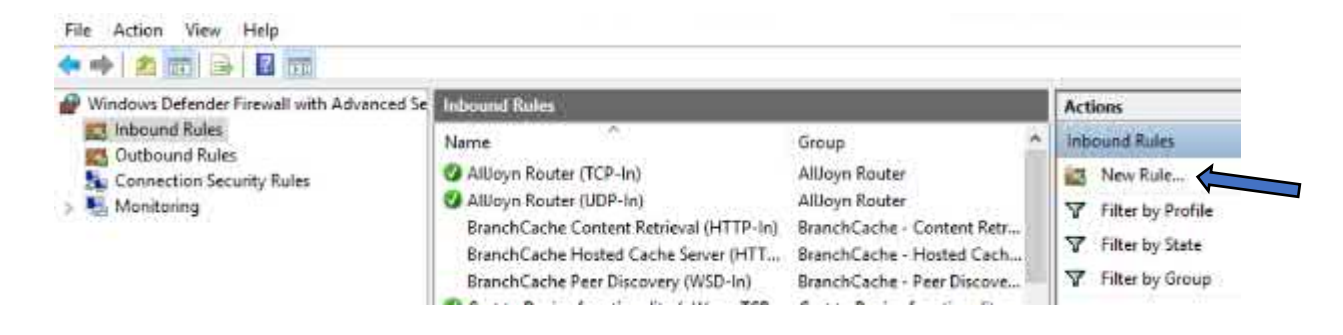

On the Rule Type page, select the Port option and Select Next

| Phew Inbound Rule Wiza                             | rd ×                                                                                                    |
|----------------------------------------------------|----------------------------------------------------------------------------------------------------|
| Rule Type                                          |                                                                                                    |
| Select the type of firewall rule to                | oreale                                                                                                    |
| Sleps:                                             |                                                                                                    |
| Rule Type                                          | What type of rule would you like to create?                                                                                  |
| Protocol and Ports     Action     Profile     Name | Program     Rule that controls connections for a program.     Port     Rule that controls connections for a TCP or UDP port. |
|                                                    | O Predefined:                                                                                                    |
|                                                    | Alugn Finder                                                                                                    |
|                                                    | Rule that controls connections for a Windows experience.                                                                     |
|                                                    | Custom Custom rule.                                                                                                    |
|                                                    |                                                                                                    |
|                                                    | Elack Next > Cancel                                                                                                    |

On the Protocols and Ports page, leave the Protocol as default TCP, for this rule to apply to Select Specific local ports and enter 28000-28001, Select the Next> button

| Mew Inbound Rule Wiz                                                   | x X                                 |
|------------------------------------------------------------------------|-------------------------------------|
| Protocol and Ports                                                     |                                     |
| Specify the protocols and ports                                        | to which this rule applies.         |
| Steps:<br>Pute Type<br>Protocol and Ports<br>Action<br>Profile<br>Name | Does this rule apply to TCP or UDP? |
|                                                                        | Read Notes Francis                  |

On the Action page, leave the default selection as "Allow the connection" and Select the Next> button

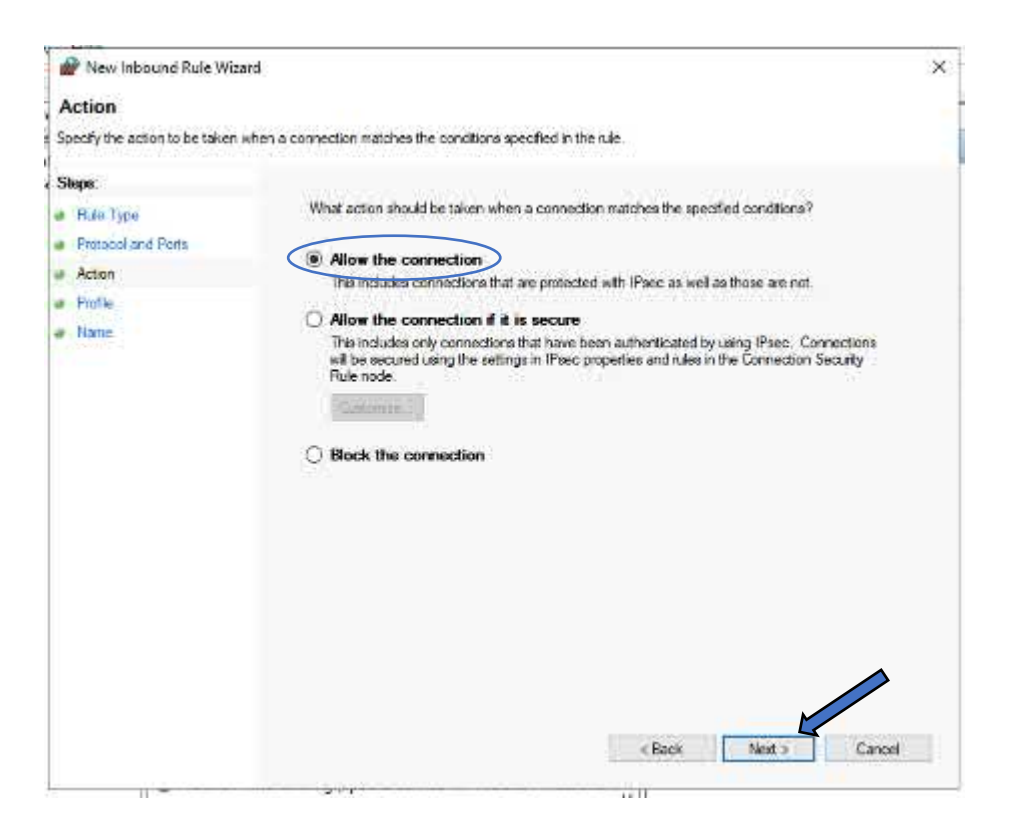

On the Profile page, uncheck the Public box and Select the Next> button

| P New Inbound Rule Wiza                   | rd                                                                                                    | ×  |
|-------------------------------------------|----------------------------------------------------------------------------------------------------|----|
| Profile                                   |                                                                                                    |    |
| Specify the profiles for which the        | a nde appliea.                                                                                                    |    |
| Steps:<br>Pute Type<br>Protocol and Ports | When does this rule apply?                                                                                                    |    |
| Acton                                     | 🗹 Domain                                                                                                    |    |
| Profile                                   | Applies when a computer is connected to its corporate domain.                                                                                                    |    |
| <ul> <li>Nane</li> </ul>                  | Private     Applies when a computer is connected to a private network location, such as a home     ar work place     Public     Applies when a computer is connected to a public network location. |    |
|                                           | < Back Next > Cano                                                                                                    | el |

W: www.imscadglobal.com | E: info@imscadglobal.com | T: +44 207

On the Name page, give your new rule a name, we'll simply call ours Siemens NX Firewall Rule and Select the Finish button to complete the setup.

| P New Inbound Rule Wiza         | ard                        |
|---------------------------------|----------------------------|
| lame                            |                            |
| pecify the name and description | on of this rule.           |
| teps:                           |                            |
| Rule Type                       |                            |
| Protocol and Ports              |                            |
| Action                          |                            |
| Profile                         | Name:                      |
| Name                            | Siemens IVX Firewall Rules |
|                                 | Description (optional):    |
|                                 |                            |
|                                 |                            |
|                                 |                            |
|                                 |                            |
|                                 |                            |
|                                 |                            |
|                                 |                            |
|                                 |                            |
|                                 |                            |
|                                 |                            |
|                                 |                            |
|                                 |                            |
|                                 | < Back Finish Cancel       |

The new rule will now be active and displayed within the Inbound Rules list.

| Windows Defender Firewall with Advanced Se | Inbound Rules             |   |
|--------------------------------------------|---------------------------|---|
| inbound Rules                              | Name                      | 1 |
| Connection Security Rules                  | Siemens NX Firewall Rules |   |
| > 📕 Monitoring                             | 🐼 AllJoyn Router (TCP-In) | , |
|                                            | AllJoyn Router (UDP-In)   | 1 |

With the firewall rule now in place, our license server is ready to go and we can move on to creating a AVD Master image.

# Create Azure Virtual Desktop Master Image

From the Azure portal home screen, you can either search for 'Virtual machines' using the search bar at the top and then simply selecting that service from the list or use the good old hamburger menu

| =                      |
|------------------------|
| + Create a resource    |
| A Home                 |
| E Dashboard            |
| All services           |
| * FAVORITES            |
| All resources          |
| [ Resource groups      |
| Azure Active Directory |
| Virtual machines       |
| The services           |

On the Virtual Machines page Select + Add and then Select + Virtual machine

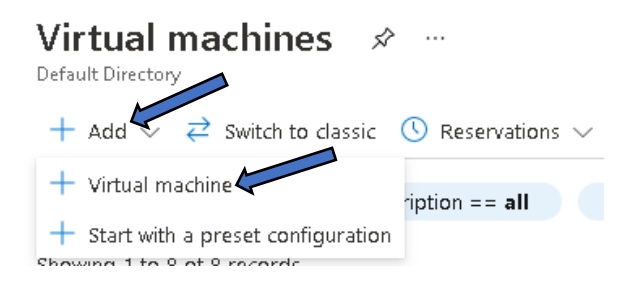

On the initial Create virtual machine page, you'll need to enter all the required fields. So starting with the Project details section, "Subscription" should be automatically populated and for "Resource group" select your resource group from the list.

| Create a virtual machine                                                                           |                                                       |                                                         |                             |                                                                     |                               |  |
|----------------------------------------------------------------------------------------------------|-------------------------------------------------------|---------------------------------------------------------|-----------------------------|---------------------------------------------------------------------|-------------------------------|--|
| Basics Disks Net                                                                                   | tworking Mar                                          | nagement Advanced                                       | Tags                        | Review + create                                                     |                               |  |
| Create a virtual machine<br>image. Complete the Ba<br>tab for full customizatio<br>Project details | that runs Linux or<br>sics tab then Revie<br>n More 2 | r Windows. Select an imag<br>ew + create to provision a | ge from Azu<br>a virtual ma | ire marketplace or use your owr<br>chine with default parameters or | ı customized<br>r review each |  |
| Select the subscription t<br>manage all your resourc                                               | o manage deploy<br>ces.                               | red resources and costs. L                              | Jse resourc                 | e groups like folders to organize                                   | e and                         |  |
| Subscription * 🔋                                                                                   |                                                       | Pay-As-You-Go                                           |                             |                                                                     | $\sim$                        |  |
| Resource group                                                                                     | * :)                                                  |                                                         | $\geq$                      |                                                                     | $\sim$                        |  |
|                                                                                                    |                                                       | create new                                              |                             |                                                                     |                               |  |

Under the Instance Details section, for Virtual machine name, enter something appropriate and that clearly identifies this as your Siemens NX Master image, we are going for NXWVD-MSTR. ...... In some environments you may have multiple master images, so give it an appropriate name.

| Instance details           |                                                                             |              |
|----------------------------|-----------------------------------------------------------------------------|--------------|
| Virtual machine name * 🕡 🧹 | NXWVD-MSTR                                                                  | $\checkmark$ |
| Region * 🕕                 | (US) East US                                                                | $\sim$       |
| Availability options 🕕     | No infrastructure redundancy required                                       | $\sim$       |
| Image * 🕠                  | Windows 10 Enterprise, Version 1909 - Gen1<br>See all images                | $\sim$       |
| Azure Spot instance ①      |                                                                             |              |
| Size * ①                   | Standard_NV8as_v4 - 8 vcpus, 28 GiB memory (£253.54/month)<br>See all sizes | $\checkmark$ |

Still under the Instance details section, the Region should default to the same region as your resource group, so here it's East US and you can leave as default, you can also leave Availability options as default, but for Image you need to select the appropriate OS version for your instance from the dropdown list, here we are going with Windows 10 Enterprise 1909. If the Image you want to use is not displayed, you can search for it by selecting the blue See all images link

| 0 - | Sent Vindovs 10 Enterprise, Version 1909 - Gen 1         |  |
|-----|----------------------------------------------------------|--|
|     | Citrix ADC. 12:1 VPX Standard Edition - 200 Mbps - Gen 1 |  |
|     | Citrix ADC 13.0 VPX Standard Edition - 200 Mbds - Gen 1  |  |
|     | 🛄 Windows 10 Pro, Version 1909 - Gen1                    |  |
|     | Marketplace images to get started                        |  |
|     | 🔯 Ubuntu Pro 20.04 LTS - Gen1                            |  |
|     | 🔕 Uburtu Server 18.04 (TS - Gen I                        |  |
|     | 🚍 SUSE Enterprise Linux 15 SP2 - Gen 1                   |  |
|     | Seci Hat Enterprise Linux 8.2 (LVM) - Gen1               |  |
|     | 😐 Orade Linux 6.3 (LVIV) - Gent                          |  |
|     | 🕐 Debian 10 'Buster' - Gen1                              |  |
|     | 🛞 CentOS-based 7.9 - Gen 1                               |  |
|     | Windows Server 2019 Datacenter - Gent                    |  |
|     | Windows Server 2016 Datacenter - GenT                    |  |
|     | Windows Server 2012 R2 Datacenter - Gen 1                |  |
|     | Windows 10 Pro, Version (042 - Gen 1                     |  |

Windows 10 Enterprise 1909 did not show up automatically for us, so we'll go ahead and select See all images. You'll be taken to the Market Place where you can browse for what you are looking for but in this case we found it quicker to simply enter Windows 10 in the search bar

Select an image

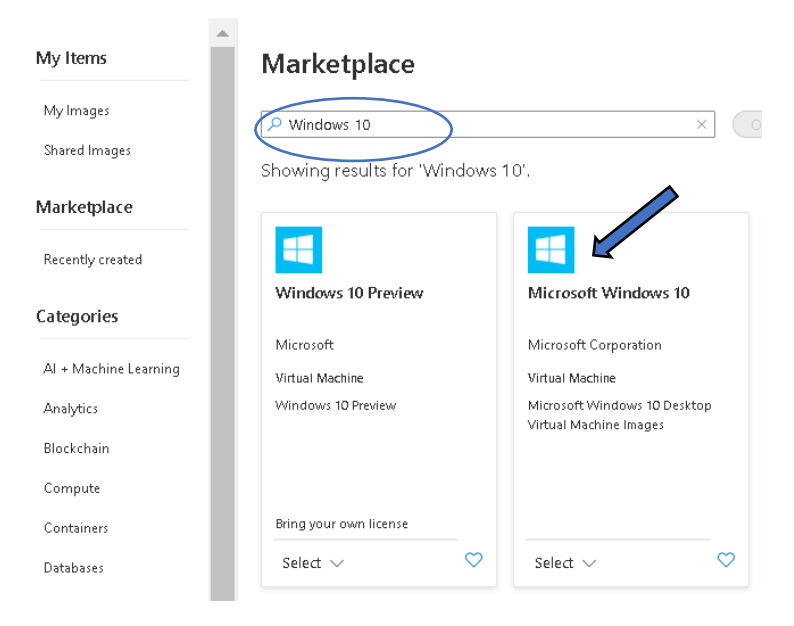

To select the Windows 10 version you want, open the Select dropdown list and scroll to the version you are looking for. Select the image version you want and it will take you back to the Create a virtual machine page with the image you have selected now set as your image.

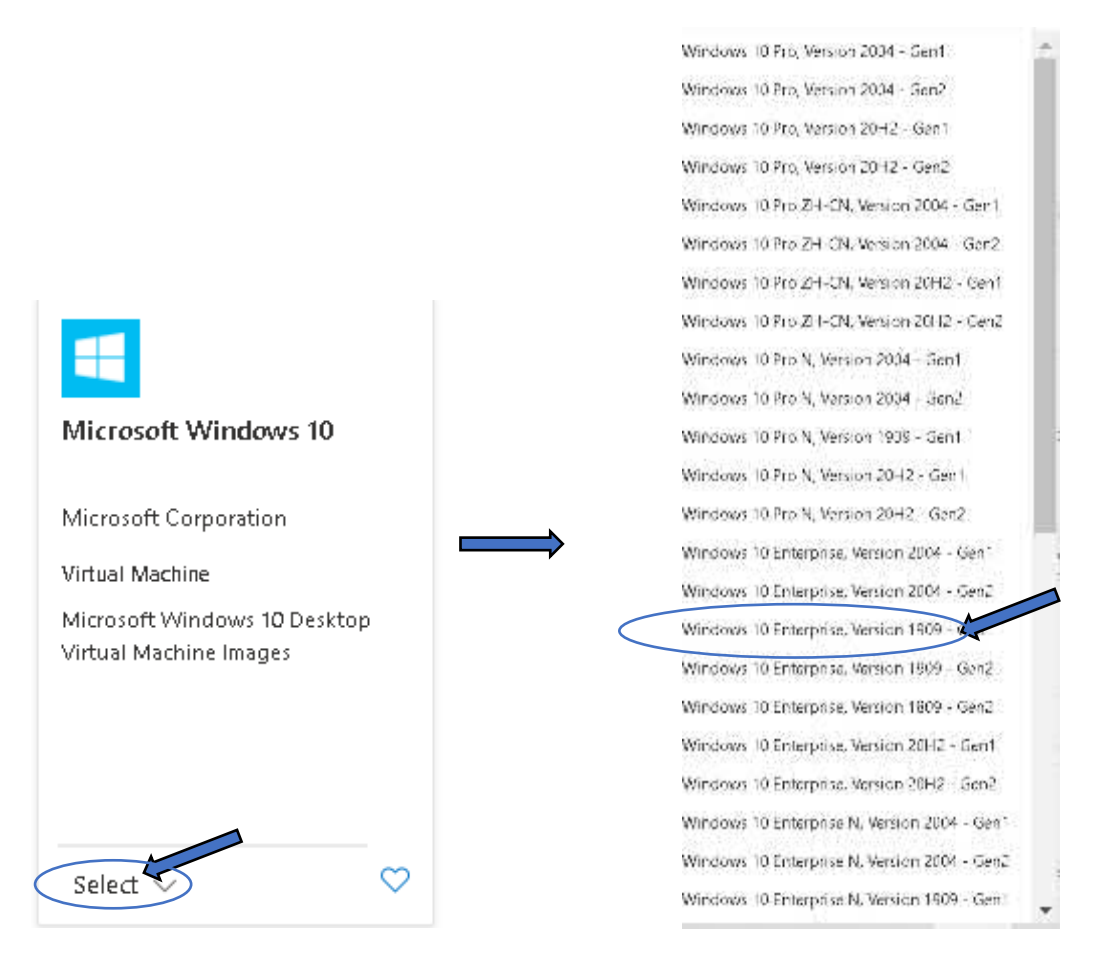

With our image now selected for Size we want to go for the NV8as\_V4, the drop down list will show recommended instance sizes for the image you have chosen, however the NV8as\_v4 will not likely be displayed, so let's browse to the VM size list via the blue See all sizes link at the bottom of the drop down list

| Size * 💮 | Standard_D2as_v4 - 2 vcpus, 8 GiB memory ( 102.29/month)   | ^ |
|----------|------------------------------------------------------------|---|
|          | Your recently used sizes                                   |   |
|          | Standard_D2as_v4 - 2 vcpus, 8 GiB memory ((102.29/month)   |   |
|          | Standard_0.010 - 1 (epu. 0.5 Gill memory ( 5.03/month) (0) |   |
|          | Recommended by image publisher                             |   |
|          | Standard_DS1_v2 + 1 vcpu, 3.5 GiB memory ( 68.55/month)    |   |
|          | Standard_D4s_v2 - 4 vcpus, 16 GiB memory ( 204.57/month)   |   |
|          | Standard_E2s_v3 - 2 vcpus - GiB memory ( 118.61/month)     |   |
|          | See all sizes                                              |   |

W: <u>www.imscadglobal.com</u> | E: <u>info@imscadglobal.com</u> | T: +44 207

Selecting See all sizes will display this Select a VM size page, simply scroll down to the instance you are looking for, select the image and select the blue Select button:

Select a VM size

Select

| ₽ Search by VM size                 | Display cost : Monthly vCP          |
|-------------------------------------|-------------------------------------|
| Showing 407 VM sizes.   Subs        | cription: Pay-As-You-Go   Region: E |
| VM Size ↑↓                          | Family ↑↓                           |
| > E-Series v4                       | -                                   |
| > F-Series v2                       | I                                   |
| > H-Series                          | I                                   |
| > L-Series v2                       | I                                   |
| $\checkmark$ N-Series               | I                                   |
| N∀4as_v4                            | GPU                                 |
| NV8as_v4                            | GPU                                 |
| > D-Series v3                       | -                                   |
| > E-Series v3                       | -                                   |
| > D-Series v2                       |                                     |
| > Non-premium storage VM            | sizes                               |
| ightarrow Previous generation sizes |                                     |
| > Older generation sizes            | ١                                   |
| > Size not available                |                                     |
|                                     |                                     |

Prices presented are estimates in your local currency that analysis and billing views. View Azure pricing calculator.

Next Under the Administrator account section, lets enter the administrator credentials you'll use to connect to the image once provisioned, it's basically a local administrator account. Choose a name and enter a password twice for validation.

Finally leave the Inbound port rules section as default and check the Licensing boxes as appropriate, once the Basics page is complete select Next: Disks> button

| Administrator account                                                             | $\bigcirc$                                                                                                    |   |
|-----------------------------------------------------------------------------------|----------------------------------------------------------------------------------------------------|---|
| Username * 🕕 🤇                                                                    | imscloud                                                                                                    | - |
| Password * (i)                                                                    | ·                                                                                                    | · |
| Confirm password * 🕕                                                              | · · · · · · · · · · · · · · · · · · ·                                                                                                    | - |
| Inbound port rules                                                                |                                                                                                    |   |
| Select which virtual machine network por<br>network access on the Networking tab. | is are accessible from the public internet. You can specify more limited or granular                                                                                                    | r |
| Public inbound ports * 🕕                                                          | O None                                                                                                    |   |
|                                                                                   | Allow selected ports                                                                                                    |   |
| Select inbound ports *                                                            | RDP (3389)                                                                                                    |   |
|                                                                                   | ▲ This will allow all IP addresses to access your virtual machine. This is only recommended for testing. Use the Advanced controls in the Networking tab to create rules to limit inbound traffic to known IP addresses. |   |
| Licensing                                                                         |                                                                                                    |   |
| <ul> <li>I confirm I have an eligible Windows<br/>rights. *</li> </ul>            | 10 license with multi-tenant hosting                                                                                                    |   |
| Review multi-tenant hosting rights for Wi                                         | ndows 10 compliance                                                                                                    |   |
|                                                                                   |                                                                                                    |   |
| Review + create < Pre                                                             | vious Next : Disks >                                                                                                    |   |

On the Disks page, Select the OS disk type appropriate to your needs, here we have gone for Standard SSD. The remaining selections on the Disks page can left as default, Select the Next: Networking> button

| Disks                                   | Networking                                                                                                    | Management /                                                                                                    | Advanced                                                                                                    | Tags                                                                                                    | Review + create                                                                                                    |                                                                                                    |  |  |
|-----------------------------------------|----------------------------------------------------------------------------------------------------|----------------------------------------------------------------------------------------------------|----------------------------------------------------------------------------------------------------|----------------------------------------------------------------------------------------------------|----------------------------------------------------------------------------------------------------|----------------------------------------------------------------------------------------------------|--|--|
| As have or<br>e size of ti              | ne operating syst<br>he VM determine                                                                                                    | em disk and a tempo<br>s the type of storage                                                                                                    | orary disk for<br>9 you can use                                                                                                    | short-te<br>and the                                                                                                    | erm storage. You can attach add<br>e number of data disks allowed                                                                                                    | ditional data<br>. Learn more 🖻                                                                                                    |  |  |
| Disk options                            |                                                                                                    |                                                                                                    |                                                                                                    |                                                                                                    |                                                                                                    |                                                                                                    |  |  |
| vpe * 🛈                                 |                                                                                                    | Standard St                                                                                                    | SD (locally-rec                                                                                                    | undant                                                                                                    | : storage)                                                                                                    | $\sim$                                                                                                    |  |  |
| ,,,,,,,,,,,,,,,,,,,,,,,,,,,,,,,,,,,,,,, |                                                                                                    | The selected<br>high IOPS wo<br>99.9% conner                                                                                                    | VIVI size supp<br>rkloads. Virtu<br>ctivity SLA.                                                                                                    | <del>orts pr</del><br>al mach                                                                                                    | emium disks. We recommend P<br>ines with Premium SSD disks qu                                                                                                    | remium SSD for<br>Jalify for the                                                                                                    |  |  |
| on type *                               |                                                                                                    | (Default) En                                                                                                    | cryption at-re                                                                                                    | st with -                                                                                                    | a platform-managed key                                                                                                    | $\sim$                                                                                                    |  |  |
| ltra Disk c                             | ompatibility 🛈                                                                                                    | Ultra disk is a                                                                                                    | wailable only                                                                                                    | or Ava                                                                                                    | ilability Zones in eastus.                                                                                                    |                                                                                                    |  |  |
| ks                                      |                                                                                                    |                                                                                                    |                                                                                                    |                                                                                                    |                                                                                                    |                                                                                                    |  |  |
| add and c<br>rary disk.                 | onfigure addition                                                                                                    | nal data disks for you                                                                                                    | r virtual mach                                                                                                    | ine or a                                                                                                    | attach existing disks. This VM al                                                                                                    | so comes with                                                                                                    |  |  |
| N                                       | ame                                                                                                    | Size (GiB)                                                                                                    | Disk ty                                                                                                    | pe                                                                                                    | Host caching                                                                                                    |                                                                                                    |  |  |
| nd attach a                             | a new disk 💦 A                                                                                                    | ttach an existing disk                                                                                                    |                                                                                                    |                                                                                                    |                                                                                                    |                                                                                                    |  |  |
| wanced                                  |                                                                                                    |                                                                                                    |                                                                                                    |                                                                                                    |                                                                                                    |                                                                                                    |  |  |
|                                         |                                                                                                    |                                                                                                    |                                                                                                    |                                                                                                    |                                                                                                    |                                                                                                    |  |  |
|                                         |                                                                                                    |                                                                                                    |                                                                                                    |                                                                                                    |                                                                                                    |                                                                                                    |  |  |
|                                         |                                                                                                    |                                                                                                    |                                                                                                    |                                                                                                    |                                                                                                    |                                                                                                    |  |  |
| / + create                              |                                                                                                    | < Previous N                                                                                                    | ext : Network                                                                                                    | ina >                                                                                                    |                                                                                                    |                                                                                                    |  |  |
|                                         |                                                                                                    |                                                                                                    |                                                                                                    |                                                                                                    |                                                                                                    |                                                                                                    |  |  |
|                                         | As have or<br>e size of the<br>ions<br>ype * (1)<br>in type *<br>Itra Disk of<br>ks<br>add and of<br>arry disk.<br>N<br>ind attach of<br>ind attach of<br>ind attach of<br>ind attach of<br>ind attach of<br>ind attach of<br>ind attach of<br>ind attach of<br>ind attach of<br>ind attach of<br>ind attach of<br>ind attach of<br>ind attach of<br>ind attach of<br>ind attach of indianal<br>indianal indianal<br>indianal<br>indianal indianal<br>indianal<br>indianali | As have one operating syst<br>e size of the VM determine<br>ions<br>ype * ①<br>In type *<br>Itra Disk compatibility ①<br>ks<br>add and configure addition<br>ary disk.<br>Name<br>Ind attach a new disk A<br>Wanced | As have one operating system disk and a tempo<br>e size of the VM determines the type of storage<br>ions<br>ype * ① Standard SS<br>The selected<br>high IOPS wo<br>99.9% connec<br>in type * ① Ultra Disk compatibility ① Ultra disk is a<br>ks<br>add and configure additional data disks for you<br>any disk.<br>Name Size (GiB)<br>and attach a new disk Attach an existing disk<br>wanced | Disks       Networking       Management       Advanced         As have one operating system disk and a temporary disk for :       e size of the VM determines the type of storage you can use         ions | Disks       Networking       Management       Advanced       lags         As have one operating system disk and a temporary disk for short-to<br>e size of the VM determines the type of storage you can use and the<br>ions       standard SSD (locally-redundant         ype * ①       Standard SSD (locally-redundant         The selected VM size supports pringh IOPS workloads. Virtual mach<br>99.9% connectivity SLA.       Integet the type of storage you can use and the<br>Ultra Disk compatibility ①         Itra Disk compatibility ①       □       □         Itra Disk compatibility ①       □         Itra disk is available only for Available       Name         ks       Size (GiB)       Disk type         nd attach a new disk       Attach an existing disk         tvanced | As have one operating system disk and a temporary disk for short-term storage. You can attach add<br>a size of the VM determines the type of storage you can use and the number of data disks allowed<br>ions<br>ype * |  |  |

On the Networking page under Network interface leave Virtual network and Subnet options as default but for Public IP, select the blue Create new link.

### Create a virtual machine

| Basics                                                                                                    | Disks                 | Networking      | Management              | Advanced                                                                       | Tags                                               | Review + create                                                                                                    |
|----------------------------------------------------------------------------------------------------|-----------------------|-----------------|-------------------------|--------------------------------------------------------------------------------|----------------------------------------------------|----------------------------------------------------------------------------------------------------|
| Define network connectivity for your virtual machine by configuring network interface card (NIC) settings. You can control ports, inbound and outbound connectivity with security group rules, or place behind an existing load balancing solution.<br>Learn more 🖻 |                       |                 |                         |                                                                                |                                                    |                                                                                                    |
| Network                                                                                                    | (interfac             | 2               |                         |                                                                                |                                                    |                                                                                                    |
| When cre                                                                                                    | eating a vi           | rtual machine,  | a network interface     | will be created                                                                | for you.                                           |                                                                                                    |
| Virtual ne                                                                                                    | etwork * (            | <sup>-</sup>    | aadds-v                 | met                                                                            |                                                    | ~                                                                                                    |
|                                                                                                    |                       | 0               | Create ne               | w                                                                              |                                                    |                                                                                                    |
| Subnet *                                                                                                    | (i)                   |                 | aadds-s                 | ubnet (10.0.0.0)                                                               | (24)                                               | $\checkmark$                                                                                                    |
|                                                                                                    |                       |                 | Manage :                | subnet configur                                                                | ation                                              |                                                                                                    |
| Public IP                                                                                                    | (i)                   |                 | None                    |                                                                                |                                                    | $\checkmark$                                                                                                    |
|                                                                                                    |                       |                 | Create ne               | w 🧲                                                                            | _                                                  |                                                                                                    |
| NIC netw                                                                                                    | ork securi            | ty group 🕕      | 💿 Noni                  | 2                                                                              |                                                    |                                                                                                    |
|                                                                                                    |                       |                 | 🔘 Basic                 |                                                                                |                                                    |                                                                                                    |
|                                                                                                    |                       |                 | 🔵 Adva                  | nced                                                                           |                                                    |                                                                                                    |
|                                                                                                    |                       |                 | 1 Th<br>ne<br>to<br>cre | e selected subnet<br>twork security gr<br>this virtual mach<br>ating a new one | : 'aadds-sul<br>oup 'aadds<br>ine via the<br>here. | bnet (10.0.0.0/24)' is already associated to a<br>-nsg'. We recommend managing connectivity<br>existing network security group instead of |
| Accelerat                                                                                                    | ed netwo              | rking 🛈         |                         | The sel                                                                        | ected VM                                           | size does not support accelerated networking.                                                                                             |
| Load ba                                                                                                    | lancing               |                 |                         |                                                                                |                                                    |                                                                                                    |
| You can j                                                                                                    | olace this            | virtual machine | e in the backend po     | ol of an existin <u>c</u>                                                      | g Azure lo                                         | ad balancing solution. Learn more 🖻                                                                                                    |
|                                                                                                    |                       |                 |                         |                                                                                |                                                    |                                                                                                    |
| Reviev                                                                                                    | <pre>/ + create</pre> |                 | < Previous              | Next : Manaç                                                                   | gement >                                           |                                                                                                    |

A new pane will open on the right-hand side of the Networking page where you can give your public IP address a name, as it will be associated to our master image we'll simply call it NXWVD-MSTR-pip, Select the blue OK button towards the bottom of the pane to continue

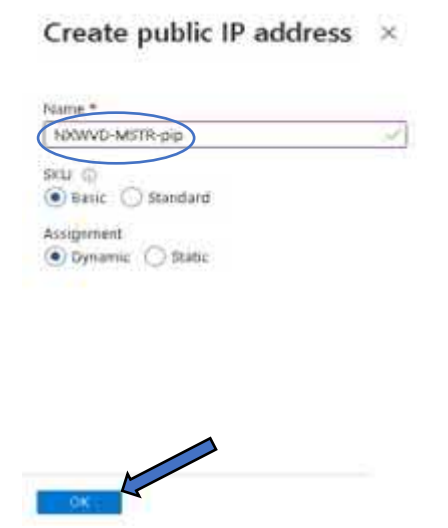

# The public IP will now display the name you gave it, for the NIC network security group option Select the Basic option and Select the Next: Management> button

| Basics                                | Disks                         | Networking                            | Management                                             | Advanced                                                           | Tags                                         | Review + create                                                                                                    |               |
|---------------------------------------|-------------------------------|---------------------------------------|--------------------------------------------------------|--------------------------------------------------------------------|----------------------------------------------|----------------------------------------------------------------------------------------------------|---------------|
| Define net<br>ports, inb<br>Learn mot | twork con<br>ound and<br>re 🖻 | nnectivity for you<br>d outbound conn | r virtual machine k<br>ectivity with securi            | by configuring t<br>ty group rules,                                | network i<br>or place                        | nterface card (NIC) settings. You can cor<br>behind an existing load balancing solut                                          | ntrol<br>ion. |
| Network                               | interfac                      | e                                     |                                                        |                                                                    |                                              |                                                                                                    |               |
| When cre                              | ating a vi                    | irtual machine, a                     | network interface                                      | will be created                                                    | for you.                                     |                                                                                                    |               |
| Virtual net                           | twork *                       | 0                                     | NXWVD                                                  | ADDS-VNET                                                          |                                              |                                                                                                    | $\sim$        |
|                                       |                               |                                       | Create ne                                              | N                                                                  |                                              |                                                                                                    |               |
| Subnet *                              | (i)                           |                                       | default (<br>Manage s                                  | 10.1.0.0/24)<br>ubnet configur                                     | ation                                        |                                                                                                    | $\sim$        |
| Public IP                             | 0                             |                                       | (new) NX                                               | WVD-MSTR-p                                                         | ip qi                                        |                                                                                                    | $\sim$        |
| NIC netwo                             | ork secur                     | ity group                             | <ul> <li>None</li> <li>Basic</li> <li>Adval</li> </ul> | nced                                                               |                                              |                                                                                                    |               |
| Public inb                            | ound po                       | rts * 🗊                               | <ul><li>None</li><li>Allow</li></ul>                   | selected ports                                                     |                                              |                                                                                                    |               |
| Select inb                            | ound po                       | rts *                                 | RDP (33)                                               | 39)                                                                |                                              |                                                                                                    | $\sim$        |
|                                       |                               |                                       | A Thi<br>rec<br>to c                                   | <b>s will allow all IP</b><br>ommended for t<br>reate rules to lin | a <b>ddresse</b><br>esting. Us<br>nit inboun | s to access your virtual machine. This is or<br>e the Advanced controls in the Networking<br>d traffic to known IP addresses. | nly<br>tab    |
|                                       |                               |                                       |                                                        |                                                                    |                                              |                                                                                                    |               |
| Review                                | + create                      |                                       | < Previous                                             | Next : Manaç                                                       | jement >                                     |                                                                                                    |               |

On the management page, unless you want your VM's always powered up, go ahead and check the "Enable auto-shutdown" box. Select an appropriate time to you for the machine to automatically shut down. Should you wish to be notified, or as a handy reminder prior to shut down, check the box "Notification before shutdown" and enter an email address for the alert to be sent, Select the Next: Advanced button

| Basics               | Disks                     | Networking                     | Management Advanced Tags Review + create                                                                                                    |
|----------------------|---------------------------|--------------------------------|----------------------------------------------------------------------------------------------------|
| Configur             | e monitori                | ng and managem                 | ent options for your VM.                                                                                                    |
| Azure Se             | ecurity Ce                | enter                          |                                                                                                    |
| Azure Se<br>workload | curity Cent<br>s. Learn m | ter provides unified<br>tore 🖻 | d security management and advanced threat protection across hybrid cloud                                                                          |
| Enable bi            | asic plan fo              | orfree 🕕                       | This will apply to every VM in the selected subscription                                                                                          |
| Monitor              | ing                       |                                |                                                                                                    |
| Boot diag            | gnostics 🤇                | D                              | <ul> <li>Enable with managed storage account (recommended)</li> </ul>                                                                             |
|                      |                           |                                | <ul> <li>Enable with custom storage account</li> <li>Disable</li> </ul>                                                                           |
| Enable O             | S guest di                | agnostics 🕕                    |                                                                                                    |
| Identity             |                           |                                |                                                                                                    |
| System a             | ssigned m                 | anaged identity (              |                                                                                                    |
| Azure A              | ctive Dire                | ctory                          |                                                                                                    |
| Login wit            | h Azure A                 | ctive Directory 🕕              |                                                                                                    |
|                      |                           |                                | RBAC role assignment of Virtual Machine Administrator Login or Virtual Machine<br>User Login is required when using Azure AD login. Learn more d' |
| Auto-sh              | utdown                    |                                |                                                                                                    |
| Enable ai            | uto-shutda                | own 🕕                          |                                                                                                    |
| Shutdow              | n time 🛈                  |                                | 7:00:00 PM                                                                                                    |
| Time zon             | ie 🛈                      | (                              | (UTC) Coordinated Universal Time                                                                                                    |
| Notificati           | on before                 | shutdown 🛈                     |                                                                                                    |
| Email * (            | D                         |                                | imscloud-caduser@                                                                                                    |
| Backup               |                           |                                |                                                                                                    |
| Enable b             | ackup 🛈                   |                                |                                                                                                    |
| Site Rec             | overv                     |                                |                                                                                                    |
| Enable D             | isaister Rec              | overy 🕕                        |                                                                                                    |
| Guest O              | S update                  | s                              |                                                                                                    |
| Review               | r + create                | <                              | Previous Next : Advanced >                                                                                                    |

On the Advanced Page you can go ahead and leave the default settings, rather than install the AMD GPU driver extension here we will install manually later, Select the Next: Tags> button

| Basics                                      | Disks                                                | Networking                                                                        | Management                                                                           | Advanced                                            | Tags                                 | Review +                                       | create                                      |                                                   |                    |
|---------------------------------------------|------------------------------------------------------|-----------------------------------------------------------------------------------|--------------------------------------------------------------------------------------|-----------------------------------------------------|--------------------------------------|------------------------------------------------|---------------------------------------------|---------------------------------------------------|--------------------|
| Add add                                     | itional con                                          | figuration, agent                                                                 | s, scripts or applic                                                                 | ations via virtu                                    | ual machir                           | ne extensions                                  | s or cloud-                                 | init.                                             |                    |
| Extensio                                    | ns                                                   |                                                                                   |                                                                                      |                                                     |                                      |                                                |                                             |                                                   |                    |
| Extensior                                   | ns provide                                           | post-deploymer                                                                    | nt configuration and                                                                 | d automation.                                       |                                      |                                                |                                             |                                                   |                    |
| Extensior                                   | ns (i)                                               |                                                                                   | Select an ex                                                                         | dension to ins                                      | stall                                |                                                |                                             |                                                   |                    |
| Custom                                      | data                                                 |                                                                                   |                                                                                      |                                                     |                                      |                                                |                                             |                                                   |                    |
| Pass a sc<br>on the VI                      | ript, confi<br>VI in a kno                           | guration file, or o<br>wn location. Lea                                           | other data into the<br>rn more about cust                                            | virtual machin<br>om data for \                     | e <b>while i</b> t<br>∕Ms ⊠          | t is being pr                                  | ovisioned                                   | . The data will                                   | be saved           |
| Custom d                                    | data                                                 |                                                                                   |                                                                                      |                                                     |                                      |                                                |                                             |                                                   |                    |
| 1 Yo<br>pr                                  | our image n<br>ocessed by                            | nust have a code ti<br>cloud-init. Learn i                                        | o support consumpti<br>more about custom o                                           | on of custom d<br>data and cloud                    | lata. If you<br>init ⊠               | r image suppo                                  | orts cloud-ir                               | it, custom-data                                   | a will be          |
| User da                                     | ata                                                  |                                                                                   |                                                                                      |                                                     |                                      |                                                |                                             |                                                   |                    |
| Pass a s<br>virtual                         | script, cont<br><b>machine</b> .                     | figuration file, or<br>Don't use user d                                           | other data that will<br>ata for storing you                                          | l be accessible<br>r secrets or pa                  | e to your<br>asswords                | applications<br>. Learn more                   | throughou<br>about use                      | <b>it the lifetime</b><br>r data for VM           | e of the<br>s ♂    |
| Enable                                      | user data                                            |                                                                                   |                                                                                      |                                                     |                                      |                                                |                                             |                                                   |                    |
| Høst                                        |                                                      |                                                                                   |                                                                                      |                                                     |                                      |                                                |                                             |                                                   |                    |
| Azure D<br>your Az<br>flexibilit<br>mainter | edicated I<br>ure subsci<br>y to choos<br>ance at th | Hosts allow you t<br>ription. A dedicat<br>se VMs from you<br>se level of the hos | o provision and ma<br>ed host gives you a<br>r subscription that<br>st. Learn more 🖻 | anage a physio<br>assurance that<br>will be provisi | cal server<br>t only VM<br>oned on t | within our d<br>s from your :<br>the host, and | lata centers<br>subscriptio<br>I the contro | that are dedi<br>n are on the h<br>ol of platform | .cated to<br>lost, |
| Host gr                                     | oup 🕕                                                |                                                                                   | No host                                                                              | group found                                         |                                      |                                                |                                             |                                                   | $\sim$             |
| Dreule                                      | its place                                            | oost grown                                                                        |                                                                                      |                                                     |                                      |                                                |                                             |                                                   |                    |
| Proximi<br>Learn m                          | ty placent<br>hore 🗹                                 | ent groups allow                                                                  | you to group Azur                                                                    | e resources pl                                      | hysically o                          | loser togeth                                   | er in the sa                                | ime region.                                       |                    |
| Proximi                                     | ty placeme                                           | ent group 🛈                                                                       | No proxi                                                                             | mity placeme                                        | nt groups                            | found                                          |                                             |                                                   | $\sim$             |
| VM gei                                      | neration                                             |                                                                                   |                                                                                      |                                                     |                                      |                                                |                                             |                                                   |                    |
| General<br>Softwar<br>Click he              | tion 2 VMs<br>e Guard E<br>re to learr               | s support feature<br>xtensions (SGX),<br>n more about Ge                          | s such as UEFI-basi<br>and virtual persiste<br>n2 virtual machine o                  | ed boot archit<br>nt memory (vi<br>capabilities. 🗗  | tecture, in<br>PMEM).                | creased mer                                    | mory and C                                  | 0S disk size lim                                  | nits, Intel®       |
| VM ger                                      | ieration (i                                          | D                                                                                 | 💿 Gen 1                                                                              |                                                     |                                      |                                                |                                             |                                                   |                    |
|                                             |                                                      |                                                                                   | 🔵 Gen 2                                                                              |                                                     |                                      |                                                |                                             |                                                   |                    |
|                                             |                                                      |                                                                                   |                                                                                      |                                                     |                                      |                                                |                                             |                                                   |                    |
| Rouie                                       | ut + croat                                           | o                                                                                 | < Previous                                                                           | Next                                                |                                      |                                                |                                             |                                                   |                    |
| Revie                                       | w + creat                                            |                                                                                   |                                                                                      | Next: lags :                                        |                                      |                                                |                                             |                                                   |                    |
|                                             |                                                      |                                                                                   |                                                                                      |                                                     |                                      |                                                |                                             |                                                   |                    |

On the Tags section, should you wish, you can categorize your resource using Tags, as this is a pop up environment intended for just accessing NX we'll leave as is and select the blue Review + create button

| Basics                                                                                                    | Disks         | Networking        | Management        | Advanced        | Tags        | Review + create                            |
|----------------------------------------------------------------------------------------------------|---------------|-------------------|-------------------|-----------------|-------------|--------------------------------------------|
| Tags are name/value pairs that enable you to categorize resources and view consolidated billing by applying the same tag to multiple resources and resource groups. Learn more about tags 🕈 |               |                   |                   |                 |             |                                            |
| Note tha                                                                                                    | it if you cri | eate tags and the | n change resource | e settings on c | other tabs, | , your tags will be automatically updated. |
| Name                                                                                                    | i)            |                   | Value 🛈           |                 |             | Resource                                   |
|                                                                                                    |               |                   | :                 |                 |             | 12 selected V                              |

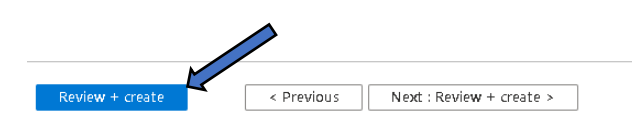

On the Review and create summary page you should see a nice validation passed indicator with a green tick.

Create a virtual machine

| Basics       | Disks        | Networking    | Management  | Advanced        | Tags | Review + create |  |
|--------------|--------------|---------------|-------------|-----------------|------|-----------------|--|
|              |              |               |             |                 |      |                 |  |
| PRODU        | CT DETAIL    | S             |             |                 |      |                 |  |
| standar      | d NV8as_     | <i>u</i> 4    | Subscriptio | on credits appl | y ①  |                 |  |
| by Microsoft |              | 0.3473 USD/hr |             |                 |      |                 |  |
| Terms d      | f use   Priv | acy policy    | Pricing fo  | r other VM siz  | es   |                 |  |

By didong "Create", I (a) agree to the legal terms and privacy statement(s) associated with the Marketplace offering(s) listed above; (b) authorize Microsoft to bill my current payment method for the fees associated with the offering(s), with the same billing frequency as my Azure subscription; and (c) agree that Microsoft may share my contact, usage and transactional information with the provider(s) of the offering(s) for support, billing and other transactional activities. Microsoft does not provide rights for third-party offerings. See the Azure Marketplace Terms for additional details.

A You have set RDP part(s) open to the internet. This is only recommended for testing. If you want to change this setting, go back to Desics tab.

# The review and create screen will also display your configuration choices, check these through and if you are satisfied Select the blue Create button.

### Basics

| Subscription                    | Pay-As-You-Go                              |
|---------------------------------|--------------------------------------------|
| Resource group                  | IMSCLOUD_NXWVD                             |
| Virtual machine name            | NXWVD-MSTR                                 |
| Region                          | East US                                    |
| Availability options            | No infrastructure redundancy required      |
| Image                           | Windows 10 Enterprise, Version 1909 - Gen1 |
| Size                            | Standard NV8as_v4 (8 vcpus, 28 GiB memory) |
| Username                        | imscloud                                   |
| Public inbound ports            | RDP                                        |
| Already have a Windows license? | Yes                                        |
| License type                    | Windows Client                             |
| Azure Spot                      | No                                         |
|                                 |                                            |

#### Disks

| OS disk type      | Standard SSD LRS |
|-------------------|------------------|
| Use managed disks | Yes              |
| Ephemeral OS disk | No               |

## Networking

| Virtual network                                                           | NXWVDAADDS-VNET       |
|---------------------------------------------------------------------------|-----------------------|
| Subnet                                                                    | default (10.1.0.0/24) |
| Public IP                                                                 | (new) NXWVD-MSTR-pip  |
| Accelerated networking                                                    | Off                   |
| Place this virtual machine behind an<br>existing load balancing solution? | No                    |

#### Management

| Azure Security Center            | Basic (free)                                                           |
|----------------------------------|------------------------------------------------------------------------|
| Boot diagnostics                 | On                                                                     |
| Enable OS guest diagnostics      | Off                                                                    |
| System assigned managed identity | Off                                                                    |
| Login with Azure AD              | Off                                                                    |
| Auto-shutdown                    | Off                                                                    |
| Site Recovery                    | Disabled                                                               |
| Enable hotpatch (Preview)        | Off                                                                    |
| Patch orchestration options      | $OS\text{-}orchestrated$ patching: patches will be installed by $OS^-$ |

### Advanced

| Extensions                | None |
|---------------------------|------|
| Cloud init                | No   |
| User data                 | No   |
| Proximity placement group | None |

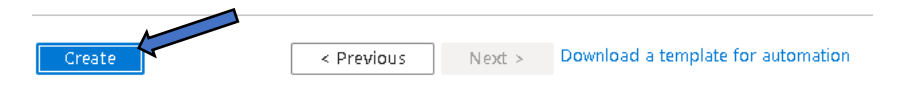

Once the deployment is complete, if successful you will see a "Your deployment is complete" message, and with that we'll go ahead and connect to the instance to join it to the domain and install the AMD GPU drivers.

| Home >               |                                                                                                    |
|----------------------|----------------------------------------------------------------------------------------------------|
|                      | WindowsDesktop.Windows-10-19h220210518173132   Overview 🖈 …                                                                |
| P \$earch (Ctrl+/) ≪ | 💼 Delete 🛇 Cancel 🏦 Redeploy 🖒 Refresh                                                                                     |
| 👶 Overview           | Ø We'd love your feedback! →                                                                                               |
| 😫 Inputs             |                                                                                                    |
| š≡ Outputs           | 🤣 Your deployment is complete                                                                                              |
| 📄 Template           | Deployment name: CreateVm-MicrosoftWindowsDesktop.Windows<br>Subscription: Pay-As-You-Go<br>Resource group: IMSCLOUD_NXWVD |
|                      | ✓ Deployment details (Download)                                                                                            |
|                      | ∧ Next steps                                                                                                    |
|                      | Setup auto-shutdown Recommended                                                                                            |
|                      | Monitor VM health, performance and network dependencies Recommended                                                        |
|                      | Run a script inside the virtual machine Recommended                                                                        |
|                      | Go to resource Create another VM                                                                                           |

# Join Your Master Image to the Domain

With our master image created, let's get it joined to our domain imscloudonazure.com, first we need to connect to the instance to do so.

From the hamburger menu Select the Virtual machines option

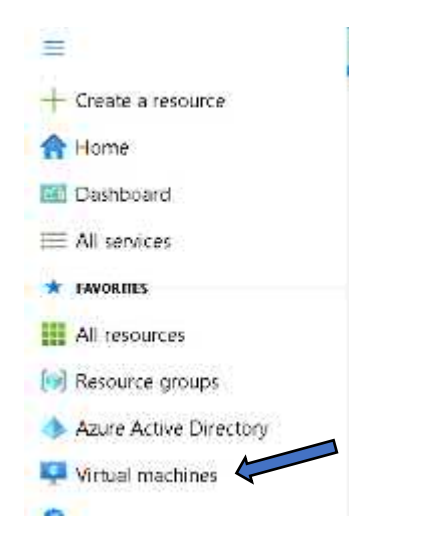

On the Virtual machine Page select your Master image

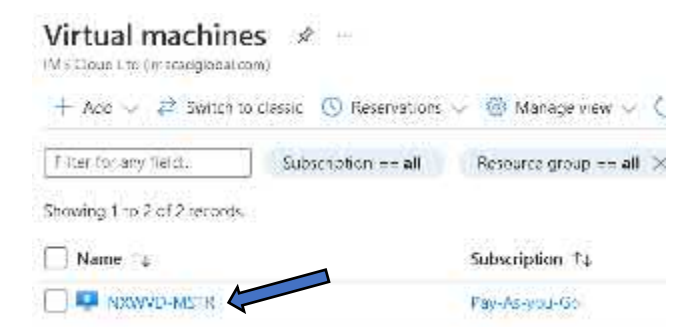

On the NXWVD-MSTR page select Connect and from the drop down menu Select the RDP option

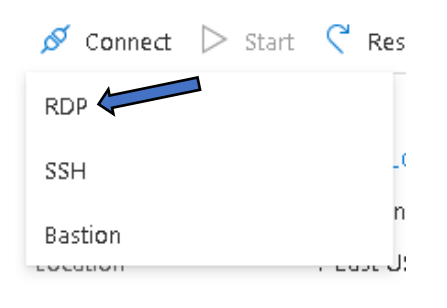

# From the RDP pop-up window select the blue Download RDP file button:

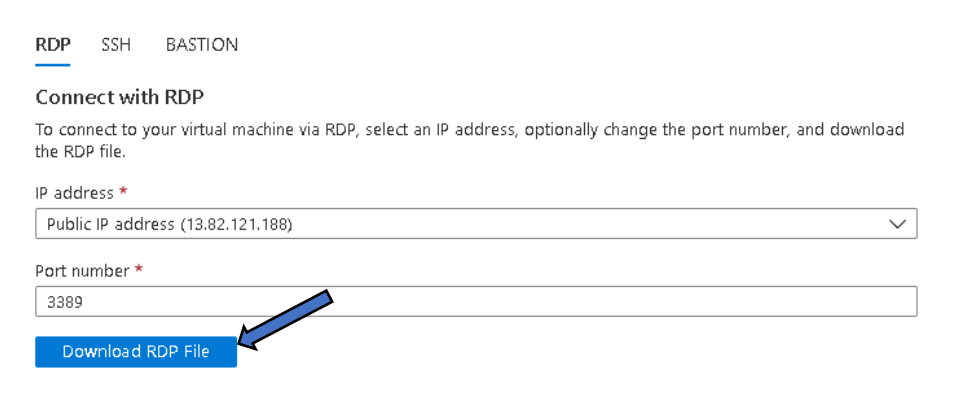

## Once the file has downloaded, select Open file

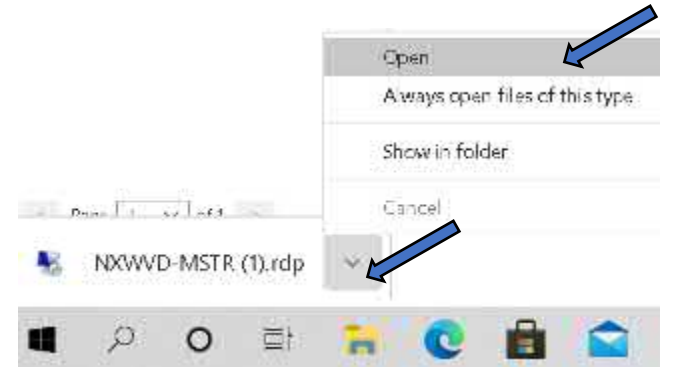

You'll see the Remote desktop connection box appear, Select the Connect button

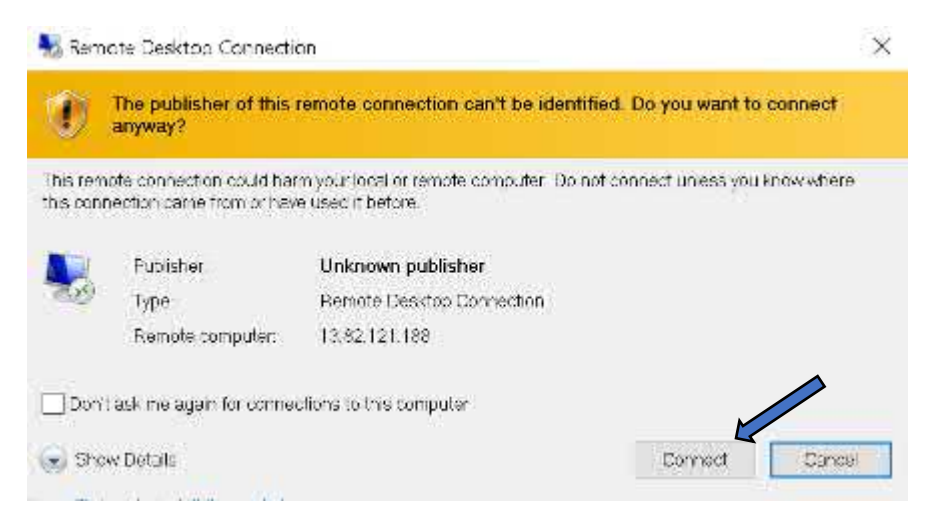

You'll be prompted you enter your credentials, this will usually pull through your native Microsoft account by default, but here we want to sign with the Administrator account we set when creating the instance. To log in with our new credentials select the blue More choices link:

| Windows Security                        | ×                   |
|-----------------------------------------|---------------------|
| Enter your credentials                  |                     |
| These credentials will be used to conne | ect to 23.96.47.27. |
|                                         |                     |
| Password                                |                     |
| MicrosoftAccount                        |                     |
| Remember me                             |                     |
| More choices                            |                     |
|                                         |                     |
| OK                                      | Cancel              |

Now Select Use a different account:

| 8 | Use a different account |        |
|---|-------------------------|--------|
|   | OK                      | Cancel |

Now enter your instance Administrator credentials and Select the OK button:

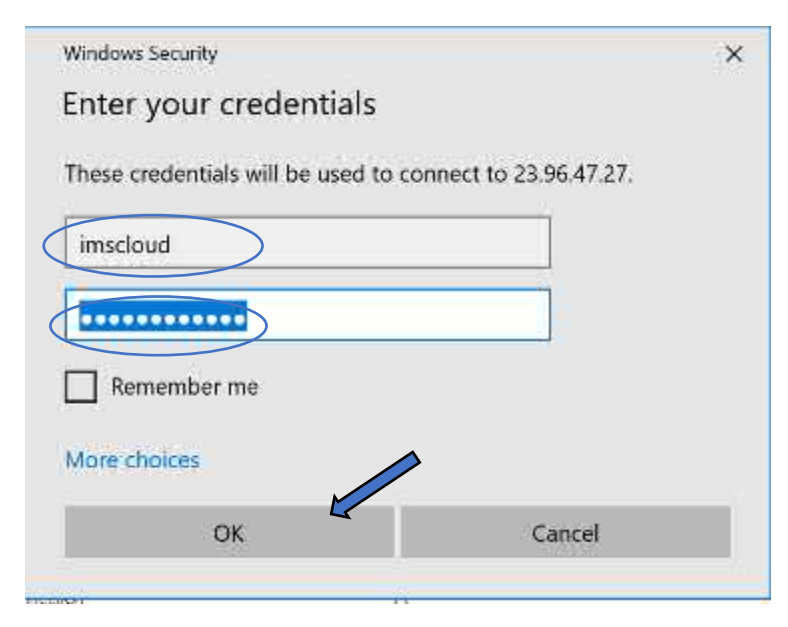

You may see an identity warning, with certificate errors, don't worry Select the Yes button to proceed:

| Ner 😽              | note Desktop Connection                                                                                          | х |
|--------------------|----------------------------------------------------------------------------------------------------|---|
| ۲                  | The identity of the remote computer cannot be verified. Do you want to connect anyway?                           |   |
| The rer<br>securit | note computer could not be authenticated due to problems with its<br>y certificate. It may be unsafe to proceed. |   |
| Certif             | icate name                                                                                                    |   |
| (ca)               | Name in the certificate from the remote computer.<br>NXWVD-MSTR                                                  |   |
| Certif             | icate errors                                                                                                    |   |
| The<br>com         | following errors were encountered while validating the remote<br>puter's certificate:                            |   |
| *                  | The certificate is not from a trusted certifying authority.                                                      |   |
| Do you             | want to connect despite these certificate errors?                                                                |   |
| Dor                | n't ask me again for connections to this computer                                                                |   |
| ⊻iev               | v certificate. Yes No                                                                                            |   |

After a short time you will be connected to your remote session and asked to choose your privacy settings, you only have to do this once and you will undoubtedly have a personal preference, so once you've chosen your settings Select the Accept button to complete log in:

| Choose privacy set<br>Microsoft puts you in control of your privacy. Choose your settings                                                                                                    | tings for your device<br>then select 'Accept' to save them. You can change these settings at any<br>sine.                                                     |
|----------------------------------------------------------------------------------------------------|----------------------------------------------------------------------------------------------------|
| Location<br>You won't be able to get location-based expensences like directions and<br>weather or enjoy offset services that require your location to work.                                                                                                    | Find my device<br>Windows worn't be able to help you keep track of your device if you lose it.<br>No                                                          |
| Diagnostic data<br>Send only info about your device, its settings and capabilities, and whether<br>it is performing properly. Diagnostic data is used to help keep Windows<br>secure and up to date, troubleshoot problems, and make product,<br>improvements. | Inking & typing<br>Don't use my diagnostic data to help improve the language recognition and suggestion capabilities of apps and services running on Windows. |
| Send Required diagnostic data Tailored experiences                                                                                                    | Advertising ID                                                                                                    |
| The tips, ads, and recommendations you see will be more generic and may<br>be test relevant to you.                                                                                                    | The number of adv you see won't change, but they may be less relevant to you.                                                                                 |

# Success! We've got ourselves a session!

|                       | 1000  | C220310305 | - 7 X |              |
|-----------------------|-------|------------|-------|--------------|
|                       |       |            |       |              |
| 3560 B                |       |            |       |              |
|                       |       |            |       |              |
|                       |       |            |       |              |
|                       |       |            |       |              |
|                       |       |            |       |              |
|                       |       |            |       |              |
|                       |       |            |       |              |
|                       |       |            |       |              |
|                       |       |            |       |              |
|                       |       |            |       |              |
|                       |       |            |       |              |
|                       |       |            |       |              |
|                       |       |            |       |              |
|                       |       |            |       |              |
|                       |       |            |       |              |
|                       |       |            |       |              |
|                       |       |            |       |              |
|                       |       |            |       |              |
|                       |       |            |       |              |
|                       |       |            |       |              |
|                       |       |            |       |              |
|                       |       |            |       |              |
|                       |       |            |       |              |
|                       |       |            |       |              |
|                       |       |            |       |              |
| P Type here to search | O 🗐 💽 | 🖬 👜 🛍      |       | ○ 日 日 01 044 |

To join our master image to the domain, from the Taskbar search box enter Advanced and Select "View advanced system settings"

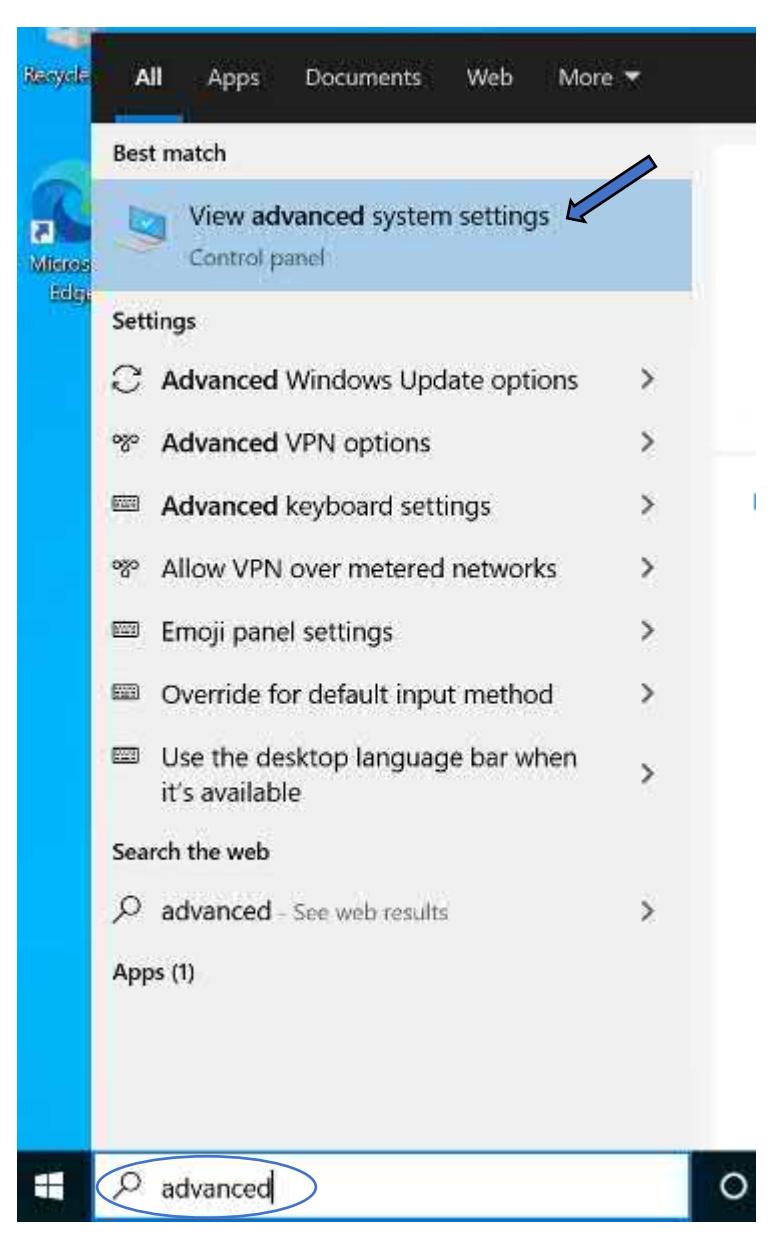
A System properties box will pop up, Select the Computer Name tab

| System Properties                                                                                                    | $\times$ |
|----------------------------------------------------------------------------------------------------|----------|
| Computer Name Hardware Advanced System Protection Remote                                                                                                    |          |
| You must be logged on as an Administrator to make most of these changes.<br>Performance<br>Visual effects, processor scheduling, memory usage, and virtual memory<br>Settings |          |
| User Profiles<br>Desktop settings related to your sign-in                                                                                                    |          |
| Settings                                                                                                    |          |
| Startup and Recovery                                                                                                    |          |
| System startup, system failure, and debugging information                                                                                                    |          |
| Settings                                                                                                    |          |
| Environment Variables                                                                                                    |          |
| OK Cancel Apply                                                                                                    |          |

On the Computer Name tab, Select the Change button

| mputer description:                         | For example, "Kitchen Comp       | uter" or "Mon/s |
|---------------------------------------------|----------------------------------|-----------------|
|                                             | Computer*.                       | and or marys    |
| I computer name:                            | NXWVD MSTR                       |                 |
| arkgroup:                                   | WORKGROUP                        |                 |
| use a wizard to join a<br>twork ID.         | domain or workgroup, click       | Network ID.     |
| rename this compute<br>rkgroup, dick Change | er or change its domain or<br>a. | Change 🖌        |
| rkgroup, clok Changi                        |                                  |                 |

Unrestricted Produced by © IMSCAD Cloud 2021 870 1118 W: www.imscadglobal.com | E: info@imscadglobal.com | T: +44 207

A new Computer Name/Domain Changes box will pop up, for Member of Select the Domain option and enter your domain, ours will be "imscloudonazure.com", select OK to initiate the Domain join.

| computer. Changes might attect access to | o network resource |
|------------------------------------------|--------------------|
| generation.                              |                    |
| Computer name.                           |                    |
| NAWYD-MSTR                               |                    |
| Full computer name:                      |                    |
| NXWVD-MSTR                               |                    |
|                                          | P.9 - 0.001        |
|                                          | More               |
| Member of                                |                    |
| Doman                                    |                    |
| imscloudonazure.com                      |                    |
|                                          |                    |
| O Workgroup:                             |                    |
| WORKGROUP                                |                    |
|                                          |                    |

You will be asked to provide credentials (Username and Password) for an account with the permission to join the domain, this will be the same account you created after deploying Azure AD Domain Services, so we are using the "adjoinsvc" user account. Once you have entered your credentials select the OK button

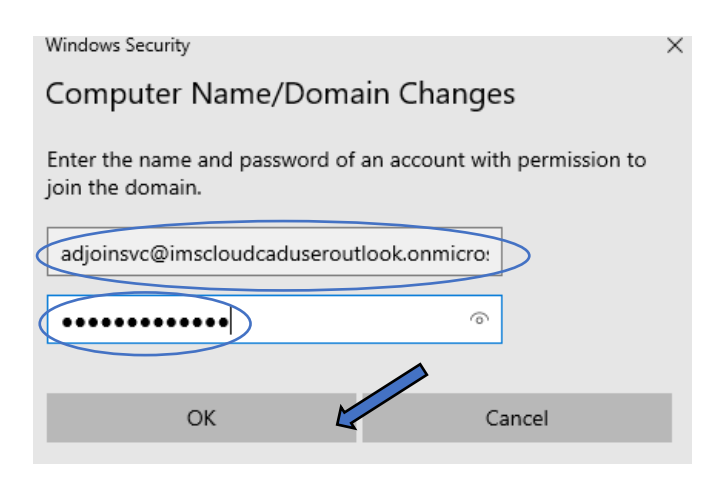

All being well you will see a "Welcome to your domain" message to show you have successfully connected to your Azure AD Domain, Select the OK button to clear the message. At this point you will need to restart the virtual machine:

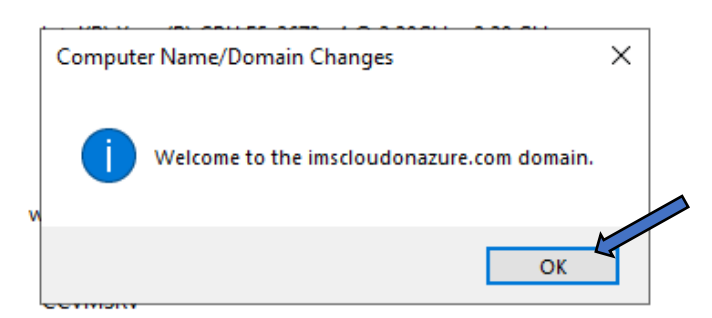

When prompted to restart this computer, select the OK button to initiate a restart.

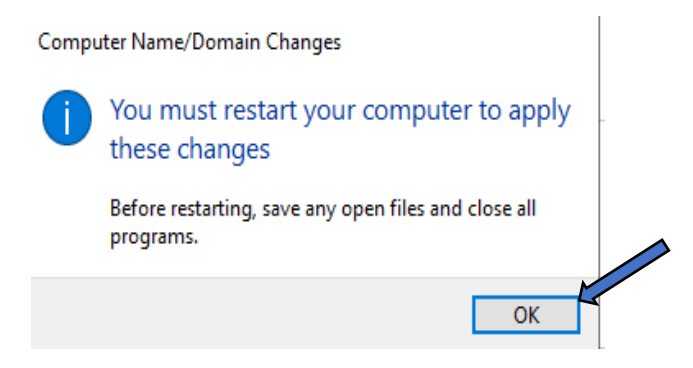

### AMD GPU Guest Driver install

With our image joined to the domain and restarted, we'll need to log back in and get our AMD guest drivers installed.

Compatible NV8as\_v4 drivers can be obtained directly through Microsoft, Microsoft in fact recommend that you only use drivers for their Azure instances obtained this way.

So let's grab some drivers! From within your remote desktop session open Edge, which sits conveniently on the Taskbar

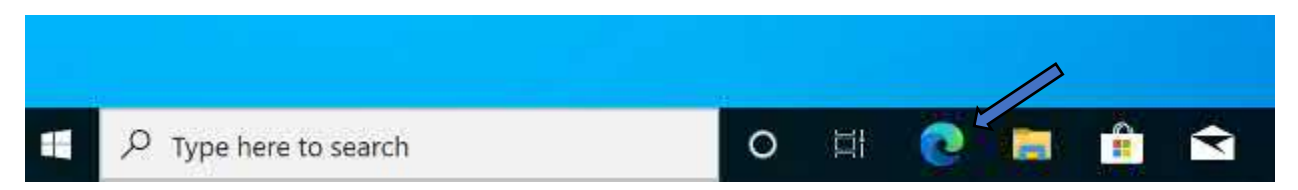

Once edge has opened, browse to the following URL: <u>https://docs.microsoft.com/en-us/azure/virtual-machines/windows/n-series-amd-driver-setup</u>

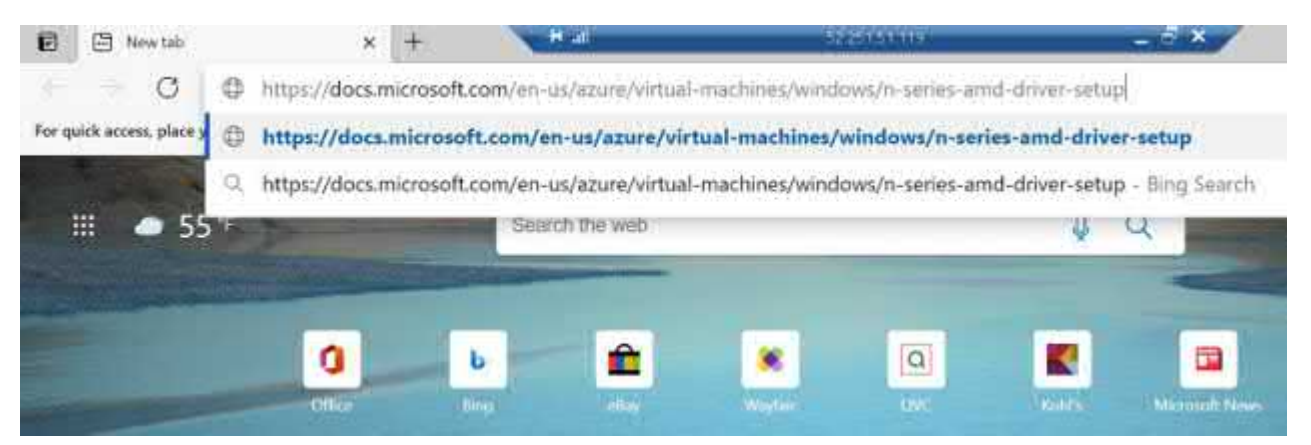

Once you hit the Microsoft doc (URL and Article "Install AMD GPU drivers on N-series VMs running Windows" correct at the time of writing) scroll down a short way until you see the heading "Supported operating systems and drivers", Select the blue driver version link to download your drivers:

# Supported operating systems and drivers

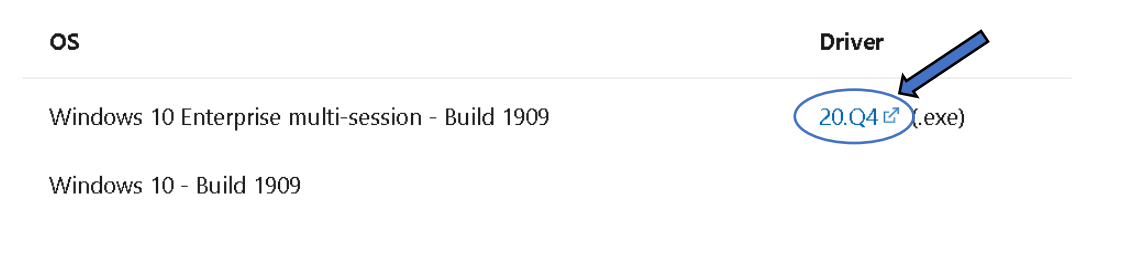

The installer is only small and should only take a few seconds to download, you can either open the file from the browser pop up or head to downloads in File explorer:

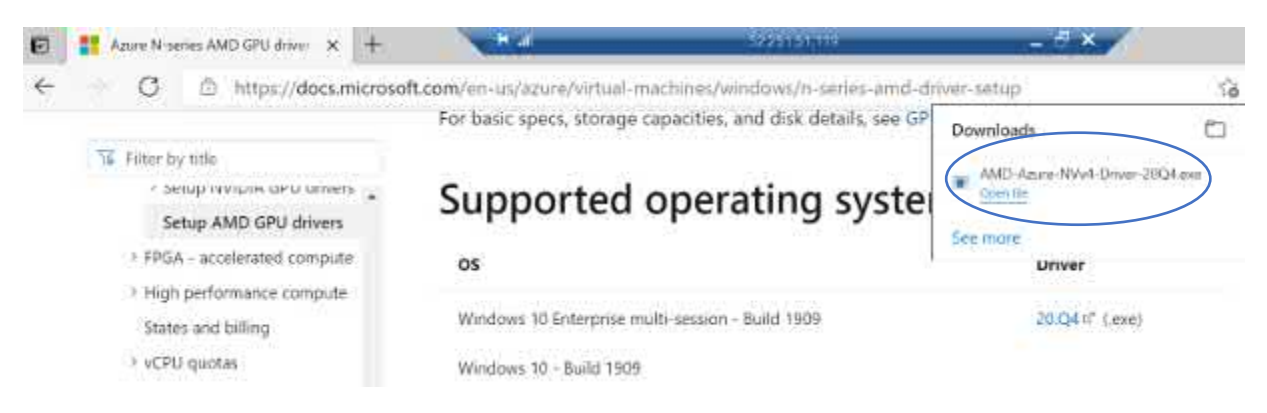

We'll go via File Explorer so from the Taskbar, Select the File Explorer icon to open:

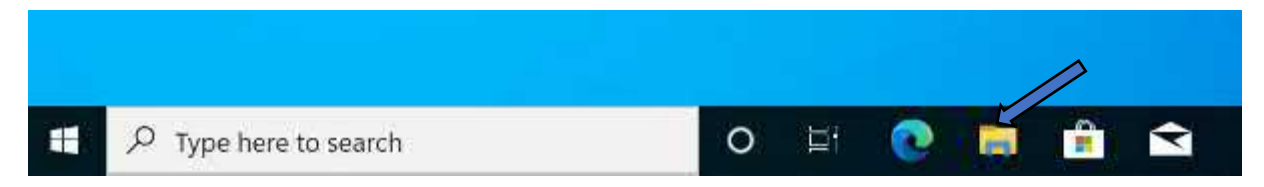

A File explorer window will open on the desktop, from the quick access menu on the left, select downloads and you should see your AMD GPU driver sitting there:

| 6                                                                                                    | > Th  | is PC ≯ Downloads | ~ U           | Search Downloads | Q |
|----------------------------------------------------------------------------------------------------|-------|-------------------|---------------|------------------|---|
| ✓ ↓ Quick access ■ Desktop                                                                                                    | ,     | Name  Today (1)   | Date modified | Type             |   |
| <ul> <li>Downloads</li> <li>Documents</li> <li>Pictures</li> <li>Music</li> <li>Videos</li> <li>OneDrive</li> <li>This PC</li> <li>Network</li> </ul> | * * * |                   |               |                  |   |

With our driver located let's get it installed, right click on the installer and Select "Run as Administrator".

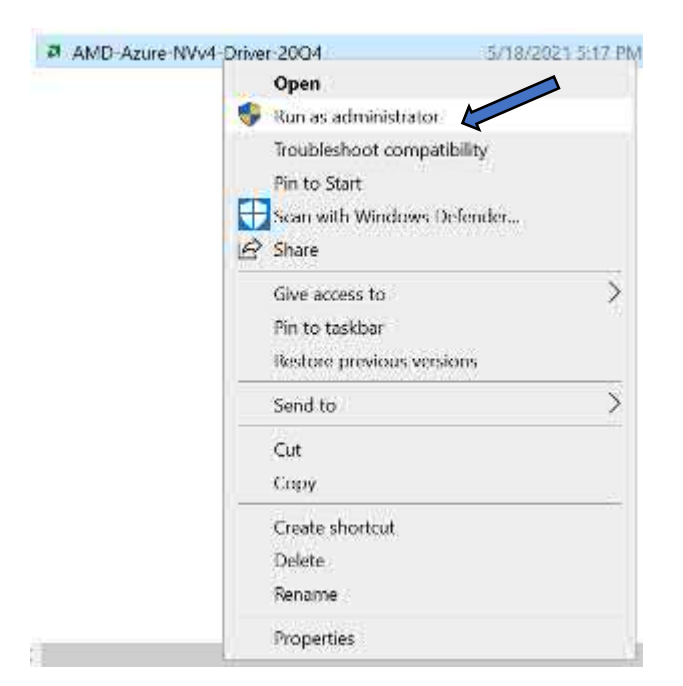

When prompted select your installation path, we'll be leaving it as the default C:\, Select the Install button

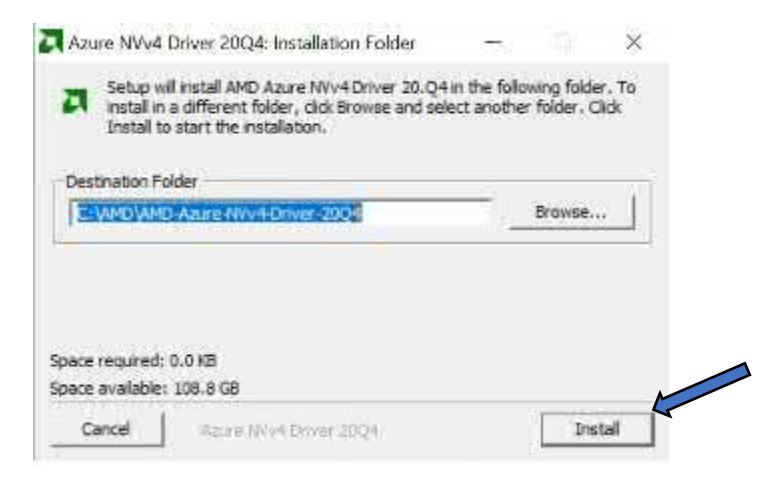

Installation will then begin, you will have no interaction at this point it will just do its thing:

| Extract: a   | mdoci 12cl. dli |  |
|--------------|-----------------|--|
| Show details | 1               |  |
| JIN OCIDIS   | 1               |  |
|              |                 |  |
|              |                 |  |
|              |                 |  |
|              |                 |  |

After a very short time, around a minute, the install will have completed, Select the Close button to finish.

| Show details |  |  |  |
|--------------|--|--|--|
|              |  |  |  |
|              |  |  |  |
|              |  |  |  |
|              |  |  |  |

Before we get going on the Siemens NX software Install, let's just validate that the drivers are present and that we can see AMD GPU display adaptor in device manager.

To check the drivers, from the windows search box which again sits conveniently on the Taskbar, enter "Apps and features" and Select the same settings from the list displayed:

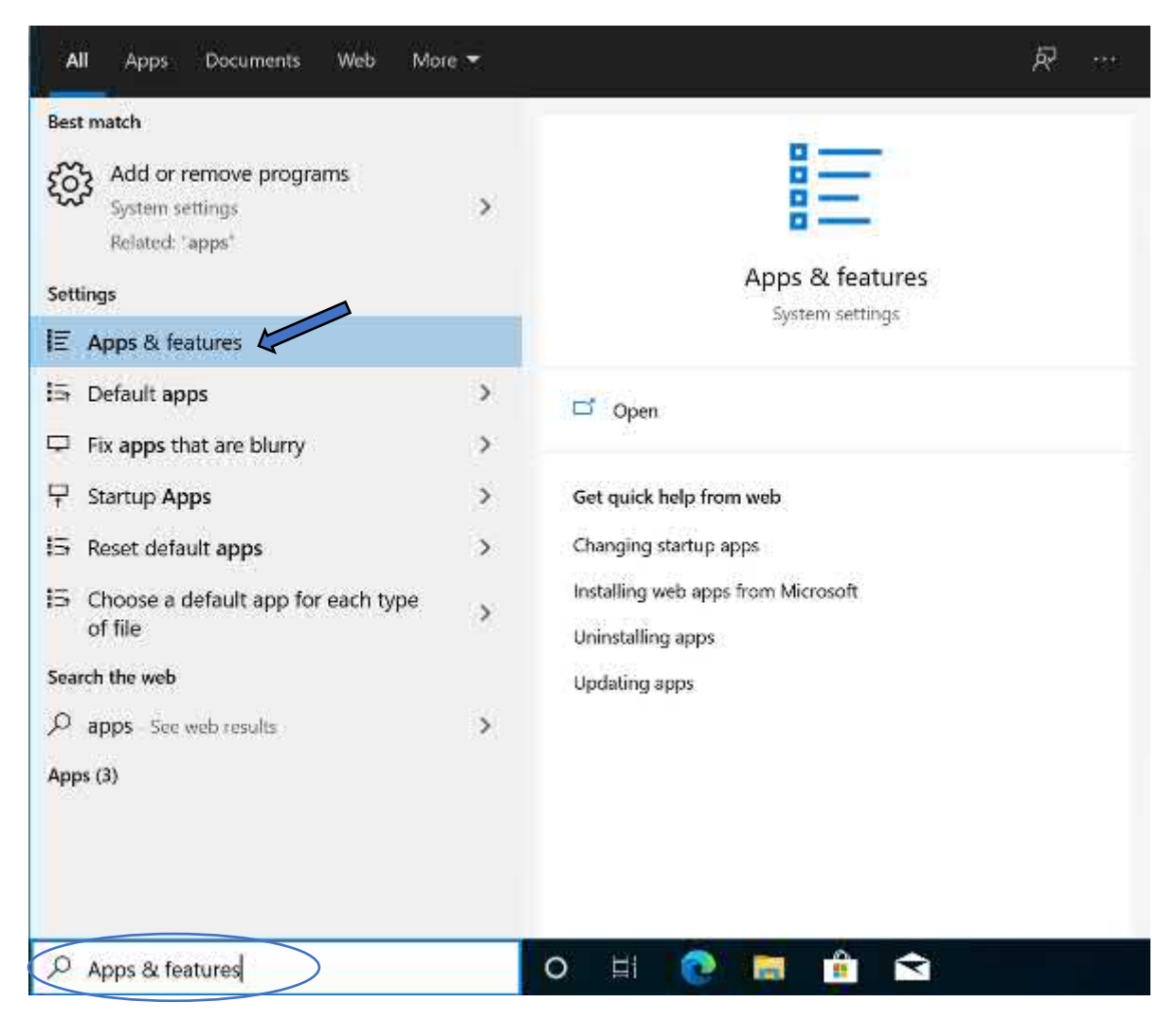

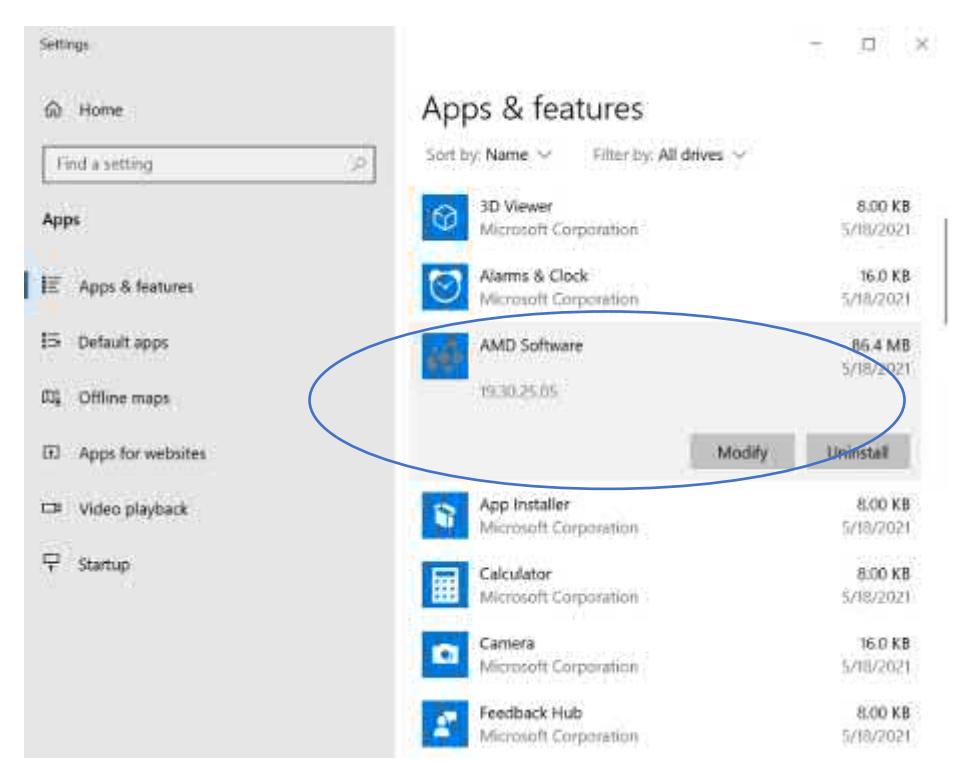

On the Apps and features window, scroll down to hopefully find the AMD Driver software listed

Now let's check, Device manager..... Right click on the Windows start button and select Device manager from the list:

| Apps and Features          |  |
|----------------------------|--|
| Power Options              |  |
| Event Viewer               |  |
| System                     |  |
| Device Manager             |  |
| Network Connections        |  |
| Disk Management            |  |
| Computer Management        |  |
| Windows PowerShell         |  |
| Windows PowerShell (Admin) |  |
| Task Manager               |  |
| Settings                   |  |
| File Explorer              |  |
| Search                     |  |
| Run                        |  |
| Shut down or sign out      |  |
| Desktop                    |  |

When the Device manager window pops open, expand Display Adaptors from the list, this should reveal your slice of AMD Radeon goodness or Radeon Instinct MI25 MxGPU display adaptor to be precise

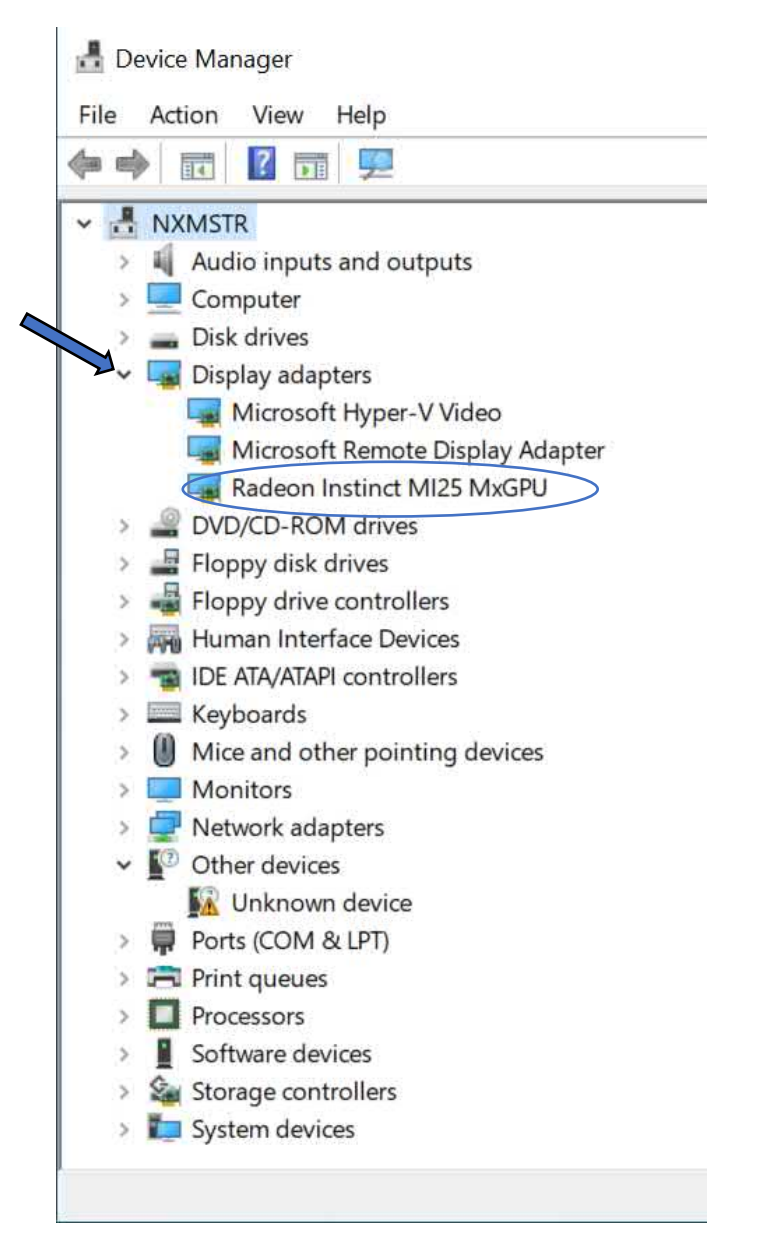

With your GPU drivers installed and Display adaptor validated let's install our Siemens NX software!

# Siemens NX Software Install on your Master image.

With your master image created, joined to the domain and AMD GPU Guest drivers installed, you can now begin the process of installing your software that will be uniform across your session hosts, however we will focus solely on the Siemens NX version 1953 in this document (released in Dec 2020)

First step is to download the software install media which can be obtained via <u>https://support.sw.siemens.com/en-US/signin</u>, save it to a location such as Downloads or your Desktop, but certainly somewhere that it is easy to locate. In this example we have downloaded the Siemens NX install (see Appendix: <u>NX Installation and Licensing documentation</u>) media to our Downloads folder. Don't forget to ensure you un-zip the install media if the package came compressed.

From the Taskbar open File explorer and browse to downloads (or wherever you saved your installer to), Right click on the NX Launch application and Select Run as administrator to get the ball rolling:

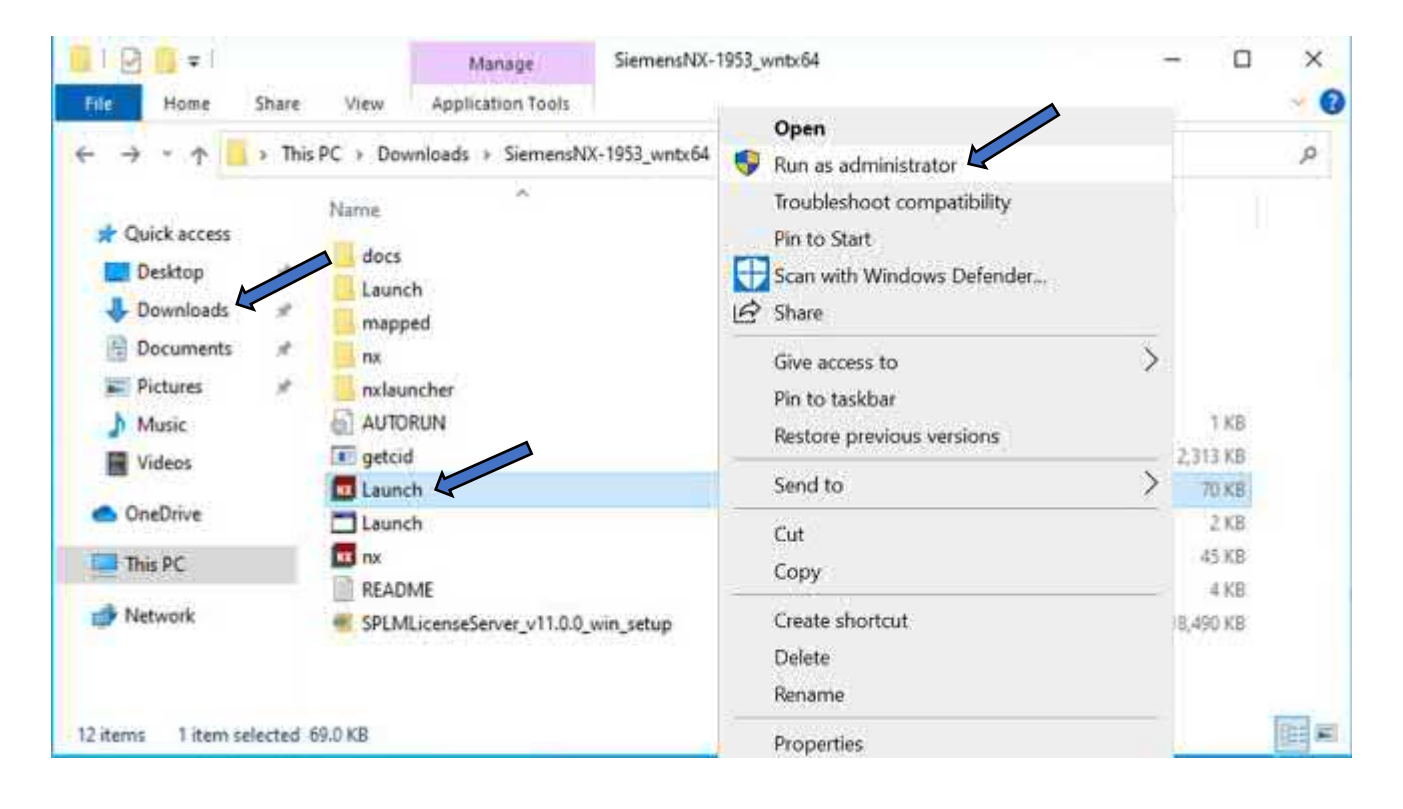

Once the install starts you will receive various install options, however the one we want is "Install NX", Select that option to proceed.

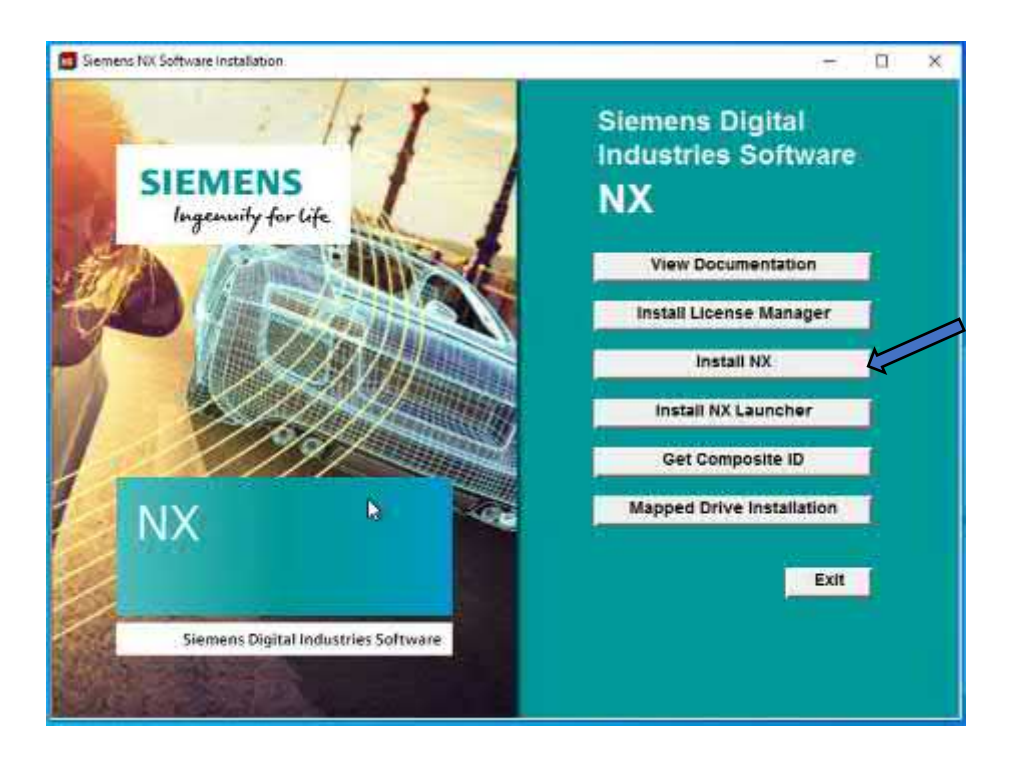

Select your Installation Setup language and Select the 'OK' button

| Setup                                     |                  |           |
|-------------------------------------------|------------------|-----------|
| Select the language for this installation | n from the choic | es below. |
|                                           |                  |           |
| English                                   |                  | ×.        |
|                                           | ОК               | Cancel    |

Some prerequisites will now be checked and any required components missing will be installed, there is no interaction during this process

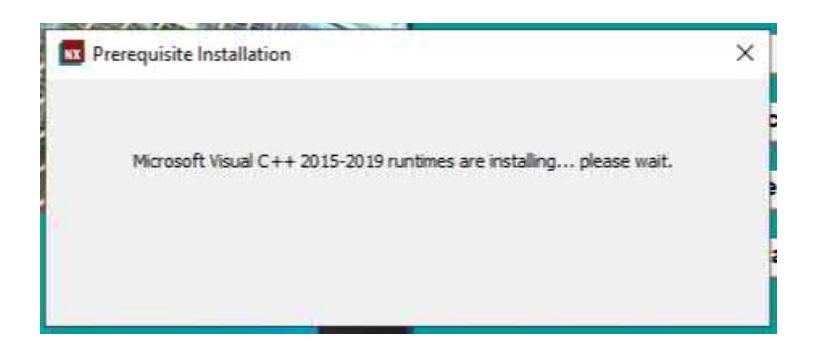

Once the prerequisites have completed, the Welcome screen will be displayed, Select the Next button to proceed

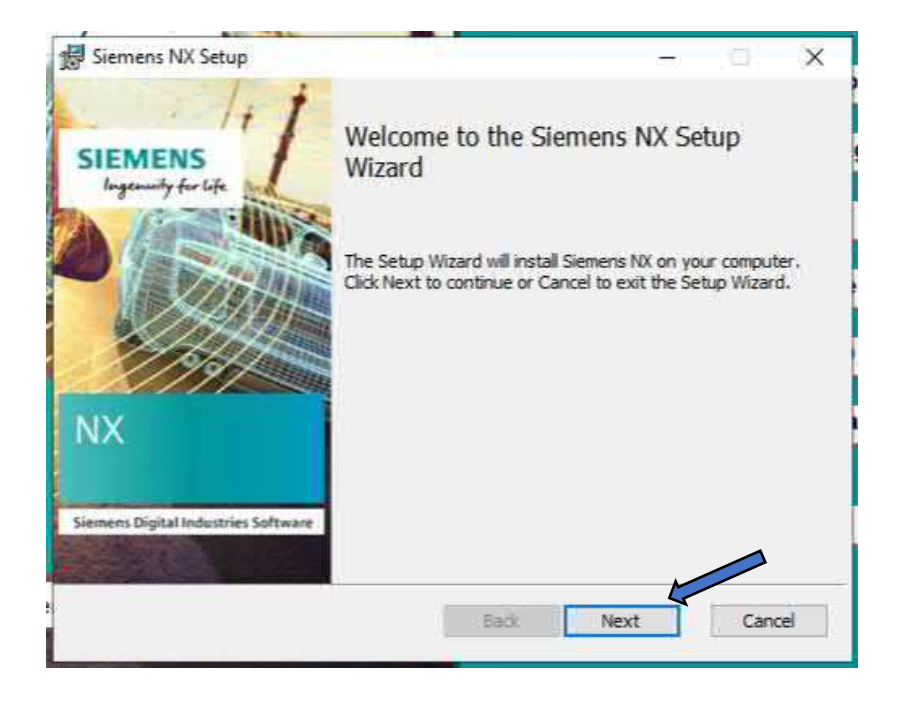

By default all features are installed, however you do have the option to remove features should you wish when you get to the Custom Setup window during the install. At this point you can choose which features to leave out and\or change install location should you wish. We are going full featured and the default install location, so we will leave all selections as default and simply Select the Next button:

| ustom Setup           |                                                                                         |                         | S                        | EMEN          |
|-----------------------|-----------------------------------------------------------------------------------------|-------------------------|--------------------------|---------------|
| Select the way you    | a want features to be installe                                                          | d.                      | -                        | the life bell |
| Click the icons in th | e tree below to change the v                                                            | vay features wi         | l be installed.          | 1             |
|                       | Platform A                                                                              | Feature co              | intains: Requi           | red files.    |
|                       | Automation Designer     Automated Testing S     Automotive     Diagramming     Drafting | This featu<br>your hard | re requires 75<br>drive. | 95MB on       |
| -                     | Image: Model Based Definitic ↓                                                          |                         | $\square$                |               |
| Location: (           | C: \Program Files\Siemens\WX                                                            | 1953\                   |                          | Browse.       |
|                       |                                                                                         |                         | -                        |               |

Next we need to tell the software where the Siemens SPLM License Server license server lives, enter your license server name, in our case **NX-LICSVR**. If you named your server something different then please use that name instead. Select the Next button to proceed.

| 計 Siemens NX Setup                                                                                                    | - 🗆 X                                                 |
|----------------------------------------------------------------------------------------------------|-------------------------------------------------------|
| Licensing                                                                                                    | SIEMENS                                               |
| Enter the license server or browse to a license file.                                                                                                    |                                                       |
| Enter the properly formatted TCP port number(s) and hostnam<br>(port@hostname) that describes the SPLM_LICENSE_SERVER<br>Siemens NX to locate the license server or browse to the licens | e(s) string<br>values that will be used by<br>e file. |
| 28000@NXLICSVR                                                                                                    |                                                       |
|                                                                                                    | Browse                                                |
|                                                                                                    |                                                       |
|                                                                                                    |                                                       |
|                                                                                                    |                                                       |
|                                                                                                    |                                                       |
|                                                                                                    |                                                       |
|                                                                                                    |                                                       |

Select your Siemens NX language, default is English and Select the Next button

| Siemens NX Setup                                       | - 🗆 🗙              |
|--------------------------------------------------------|--------------------|
| Language Selection                                     | SIEMENS            |
| Select the default language for Siemens NX             |                    |
| Select the default language displayed by the Siemens N | IX user interface. |
|                                                        |                    |
| Runtime Language:                                      |                    |
| English                                                | ~                  |
|                                                        |                    |
|                                                        |                    |
|                                                        |                    |
|                                                        |                    |
|                                                        |                    |
|                                                        |                    |
|                                                        |                    |
|                                                        |                    |

You'll see a summary of your installation settings, double check your selections and Select the Install button.

| Siemens NX Setup                                     |                                                                                  | 22.7            |      | ×   |
|------------------------------------------------------|----------------------------------------------------------------------------------|-----------------|------|-----|
| Ready to install Sig                                 | emens NX                                                                         | S               | EMI  | ENS |
| Click Install to begin t<br>installation settings. ( | he installation. Click Back to review or cha<br>Llick Cancel to exit the wizard. | ange any of you | r    |     |
| Installation Folder:                                 | C:\Program Files\Siemens\VX1953\                                                 |                 |      |     |
| Runtime Language:                                    | english                                                                          |                 |      |     |
| Licensing:                                           | 28000@NXLICSVR                                                                   |                 |      |     |
|                                                      |                                                                                  |                 |      |     |
|                                                      |                                                                                  |                 |      |     |
|                                                      | Back                                                                             | stal            | Cano | el  |

W: <u>www.imscadglobal.com</u> | E: <u>info@imscadglobal.com</u> | T: +44 207

The software will now validate the information and the install process will start. This can take a while as the install media is quite large.

| 😸 Siemens NX Setu | p                            |          | ्रहरू | D X    |
|-------------------|------------------------------|----------|-------|--------|
| Installing Sien   | ens NX                       |          | SI    | EMENS  |
| Please wait while | he Setup Wizard installs Sie | mens NX. |       |        |
| Status: Valid     | ating install                |          |       |        |
|                   |                              |          |       |        |
|                   |                              |          |       |        |
|                   |                              |          |       |        |
|                   |                              | Back     | Next  | Cancel |

Once the install has completed, you'll see the Completed the Siemens NX Setup Wizard message, Select the Finish button to complete the install.

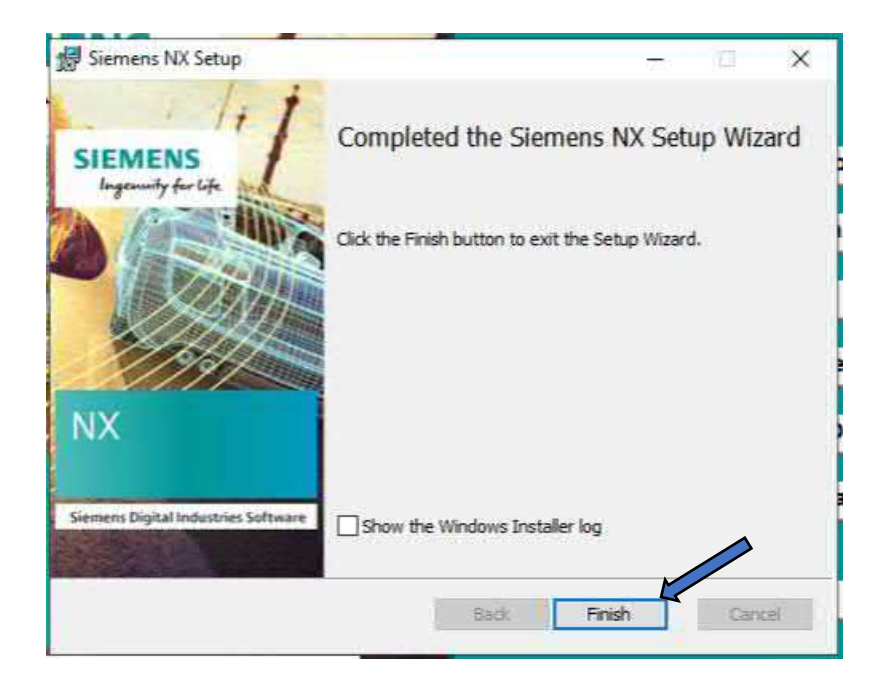

To validate the install, let's take a quick look at the app available in the start menu, left click on the Windows start button and scroll down to the Siemens NX folder, expand the Siemens NX folder and hey presto a fancy NX icon is staring back at us ..... Now the exciting part, let's open it.... Left click on the NX icon to launch

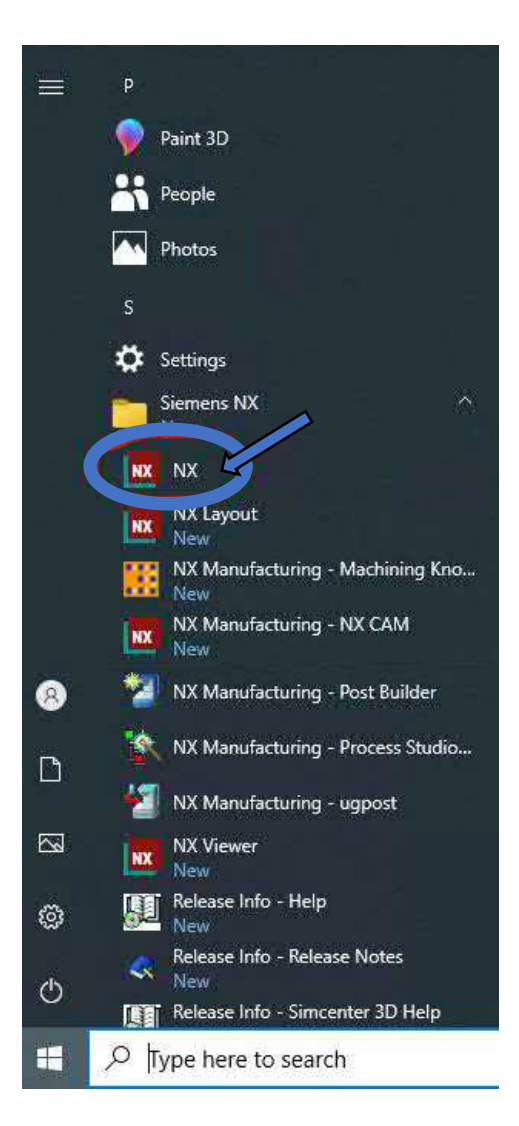

When you launch NX you will see the Products Excellence Program information box pop up, Select the OK button to clear this

| Produ | et Excellence Program                                                                                                    |
|-------|----------------------------------------------------------------------------------------------------|
| 0     | The Product Excellence Program collects information about our customers and their use of Siemens Digital Industries Software. This information helps us improve our product features and functionality to better meet customer needs. No personal or intellectual property information is collected or shared. Product performance is not affected and participation in the program is volumery. |

Once the PEP box has been cleared Siemens NX will now load, it will grab a license and you are ready to go!

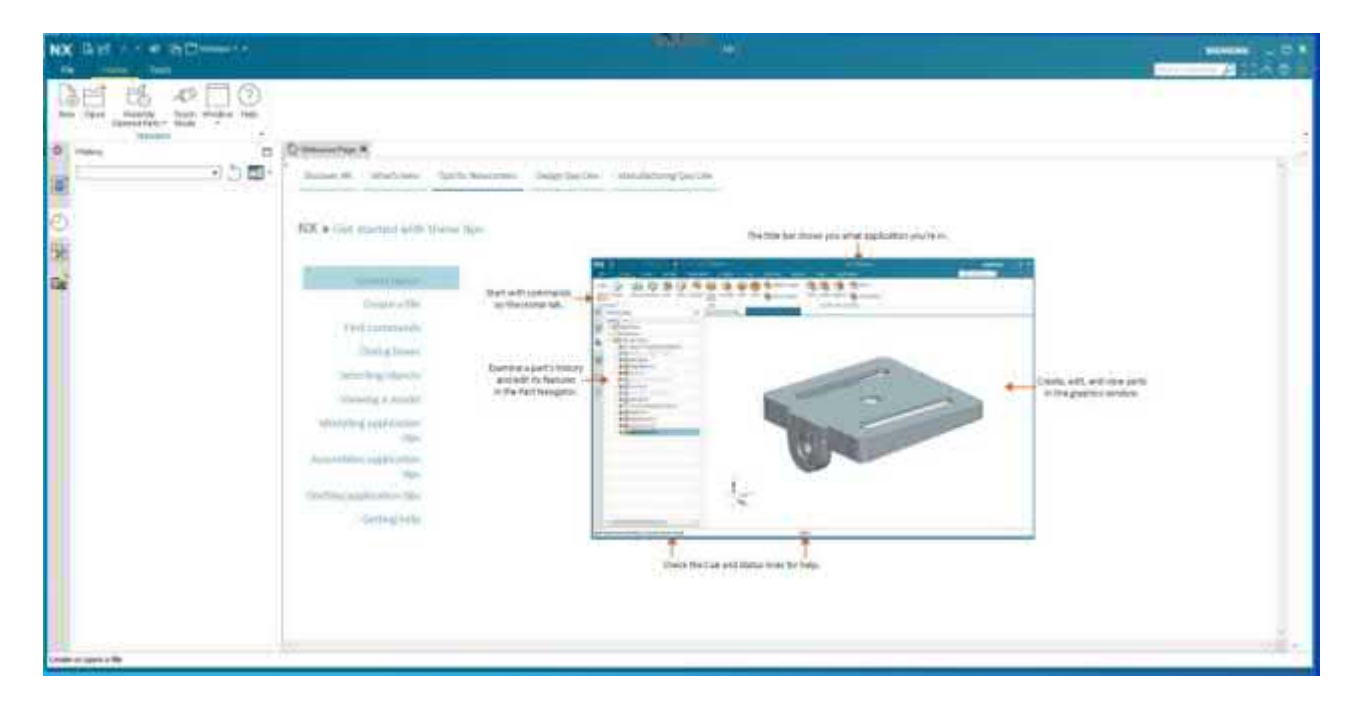

Tip: Don't forget to have your license server powered up beforehand

Now we have Siemens NX installed, we need to capture the image, however, now would be a good time to install any additional pieces of software on your master image before doing so. To capture the image we need to generalize it via the windows Sysprep tool so you should really have your master image loaded beforehand.

# Trying Citrix Cloud?? You should Stop here!!

If you have already decided you will be going Citrix cloud, this is a perfect time to configure your Citrix cloud connector and get the Virtual delivery agent installed on your master image before capturing ...... Head on down to <u>Citrix Cloud Integration</u>

Not trying Citrix?? Let's go capturing.....

# Capture the new Master image for deployment.

Once you have your master image, Siemens NX and any additional software is installed, we need to generalize the image prior to capturing via the sysprep tool. You can sysprep a couple of ways, either via command line or by navigating to the sysprep tool directly from the root directory of the image. We will go with the second option as it requires no command line experience.

To sysprep your image, if you haven't already done so, connect to it via RDP. Once you have connected open File explorer from the Taskbar:

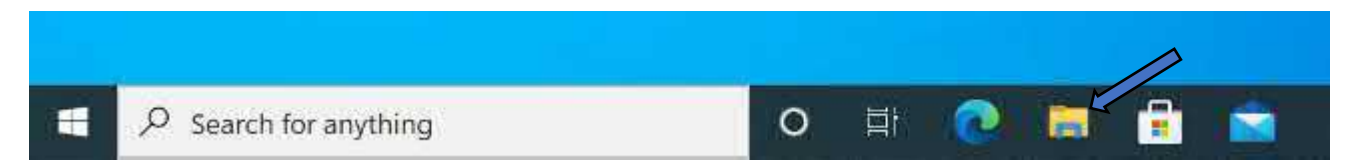

From the file explorer window Select this PC and double left-click on the Windows (C:) to open the root directory

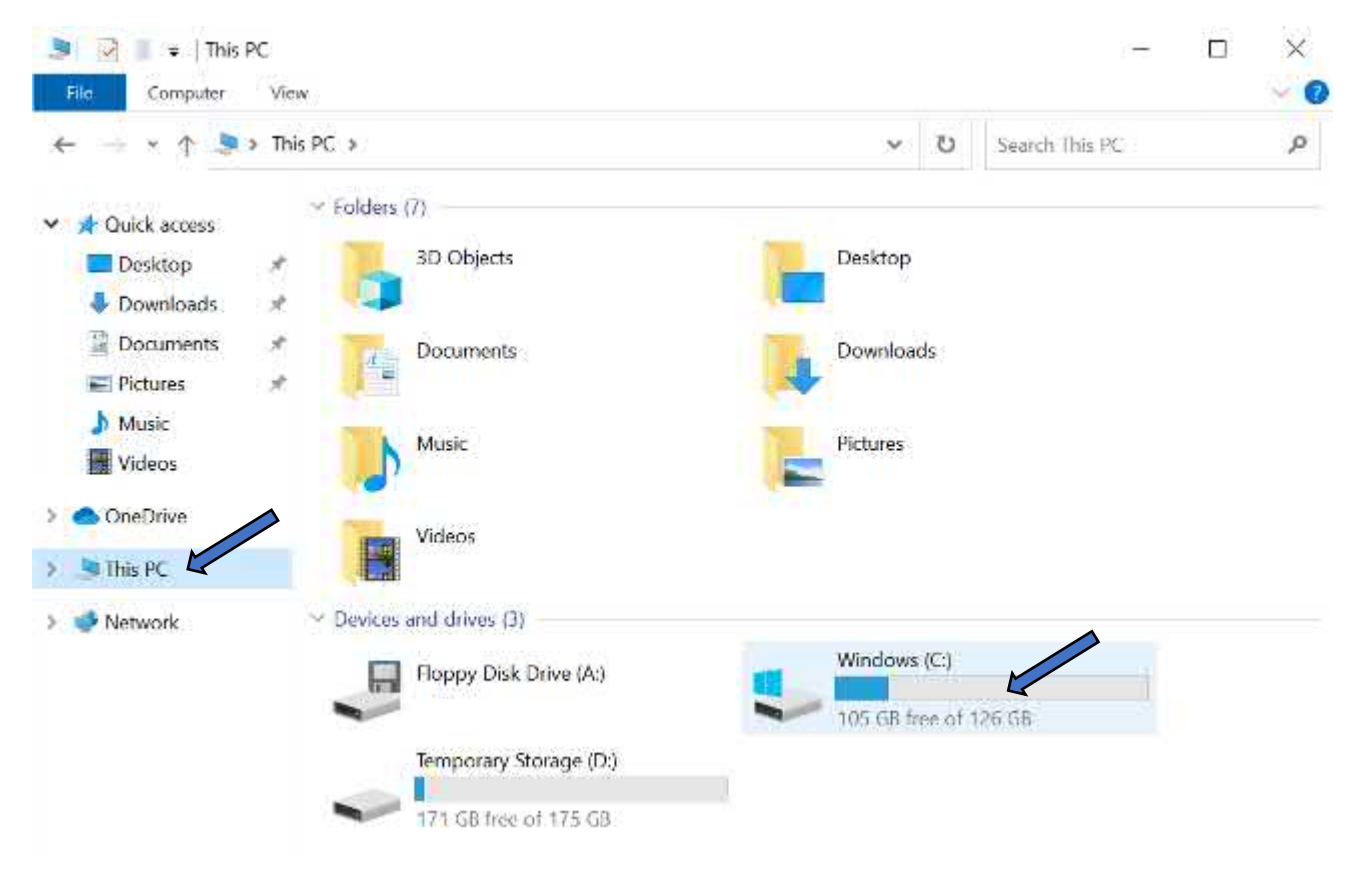

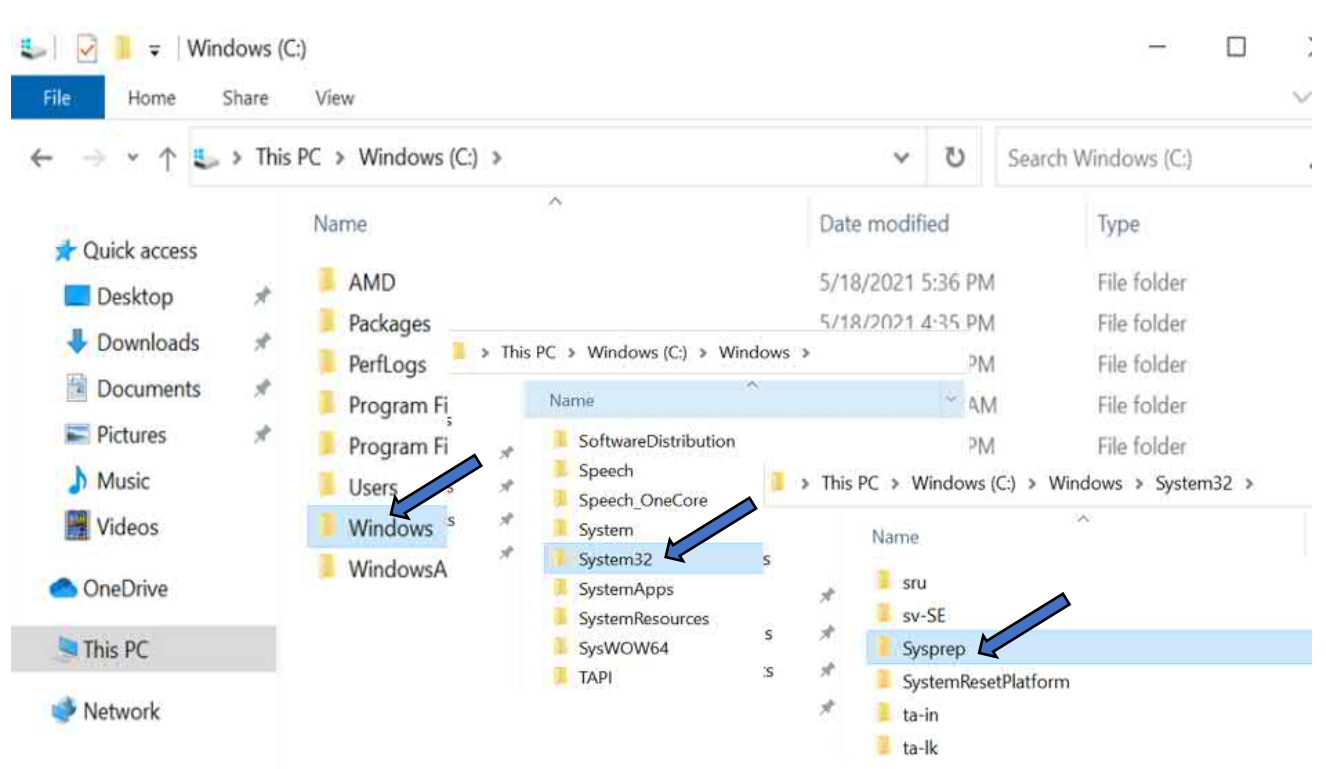

From the root directory browse to the following folder path C:\Windows\System32\Sysprep

Within the Sysprep folder you will find the sysprep tool itself:

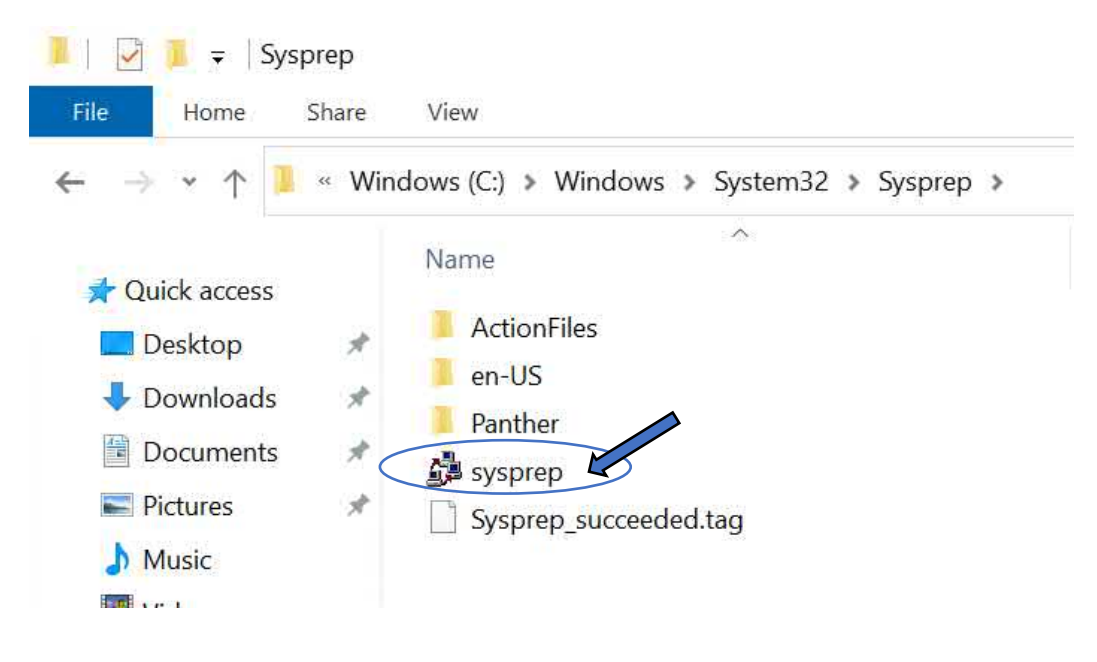

|            | 1 -         |          |           | Manage            | Sysprep            |      |
|------------|-------------|----------|-----------|-------------------|--------------------|------|
| File       | Home        | Share    | View      | Application Tools |                    |      |
| ← →        | ~ ^         | 🦉 « Wine | dows (C:) | > Windows > Sy    | stem32 > Sysprep > |      |
| 📌 OI       | lick access |          | Name      | 2                 | 8                  | Da   |
|            | )esktop     | *        | Act       | ionFiles          |                    | 5/2  |
|            | Downloads   |          | 📕 en-     | US                |                    | 3/1  |
| V L        | Jownioads   | *        | Pan       | ther              |                    | 5/2  |
|            | Documents   | A        | sys       | prom              |                    | E.77 |
| F          | Pictures    | A        | Svs       | D Open            |                    |      |
| <b>)</b> N | Music       |          |           | 🗣 Run as adm      | inistrator         |      |

Right click on the sysprep tool and select Run as administrator

The System Preparation tool will launch, select the following settings: For "System Cleanup Action" Select Enter System Out-of-Box Experience (OOBE), then Check the "Generalize" box and for "Shutdown Options" Select Shutdown as shown here. Select the OK button to start System Preparation:

| System Preparation Tool 3.14                                                                     | $\times$ |
|--------------------------------------------------------------------------------------------------|----------|
| System Preparation Tool (Sysprep) prepares the machine for<br>hardware independence and cleanup. |          |
| System Cleanup Action                                                                            |          |
| Enter System Out-of-Box Experience (OOBE)                                                        |          |
| Generalize                                                                                       |          |
| Shutdown Options                                                                                 |          |
| Shutdown                                                                                         |          |
|                                                                                                  |          |
| OK Cancel                                                                                        |          |

Once started you will see a "Sysprep is working" pop up box, after a short time you will be disconnected from your remote session, don't panic this is to be expected. When sysprep has done its thing, the image will shut down disconnecting you in the process..... With the image generalized lets capture our image.

| Sysprep is working                             | × |
|------------------------------------------------|---|
| Processing generalize phase Sysprep<br>plugins |   |
|                                                |   |

To capture your image, navigate to your master image by selecting the Virtual machines option from the hamburger menu and select your NXWVD-MSTR. On the NXWVD-MSTR page you will see the master image will be shut down following the sysprep process, from the options menu across the top select Capture:

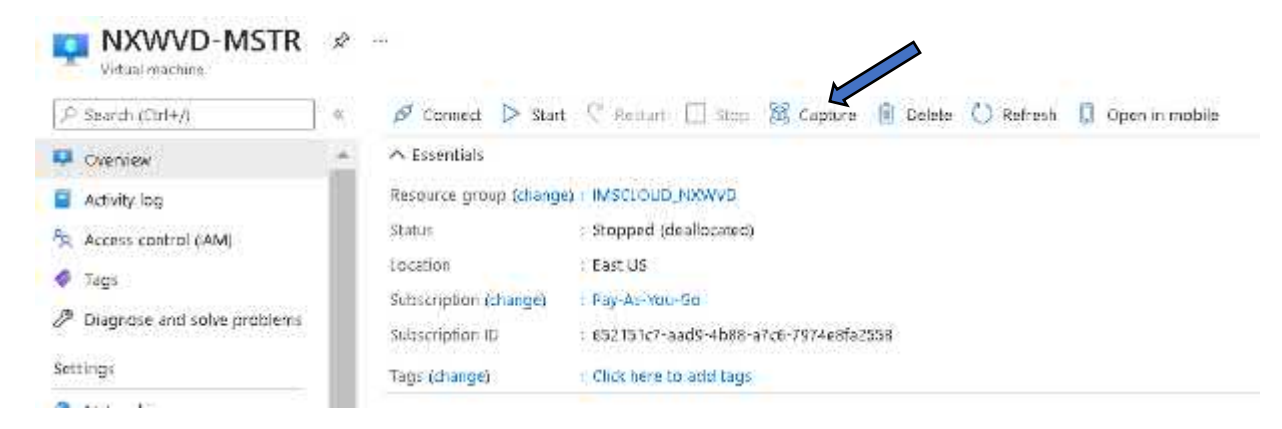

On the Create an image page, from the Project details section your Subscription should be populated by default, as should your Resource group if not choose the appropriate selections from the respective lists, for Instance Details again leave as default but check the "Automatically delete this virtual machine after creating the image" box. For gallery details, we want to create a new gallery, so select the Create new link and enter an appropriate name, we will call ours NXWVDimagegallery

| Create an image from this virtual machine<br>sets. With a shared image, you can easily<br>the image. Certain information from the vi<br>generation, plan, and publishing details. L | that can be used to deploy additional virtual machines and virtual mac<br>replicate the image to Azure regions around the world and manage ve<br>irtual machine will be carried forward to the image including OS type, v<br>earn more C | :hine scale<br>rsions of<br>/M |
|----------------------------------------------------------------------------------------------------|----------------------------------------------------------------------------------------------------|--------------------------------|
| Project details                                                                                                    |                                                                                                    |                                |
| Subscription                                                                                                    | Pay-As-You-Go                                                                                                    | $\sim$                         |
| Resource group *                                                                                                    | IMSCLOUD_NXWVD                                                                                                    | $\sim$                         |
| Instance details                                                                                                    |                                                                                                    |                                |
| Region                                                                                                    | (US) East US                                                                                                    | $\sim$                         |
| Share image to Shared image gallery ①                                                                                                    | <ul> <li>Yes, share it to a gallery as an image version.</li> <li>No, capture only a managed image.</li> </ul>                                                                                                    |                                |
| Automatically delete this virtual machine after creating the image ①                                                                                                    |                                                                                                    |                                |
| Gallery details                                                                                                    |                                                                                                    |                                |
| Target image gallery * 🕕 🦷                                                                                                    | (new) NXWVDimagegallery<br>Create new                                                                                                    | $\sim$                         |
| Operating system state 🕕                                                                                                    | <ul> <li>Generalized: VMs created from this image require hostname, add<br/>and other VM related setup to be completed on first boot</li> </ul>                                                                                          | min user,                      |
|                                                                                                    | O Specialized: VMs created from this image are completely configue do not require parameters such as hostname and admin user/pa                                                                                                    | ired and<br>issword            |

🛕 Capturing a virtual machine image will make the virtual machine unusable. This action cannot be undone.

Still on the Create an image page, for Target image definition Select the blue Create new link

| (new) az-wvd-nxwin | ~ |
|--------------------|---|
| Create new         |   |

This will open an additional pane, here you can set your image definition parameters, by default Publisher Offer and SKU will be populated based on the image you have selected, but you will need to enter an image definition name to proceed, we will use az-wvd-nxwin10 in this example, Select the blue ok button to proceed:

# Create an image definition

Target image definition \* 🕕

×

| Image definition name * 🕕 | az-wvd-nxwin10          | × |
|---------------------------|-------------------------|---|
| Publisher * 💿             | MicrosoftWindowsDesktop |   |
| Offer * 🛈                 | Windows-10              |   |
| sku * 💿                   | 19h2-ent                |   |
|                           |                         |   |
|                           |                         |   |
|                           |                         |   |
| Cancel                    |                         |   |

With our target image definition set, enter a version number for your capture, we will use 0.0.1 and finally for Storage account type we will select Premium SSD. We will not be using tags here so Select the blue Review + create button at the bottom:

| Target image definition * 🕠                                                                                                    | (new) az-wvd-nxwin10<br>Create new                                                               |                                                                          | $\sim$                  |
|----------------------------------------------------------------------------------------------------|--------------------------------------------------------------------------------------------------|--------------------------------------------------------------------------|-------------------------|
| Version details                                                                                                    |                                                                                                  |                                                                          |                         |
| Version number * 🕡                                                                                                    | 0.0.1                                                                                            |                                                                          | ~ <b>_</b>              |
| Exclude from latest 🛈                                                                                                    |                                                                                                  |                                                                          |                         |
| End of life date 🕠                                                                                                    | MM/DD/YYYY                                                                                       |                                                                          |                         |
| Replication<br>An image version can be replicated to<br>example is to always replicate the lates<br>This can help save on storage costs fo | different regions depending on wha<br>t image in multiple regions while all<br>r image versions. | t makes sense for your organizati<br>older versions are only available i | on. One<br>in 1 region. |
| Default replica count * 🕕                                                                                                    | 1                                                                                                |                                                                          |                         |
| Target regions                                                                                                    | Target region replica count                                                                      | Storage account type 🦊                                                   |                         |
| (US) East US 🗸 🗸                                                                                                    | 1                                                                                                | Premium SSD LRS                                                          |                         |
| ×                                                                                                    | 1                                                                                                | Standard HDD LRS                                                         | $\sim$                  |
|                                                                                                    |                                                                                                  |                                                                          |                         |
| Review + create < P                                                                                                    | revious Next : Tags >                                                                            |                                                                          |                         |

On the Review and create page, you should see a nice green validation tick along with a summary of your selections, double check you are happy and Select the blue Create button at the bottom of the page:

# Create an image

| ✓ Validation passed                                                |                                                 |
|--------------------------------------------------------------------|-------------------------------------------------|
| Basics Tags <b>Review + create</b>                                 |                                                 |
| Basics                                                             |                                                 |
| Subscription                                                       | Pay-As-You-Go                                   |
| Resource group                                                     | IMSCLOUD_NXWVD                                  |
| Region                                                             | East US                                         |
| Share image to Shared image gallery                                | Yes                                             |
| Automatically delete this virtual machine after creating the image | Yes                                             |
| Shared image gallery                                               | (new) NXWVDimagegallery                         |
| Operating system state                                             | Generalized                                     |
| Target image definition                                            | (new) az-wvd-nxwin10                            |
| Version number                                                     | 0.0.1                                           |
| Source virtual machine                                             | NXWVD-MSTR                                      |
| Exclude from latest                                                | No                                              |
| End of life date                                                   | None                                            |
| Replication                                                        |                                                 |
| Default replica count                                              | 1                                               |
| Replication                                                        | East US: 1                                      |
| Tags                                                               |                                                 |
| (none)                                                             |                                                 |
| Create < Prev                                                      | vious Next > Download a template for automation |

Tip: this process can take some time so go stretch your legs and grab a coffee, we timed this at around 20mins.

| Bearsh (Cit+):                               | 📑 📧 🖄 (relies: 🛇 sakat 🖄 terleines: 💭 Betrah                                                                                                    |                                                                                          |                            |                   |
|----------------------------------------------|----------------------------------------------------------------------------------------------------|------------------------------------------------------------------------------------------|----------------------------|-------------------|
| Overslaw<br>Ingasti<br>Csutputti<br>Temptate | Deployment is in progress     Deployment one MerourhCooper-CapterOM     Subscripting for Annual Se     Renarch group MSCLOLD provid      Deployment ditable (Download) | 4.0021051761151. Start final: Surticolori, 13:3818 PM<br>Consistent DJ, 1357539-0475-446 | ni-aettis 2635cclario(2001 |                   |
|                                              | Ressurve                                                                                                    | Typer                                                                                    | Status                     | Operation details |
|                                              | NAVAUDIn egispallerysserved room 10/001                                                                                                    | Marosoft.Compute/gallenecomages/services                                                 | Created                    | Operation details |
|                                              | <ul> <li>NRXVVCIA-signing alternycos - evid mesile (d)</li> </ul>                                                                                                    | Microsoft.Competitivital benes/incages                                                   | ac.                        | Operature details |
|                                              |                                                                                                    |                                                                                          |                            |                   |

You will eventually see the green tick with the Your deployment is complete message, your image is now caputred so lets move on to creating our Azure Virtual Desktop host pools.

| P search (Ctrl+/) | 🖹 Delete 🚫 Canod 🥼 Redeploy 🖒 Refresh                                                                                  |                                                                                            |
|-------------------|----------------------------------------------------------------------------------------------------|--------------------------------------------------------------------------------------------|
| 🔔 Overview        | Your deployment is complete                                                                                            |                                                                                            |
| 😨 Inputs          | <br>o rou deproyment is complete                                                                                       |                                                                                            |
| Cutputs           | <br><ul> <li>Deployment name: Microsoft.Compute-CaphurevM-202105191158</li> <li>Subscription: Psy-As-You-St</li> </ul> | Start time: 5/19/2021, 12:30:19 PM<br>Correlation ID: c957fb28-8a75-4ab6-a605-2635cda8e30d |
| 🖻 Template        | Resource group: IMSCLCUD_NXWVD                                                                                         |                                                                                            |
|                   | <ul> <li>Deployment details (Download)</li> </ul>                                                                      |                                                                                            |
|                   | <ul> <li>Next steps</li> </ul>                                                                                         |                                                                                            |

#### Create a Azure Virtual Desktop Host Pool

From the Azure search Menu, type Azure Virtual Desktop and select the same service from the list, this service doesn't appear in the hamburger menu so we do need to search for it I'm afraid

| vindows virtual desktop      |         |                                                          | ×       |
|------------------------------|---------|----------------------------------------------------------|---------|
| Services                     | See all | Marketplace                                              | See all |
| 🥺 Windows Virtual Desktop    |         | 🛎 BUI Managed Windows Virtual Desktop in Azure           |         |
| Application groups           |         | 👗 SPACE Managed Windows Virtual Desktop - WVD            |         |
| 🔵 Host pools                 |         | 👗 Windows Virtual Desktop - Provision a host pool        |         |
| 🤨 Workspaces                 |         | 👗 Microsoft Windows Virtual Desktop Implementation       |         |
| 📮 Virtual machines           |         | Documentation                                            | See all |
| 😔 Virtual networks           |         | Windows Virtual Decision documentation   Microsoft Dec   |         |
| 🗹 Managed Desktop            |         | What is Windows Virtual Desktop? - Azura   Microsoft Doc | ,<br>   |
| 🖺 Virtual clusters           |         | Windows Virtual Desktop for the enterprise - Azure Evam  | nle     |
| 🤝 Virtual WANs               |         | Get started with the Windows Virtual Desiton Agent       | pie     |
| CloudSimple Virtual Machines |         | Bosourse Crouns                                          |         |

On the Azure Virtual Desktop page select the blue "Create a host pool" button

| Home >                                     |                        |                                                                                                    |                                     |  |
|--------------------------------------------|------------------------|----------------------------------------------------------------------------------------------------|-------------------------------------|--|
| S Windows Virtual Desktop 🖉 …<br>Microsoft |                        |                                                                                                    |                                     |  |
| ₽ search (Ctrl+/) «                        |                        | Cad, create a host pool!                                                                                                    |                                     |  |
| 🕺 Overview                                 |                        | Easily scale your VM deployment. Create host pools to easily<br>manage assignments, application groups, and settings for your<br>entire organization. |                                     |  |
| Manage                                     |                        |                                                                                                    |                                     |  |
| Host pools                                 |                        | Create a host pool                                                                                                    |                                     |  |
| Application groups                         |                        |                                                                                                    |                                     |  |
| Workspaces                                 | Documentation and help |                                                                                                    |                                     |  |
| 🎥 Users                                    | Getting started        |                                                                                                    | Create vour own image               |  |
| Monitoring                                 | Welcome to Windows \   | ïrtual Desktop!                                                                                                    | Capture and create a managed image. |  |
| 💡 Insights                                 | Learn more             |                                                                                                    | Learn more                          |  |

On the Create a host pool page, you will need to ensure you complete all required fields, so lets start with Project details section, for Subscription it should display your by default but if it doesn't you can select it from the dropdown list, the same goes for Resource group.

Next up is Host pool name, name it something appropriate, we'll call ours NXWVD-HP1, for location this should default to the same location as your resource group but if not choose the appropriate location from the list, our is East US and finally leave validation environment as the default option "No"

| Create a host pool                                     |                                                                                                  |  |  |  |
|--------------------------------------------------------|--------------------------------------------------------------------------------------------------|--|--|--|
| 🧭 You are eligible for a new Windows Virtual D         | esktop promotional offer. It will expire on 6/30/2021. Click to redeem offer.                    |  |  |  |
| Basics Virtual Machines Workspace Tags Review + create |                                                                                                  |  |  |  |
| Subscription * ① Resource group * ①                    | Pay-As-You-Go                                                                                    |  |  |  |
| Host pool name *                                       | NXWVD-HP1                                                                                        |  |  |  |
| Location * 🕡                                           | East US<br>Metadata will be stored in Azure geography associated with (US) East US<br>Learn more |  |  |  |
| Validation environment ①                               | ● No ◯ Yes                                                                                       |  |  |  |

Still on the Create a host pool page, for Host pool type, select "Personal" and for Assignment type select "Automatic" and Select the Next: Virtual machines> button

| Host pool type                                                                                                    |            |                          |                                       |  |  |
|----------------------------------------------------------------------------------------------------|------------|--------------------------|---------------------------------------|--|--|
| If you select pooled (shared), users will still be able to access their personalization and user data, using FSLogix. |            |                          |                                       |  |  |
| Host pool type *                                                                                                    | P          | ersonal                  |                                       |  |  |
| Assignment type 🛈                                                                                                    |            | utomatic                 | ~                                     |  |  |
|                                                                                                    |            |                          |                                       |  |  |
|                                                                                                    |            |                          |                                       |  |  |
|                                                                                                    |            |                          |                                       |  |  |
|                                                                                                    |            |                          | · · · · · · · · · · · · · · · · · · · |  |  |
| Review + create                                                                                                    | < Previous | Next: Virtual Machines > |                                       |  |  |
|                                                                                                    |            |                          |                                       |  |  |
|                                                                                                    |            |                          |                                       |  |  |
|                                                                                                    |            |                          |                                       |  |  |
|                                                                                                    |            |                          |                                       |  |  |
|                                                                                                    |            |                          |                                       |  |  |

On the virtual machine page, for Add virtual machines select "Yes", this will present further fields to complete.

Select the same resource group as your Host pool from the dropdown list, for the Name prefix again enter something appropriate we have gone for NXWVD-SH. For the Virtual machine location this should default to the same location as your resource group East US, if not select the same location from the list.

For availability options you can leave as default, for Image type select Gallery, for Image Select Windows 10 Enterprise 1909 from the dropdown list and for Virtual machine size select our NV8asv4. In this example we are going to provision a single machine so for Number of VM's select 1 and for OS disk type select Premium SSD.

Tip: You can provision as many machines as your budget allows, but do remember to increase your vCPU quota to meet this demand.

| Basics Virtual Machines Wo                                                    | rkspace Tags Review + create                                                                                                    |             |
|-------------------------------------------------------------------------------|----------------------------------------------------------------------------------------------------|-------------|
| Host pools are a collection of one o<br>Here you give details to create a res | r more identical virtual machines within Windows Virtual Desktop environ<br>ource group with virtual machines in an Azure subscription. Learn more ( | ments.<br>3 |
| Add virtual machines                                                          | 🔿 No 💿 Yes                                                                                                    |             |
| Resource group                                                                | IMSCLOUD_NXWVD                                                                                                    | ~           |
| Name prefix *                                                                 | NXWVD-SH                                                                                                    | ~           |
|                                                                               | Session host name must be unique within the Resource Group.                                                                                          |             |
| Virtual machine location 🕕                                                    | East US                                                                                                    |             |
| Availability options ①                                                        | No infrastructure redundancy required                                                                                                    | $\sim$      |
| Image type                                                                    | Gallery                                                                                                    |             |
| lmage * 🛈                                                                     | Windows 10 Enterprise, Version 1909                                                                                                    | $\sim$      |
|                                                                               | See all images                                                                                                    |             |
| Virtual machine size * 🛈                                                      | Standard NV8as v4<br>8 vCPU's, 28 GiB memory<br>Change size                                                                                          |             |
| Number of VMs *                                                               | 1                                                                                                    |             |
| OS disk type * 🕕                                                              | Premium SSD                                                                                                    | $\sim$      |
| Use managed disks 🙃                                                           | Yes No                                                                                                    |             |

Still on the Virtual machine page...... Under the Network and security section, for Virtual network select the vNET created by your aadds setup from the dropdown list

| Network and security                |                                                           |        |
|-------------------------------------|-----------------------------------------------------------|--------|
| Use Azure Firewall to secure your V | NET and host pool resources. Learn more                   |        |
| Virtual network * 🕕                 | NXWVDAADDS-VNET                                           | $\sim$ |
| Subnet 🗊                            | default (10.1.0.0/24)                                     | $\sim$ |
| Network security group 🕕            | Basic                                                     | $\sim$ |
| Public inbound ports ①              | 🔿 Yes 💿 No                                                |        |
| Inbound ports to allow              | Select one or more ports                                  | $\sim$ |
|                                     | All traffic from the internet will be blocked by default. |        |

Now skip down to Specify domain or unit and if not already selected, Select Yes. For "Domain to join" enter your Azure domain imscloudonazure.com and for AD domain Join UPN enter your "adjoinsvc" user account credentials we created earlier. Select the Next: Workspace > button

| Specify domain or unit 🕕              | • Yes O No          |  |  |  |
|---------------------------------------|---------------------|--|--|--|
| Domain to join * 🕕                    | imscloudonazure.com |  |  |  |
| Organizational Unit path 🕕            | Optional            |  |  |  |
| Domain Administrator account          |                     |  |  |  |
| AD domain join UPN * 🕡                | adnoinsvc@          |  |  |  |
| Password * 🕡 🚺                        |                     |  |  |  |
| Virtual Machine Administrator account |                     |  |  |  |
| Username * 🗊 🤇                        | imscloud            |  |  |  |
| Password * 🕡 🚺                        |                     |  |  |  |
| Confirm password * 🕕                  |                     |  |  |  |
|                                       |                     |  |  |  |
| Review + create < Previous            | Next: Workspace >   |  |  |  |

On the Workspace page, for register desktop app group, select Yes and for "To this workspace", select Create new, enter an appropriate workspace name, we'll go with NXWVD-Workspace and select the blue OK button. Finally Select the blue Review + create button at the bottom of the page:

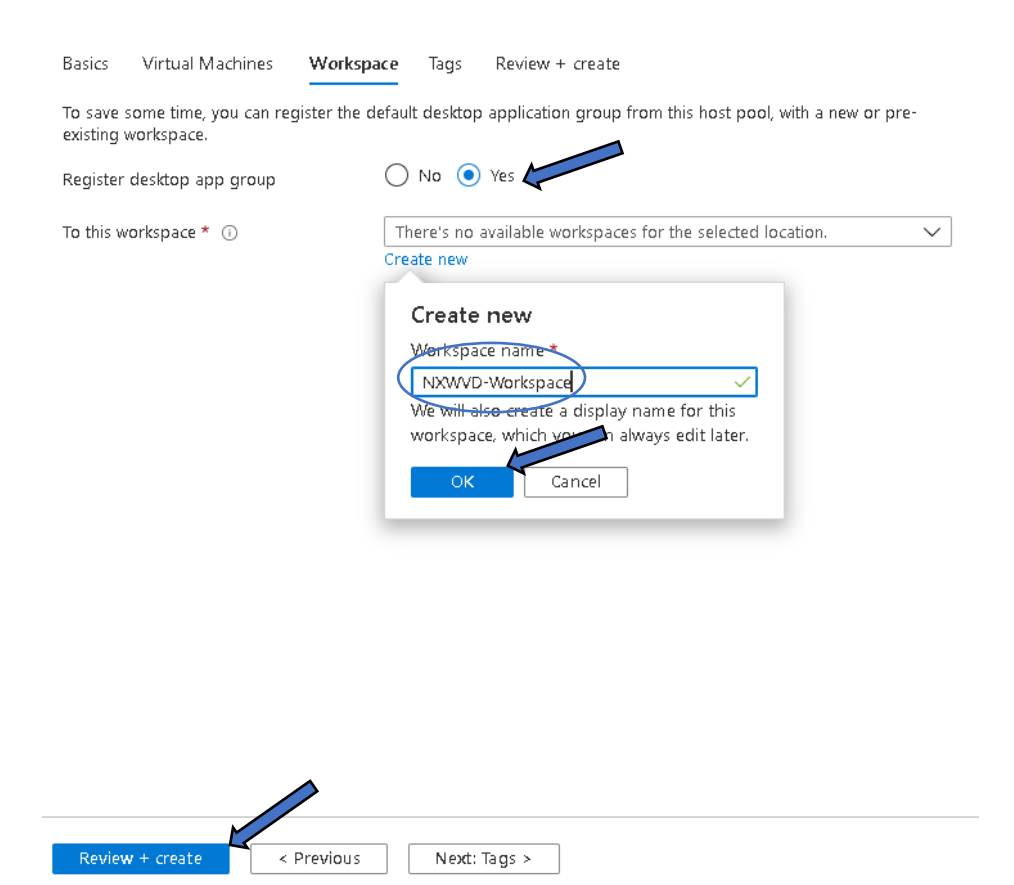

On the Review + create summary page you should see a fancy Validation passed message at the top with that by now famous green tick:

Create a host pool

🥑 Validation passed.

Review your selections and if you are happy Select the blue Create button towards the bottom of the page

| Basics     | Virtual Machines  | Workspace | Tags                                             | Review + create |  |  |
|------------|-------------------|-----------|--------------------------------------------------|-----------------|--|--|
| Basics     |                   |           |                                                  |                 |  |  |
| Subscrip   | tion              | Pav-      | As-Vou-G                                         | in .            |  |  |
| Resourc    | e group           |           |                                                  |                 |  |  |
| Hostino    | ol name           | NX        |                                                  |                 |  |  |
| Location   | ormanic           | Fast      |                                                  |                 |  |  |
| Hostino    | ol tvne           | Pers      | Personal                                         |                 |  |  |
| Assignm    | ent type          | Auto      | matic                                            |                 |  |  |
| , osiginii | circ ijpe         | , (020    | , maine                                          |                 |  |  |
|            |                   |           |                                                  |                 |  |  |
| Virtual    | Machines          |           |                                                  |                 |  |  |
| Resourc    | e group           | IMSC      | LOUD_N                                           | KWVD            |  |  |
| Name p     | refix             | NXW       | -<br>NXWVD-SH                                    |                 |  |  |
| Virtual r  | nachine location  | East      | East US                                          |                 |  |  |
| Availabi   | lity options      | No ir     | No infrastructure redundancy required            |                 |  |  |
| Image t    | ype               | Galle     | Gallery                                          |                 |  |  |
| Image      |                   | Wind      | Windows 10 Enterprise, Version 1909              |                 |  |  |
| Virtual r  | nachine size      | Stand     | Standard NV8as v4                                |                 |  |  |
| Numbe      | r of VMs          | 1         | 1                                                |                 |  |  |
| OS disk    | type              | Prem      | Premium SSD                                      |                 |  |  |
| Use ma     | naged disks       | Yes       | Yes                                              |                 |  |  |
| Virtual r  | network           | NXW       | NDAADD                                           | S-VNET          |  |  |
| Boot Di    | agnostics         | Enab      | Enable with managed storage account (recommended |                 |  |  |
| Subnet     |                   | defa      | default(10.1.0.0/24)                             |                 |  |  |
| Networ     | k security group  | Basic     | Basic                                            |                 |  |  |
| Public ir  | bound ports       | None      | None                                             |                 |  |  |
| Specify    | domain or unit    | Yes       | Yes                                              |                 |  |  |
| Domain     | to join           | imsc      | imscloudonazure.com                              |                 |  |  |
| Organiz    | ational Unit path | None      | e                                                |                 |  |  |
| Worksp     | bace              |           |                                                  |                 |  |  |
| Worksp     | ace name          | (New      | ) NXWVE                                          | 0-Workspace     |  |  |

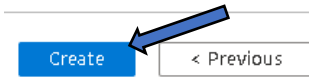

Download a template for automation

The deployment process will begin, again for this part maybe annoy a colleague and grab a snack as this can take up to 30 minutes to complete, but you soon enough you'll see that beautiful green tick and the Your deployment is complete message.

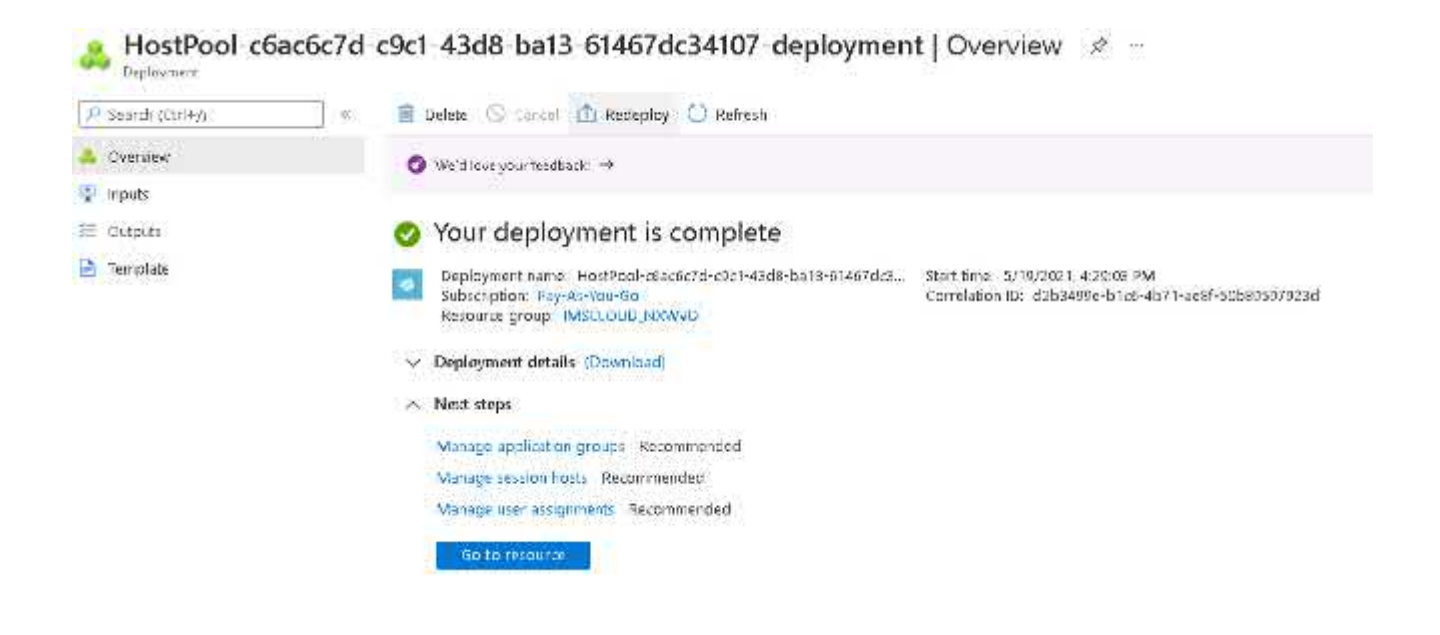

# Set up a User and a Security group

So we effectively have our AVD environment up and running, we have our session host in place so let's create a security group and a User to assign our AVD Session host to.

From the hamburger menu let's head over to our Azure active directory

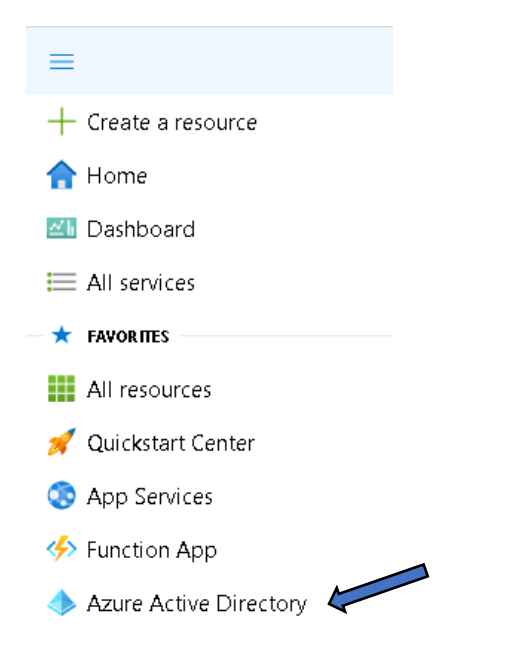

From the Azure default directory page, from the left hand menu, use the slide bar to navigate to Groups under the Manage section, Select Groups:

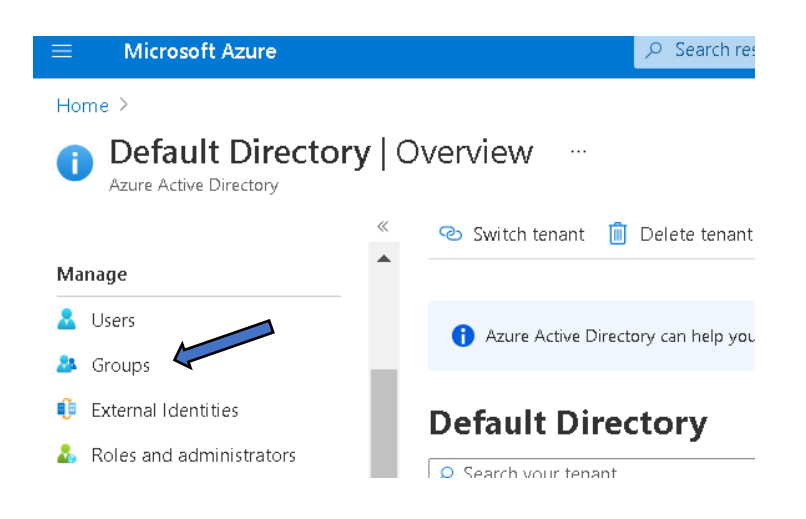

# On the Groups page Select + New group

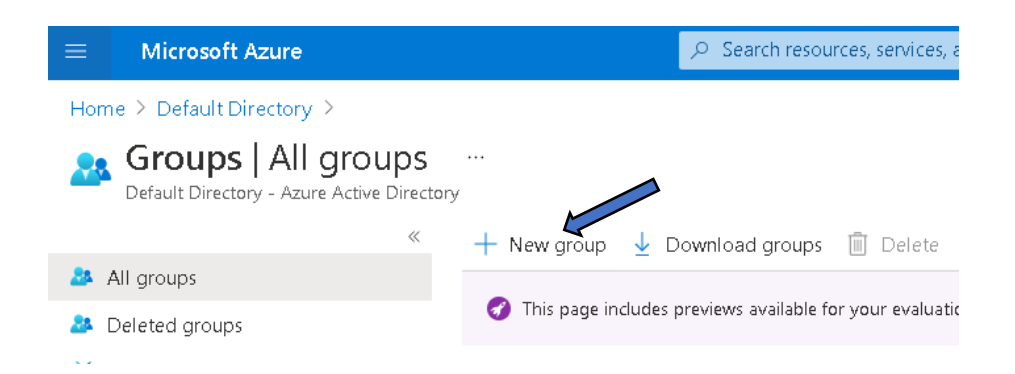
On the New Group page, for group type select Security, for Group name enter something appropriate\descriptive we'll call ours WVD-UserGroup, For group description enter a description should you wish otherwise go ahead and Select the blue Create button at the bottom of the page:

## New Group

| Group type * 🕡                    |        |
|-----------------------------------|--------|
| Security                          | $\sim$ |
| Group name * ①                    |        |
| WAD-OserGroup                     |        |
| Group description 🕕               |        |
| Enter a description for the group |        |
| Membership type ①                 |        |
| Assigned                          | $\sim$ |
| Owners                            |        |
| No owners selected                |        |
| Members                           |        |
| No members selected               |        |
|                                   |        |
|                                   |        |

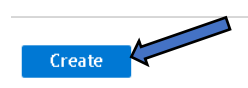

#### You'll land back on the Groups page and will be presented with your shiny new Security group

| Croups   All groups           | 5                                   |                                       |                           |                         |
|-------------------------------|-------------------------------------|---------------------------------------|---------------------------|-------------------------|
|                               | 🕂 New group 🔮 Download gr           | ouos 🗊 Delete 💍 Refresh 🗉             | 🗉 Columns 👘 🐻 Preview lea | tures 🛛 🛇 Got feedback? |
| 👼 (M) Scorbs                  |                                     |                                       | 18                        |                         |
| Deleted groups                | O this page includes preveres avail | spie to your evaluation. Asso breases | 20                        |                         |
| 🕺 Diagaose and solve problems | 🖉 Search groups                     | Add filters                           |                           |                         |
| šettings                      | Name                                | ObjectId                              | Group lype                | Membership lype         |
| ම් General                    | WvD User.imup                       | 614a5565-6026-4711-9cb)- Ma           | uldatSecurity             | Assigned                |

With our Security group created lets create a User, head back to the default Directory page by selecting the blue default directory link

| Microsoft Azure                                                  | 👂 Sear                          | chreasources, services, and does $(\mathbb{G}_{\mathbb{F}})^{\mathbb{F}}$ |                  |
|------------------------------------------------------------------|---------------------------------|---------------------------------------------------------------------------|------------------|
| Home > Default Directory                                         |                                 |                                                                           |                  |
| Groups   All groups<br>Default Directory - Azure Active Director | εγ                              |                                                                           |                  |
| ĸ                                                                | + New group 🚽 Download.         | groups 👔 Delete 💍 Rafrest                                                 | EE Columns   Re  |
| All groups                                                       | 201-0 1000 0                    |                                                                           |                  |
| 2 Deleted groups                                                 | O This page includes previews a | vallable for your evaluation. View previews                               | <i>.</i> ≁.      |
| 🗶 Diagnose and solve problems                                    | P Search groups                 | Add filters                                                               |                  |
| Settings                                                         | Name                            | ObjectId                                                                  | Group Type       |
| 🖗 General                                                        | WVD-UserGroup                   | 614a5565_d079_47f1_9cb5_f                                                 | calicaf Security |

Now select Users from the left hand menu, it sits quite handily above the Groups option we were just in

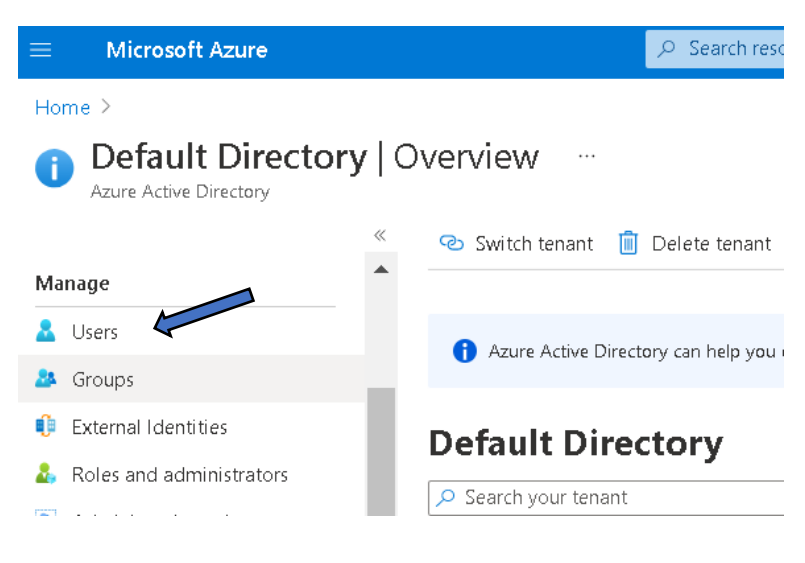

## On the Users page, select + New user

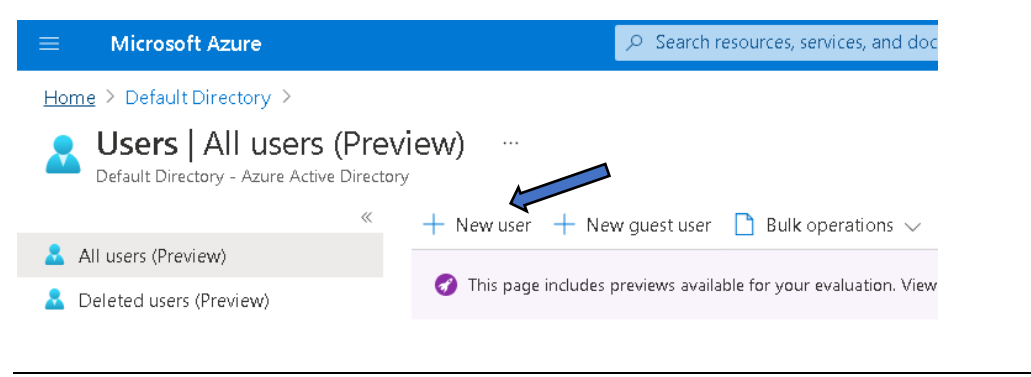

Unrestricted Produced by © IMSCAD Cloud 2021 870 1118

W: <u>www.imscadglobal.com</u> | E: <u>info@imscadglobal.com</u> | T: +44 207

On the New user page, enter a Username and Name (same process as setting up the adjoinsvc user) we have gone for a generic username here in WVD-User1:

| New Default Dir | user<br>rectory<br>feedback?                                                                                                    |   |                                                                                                    |  |
|-----------------|----------------------------------------------------------------------------------------------------|---|----------------------------------------------------------------------------------------------------|--|
|                 | Create user                                                                                                    | 0 | Invite user                                                                                                    |  |
|                 | Create a new user in your organization. This user<br>will have a user name like<br>alice@imscloudcaduseroutlook.onmicrosoft.com<br>I want to create users in bulk |   | Invite a new guest user to<br>collaborate with your organization.<br>The user will be emailed an<br>invitation they can accept in order<br>to begin collaborating.<br>I want to invite guest users in bulk |  |
| Help me o       | decide                                                                                                    |   |                                                                                                    |  |
| Identity        | ,                                                                                                    |   |                                                                                                    |  |
| User name       | e * () WVD-User1                                                                                                    |   | e imscloudcaduseroutlook V 🗈 🌾                                                                                                    |  |
| Name * (        | 1 WVD-User1                                                                                                    | ) | ✓                                                                                                    |  |
| First name      |                                                                                                    |   |                                                                                                    |  |
| Last name       | 2                                                                                                    |   |                                                                                                    |  |

#### Now select let me create the password and enter a password of your choice

| Password             |                                                    |   |
|----------------------|----------------------------------------------------|---|
|                      | Auto-generate password  Let me create the password | - |
| Initial password * 🕕 |                                                    |   |

Now lets add this new user to our new security group, under Groups and roles Select the blue "O groups selected" link

| Groups and roles |                   |
|------------------|-------------------|
| Groups           | 0 groups selected |
| Roles            | User              |

An additional pane will pop up which will show your newly created security group, if not visible you can search for it, otherwise select the WVD-UserGroup and Select the blue Select button at the bottom of the pane.

| oups                                          | Х    |
|-----------------------------------------------|------|
| r groups in which this user is to be a member |      |
| Search                                        |      |
|                                               |      |
| AD DC Administrators                          |      |
| WVD-UserGroup<br>Selected                     |      |
|                                               |      |
|                                               |      |
|                                               |      |
|                                               |      |
|                                               |      |
| ected groups                                  |      |
|                                               |      |
| WV WVD-UserGroup                              | Remo |
|                                               |      |
|                                               |      |
|                                               |      |
|                                               |      |
|                                               |      |
|                                               |      |
|                                               |      |
|                                               |      |
| Select                                        |      |
| Select                                        |      |
| Select                                        |      |

870 1118

Back on the New user page you will see your user has been assigned membership to a group and the number will have changed from 0 to 1, to complete setup Select the blue Create button:

| Groups and roles |                   |  |
|------------------|-------------------|--|
| Groups           | 1 groups selected |  |
| Roles            | User              |  |
|                  |                   |  |
| Settings         |                   |  |
| Block sign in    | Yes No            |  |
| Usage location   |                   |  |
|                  |                   |  |
| Create           |                   |  |

To give your user access to your AVD session host, we need to add the security group our new user is a member of to the delivery application group or "DAG". Navigate back to the Azure Virtual Desktop page and Select Application groups from the left hand menu under manage

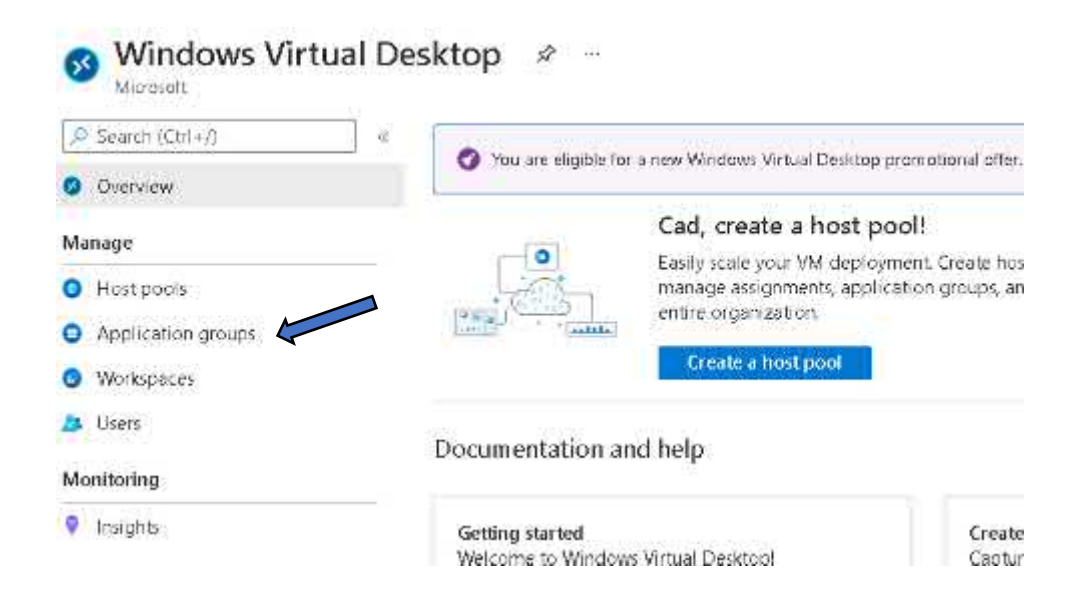

On the Application groups page, Select your Host pool delivery application group, this is created when you provision your host pool, here our is shown NXWVD-HP-DAG, Select your Application group

| Windows Virt       | ual De | sktop   Application groups              | de en                                         |   |
|--------------------|--------|-----------------------------------------|-----------------------------------------------|---|
| D Search (Ct1-j)   |        | 🕂 New 🔞 Manage view 🗸 🔘 Refresh         | 🛓 Export to CSV r Open query 🗢 Feedback 👘     | A |
| Ø Overview         |        | Filter for any fields Subscription == 7 | all Resource group == all × Location == all × | < |
| Manage             |        | Showing 1 to 1 of 1 records.            |                                               |   |
| O Hostpools        |        | D blame t                               | Receive group 1                               |   |
| Adplication groups |        |                                         | Kesking Brood 14                              |   |
| Workspaces         |        | U U NAWYO-HPIDAG                        | IMSCLDUD, NRAVD                               |   |

On NXWVD-HP-DAG page, Select Assignments from the left hand menu:

| NXWVD-HP-DAG      Application group |
|-------------------------------------|
|                                     |
| Overview                            |
| Activity log                        |
| Გ Access control (IAM)              |
| 🗳 Tags                              |
| Diagnose and solve problems         |
| Settings                            |
| Properties                          |
| 🔒 Locks                             |
| Manage                              |
| Applications                        |
| Assignments                         |
|                                     |

# On the Assignments pane select + Add

| Search (Ctrl+/)               | « 🕂 Add 🚫 Refresh 📲             | Rentwe                                                    |
|-------------------------------|---------------------------------|-----------------------------------------------------------|
| Overview                      |                                 |                                                           |
| Activity log                  | 👔 Satup email discovery to he   | elo your users discover their resources using an email as |
| R Access control (IAM)        | To assign a user to a wrtua     | machine, Assign XM                                        |
| 🧳 Tags                        |                                 |                                                           |
| 🤌 Diagnose and solve problems | C Filter by Name                | A MAR AND A MARK AND AND                                  |
| Settings                      | Display name                    | Email address                                             |
| II Properties                 | There are no users or user grou | ips assigned to this application group.                   |
| 🔒 Locks                       |                                 |                                                           |
| Manage                        |                                 |                                                           |
| Applications                  |                                 |                                                           |
| Arconometer                   |                                 |                                                           |

A new pane will pop up, asking you to select which Azure user or group you wish to add? Select your WVD-UserGroup and Select the blue Select button at the bottom of the pane

Select Azure AD users or user groups  $\times$ 

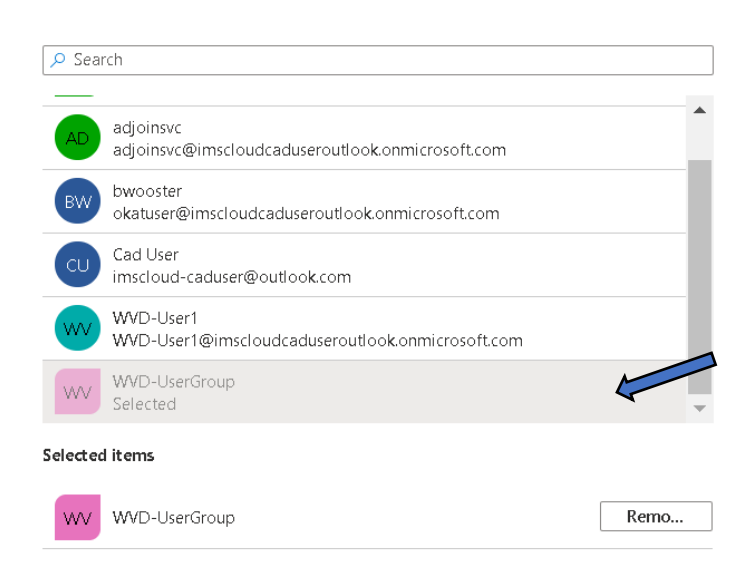

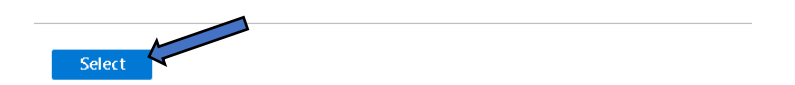

You will now see your security group appear in the delivery application group assignments page:

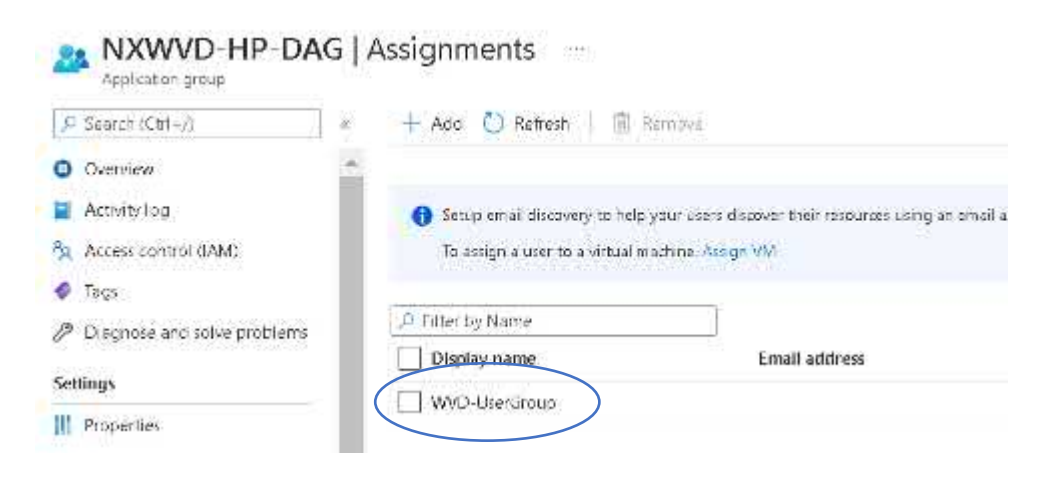

## Connecting to your Azure Virtual Desktop Session host

# Note: If you are trying Citrix Cloud, you will not be using this method to connect to your session host, you'll need to setup a catalog and delivery first so head over to <u>Create a machine Catalog</u>

To connect to your new AVD session host you'll need to install a lightweight connection client in the form of the Microsoft remote desktop app on your end device PC, Laptop, Tablet etc.

The client is available for most OS platforms, however in this walkthrough we will focus on a Windows 10 based end device.

TIP: Download and install the Microsoft Authenticator App with built in QR Scanner on your mobile phone before you begin, you will need it later.

To obtain the client from your connection device launch the Microsoft Store and search for "Remote Desktop App", just typing "Remote" should display it in the dropdown list. Select the Microsoft Remote desktop app:

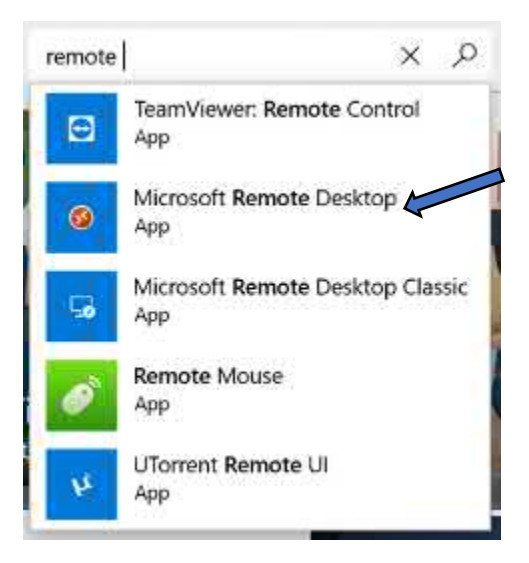

Now Select the blue "Get" button which will start the client installation.

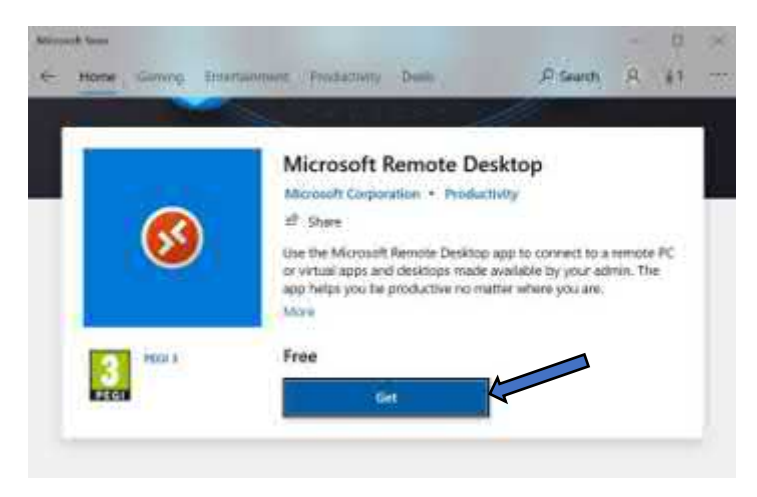

Unrestricted Produced by © IMSCAD Cloud 2021 870 1118

W: www.imscadglobal.com | E: info@imscadglobal.com | T: +44 207

Once installed you can select Launch from the same window to fire up the Remote Desktop app

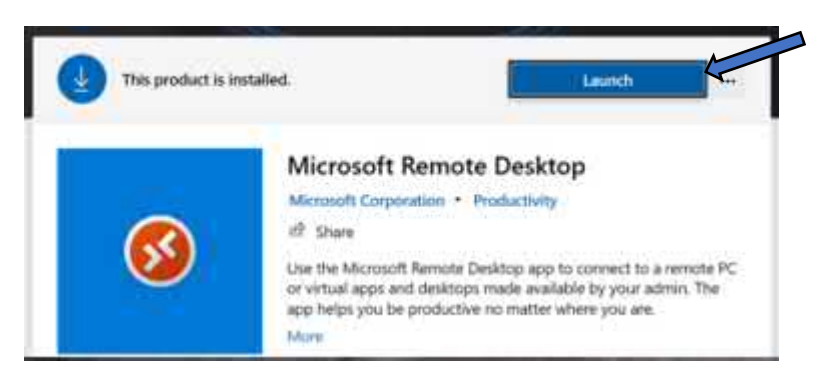

If you don't launch post install from the Microsoft Store you can access the Remote desktop App from the Windows start menu, for ease of access we recommend pinning the Remote Desktop app to your taskbar.

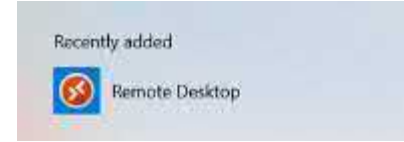

## With the client now installed launch the Remote desktop App to begin the setup process

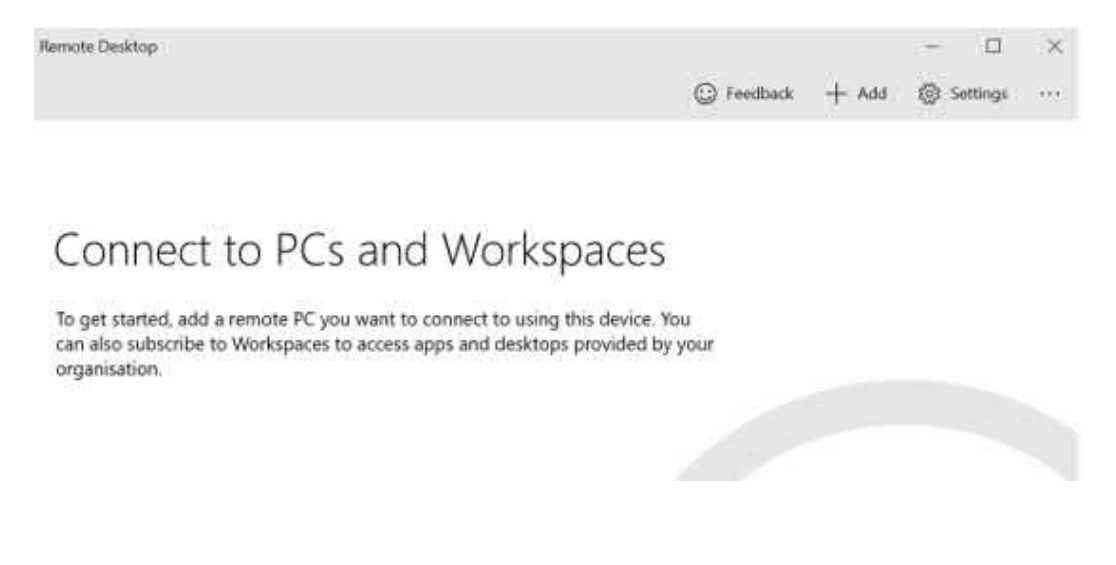

## To add a connection, Select + Add and Select the Workspaces option

| Remote Desktop       |            |           |            | × |
|----------------------|------------|-----------|------------|---|
|                      | 💬 Feedback | + Add     | 💮 Settings |   |
|                      |            | PCs       |            | 1 |
|                      |            | Workspace |            |   |
| Connect to PCs and V | Vorkspaces |           |            |   |

On the Subscribe to a workspace page enter the following URL in the Email or Workspace URL box <u>https://rdweb.wvd.microsoft.com/api/arm/feeddiscovery</u> and Select the blue Subscribe button

| Vorkspaces                                                                        |                               | 💮 Feedback             | $+ \operatorname{Add}$ | Settings | 200 |
|-----------------------------------------------------------------------------------|-------------------------------|------------------------|------------------------|----------|-----|
| Subscribe to a Workspa                                                            | ce                            |                        |                        |          |     |
| You can access a Workspace by providin                                            | g your email address or the U | RL where it can be fou | nd Learn n             | lore     |     |
| Email or Workspace URL                                                            |                               |                        |                        |          |     |
| https://rdweb.wvd.microsoft.com/api/                                              | arm/fe                        |                        |                        |          |     |
| We found Workspaces at the following 0<br>- https://rdweb.wvd.microsoft.com/api/a | JRLs:<br>irm/feeddiscovery    |                        |                        |          |     |
| Privacy settings for managed resources                                            | have been pre-set by your org | anisation. Learn more  |                        |          |     |
| Get started                                                                       |                               |                        |                        |          |     |
| Get started with the RD client                                                    |                               |                        |                        |          |     |
| Add a Workspace                                                                   |                               |                        |                        |          |     |
| Subscribe Cancel                                                                  | 1                             |                        |                        |          |     |

You will now be prompted to sign in, you will need to have your full WVD-User account to hand, this will be something like <u>WVD-User@xxxxxxx.onmicrosoft..com</u>, enter your username and select the blue Next button

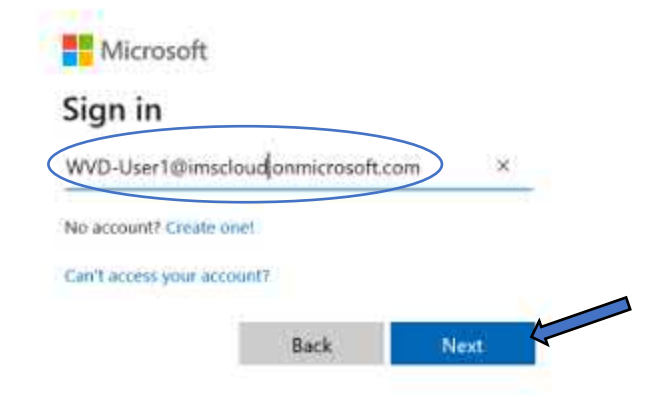

When prompted enter the Password you set for this user and select the blue Sign in button

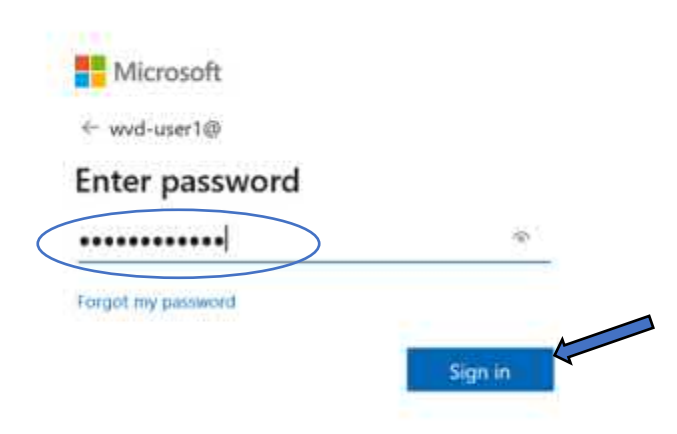

You will then be prompted to then update your password, enter your original password and your new password twice for validation, Select the blue Sign in button

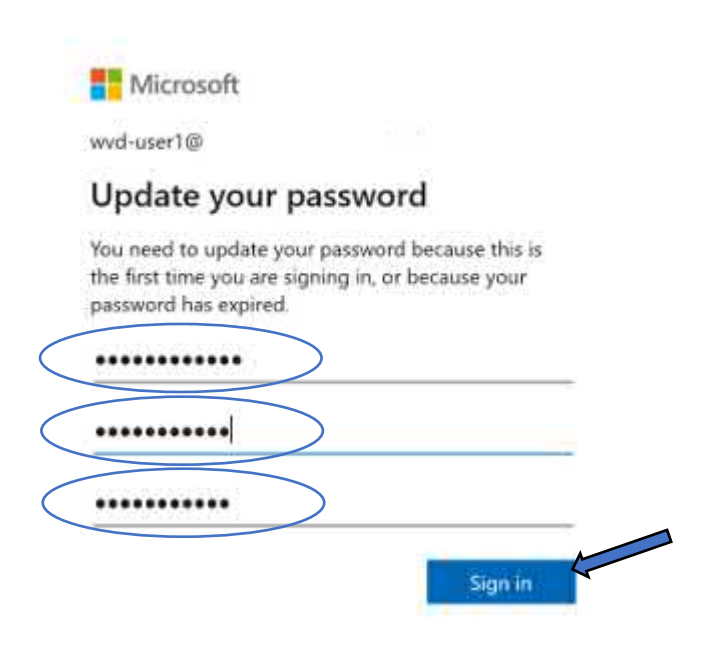

You will also be prompted to setup account security via 2 step verification with the Microsoft Authenticator app, you can skip this for 14 days, however, to proceed with setup (recommended) Select the blue Next button.

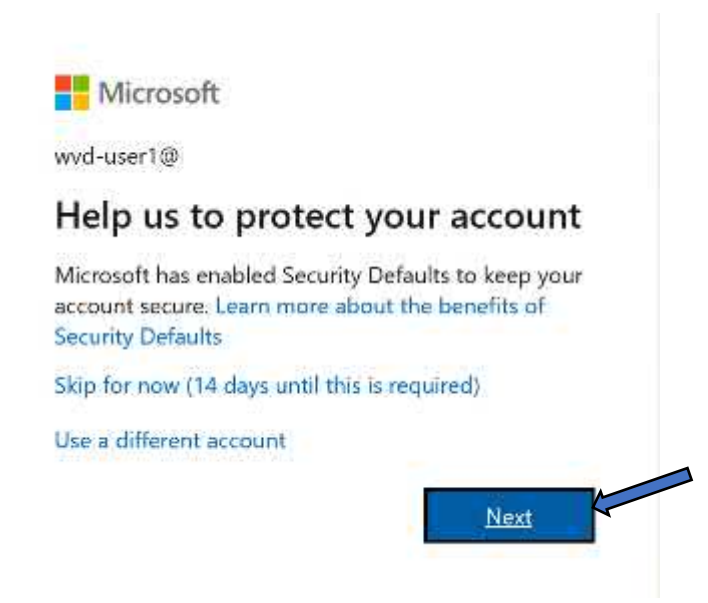

You may have already done this otherwise Install the Microsoft Authenticator app on your mobile phone from the Play or App store and Select the blue Next button.

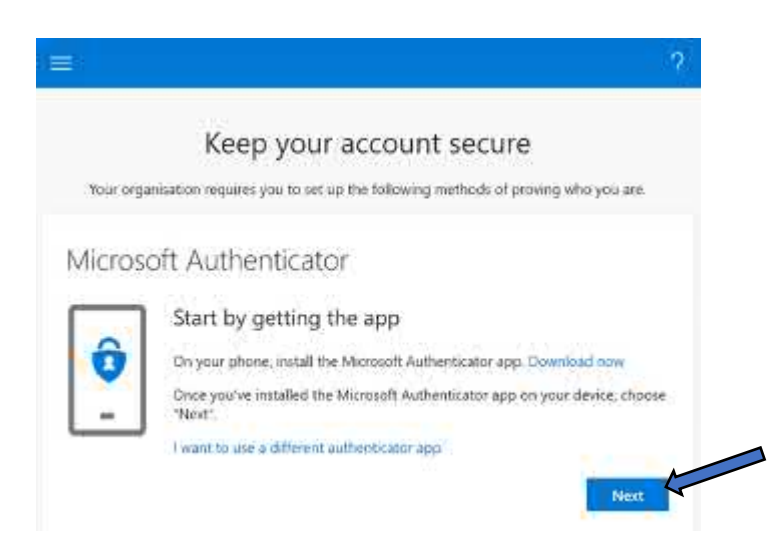

## Select the blue Next button again

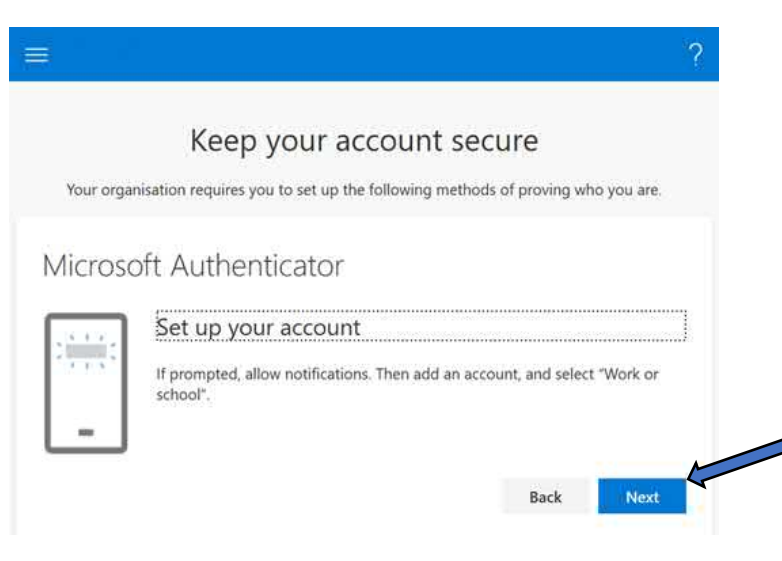

The Authenticator app has a built-in QR scanner, scan the code displayed and Select the blue Next button.

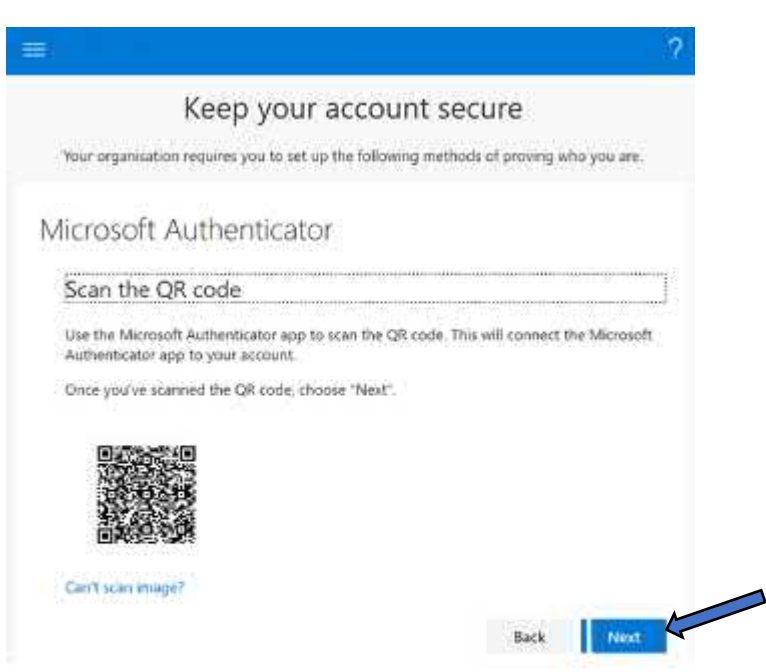

Once approved your account via the Authenticator app you will see notification approved message, Select the blue Next button.

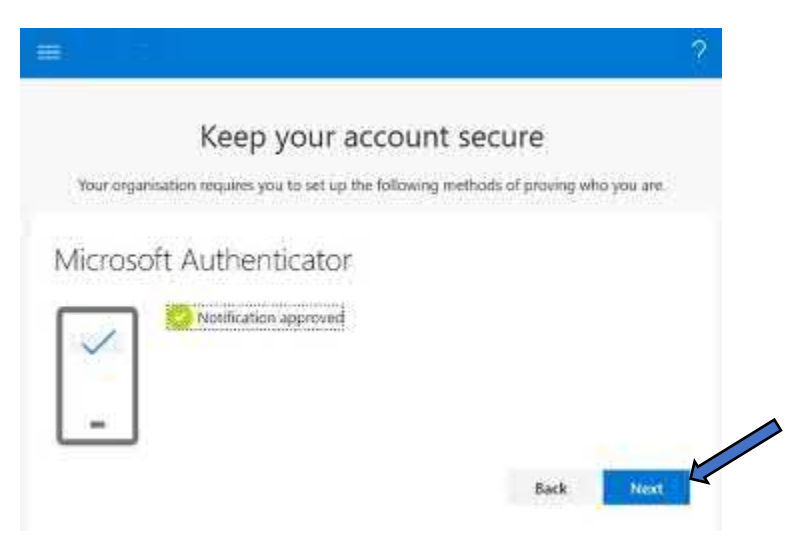

When it's finished configuring and you see a "Success!" message, Select the blue Done button.

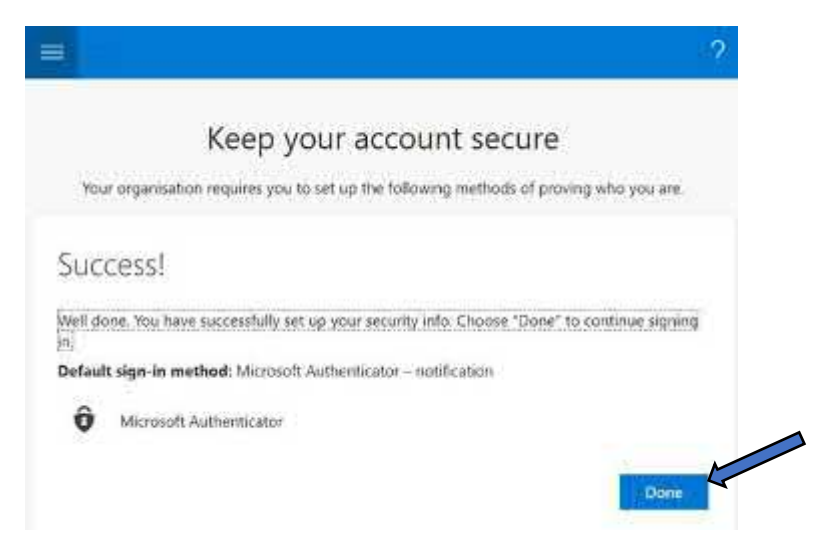

On the "Stay signed into all apps" page, leave the default options and Select the blue OK button

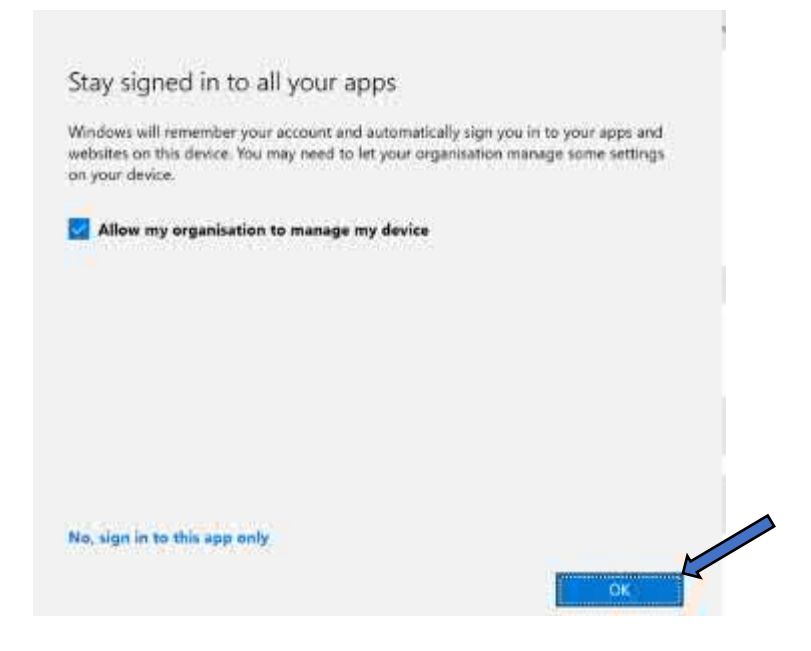

The device (Laptop, PC or whatever you are connecting from) will then register with Azure .

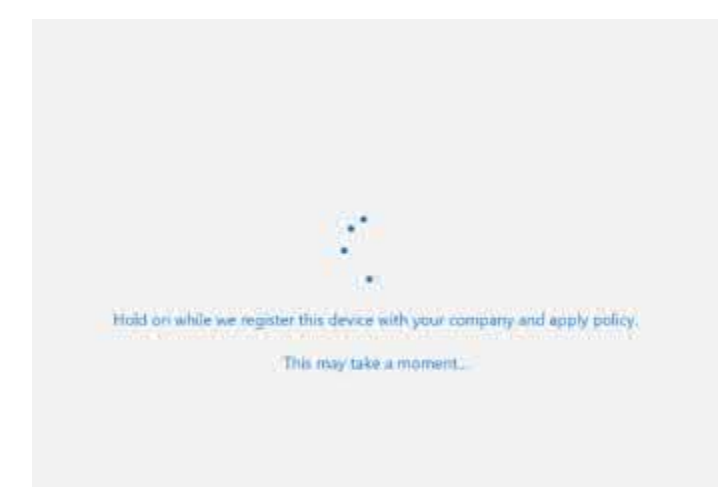

Once registration is complete, you'll see a "You're all set!" message, Select blue Done button to continue.

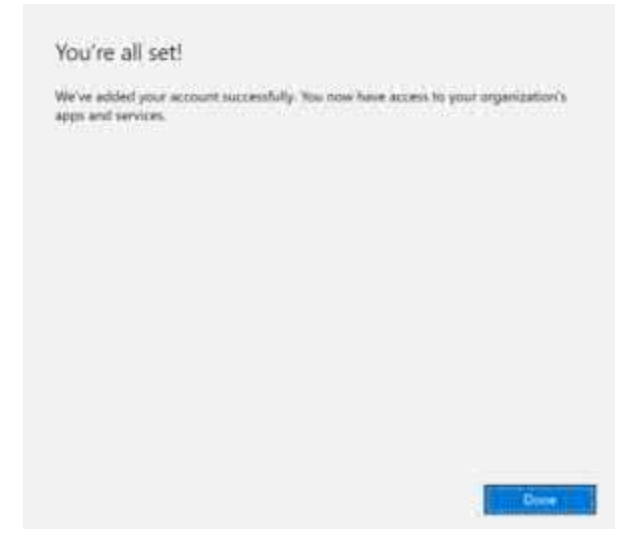

#### The remote desktop app will then subscribe to your workspace:

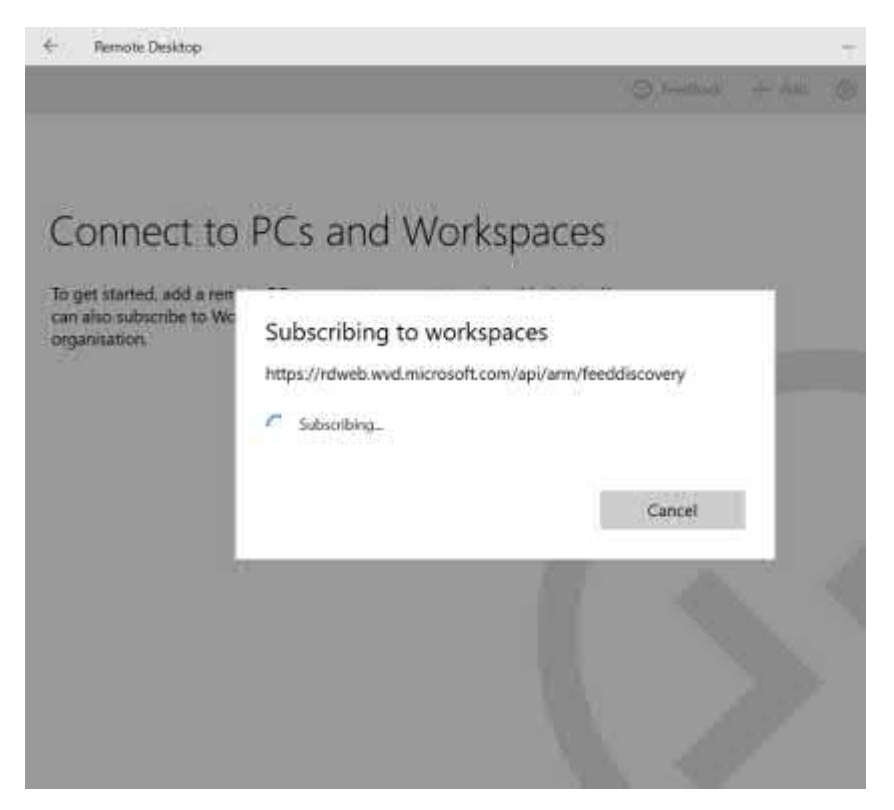

After a short time you will see your session host in the remote desktop app window, to launch a session left click on the desktop icon

| Remote Desktop |                    | - C                     |
|----------------|--------------------|-------------------------|
| Workspaces     | Feedback           | + Add                   |
| ➤ NXWVS-WS1    | WVD-User1@imscloud | Windows Virtual Desktop |
| SessionD       |                    |                         |

You will initiate a connection to your session host......

| SessionDesktop - NXWVS-WS1 Connecting to desktop Sessing connection to gateway |   |                                             |        |        |  |  |
|--------------------------------------------------------------------------------|---|---------------------------------------------|--------|--------|--|--|
| Securing connection to gateway                                                 | 3 | SessionDesktop - NXWVS<br>Connecting to dor | -wst   |        |  |  |
|                                                                                |   | Securing connection to g                    | ateway |        |  |  |
| Cancel                                                                         |   |                                             |        | Cancel |  |  |

However, one final hoop before we get connected is to enter your credentials again at this point, here you can set your credentials so you do not have to log in every time you connect, Select the large + button opposite User account

| hoose an account                                                   |                                       |
|--------------------------------------------------------------------|---------------------------------------|
| This account is used to connect t<br>changed under the Workspace d | o the Workspace and can be<br>etails. |
| User account                                                       | +                                     |
| Choose a user                                                      | $\sim$                                |
| Choose a user                                                      | ~                                     |
| Connect                                                            | Cancel                                |

Your Username will be populated automatically, simply enter your Password and should you wish an account nickname in the Display name box, Select the blue Save button

| WVD-User1@imscloudd     | caduseroutlook.onmicrosoft.com |
|-------------------------|--------------------------------|
| assword (Optional)      |                                |
| •••••                   | ) (A)                          |
| Display name (Optional) | 2                              |
| Account nickname        |                                |

#### With your account saved, select the Connect button:

#### Choose an account

This account is used to connect to the Workspace and can be changed under the Workspace details.

| iser account             | +                             |
|--------------------------|-------------------------------|
| WVD-User1@imscloudcaduse | eroutlook.onmicrosoft.com 🛛 🗸 |
|                          |                               |
|                          |                               |
|                          |                               |
|                          |                               |

And that moment you have been working so hard for has arrived, you will now connect to your AVD Session host, Voila!!

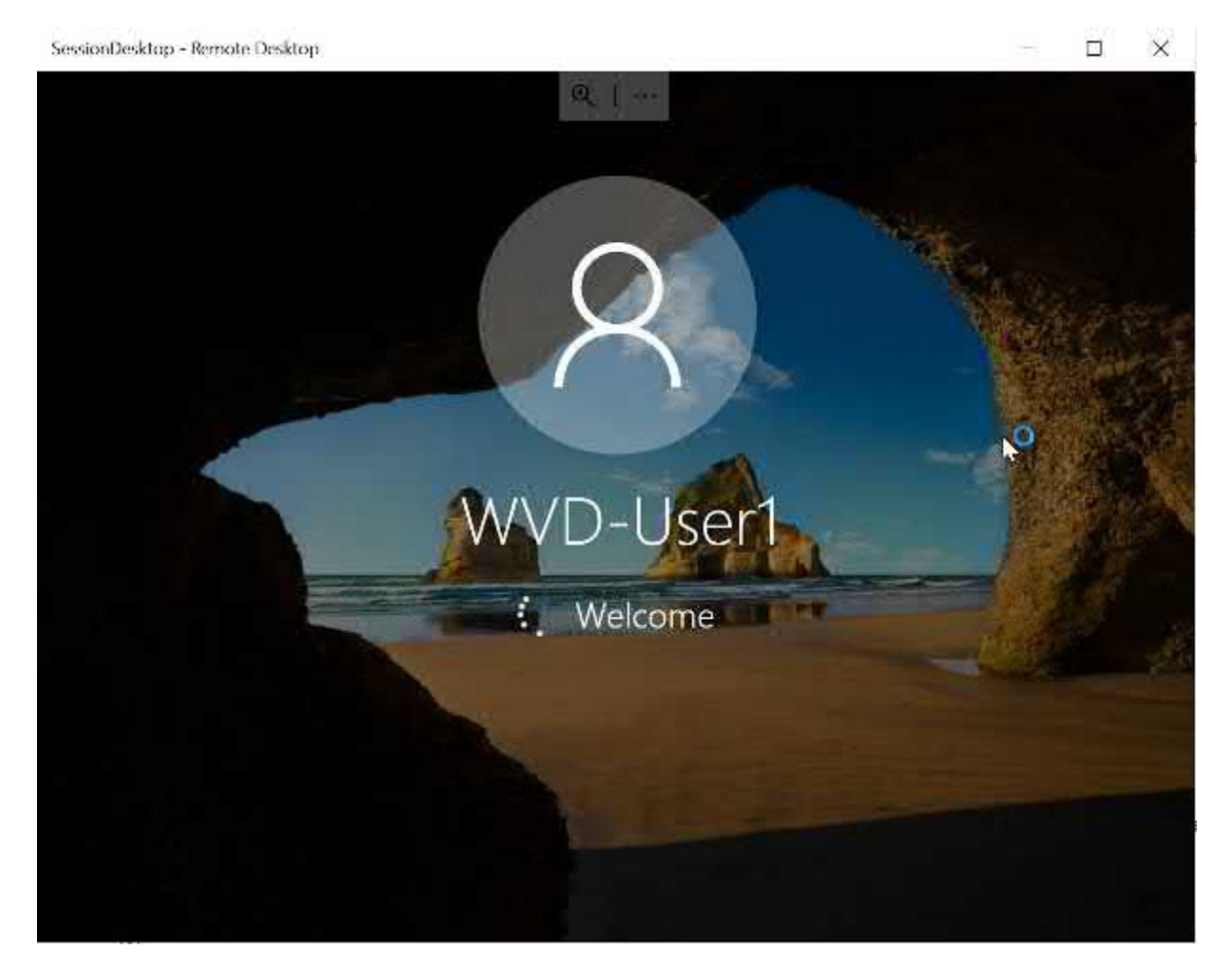

Single Sign-On

## Auth0 Azure AD Integration

To sign up for AuthO you will first need to register for a new account, this can be done by navigating to the AuthO main webpage at <a href="https://authO.com">https://authO.com</a> and clicking on Sign Up

| Login   | 🕀 English ~   |
|---------|---------------|
| Sign up | Contact sales |

First enter your e-mail address and click 'Continue'

| $\mathbf{Q}$                                               |
|------------------------------------------------------------|
| Create Your Auth0 Account<br>Free and only takes a minute. |
| Email address                                              |
| Continue                                                   |

Next enter a memorable password that fulfils all the requirements listed and click continue

| Create Your Acc                                                     | ount |
|---------------------------------------------------------------------|------|
| test@test.com                                                       | Edit |
| Password                                                            | 9    |
| Your password must contain:                                         |      |
| At least 8 characters                                               |      |
| <ul> <li>Lower case letters (a-z)</li> </ul>                        |      |
| <ul> <li>Upper case letters (A-Z)</li> <li>Numbers (0-9)</li> </ul> |      |
| Continuo                                                            |      |

You will now be sent an e-mail to verify you have access to that e-mail address, click on the link within the e-mail to verify your account. After that you can now log into the AuthO website and get to work. Once you login you will see the main options presented on the left hand-side.

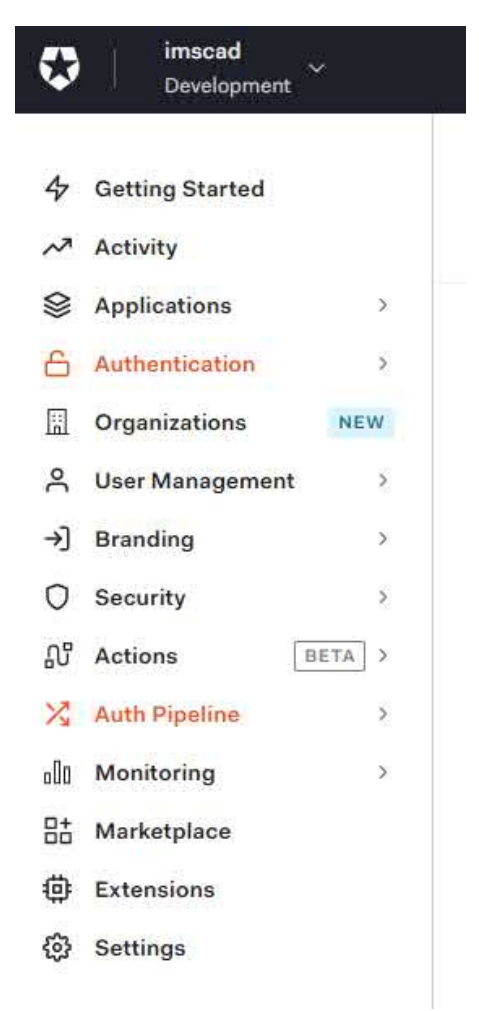

We now need to configure the AuthO SSO integration with Azure, first select 'Authentication' from the left hand pane. From the options that open up select Enterprise.

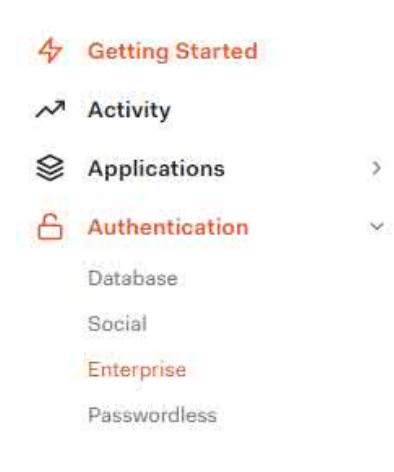

## We now want to select Microsoft Azure AD

# Enterprise Connections

Configure Enterprise Connections like AD, SAML, Google Workspace and others so that you can let your users login with them. Learn more -

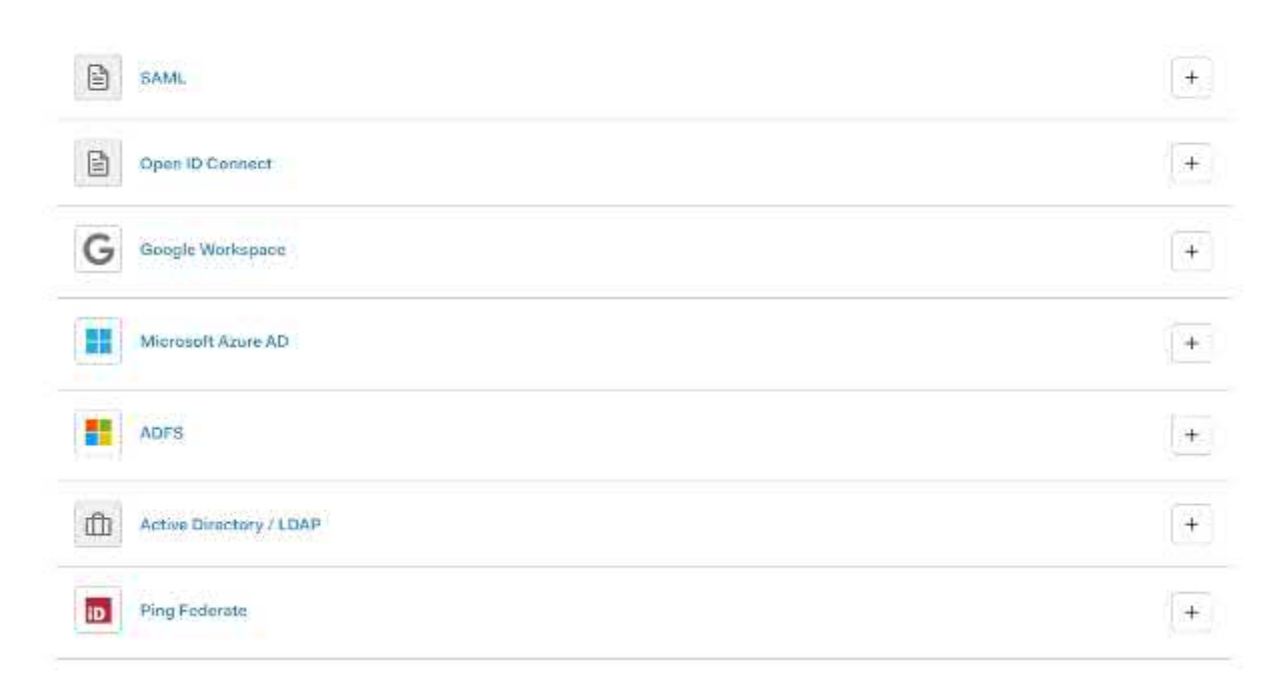

Now we want to create a connection between AuthO and your Azure AD, click on '+ Create Connection' to continue.

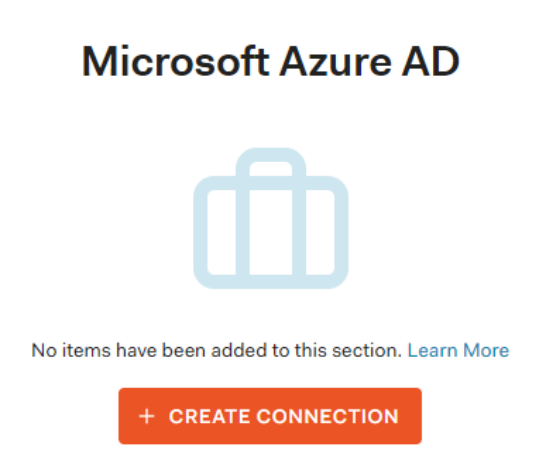

#### Give your new connection a unique Name

| Connection name *                                                            |   |
|------------------------------------------------------------------------------|---|
| cadusertest                                                                  | Â |
| This is a logical identifier of the connection. This name cannot be changed. |   |

Your existing Microsoft Azure AD Domain details can be found in your existing Azure AD, if you do not have access to this then please ask whoever is responsible for your Azure Active Directory to provide you with the details, they can be found in the Azure Active Directory's overview page as shown below.

| Tenant information                          |
|---------------------------------------------|
| Your role<br>Global administrator More info |
| License<br>Azure AD Free                    |
| Tenant ID                                   |
| ···· 41                                     |
| Primary domain                              |
| imscloudcaduseroutlook.onmicrosoft.com      |
|                                             |

Microsoft Azure AD Domain \*

| imscadglobal.com |  |  |
|------------------|--|--|

Next we need to find our Client ID, again you may need to ask whoever is the administrator of your Active Directory. From Azure, navigate to Azure Active Directory -> App registration and select '+ New Registration' as below

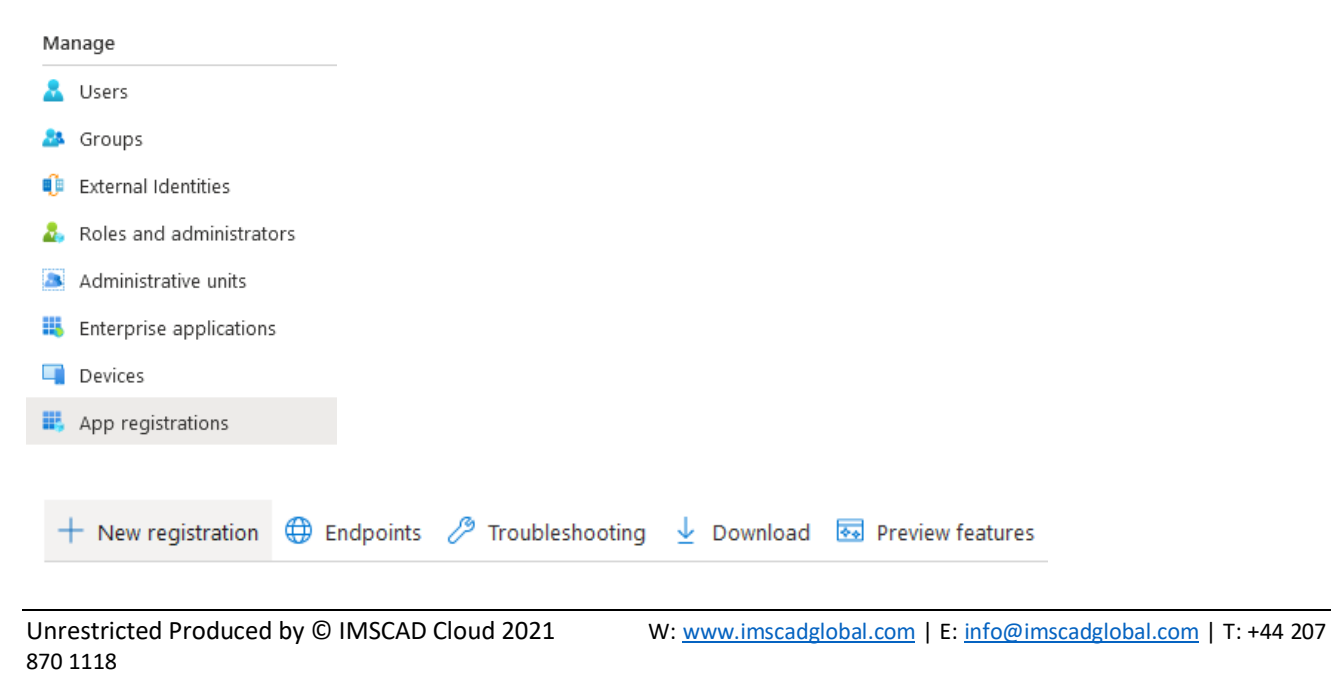

Complete your new applications details, these can be changed later on if necessary, you can leave the Redirect URL blank unless creating an API. Click on 'Register' once you have given your new application a name.

Register an application

| WVD \$50                                   |                                               | 104                                                                                                    |
|--------------------------------------------|-----------------------------------------------|----------------------------------------------------------------------------------------------------|
| Supported acco                             | unt types                                     |                                                                                                    |
| Who can use this ap                        | oplication of access                          | this API?                                                                                                    |
| Accounts in this                           | is organizational din                         | ectory only (IMS Cloud Ltd only - Single tenant)                                                                                            |
| Accounts in an                             | y organizational din                          | ectory (Any Azure AD directory - Multitenant)                                                                                               |
| Accounts in an                             | y organizational din                          | ectory (Any Azure AD directory - Multitenant) and personal Microsoft accounts (e.g. Skype, Xbox)                                            |
| Personal Micro                             | soft accounts only                            |                                                                                                    |
| leip me choose                             |                                               |                                                                                                    |
| Redirect URI (op                           | tional)                                       |                                                                                                    |
| Vell return the aut<br>hanged later, but a | hentication respons<br>a value is required fi | e to this URI after successfully authenticating the user. Providing this now is optional and it can be<br>ar most authentication scenarios. |
| Web                                        | ~                                             | e.g. https://example.com/auth                                                                                                    |
|                                            |                                               | RAN N. N. N. N                                                                                                    |

Register an app you're working on here, integrate gallery apps and other apps from outside your organization by adding from Enterprise applications.

By proceeding, you agree to the Microsoft Platform Policies  $\underline{\mathbf{c}}^{*}$ 

Register

Your new application has now been created and you can make a note of your client ID and obtain the secret required to link back to AuthO. Make a note of your Application (client) ID as highlighted below.

| 🕽 Delete 🌐 End       | points 🔚 Preview features                 |                          |                             |
|----------------------|-------------------------------------------|--------------------------|-----------------------------|
| ∧ Essentials         |                                           |                          |                             |
| Display name         | ± WVD SSO                                 | Supported account types  | : My organization only      |
| Application (client) | ID : aacf8ec1-cc9b-40d1-8b7a-472cec394014 | Redirect URIs            | ± Adid a Redirect URI       |
| Directory (tenant) i | D : 96e82dc2-fb75-4e92-b2e8-915aeb0a15c6  | Application ID URI       | : Add an Application ID URI |
| Object ID            | : d7766ce7-ec93-4962-af98-7008d6b12120    | Managed application in I | = WVD 550                   |

We can now create the 'secret' so both ends can connect later on. Click on 'Certificates & secrets'

| K  | WVD SSO 🖈                          |
|----|------------------------------------|
| P  | Search (Ctrl+/)                    |
| 18 | Overview                           |
| 44 | Quickstart                         |
| *  | Integration assistant              |
| Ma | nage                               |
|    | Branding                           |
| Э  | Authentication                     |
| 1  | Certificates & secrets             |
| 11 | Token configuration                |
|    | API permissions                    |
| ۵  | Expose an API                      |
| 職  | App roles                          |
| 24 | Owners                             |
| 8. | Roles and administrators   Preview |
| -  | Manifest                           |

#### Click on '+New Client Secret'

| Credentials enable confidential ap<br>scheme). For a higher level of ass                                                          | oplications to identify themselves<br>urance, we recommend using a c | to the authentication ser<br>ertificate (instead of a clie | vice when receiving toke<br>int secret) as a credentia | ns at a web addressable loc | ation (using an HTTPS |
|----------------------------------------------------------------------------------------------------|----------------------------------------------------------------------|------------------------------------------------------------|--------------------------------------------------------|-----------------------------|-----------------------|
| Certificates                                                                                                    |                                                                      |                                                            |                                                        |                             |                       |
| Certificates can be used as secret                                                                                                | s to prove the application's identi                                  | ity when requesting a tok                                  | en. Also can be referred                               | to as public keys.          |                       |
| T Upload certificate                                                                                                    |                                                                      |                                                            |                                                        |                             |                       |
|                                                                                                    |                                                                      |                                                            |                                                        |                             |                       |
| Thumbprint                                                                                                    |                                                                      | Start date                                                 | Expires                                                | ID                          |                       |
| Thumbprint<br>No certificates have been added                                                                                     | for this application.                                                | Start date                                                 | Expires                                                | ID                          |                       |
| Thumbprint<br>to certificates have been added to<br>Client secrets                                                                | for this application.                                                | Start date                                                 | Expires                                                | ID:                         |                       |
| Thumbprint<br>to certificates have been added to<br>Client secrets<br>A secret string that the application                        | for this application.<br>In uses to prove its identify when          | Start date<br>requesting a token. Also                     | Expires<br>can be referred to as app                   | ID<br>elication password.   |                       |
| Thumbprint<br>to certificates have been added to<br>Client secrets<br>A secret string that the application<br>+ New client secret | for this application.<br>In uses to prove its identity when          | Start date<br>requesting a token. Also                     | Expires<br>can be referred to as app                   | ID<br>dication password.    |                       |

Enter the details asked for and the longevity of your secret, then 'Add' at the bottom of the page.

| Add a client secret |           | × |
|---------------------|-----------|---|
| Description         | WVD 55Q   |   |
| Expires             | 24 months | v |

You now have your new Client secret created, we will need this when connecting Auth0 to Azure AD. Copy the secret and keep it somewhere safe! **Once you leave this screen you won't be able to see it again and would have to create a new one!!!** 

| - 22 | P     |     | and the second second sec |
|------|-------|-----|----------------------------------------------------------------------------------------------------|
| 6.5  | LOIDT | COC | rote -                                                                                                    |
| 5    | CIL   | 380 | els                                                                                                    |
|      |       |     |                                                                                                    |

A secret string that the application uses to prove its identity when requesting a token. Also can be referred to as application password.

| + New client secret |           |                                      |                                      |   |   |
|---------------------|-----------|--------------------------------------|--------------------------------------|---|---|
| Description         | Expires   | Value                                | ID                                   |   |   |
| WVD SSO             | 5/10/2023 | Yg02Vc4.q~idxrdbA_prAvpBZm3O-01MRo 🛈 | 7ae4e1ac-b7ba-4ec3-9cfb-fc497b7531db | D | Ē |

Now we need to grant permission for this new application to access the Azure subscription, from the Azure main page search for subscriptions and click on it to open the subscriptions page.

| ♀ subsc                    |  |
|----------------------------|--|
| Services                   |  |
| 🕈 Subscriptions            |  |
| C Event Grid Subscriptions |  |
| Service Bus                |  |
| 间 Resource groups          |  |
| Resources                  |  |
| No results were found.     |  |

From the subscriptions page, select your active subscription to navigate to the page itself as below.

| Home >                                                                                        |                                                                                                    |
|-----------------------------------------------------------------------------------------------|----------------------------------------------------------------------------------------------------|
| Subscriptions 🔗 …<br>IMS Cloud Ltd (imscadglobal.com)                                         |                                                                                                    |
| + Add 📋 Manage Policies                                                                       |                                                                                                    |
| View list of subscriptions for which yo<br>Showing subscriptions in IMS Cloud LI<br>My role ① | u have role-based access control (R8AC) permissions to manage Azure resources. To<br>to directory. Don't see a subscription? Switch directories |
| 8 selected                                                                                    |                                                                                                    |
| Apply                                                                                         |                                                                                                    |
| Showing 1 of 1 subscriptions 🛛 Sho                                                            | w only subscriptions selected in the global subscriptions filter ③                                                                              |
| P Search                                                                                      |                                                                                                    |
| Subscription name 1+                                                                          | Subscription ID 14                                                                                                    |
| Pay-As-You-Go                                                                                 |                                                                                                    |

This will bring up the chosen subscription, along with details such as billing etc. as shown below

| Interruption                        |                                                                                               |                                              |
|-------------------------------------|-----------------------------------------------------------------------------------------------|----------------------------------------------|
| [% Jessel con+0                     | <ul> <li>Cancel subscription: P Reneme - Change prestory - Twitch Offer - Transfer</li> </ul> | Brind brine sub 🔨 (Bettack                   |
| T Oversiew.                         | A Counting                                                                                    |                                              |
| Activity log                        | Suburgisian (D :                                                                              | Jubraription Hame   Pay An Non-So            |
| RA Access control (AM)              | Directory 1 MS Cloud                                                                          | Current fulling period 1 4/20/2021-5/19/2021 |
| 🔮 tigi                              | My vule : Account admin                                                                       | Currency Care                                |
| P. Disprose and solve problems      | Offer : Phy-Ad-9bu-Ge                                                                         | Shintan i Attive                             |
| O Security                          | Offer ID : ME-ADI-0003P                                                                       | Secure score: 29%                            |
| F. Crents                           | See more                                                                                      |                                              |
| Cost Management                     | Last billed amount @ 12/20/2010 (d/16/2011)                                                   | Useful links                                 |
| 1. Cost aralysik                    |                                                                                               | Edit your profile of                         |
| Cost alerts                         | and the state was as a rear and the state of the                                              | Cueste and unable prodet G                   |
| (D) Austgats                        | Latest invoice: 2/20/2021 - 3/19/2021                                                         |                                              |
| Adviser recommendations             |                                                                                               |                                              |
| billing                             | Recent charges  View details >                                                                | Top services by cost O View details >        |
| E Invoices                          |                                                                                               | Name Cost                                    |
| D Enterhal services                 |                                                                                               | Min Novel 1 satisfied any reason data wet    |
| 🚍 Payment methodsi                  |                                                                                               |                                              |
| <sup>R</sup> A, Partner information |                                                                                               |                                              |
| Settings                            |                                                                                               |                                              |
| O Programmatic deployment           |                                                                                               |                                              |
| (w) Recourts groups                 |                                                                                               |                                              |
| III Rasourtas                       | Statio - Statio                                                                               |                                              |
| 22 Preview Restures                 | faverilar<br>O O O                                                                            |                                              |
|                                     |                                                                                               |                                              |

Now select Access control (IAM) from the Menu.

| 1 | Subscription                |
|---|-----------------------------|
| 2 | Search (Ctrl+/)             |
| t | Overview                    |
| 8 | Activity log                |
| 2 | Access control (IAM)        |
| 0 | Tags                        |
| P | Diagnose and solve problems |
| 0 | Security                    |
| 4 | Events                      |

## Click the 'Role Assignments' tab

| + Add $\downarrow$ | Download role assignme   | ents 🔳      | Edit columns 💍  | Refresh $\mid$ $	imes$ Remo | ve 🛛 💙 Got feedback?   |
|--------------------|--------------------------|-------------|-----------------|-----------------------------|------------------------|
| Check access       | Role assignments         | Roles       | Roles (Classic) | Deny assignments            | Classic administrators |
| Number of role     | e assignments for this : | subscriptio | on 🛈            |                             |                        |
| 14                 |                          |             | 2000            |                             |                        |
| Search by nan      | ne or email Type         | : All       | Role : All      | Scope : All scopes          | Group by : Role        |

15 items (9 Users, 6 Service Principals)

#### Now add the newly created application, click on '+ Add' to proceed

| + Add 🛓        | Download role assignm  | ents 💷     | Edit columns 🕐  | Refresh X Remo   | we 🕴 💝 Got feedback?   |
|----------------|------------------------|------------|-----------------|------------------|------------------------|
| Check access   | Role assignments       | Roles      | Roles (Classic) | Deny assignments | Classic administrators |
| Number of role | e assignments for this | subscripti | ion 🛈           |                  |                        |
| 14             |                        |            | 2000            |                  |                        |

## Select 'Add Role Assignment'

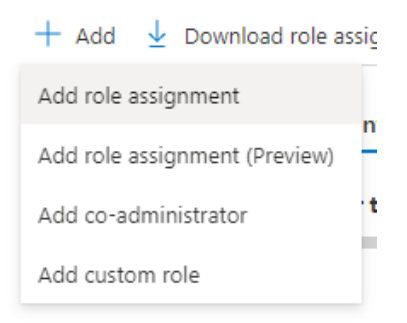

Configure the new role assignment as below and click 'save' once completed. For the 'select' box if you have used the same name as in the demo so far start typing 'wvd' and the WVD SSO user we created earlier should appear as in the example below, select this user.

20

| Role ()                           |   |
|-----------------------------------|---|
| Contributor ①                     | ~ |
| Assign access to ③                |   |
| User, group, or service principal | ~ |
| Select ()                         |   |
| wvd                               |   |

Once you select the WVD SSO account, it will show in the selected members section as below

| Add role assignment | $\times$ |
|---------------------|----------|
|---------------------|----------|

| $\sim$ |
|--------|
|        |
| $\sim$ |
|        |
|        |
|        |

No users, groups, or service principals found.

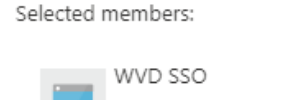

Remove

#### Now click 'Save' to confirm your changes.

| Selected men | nbers:  |        |
|--------------|---------|--------|
| wv           | /D SSO  | Remove |
|              |         |        |
|              |         |        |
|              |         |        |
|              |         |        |
| Save         | Discard |        |

You will see confirmation the new role has been created in the top right of the screen

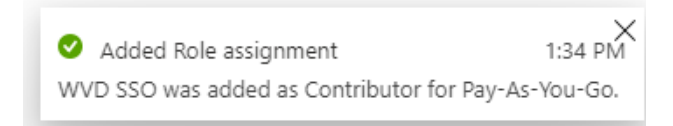

Now back into AutoO to finish the configuration there. Copy the Client ID you created about into the Client ID section of AuthO and then the secret you also saved earlier

| Client ID *                          |   |
|--------------------------------------|---|
| Yg02Vc4.q~idxrdbA_prAvpBZm3O-01MRo   | G |
| How to obtain a Client ID?           |   |
| Client Secret *                      |   |
| 7ae4e1ac-b7ba-4ec3-9cfb-fc497b7531db | 6 |

# You can leave the next few options as default

| Use common e            | ndpoint                       |                                            |                                    |                         |               |
|-------------------------|-------------------------------|--------------------------------------------|------------------------------------|-------------------------|---------------|
|                         |                               |                                            |                                    |                         |               |
| Use "https://log        | jin.windows.net/common" ir    | stead of default endpoint                  | t                                  |                         |               |
| (https://login.w        | indows.net/{your_domain}).    | This is typically enabled i                | if you're using                    |                         |               |
| this for a Multi-       | tenant application in Azure A | AD.                                        |                                    |                         |               |
| Identity API            |                               |                                            |                                    |                         |               |
| Microsoft Ide           | entity Platform (v2)          |                                            | (*                                 |                         |               |
| Attributes              |                               |                                            |                                    |                         |               |
| Basic Profil            | e REQUIRED                    |                                            |                                    |                         |               |
| Extended Attril         | outes                         |                                            |                                    |                         |               |
| Extended P              | rofile                        |                                            |                                    |                         |               |
| Get user gr             | oups                          |                                            |                                    |                         |               |
| Include all t<br>member | he groups the user is memb    | er of, even <mark>if</mark> the user is no | ot a direct                        |                         |               |
| Requires permi          | ssion to query graph          |                                            |                                    |                         |               |
| Auth0 APIs              |                               |                                            |                                    |                         |               |
| Enable Use              | rs API                        |                                            |                                    |                         |               |
| Click                   | 'Create'                      | to                                         | ctart                              | the                     | configuration |
| CUCK                    | Create                        | 10                                         | Start                              | the                     | comgutation   |
| Advanced                |                               | Sync user profile attrib                   | outes at each login                |                         |               |
|                         |                               |                                            |                                    |                         |               |
|                         |                               | Email Verification                         |                                    | 22                      |               |
|                         |                               | Always set cmail_vo                        | rified to 'false'                  | 70                      |               |
|                         |                               | Choose how AuthO set                       | a the email_ventied field in the u | ier profile. Read more. |               |
|                         |                               | 2010/10/000                                |                                    |                         |               |
|                         |                               | UNEATE                                     |                                    |                         |               |
|                         |                               |                                            |                                    |                         |               |

Next configure the login experience for the user. The defaults should be fine for the demo so click 'Save' if you are happy with the settings. If you have the correct rights within Azure AD then your changes will be Next configure the login experience for the user. The defaults should be fine for the demo so click 'Save' if you are happy with the settings. If you have the correct rights within Azure AD then your then your changes will be saved.

| ngs Login Experience Applications                                                                                                    |                                                                                                    |                    |  |
|----------------------------------------------------------------------------------------------------|----------------------------------------------------------------------------------------------------|--------------------|--|
| Customize your experience<br>Use a button with a custom name and logo or Home<br>Identifier First.<br>Learn more                                                                                                    | Realm Discovery with                                                                                                    | Continue with Acme |  |
| in Experience Customization                                                                                                    |                                                                                                    |                    |  |
| Home Realm Discovery<br>The user's email domain will be compared with the<br>identity provider domains. If there is a match, users will<br>be redirected to the identity provider. If there is no<br>match, users will be prompted to enter their password. | Identifier First is not enabled. To use Home Realm Discovery with the new experience enable Identifier First in the <u>Universal Login</u> section. Identity Provider domains Contosc.com, fabrikam.com |                    |  |
|                                                                                                    | Comma-separated list of the domains that can be authenticated in the Identity<br>Provider.<br>Microsoft Azure AD Domain                                                                                 |                    |  |
|                                                                                                    | This domain can only be modified in the Settings tab. It will be used for Home Realm<br>Discovery.                                                                                                    |                    |  |
| Connection button<br>If you want to display a button for this connection in the<br>login page, you can configure the display name and the<br>logo URL.                                                                                                    | Display connection as a b                                                                                                    | utton              |  |
You should get a confirmation message that your changes have been saved OK.

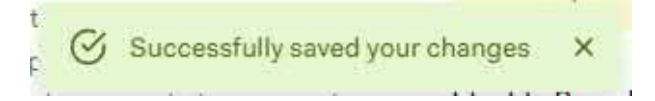

And that concludes the Auth0 walkthrough

## ΟΚΤΑ

First you will need to create a new OKTA account if you do not already have one. Please navigate to <u>https://www.okta.com</u> and start the signup process. Click on 'Try Okta' to continue with the signup.

|          | $\oplus$ United Kingdom $	imes$ |
|----------|---------------------------------|
| Try Okta | Contact Sales ~ Q 8             |

Next fill in all of the relevant details and click get started when complete.

| First Name                                                                                                  | Last Name                                                                                   |
|----------------------------------------------------------------------------------------------------|---------------------------------------------------------------------------------------------|
| Bertie                                                                                                    | Wooster                                                                                     |
| Work Email                                                                                                  | Phone Number                                                                                |
| bertie.wooster@theimscloud.com                                                                              | Phone (Optional)                                                                            |
| Country/Region                                                                                              |                                                                                             |
| United Kingdom                                                                                              | ~                                                                                           |
| This is a 30-day free trial. By clicking "Get sterms in Okta's Terms of Service during m<br>Privacy Policy. | Started" I agree to the applicable Free Trial<br>y use of the Free Trial Service and Okta's |
| Domain                                                                                                    |                                                                                             |
| This is the URL you will use to access                                                                      | your account                                                                                |
| https://theimscloud                                                                                         | .okta.com                                                                                   |
| This subdomain is not available                                                                             |                                                                                             |
|                                                                                                    | Get Started                                                                                 |

This will send a confirmation e-mail to your account along with a temporary password. Once you have this information you can go to your individual login page as in the example above and login with your newly created user ID (your e-mail) and your temporary password which you can change once in. If you company is using MFA you will be asked to download the OKTA Verify app from either the app store or Google Play Store. Your account details will look similar to the below example.

Okta organization name: theimscloud-org-57330 Okta homepage: https://theimscloud.okta.com Okta username: @theimscloud.com Temporary password: rRtP09mb Sign-in here: https://theimscloud.okta.com

This password can only be used once within 7 days.

To logon as above using the example go to <u>https://theimscloud.okta.com</u> (type your registered address here) in your favourite web browser and logon as in the example below. One you have entered your details click on the 'Sign In' button.

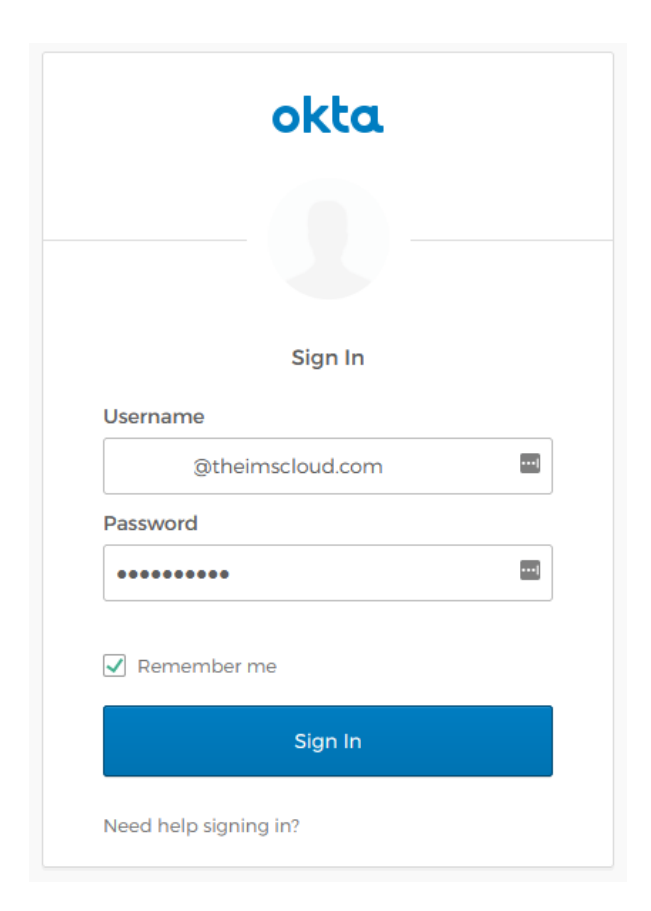

Open the app you downloaded in the previous section and follow the setup instructions to register your code for the first time. After that, you will receive the code challenge screen to verify your identity as in the example below. Enter the code you have on your mobile device to proceed.

|            | - 🕝                                        |
|------------|--------------------------------------------|
| Ente       | Okta Verify<br>r your Okta Verify passcode |
| Enter Code | 91 E.C                                     |
| 123456     |                                            |
| 6          | - 1999 (1992)                              |

You will then be presented with the OKTA Dashboard similar to the screenshot below

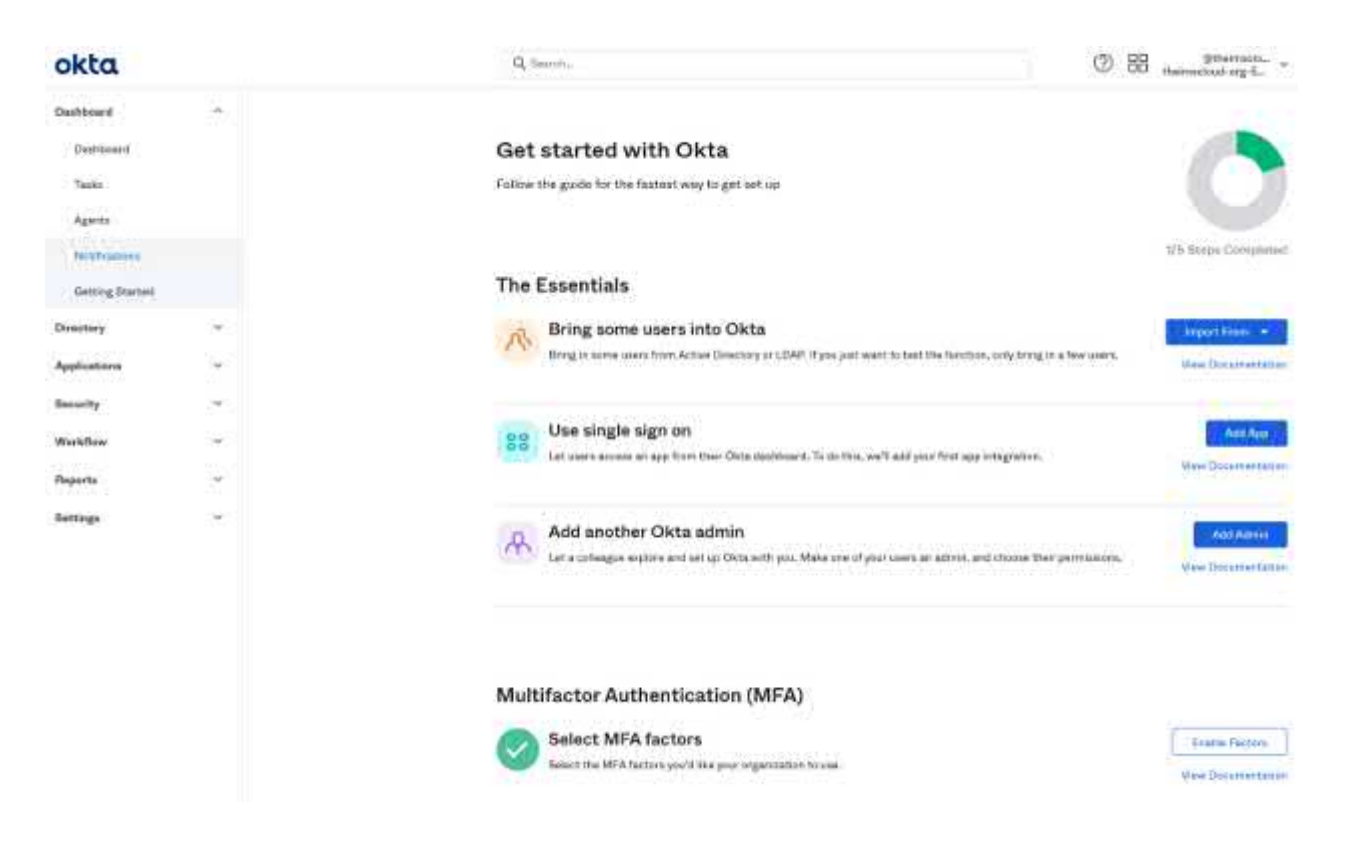

Now create a new server in Azure using the previous section on how to create virtual machines within Azure, for this you will need a server instance such as Server 2016 or 2019 and just a basic size type such as the 'Standard\_B2ms' with 2vcpus and 8gb memory. Return here once you have setup a new virtual machine.

Now we need to go back into Azure and setup a new user for the OKTA authentication, log back into your Azure account and proceed to the Azure Active Directory section. We will add in a new user here. Once in 'Azure Active Directory' click on 'Users'

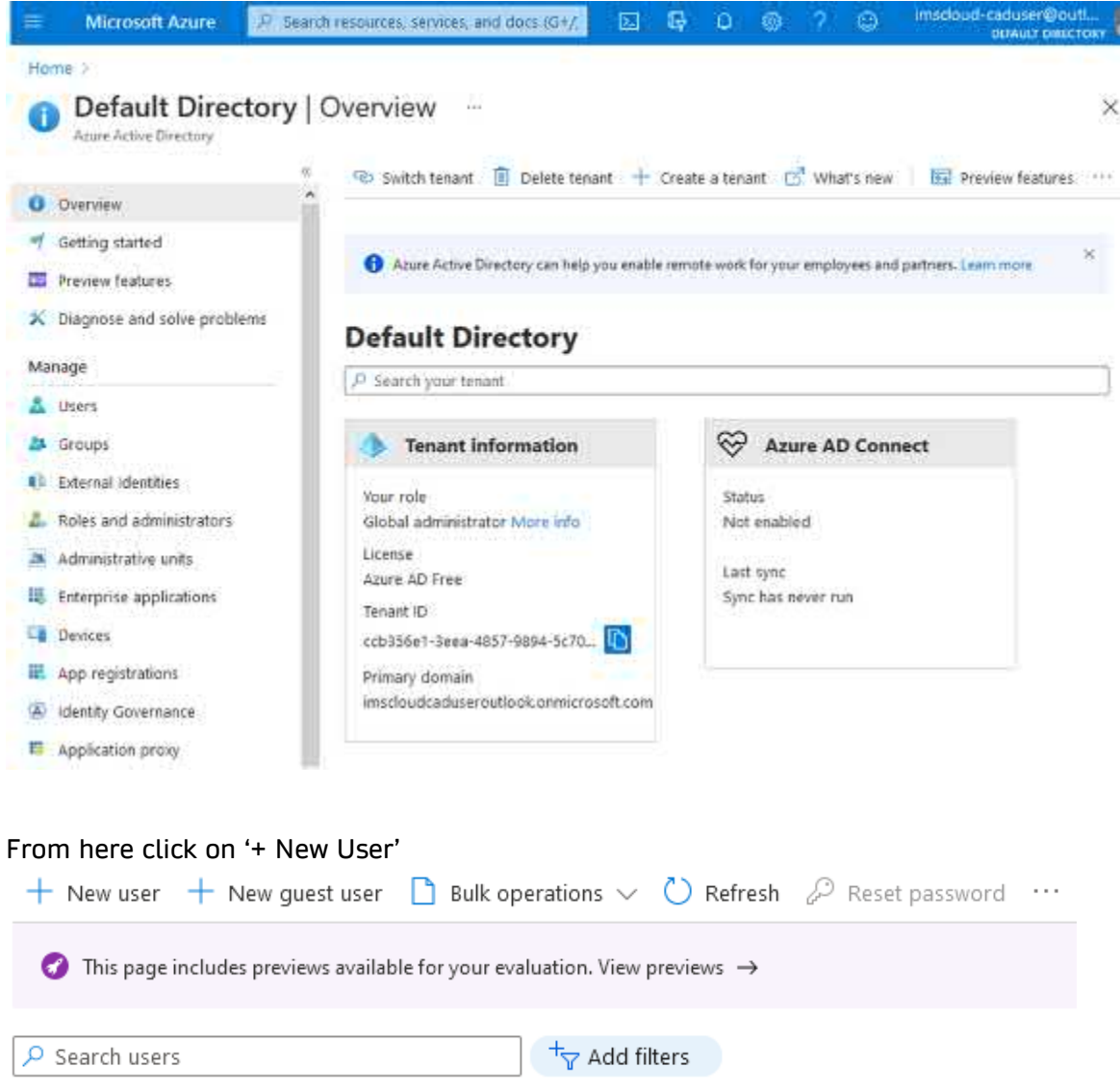

2 users found

We want to create a new user and then enter all the relevant details as in below, click 'Create' once you are complete. Make sure you make a note of the password you enter here!

| New user ···<br>Default Directory                                                                                                    |                                                               |                      |                                                      |                               |                                                                                                    |        |
|----------------------------------------------------------------------------------------------------|---------------------------------------------------------------|----------------------|------------------------------------------------------|-------------------------------|----------------------------------------------------------------------------------------------------|--------|
| ♡ Got feedback?                                                                                                    |                                                               |                      |                                                      |                               |                                                                                                    |        |
| Create user     Create a new user in your orga     will have a user name like     alice@imscloudcaduseroutlook     I want to create users in bulk | nization. This user                                           |                      | Invite<br>collab<br>The u<br>hey c<br>collab<br>want | ite<br>a<br>ise<br>car<br>t t | e user<br>new guest user to<br>rate with your organization.<br>rat will be emailed an invitation<br>n accept in order to begin<br>rating.<br>to invite guest users in bulk |        |
| Help me decide                                                                                                    |                                                               |                      |                                                      |                               |                                                                                                    |        |
| Identity                                                                                                    |                                                               |                      |                                                      |                               |                                                                                                    |        |
| User name * 🛈                                                                                                    | okatuser                                                      |                      | / @                                                  | ₽[<br>                        | imscloudcaduseroutlook V                                                                                                    | ) D    |
| Name * 🛈                                                                                                    | bwooster                                                      |                      | _                                                    |                               |                                                                                                    | ~      |
| First name                                                                                                    | Bertie                                                        |                      |                                                      |                               |                                                                                                    | ~      |
| Last name                                                                                                    | Wooster                                                       |                      |                                                      | _                             |                                                                                                    | ~      |
| Password                                                                                                    | <ul> <li>Auto-generate ;</li> <li>Let me create th</li> </ul> | bassword<br>e passwo | rd                                                   |                               |                                                                                                    |        |
| Initial password * 🛈                                                                                                    | •••••                                                         |                      |                                                      |                               |                                                                                                    | ¢۷     |
| Groups and roles                                                                                                    |                                                               |                      |                                                      |                               |                                                                                                    |        |
| Groups                                                                                                    | 0 groups selected                                             |                      |                                                      |                               |                                                                                                    |        |
| Roles                                                                                                    | User                                                          |                      |                                                      |                               |                                                                                                    |        |
| Settings                                                                                                    |                                                               |                      |                                                      |                               |                                                                                                    |        |
| Block sign in                                                                                                    | Yes No                                                        |                      |                                                      |                               |                                                                                                    |        |
| Usage location                                                                                                    |                                                               |                      |                                                      |                               |                                                                                                    | $\sim$ |
| Job info                                                                                                    |                                                               |                      |                                                      |                               |                                                                                                    |        |
| Job title                                                                                                    |                                                               |                      |                                                      |                               |                                                                                                    |        |
| Department                                                                                                    |                                                               |                      |                                                      |                               |                                                                                                    |        |
| Company name                                                                                                    |                                                               |                      |                                                      |                               |                                                                                                    |        |
| Manager                                                                                                    | No manager selected                                           |                      |                                                      |                               |                                                                                                    |        |
|                                                                                                    |                                                               |                      |                                                      |                               |                                                                                                    |        |
| Create                                                                                                    |                                                               |                      |                                                      |                               |                                                                                                    |        |

Unrestricted Produced by © IMSCAD Cloud 2021 870 1118

#### Your new user will now show in the users window

| Logical Strest All Users (P)  | review) —                    |                                                     |                    |                                           |                                     |
|-------------------------------|------------------------------|-----------------------------------------------------|--------------------|-------------------------------------------|-------------------------------------|
|                               | + New user + New gas         | stuser 🗋 bulk operations 🛩 🖒 Helresh ,              | P Hein passend. 13 | Multi-Factor Authentication 🖄 Dentis usar | Columna 🕜 Preview Info 🛛 🖬          |
| 👗 All queta (Enexieni)        |                              |                                                     |                    |                                           |                                     |
| 👗 Deletes overs (Prevent)     | 1 This page includes preview | n nentishte for your matuation. View previews>>     |                    |                                           |                                     |
| T Passward reset              | P Search meri                | Se Add filters                                      |                    |                                           |                                     |
| Iter settings                 | 3 users found                |                                                     |                    |                                           |                                     |
| X Diagnose and solve problems | Marrie                       | <ol> <li>User principal name</li> <li>14</li> </ol> | Chair Cype         | Directory synced                          | Identity issuer                     |
| Activity.                     | a 😐                          | Gimedoudcodiceroutlook                              | Member             | No                                        | inscisuidadusereutisekonmeresett.   |
| D Sign-ins                    |                              | Adm#EX.                                             | . Member           | No                                        | indoudcadawoutlock.omicrosoft.      |
| 📮 Audit kigs                  | 🗆 😡 bwooster                 | ekabiser@imecloudcaduseroutlook                     | Member             | 110                                       | michourdeaduseroutlook.ormicrosoft. |
| 😃 suft operation reads        |                              |                                                     |                    |                                           |                                     |
| Troubleshooting + Support     |                              |                                                     |                    |                                           |                                     |
| A New support request         |                              |                                                     |                    |                                           |                                     |

To integrate OKTA into your new OKTA Azure server, first log into it as demonstrated in previous section on connecting to your new virtual machines. Once logged in connect to your OKTA portal so you can download the client that will you will need to install on the server, as above in this example go to <a href="https://theimscloud-admin.okta.com/admin/dashboard">https://theimscloud-admin.okta.com/admin/dashboard</a> (replace this with your version) , find 'Directory Integrations' from under the Directory section.

| okta                   |   |  |
|------------------------|---|--|
| Dashboard              | ~ |  |
| Directory              | ^ |  |
| People                 |   |  |
| Groups                 |   |  |
| Profile Editor         |   |  |
| Directory Integrations |   |  |
| Profile Sources        |   |  |

# The click on 'Add Active Directory'

| K Add Dire | ctory *               |                                            |                    |  |
|------------|-----------------------|--------------------------------------------|--------------------|--|
| Active · O | Inactive - 0          |                                            |                    |  |
|            |                       | No directories added                       |                    |  |
|            | Add a directory to in | itegrate your Active Directo<br>with Okta. | ry or LDAP domain  |  |
|            | [                     | VARIATION AND IN                           | 1-344 ASS 503 - 21 |  |

# And then 'Set Up Active Directory'

| nstall Okta's lightwe                                                                                                    | eight agent to integr                                                                                                    | ate with Active                                                    | Directory                                        |
|----------------------------------------------------------------------------------------------------|----------------------------------------------------------------------------------------------------|--------------------------------------------------------------------|--------------------------------------------------|
| Agent architecture                                                                                                    |                                                                                                    |                                                                    |                                                  |
| Internet                                                                                                    | Firewall                                                                                                    | Corporate N                                                        | letwork                                          |
| okta                                                                                                    | Agent Requests<br>(HITPS)                                                                                                    | e Provisioning<br>Authenticat                                      |                                                  |
| Your Okta Org                                                                                                    | Okta /                                                                                                    | Agent(s)<br>www.barwar                                             | AD Domain<br>Controller(s)                       |
| nstallation requirement                                                                                                    | ts                                                                                                    |                                                                    |                                                  |
| Install on Windows You need access to a Win install the agent on the of                                                          | s Server 2008 R2 or<br>dows server to install the C<br>omain controller itself.                                                                                                    | later<br>Nita Active Directory a                                   | gent. You don't need to                          |
| Must be a member<br>The agent's bost server m<br>users.                                                                          | of your Active Directive birective birective and the second second secon | c <b>tory domain</b><br>me Windows domain a                        | s your Active Directory                          |
| Consider the agent The Windows server whe                                                                                        | t a part of your IT int<br>re the agent resides must b                                                                                                    | frastructure<br>e on at a≅ times, in oti                           | her words, don't install                         |
| it on your laptop. The age<br>can communicate with O                                                                             | nt host server must have a<br>kta.                                                                                                    | continuous conhectior                                              | to the internet so it                            |
| <ul> <li>Run this setup wiz<br/>We recommend running t<br/>want to install the agent.<br/>server, then run the instal</li> </ul> | and from the host se<br>his sotup wizard in a web b<br>Otherwise, you will need to<br>lier.                                                                                                    | e <b>rver</b><br>prowser on the Window<br>p transfer the agent ins | vs server where you<br>staller to the agent host |
| server, then run the instal                                                                                                    | ller.                                                                                                    |                                                                    |                                                  |

First download the agent to install on the OKTA server in Azure

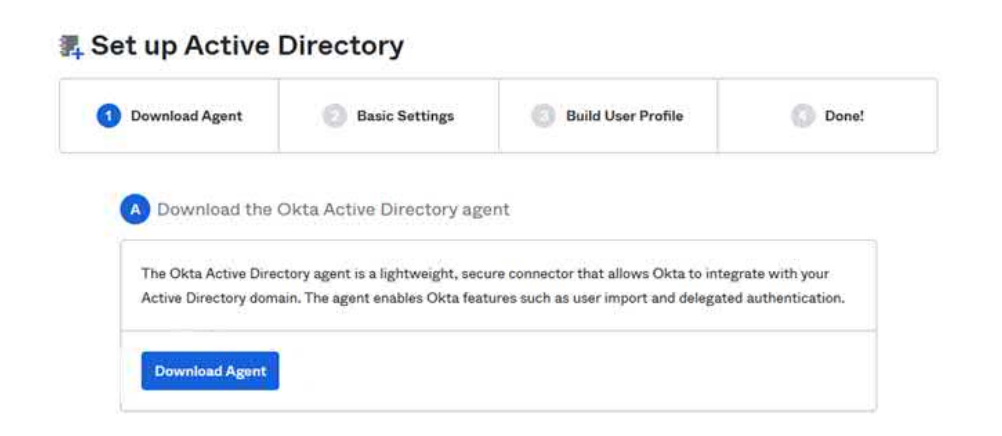

Once the download has finished, locate the downloaded installation file (usually in the downloads folder) and double click to run the installation

| Name                   | Date modified    | Туре        | Size     |
|------------------------|------------------|-------------|----------|
| OktaADAgentSetup-3.6.1 | 18/05/2021 22:49 | Application | 2,278 KB |

#### Click 'Next' to continue

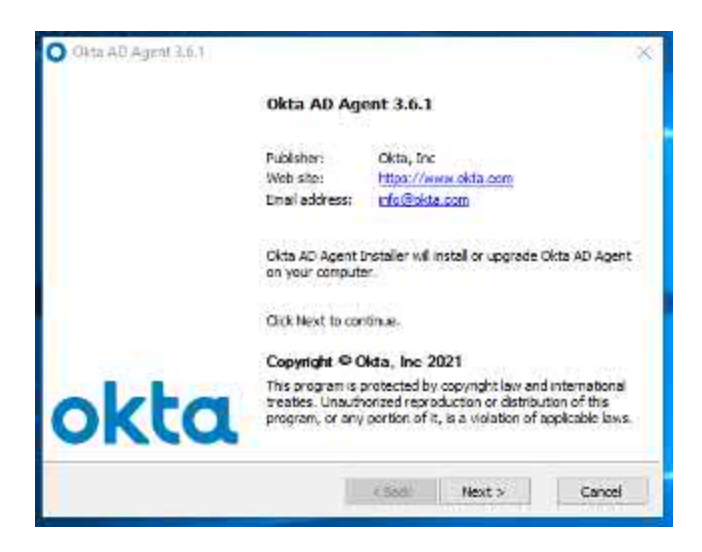

Accept the defaults and click 'Install'

| These options determine how                   | the application will be installed. | C            |
|-----------------------------------------------|------------------------------------|--------------|
| Installation folder:                          |                                    |              |
| C:\Program Files (x86)\Okt                    | a)Okta AD Agent                    | Browse       |
| Required disk space:<br>Available disk space: | 5, 119 KB<br>36, 844, 300 KB       |              |
| ntaMategy                                     | e Back                             | tostal Cance |

Check your Azure domain is correct, if unsure please check with your Azure Administrator. Click 'Next' to continue.

| Okta AD Agent 3.6.1                                      |                                        | ×      |
|----------------------------------------------------------|----------------------------------------|--------|
| Select AD Domain<br>Select which Active Directory domain | n you'd like to manage with this agent | 0      |
| Domain:                                                  | caduser.local                          |        |
| InstallMate®                                             | < Back Next >                          | Cancel |

Now enter the user details for the account you created in Azure a few steps ago, this will be used for the client to access the Azure Active Directory. Click 'Next' once complete

| Okta AD Agent 3.6.1                                                                                               | ×                         |  |  |
|----------------------------------------------------------------------------------------------------|---------------------------|--|--|
| Okta AD Agent Windows Service Account                                                                             |                           |  |  |
| Select a domain user for the Okta AD agent to run as                                                              |                           |  |  |
| The Okta AD agent will be configured to run as this account, and will access the<br>directory using this account. |                           |  |  |
| O Create or use the OktaService account (recommended)                                                             |                           |  |  |
| • Use an alternate a                                                                                              | account that I specify    |  |  |
| Username:                                                                                                    | OktaService@caduser.local |  |  |
| Password:                                                                                                    | Password:                 |  |  |
|                                                                                                    |                           |  |  |
|                                                                                                    |                           |  |  |
| InstallMate®                                                                                                    | < Back Next > Cancel      |  |  |

Leave the default unless your administrator has told you differently and click 'Next' to continue.

| <ul> <li>Okta AD Agent 3.6.1</li> <li>Okta AD Agent Proxy<br/>Specify a proxy server for the</li> </ul> | r <b>Configuration</b><br>ne Okta AD agent to access Okta | ×                 |
|----------------------------------------------------------------------------------------------------|-----------------------------------------------------------|-------------------|
| The Okta AD agent will                                                                                  | be configured to use this proxy server.                   |                   |
| Use proxy serve                                                                                         | er (leave this unchecked to detect proxy serve            | er automatically) |
| Address:                                                                                                |                                                           | ]                 |
|                                                                                                    | (host:port)                                               |                   |
| Username (optional);                                                                                    |                                                           | ]                 |
| Password (optional):                                                                                    |                                                           | ]                 |
|                                                                                                    |                                                           | -                 |
|                                                                                                    |                                                           |                   |
| InstallMate®                                                                                            |                                                           |                   |
|                                                                                                    | < <u>B</u> ack <u>N</u> ext >                             | Cancel            |

Now enter your OKTA portal details and click 'Next' when ready

| Enter your Okta customer domain | to register this AD agent with Okta.                                                                           | 0 |
|---------------------------------|----------------------------------------------------------------------------------------------------|---|
| Production                      |                                                                                                    |   |
| O Production - EMEA             |                                                                                                    |   |
|                                 |                                                                                                    |   |
| ◯ Custom                        |                                                                                                    |   |
| Enter Subdomain:                | https://theimscloud.okta.com                                                                                   |   |
|                                 | Enter your Okta customer domain. For<br>example, if you access Okta using<br>https://mycompany.okta.com, enter |   |

A check will now take place that the details are correct and the installation will start, you will need to logon to OKTA when asked with your account details. Allow access when asked.

| ONIa AD Agers | Clara AD Againt is requesting permission to<br>- Register a new Okla Agent<br>- manage the properties of an app instance<br>- Access the Okla Agent APa<br>- create the properties of an app instance<br>- Alow Access |  |  |
|---------------|----------------------------------------------------------------------------------------------------|--|--|
|               |                                                                                                    |  |  |

If the install was successful a screen similar to below will be shown, click 'Finish' to complete the agent installation.

| Okta AD Agent 3.6.1 | ×                                                                  | 1 |
|---------------------|--------------------------------------------------------------------|---|
|                     | Installation completed                                             |   |
|                     | Okta AD Agent has been successfully installed on your<br>computer. |   |
|                     |                                                                    |   |
| okta                | Click Finish to close Okta AD Agent Installer.                     |   |
|                     | < Bad: Finish Cancel                                               |   |

If the installation was completed successfully, you should be able to see the OKTA AD Agent Manager in the recently added section of the Start menu as below

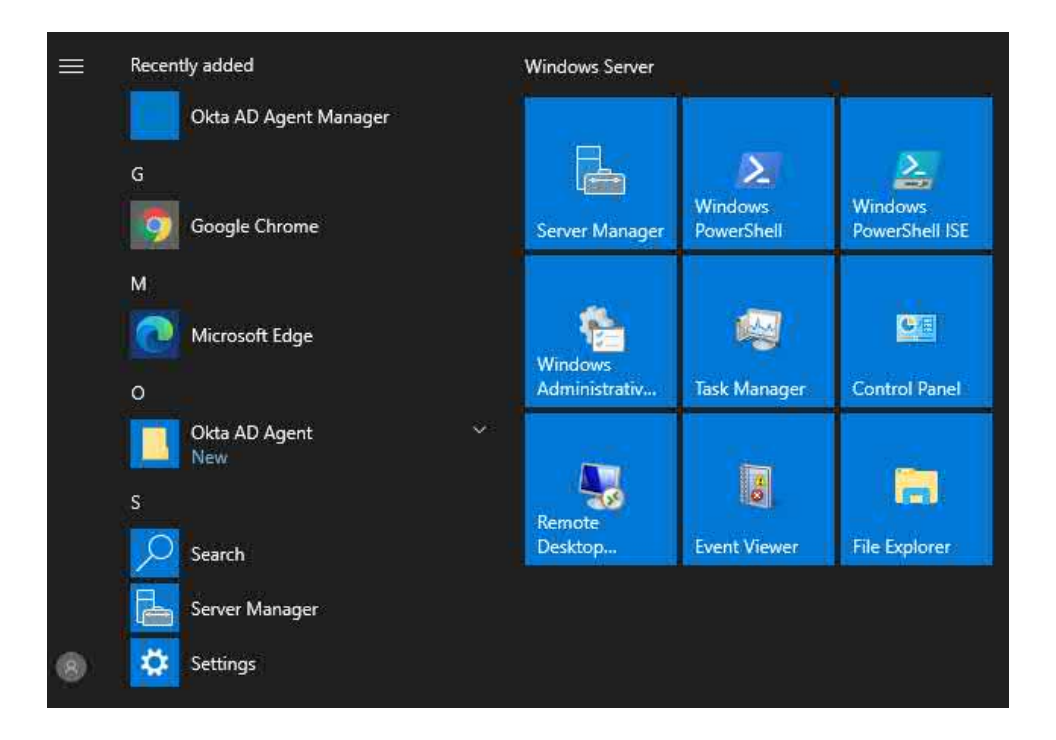

You can check it is running correctly by clicking on OKTA AD Agent Manager which should then bring up the status display for the running agent, if the lights are green then the trap is clean.

| ♥ Okta AD Agent Management Utility ×                                         |
|------------------------------------------------------------------------------|
| WIN-701I9PQJ2LN Stop                                                         |
| The agent is running                                                         |
| Service Account                                                              |
| Account: CADUSER\Administrator                                               |
| This account is a member of the Domain<br>Administrators group.              |
| <ul> <li>Domains</li> </ul>                                                  |
| caduser.local (primary)                                                      |
| choose another domain                                                        |
| O Proxy Server                                                               |
| $\ensuremath{ \bullet }$ Use local proxy settings for service account if set |
| <ul> <li>Use specific proxy server</li> </ul>                                |
| Version: 3.6.1.0                                                             |

Sign back into your OKTA Admin account and navigate to Directory -> Directory Integrations to complete the sync and setup from your Azure AD machine. Click on 'Active Directory'

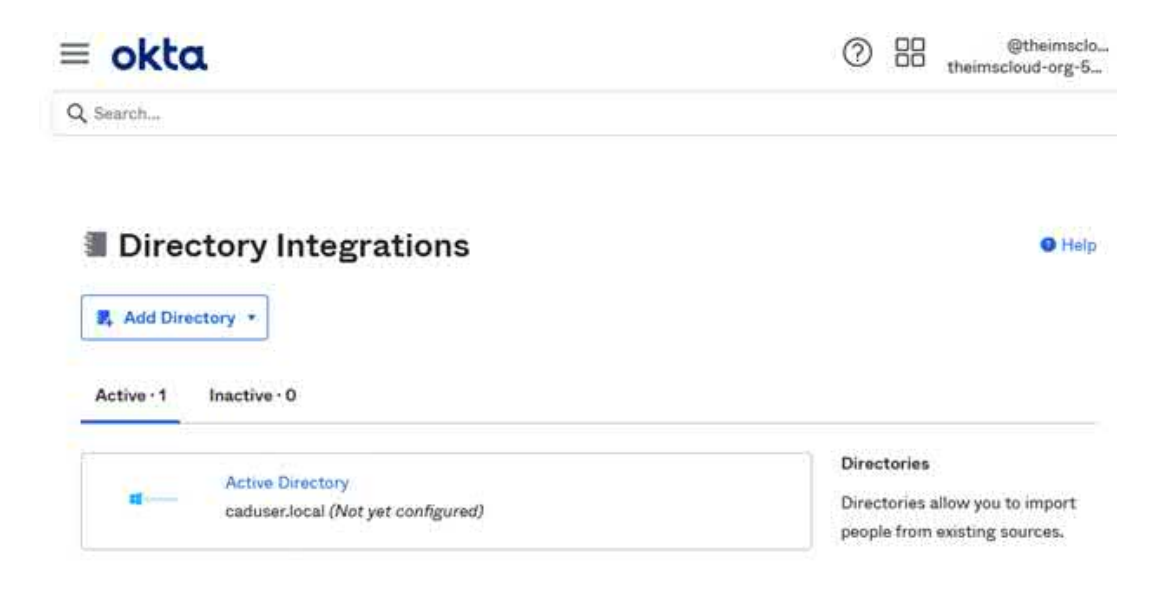

Now sync your users from your Azure AD to OKTA, make sure just 'Users' are being synchronised from the directory then click next as below

| okta                                                                                                    | Intermediate in the intermediate in the int |
|----------------------------------------------------------------------------------------------------|----------------------------------------------------------------------------------------------------|
| Search                                                                                                    |                                                                                                    |
| -                                                                                                    |                                                                                                    |
| Select the Organizational Units (Ol                                                                                                    | Js) that you'd like to sync Users from:                                                                                                    |
| <ul> <li>dc=caduser,dc=loca</li> <li>computers</li> <li>foreignsecuritypi</li> <li>managed service</li> <li>users</li> <li>domain controlle</li> </ul>                                                                                                    | al<br>rincipals<br>accounts                                                                                                    |
| -                                                                                                    | Show more                                                                                                    |
| Select the Organizational Units (OU<br>Carbon Computers<br>Computers<br>Computers | Us) that you'd like to sync Groups from:<br>al<br>rincipals<br>accounts<br>rs                                                                                                    |
|                                                                                                    | Show more                                                                                                    |
| Okta username format                                                                                                    | User Principal Name (UPN)                                                                                                    |

If all has gone well and the OKTA portal can see your Azure AD machine then you will get a notification as below, click 'next' to continue.

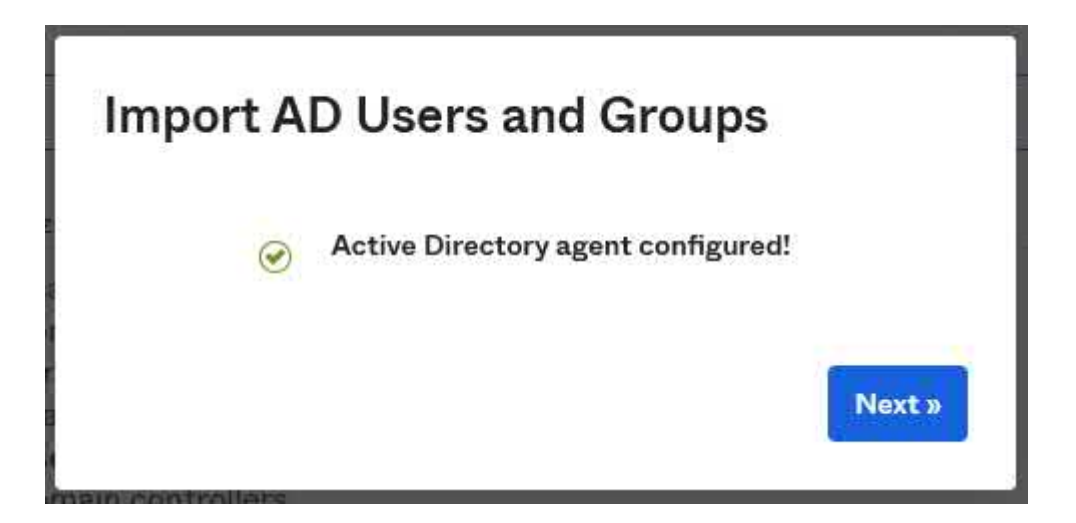

Unless told otherwise, you should leave the defaults for your user attributes and then click 'Next

| 0  | Search                     |         | Refres                                        | Attribute List Next » |  |
|----|----------------------------|---------|-----------------------------------------------|-----------------------|--|
| 2  | Attribute Name             | Туре    | Description                                   | Imported              |  |
| 3  | USNIntersite               | integer | USN-Intersite                                 | Attributes            |  |
| 3  | aCSPolicyName              | string  | ACS-Policy-Name                               | Base Schema           |  |
| 3  | accountExpires             | string  | Account-Expires                               | (required)            |  |
| D) | accountNameHistory         | array   | Account-Name-History                          | nonection and         |  |
| 2  | countryCode                | integer | Country-Code                                  | wkW465550011100165    |  |
| з  | adminCount                 | integer | Admin-Count                                   | unerPrintips/Papite   |  |
| 1  | adminDescription           | string  | Admin-Description                             | Haddowyam (Shame )    |  |
| 1  | adminDisplayName           | string  | Admin-Display-Name                            | Custom Schema         |  |
| 3  | altSecurityIdentities      | array   | Alt-Security-Identities                       | countryOnne           |  |
| 2  | assistant                  | string  | Assistant                                     |                       |  |
| 3  | attributeCertificateAttrib | array   | A digitally signed or certified identity and  | 5454<br>1949          |  |
|    | ute                        |         | set of attributes. Used to bind authorization | 1.1.1.                |  |

Select the attributes to build your Okta User profile

Your OKTA account is now setup with your Azure AD account and you can start integrating the extra level of security.

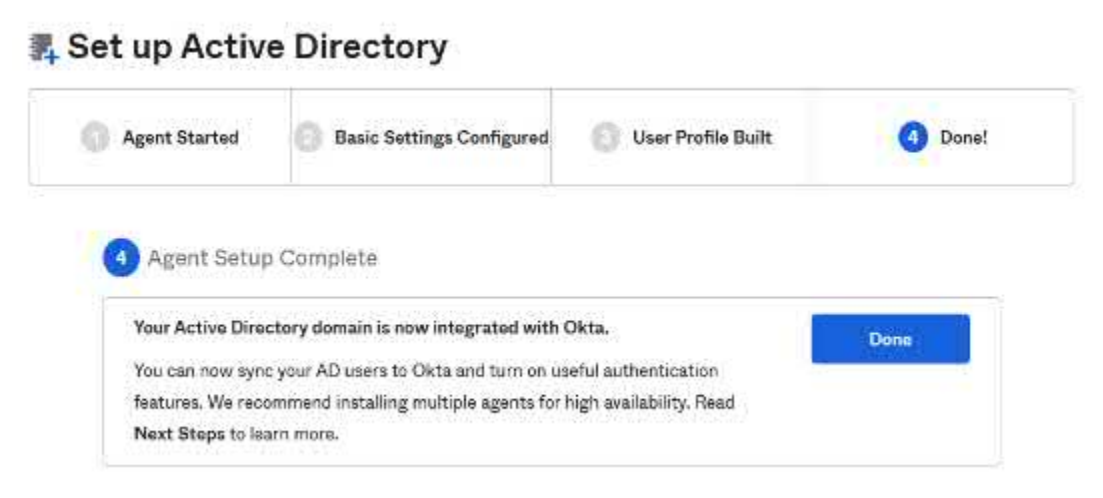

A check in the agents section of your OKTA admin portal shows the agent is connected correctly and in a healthy status

| Active Electory     | Iuser.local<br>View Loga Monitor Imports |              |
|---------------------|------------------------------------------|--------------|
| Agents Provisioning | Import Push Groups Assignments           |              |
| Agent Monitors      |                                          |              |
| Add Agent           |                                          |              |
| Agent               | Messages                                 |              |
| WIN-7019PQJ2LN      | This agent is active and healthy.        | <del>ن</del> |

That concludes the OKTA integration, please bear in mind only on-site integrations is fully supported

## Citrix Cloud Integration - Citrix Cloud Connector

So, we've signed up to Citrix Cloud, we've had our Citrix Virtual Apps and Desktops trial request approved, we've got our master image built out in with Siemens NX installed on Azure and we've got a few additional hours on our hands. But before we get carried away with Virtual delivery agents and Publishing desktops or Citrix ADC, we need to tie our Azure and Citrix cloud components together by way of the Citrix cloud connector. The Citrix cloud connector enables your Azure cloud virtual delivery agents to communicate with your Citrix cloud control plane via Citrix studio accessible following the successful approval of the Citrix Cloud Virtual Apps and Desktops service trial.

The Citrix cloud connector can be dropped on to an existing Azure VM, however we strongly recommend building a new server to host it. So let's go ahead and build a new server and install the Citrix cloud connector.

## Create Cloud Connector Virtual Machine

From the Azure portal, pop open the hamburger menu and select Virtual Machines.

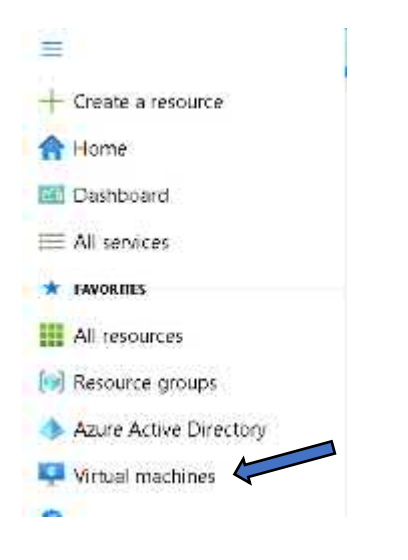

On the Virtual Machines page Select + Add and then Select + Virtual machine

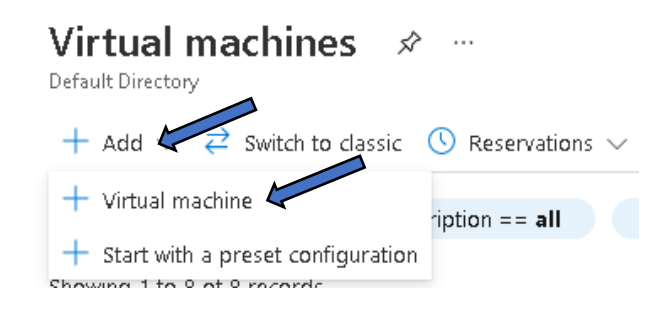

On the initial Create virtual machine page, you'll need to enter all the required fields. So starting with the Project details section, "Subscription" should be automatically populated and for "Resource group" select your resource group from the list.

| Project details                                        |                                                            |                                 |
|--------------------------------------------------------|------------------------------------------------------------|---------------------------------|
| Select the subscription to manage d<br>your resources. | eployed resources and costs. Use resource groups like fold | ders to organize and manage all |
| Subscription * ()                                      | Pay-As-You-Go                                              | ~                               |
| Resource group * (i)                                   | IMSCLOUD_NXWVD                                             | $\sim$                          |
|                                                        | Create new                                                 |                                 |

In the 'Instance Details' section give your new Virtual Machine a meaningful name we'll go with CCVMSRV, select your region we are deploying in East US, for Image we are going with Windows Server 2019 Datacenter – Gen1 and for Size we are going with our Standard D2as\_v4.

| Metal marking same \$ 10    | ( Phantai                                                 |   |
|-----------------------------|-----------------------------------------------------------|---|
| Autrial watchie value . (7) | CENION                                                    |   |
| Region * ①                  | (US) Eest US                                              | × |
| Availability options @      | No infrastructure redundancy required                     | ~ |
| image * ()                  | Windows Server 2019 Datacenter - Gen1                     | ¥ |
|                             | See all images                                            |   |
| Azure Spot instance ()      |                                                           |   |
| Size * 💿                    | Standard_D2as_v4 - 2 vcpus, 8 Gi8 memory (, 102.29/month) | Ŷ |
|                             | See all sizes                                             |   |

Next Under the Administrator account section, lets enter the administrator credentials you'll use to connect to the image once provisioned, it's basically a local administrator account. Choose a name and enter a password twice for validation.

Finally leave the Inbound port rules section as default and check the Licensing boxes as appropriate, once the Basics page is complete Select the Next: Disks> button

| Administrator account                                                                            |                                                                                     |
|--------------------------------------------------------------------------------------------------|-------------------------------------------------------------------------------------|
| Username * 🕡 🤇                                                                                   | imscloud                                                                            |
| Password * i)                                                                                    |                                                                                     |
| Confirm password * 🕕                                                                             |                                                                                     |
| Inbound port rules                                                                               |                                                                                     |
| Select which virtual machine network port<br>network access on the Networking tab.               | s are accessible from the public internet. You can specify more limited or granular |
| Public inbound ports * 🕡                                                                         | O None                                                                              |
|                                                                                                  | Allow selected ports                                                                |
| Select inbound ports *                                                                           | RDP (3389)                                                                          |
|                                                                                                  | to create rules to limit inbound traffic to known IP addresses.                     |
| Licensing                                                                                        |                                                                                     |
| Save up to 49% with a license you already                                                        | v own using Azure Hybrid Benefit. Learn more 🖻                                      |
| Would you like to use an existing<br>Windows Server license? * 🕧                                 |                                                                                     |
| <ul> <li>I confirm I have an eligible Windows<br/>or Windows Server subscription to a</li> </ul> | Server license with Software Assurance<br>pply this Azure Hybrid Benefit. *         |
| Review Azure hybrid benefit compliance                                                           |                                                                                     |
| Review + create < Prev                                                                           | rious Next : Disks >                                                                |

On the Disks page select the OS disk type appropriate to your needs, here we have gone for Standard SSD. The remaining selections on the Disks page can left as default, Select the Next: Networking> button

## Create a virtual machine

| Basics                | Disks                       | Networking                                   | Management Advanced Tags Review + create                                                                                                    |              |
|-----------------------|-----------------------------|----------------------------------------------|----------------------------------------------------------------------------------------------------|--------------|
| Azure VM<br>disks. Th | Vis have or<br>le size of t | ne operating s <sub>)</sub><br>he VM determi | ystem disk and a temporary disk for short-term storage. You can attach additional d<br>nes the type of storage you can use and the number of data disks allowed. Learn m     | ata<br>ore 🖻 |
| Disk op               | tions                       |                                              |                                                                                                    |              |
| OS disk               | type * 🕕                    |                                              | Standard SSD (locally-redundant storage)                                                                                                    | $\sim$       |
|                       |                             |                                              | The selected VM size supports premium disks. We recommend Premium S<br>high IOPS workloads. Virtual machines with Premium SSD disks qualify for t<br>99.9% connectivity SLA. | SD for<br>he |
| Encryptic             | on type *                   |                                              | (Default) Encryption at-rest with a platform-managed key                                                                                                    | $\sim$       |
| Enable L              | Jltra Disk o                | ompatibility (                               | DUItra disk is available only for Availability Zones in eastus.                                                                                                    |              |
| Data dis              | sks                         |                                              |                                                                                                    |              |
| You can<br>a tempo    | add and c<br>rary disk.     | onfigure additi                              | onal data disks for your virtual machine or attach existing disks. This VM also comes                                                                                        | with         |
| LUN                   | N                           | ame                                          | Size (GiB) Disk type Host caching                                                                                                    |              |
| Create a              | nd attach                   | a new disk                                   | Attach an existing disk                                                                                                    |              |
| ∨ Aa                  | dvanced                     |                                              |                                                                                                    |              |
|                       |                             |                                              |                                                                                                    |              |
|                       |                             |                                              |                                                                                                    |              |
|                       |                             |                                              |                                                                                                    |              |
| Reviev                | w + create                  |                                              | < Previous Next : Networking >                                                                                                    |              |

# On the Networking page check your NIC network security group is set to Basic and leave the remaining settings as default, Select the Next: Management > button

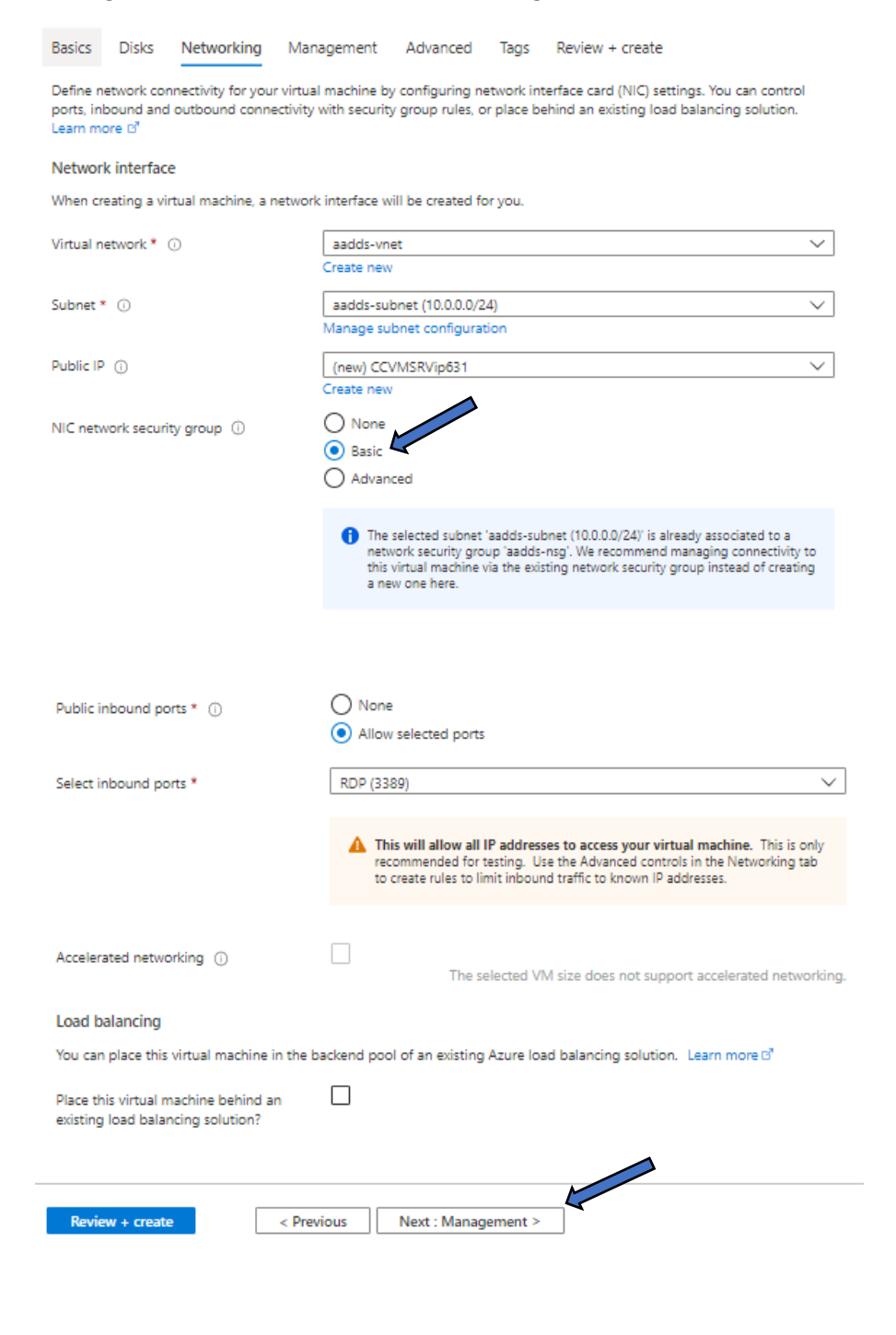

On the Management page, unless you want your VM's always powered up, go ahead and check the "Enable auto-shutdown" box. Select an appropriate time for you for the machine to automatically shut down. Should you wish to be notified, or as a handy reminder prior to shut down, check the box "Notification before shutdown" and enter an email address for the alert to be sent, Select the Next: Advanced button

| Pacies                 | Dicks                    | Natuorking                   | Management Advanced Tage Deviews create                                                                                                    |
|------------------------|--------------------------|------------------------------|----------------------------------------------------------------------------------------------------|
| Dasits                 | DISKS                    | Networking                   | Management Auvanteu Tays Review + treate                                                                                                    |
| Configure              | e monitorii              | ng and managem               | ient options for your VM.                                                                                                    |
| Azure Se               | curity Ce                | inter                        |                                                                                                    |
| Azure Sec<br>workloads | urity Cent<br>s. Learn m | er provides unified<br>ore 🖻 | d security management and advanced threat protection across hybrid cloud                                                                          |
| Enable ba              | isic plan fo             | orfree 🛈                     | This will apply to every VM in the selected subscription                                                                                          |
| Monitori               | ing                      |                              |                                                                                                    |
| Boot diag              | nostics (                | )                            | <ul> <li>Enable with managed storage account (recommended)</li> </ul>                                                                             |
|                        |                          |                              | Enable with custom storage account                                                                                                    |
|                        |                          |                              | O Disable                                                                                                    |
| Enable OS              | 5 guest die              | agnostics 🕕                  |                                                                                                    |
| Identity               |                          |                              |                                                                                                    |
| System as              | signed m                 | anaged identity (            | ◎ □                                                                                                    |
|                        |                          |                              |                                                                                                    |
| Azure Ac               | tive Dire                | ctory                        |                                                                                                    |
| Login with             | h Azure Ad               | tive Directory 🕕             |                                                                                                    |
|                        |                          |                              | RBAC role assignment of Virtual Machine Administrator Login or Virtual Machine<br>Lear Login is required when using Azure AD login. Learn more of |
|                        |                          |                              |                                                                                                    |
| Auto-shu               | tdown                    |                              |                                                                                                    |
| Enable au              | to-shutdo                | wn 🕕                         |                                                                                                    |
| Shutdown               | time 🛈                   |                              | 7.0000 PM                                                                                                    |
|                        | ~                        |                              |                                                                                                    |
| Time zone              | e ()                     |                              | (UTC) Coor lated Universal Time                                                                                                    |
| Notificatio            | n before                 | shutdown 🕕                   |                                                                                                    |
| Email * 🧿              | D                        | \                            | imscloud-caduser@                                                                                                    |
|                        |                          |                              |                                                                                                    |
| Backup                 |                          |                              |                                                                                                    |
| Enable ba              | ckup 🛈                   |                              |                                                                                                    |
| Eite De                | 21/2 5/                  |                              |                                                                                                    |
| She ked                |                          | O                            |                                                                                                    |
| спаріє Di              | saister Keci             | overy U                      |                                                                                                    |
| Guest OS               | S update                 | s                            |                                                                                                    |
| <b>D</b> eviews        |                          |                              |                                                                                                    |
| Review                 | + create                 |                              | Mexicous Nexi: Advanced >                                                                                                    |

# Create a virtual machine

# On the Advanced page you can go ahead and leave the default settings, Select the Next: Tags> button

| Create a virtual machin                                                                                                    | 2                                                                                                    |
|----------------------------------------------------------------------------------------------------|----------------------------------------------------------------------------------------------------|
| Basics Disks Networking Mana                                                                                                    | gement Advanced Tags Review + create                                                                                                    |
| Add additional configuration, agents, scrip                                                                                                    | s or applications via virtual machine extensions or cloud-init.                                                                                                    |
| Extensions<br>Extensions provide post-deployment config                                                                                                    | juration and automation.                                                                                                    |
| Extensions ①                                                                                                    | Select an extension to install                                                                                                    |
| Custom data<br>Pass a script, configuration file, or other da<br>on the VM in a known location. Learn more                                                                                | ta into the virtual machine <b>while it is being provisioned</b> . The data will be saved<br>about custom data for VMs c <sup>3</sup>                                                                                                    |
| Custom data                                                                                                    |                                                                                                    |
| Your image must have a code to support processed by cloud-init. Learn more ab                                                                                                    | t consumption of custom data. If your image supports cloud-init, custom-data will be<br>out custom data and cloud init ♂                                                                                                    |
| User data<br>Pass a script, configuration file, or other c<br>virtual machine. Don't use user data for                                                                                    | ata that will be accessible to your applications <b>throughout the lifetime of the</b><br>storing your secrets or passwords. Learn more about user data for VMs d                                                                         |
| Enable user data                                                                                                    |                                                                                                    |
| Host<br>Azure Dedicated Hosts allow you to provi<br>your Azure subscription. A dedicated host<br>flexibility to choose VMs from your subsc<br>maintenance at the level of the host. Learn | sion and manage a physical server within our data centers that are dedicated to gives you assurance that only VMs from your subscription are on the host, iption that will be provisioned on the host, and the control of platform more c |
| Host group 🕡                                                                                                    | No host group found                                                                                                    |
| Proximity placement group<br>Proximity placement groups allow you to<br>Learn more d                                                                                                    | group Azure resources physically closer together in the same region.                                                                                                    |
| Proximity placement group 🕕                                                                                                    | No proximity placement groups found $\checkmark$                                                                                                    |
| VM generation                                                                                                    |                                                                                                    |
| Generation 2 VMs support features such a<br>Software Guard Extensions (SGX), and virt<br>Click here to learn more about Gen2 virtu                                                        | is UEFI-based boot architecture, increased memory and OS disk size limits, Intel®<br>ual persistent memory (vPMEM).<br>al machine capabilities. ♂                                                                                         |
| VM generation ①                                                                                                    | <ul> <li>Gen 1</li> <li>Gen 2</li> </ul>                                                                                                    |
| Review + create < Prev                                                                                                    | ous Next : Tags >                                                                                                    |

On the Tags page, should you wish you can categorize your resources by using Tags, as this is a popup environment intended for just accessing our Siemens NX session host we'll leave as is and Select the blue Review + create button

## Create a virtual machine

| Basics                | Disks        | Networking                           | Management                             | Advanced                       | Tags        | Review + create                               |
|-----------------------|--------------|--------------------------------------|----------------------------------------|--------------------------------|-------------|-----------------------------------------------|
| Tags are<br>to multip | name/val     | ue pairs that ena<br>es and resource | ble you to categor<br>groups. Learn mo | ize resources<br>re about tags | and view    | consolidated billing by applying the same tag |
| Note tha              | it if you cr | eate tags and the                    | n change resource                      | e settings on c                | other tabs, | , your tags will be automatically updated.    |
| Name                  | i)           |                                      | Value 🛈                                |                                |             | Resource                                      |
|                       |              |                                      | :                                      |                                |             | 12 selected V                                 |

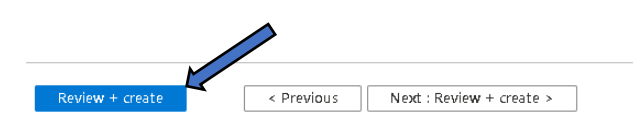

On the review and create summary page you should see a nice validation passed indicator with a green tick.

## Create a virtual machine

| Validation passed                                                 |                                       |                                                            |           |                 |
|-------------------------------------------------------------------|---------------------------------------|------------------------------------------------------------|-----------|-----------------|
| Basics Disks Networking                                           | Management                            | Advanced                                                   | Tags      | Review + create |
| PRODUCT DETAILS                                                   |                                       |                                                            |           |                 |
| Standard D2as_v4<br>by Microsoft<br>Terms of use   Privacy policy | Subscriptic<br>0.0960 U<br>Pricing fo | on credits app <u>i</u><br><b>SD/hr</b><br>or other VM siz | (i)<br>es |                 |
| TERMS                                                             |                                       |                                                            |           |                 |

TERIVIS

By clicking "Create", I (a) agree to the legal terms and privacy statement(s) associated with the Marketplace offering(s) listed above; (b) authorize Microsoft to bill my current payment method for the fees associated with the offering(s), with the same billing frequency as my Azure subscription; and (c) agree that Microsoft may share my contact, usage and transactional information with the provider(s) of the offering(s) for support, billing and other transactional activities. Microsoft does not provide rights for third-party offerings. See the Azure Marketplace Terms for additional details.

A You have set RDP port(s) open to the internet. This is only recommended for testing. If you want to change this setting, go back to Basics tab.

# The Review and create page will display your configuration choices, check these through and if you are satisfied Select the blue Create button.

#### Basics

| Subscription                    | Pay-As-you-Go                            |
|---------------------------------|------------------------------------------|
| Resource group                  | IMSCLOUD_NXWVD                           |
| Virtual machine name            | CCVMSRV                                  |
| Region                          | East US                                  |
| Availability options            | No infrastructure redundancy required    |
| Image                           | Windows Server 2019 Datacenter - Gen1    |
| Size                            | Standard D2as_v4 (2 vcpus, 8 GiB memory) |
| Usemanie                        | imscloud                                 |
| Public inbound ports            | RDP                                      |
| Already have a Windows license? | Ves                                      |
| License type                    | Windows Server                           |
|                                 |                                          |

#### Disks

| OS disk type      | Standard SSD LRS |
|-------------------|------------------|
| Use managed disks | Ves              |
| Ephemeral OS disk | No               |

#### Networking

| Virtual network                                                           | aadds-vnet               |
|---------------------------------------------------------------------------|--------------------------|
| Subnet                                                                    | aadds-subnet (10.0.0/24) |
| Public IP                                                                 | (new) CCVMSRVip631       |
| Accelerated networking                                                    | Off                      |
| Place this virtual machine behind an<br>existing load balancing solution? | No                       |

#### Management

| Azure Security Center            | Basic (free)                                              |
|----------------------------------|-----------------------------------------------------------|
| Boot diagnostics                 | On                                                        |
| Enable OS guest diagnostics      | Off                                                       |
| System assigned managed identity | Off                                                       |
| Auto-shutdown                    | On                                                        |
| Backup                           | Disabled                                                  |
| Site Recovery                    | Disabled                                                  |
| Enable hotpatch (Preview)        | Off                                                       |
| Patch orchestration options      | OS-orchestrated patching: patches will be installed by OS |

#### Advanced

| Extensions                | None |  |
|---------------------------|------|--|
| Cloud init                | No   |  |
| User data                 | No   |  |
| Proximity placement group | None |  |
| _                         |      |  |

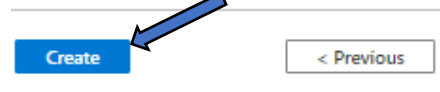

Next > Download a template for automation

Unrestricted Produced by © IMSCAD Cloud 2021 870 1118 W: <u>www.imscadglobal.com</u> | E: <u>info@imscadglobal.com</u> | T: +44 207

Once the deployment is complete you will be notified and can connect to the virtual desktop, Select the blue Go to resource button:

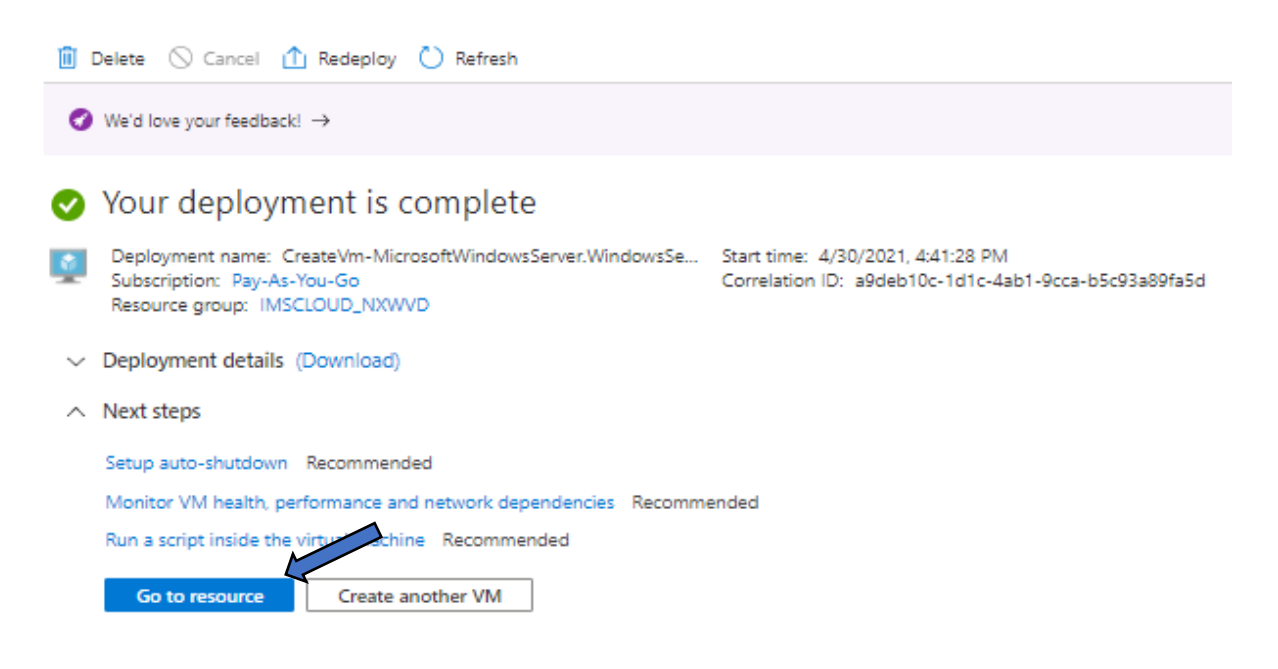

## Installing the Citrix Cloud Connector

Once your machine has been created you will now need to connect to the server to install Citrix Cloud Connector. Browse to your virtual machine from Azure home menu (hamburger) and select the Virtual machine you have just created 'CCVMSRV'

Select Connect and from the dropdown menu select the RDP option

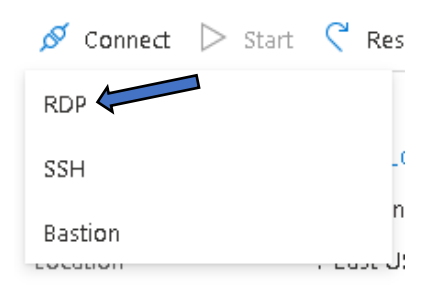

# From the RDP pop-up windows select the blue Download RDP file:

| RDP              | SSH                  | BASTION                                                                                           |   |
|------------------|----------------------|---------------------------------------------------------------------------------------------------|---|
| Conn             | ect with             | h RDP                                                                                             |   |
| To con<br>the RD | nect to y<br>P file. | our virtual machine via RDP, select an IP address, optionally change the port number, and downloa | d |
| IP addr          | ess *                |                                                                                                   |   |
| Public           | : IP addr            | ess (13.82.121.188)                                                                               | / |
| Port ni          | ımber *              |                                                                                                   |   |
| 3389             |                      |                                                                                                   |   |
| Do               | woload B             |                                                                                                   |   |

# Once the file has downloaded, Select Open file

| <ul> <li>Dicks</li> </ul> | Open                           |       |
|---------------------------|--------------------------------|-------|
| DISKS                     | Always open files of this type | 8     |
| 👯 Size                    | Show in folder                 | tion  |
| Security                  | Cancel                         | conne |
| SCCVMSRV (10).rdp         | ~                              |       |

#### You'll see the Remote desktop connection box appear, select the Connect button

| Ô                  | The publisher of this anyway?                        | remote connection can't be identified. Do you want to connect                              |  |
|--------------------|------------------------------------------------------|--------------------------------------------------------------------------------------------|--|
| nis rem<br>Is conr | ofe connection could har<br>nection came from or hey | m your local or remote computer. Do not connect unless you know where<br>e used it before. |  |
|                    | Publisher                                            | Unknown publisher                                                                          |  |
| 200                | Туре                                                 | Remote Desktop Connection                                                                  |  |
|                    |                                                      |                                                                                            |  |
|                    | Remote computer:                                     | 13.82.121.188                                                                              |  |
| ]Don'              | Remote computer:<br>task me again for connec         | 13.52.121.188                                                                              |  |

You'll be prompted you enter your credentials, this will usually pull through your native Microsoft account by default, but here we want to sign with the Administrator account we set when creating the instance. To log in with our new credentials select the blue More choices link:

| Windows Security                            | ×               |
|---------------------------------------------|-----------------|
| Enter your credentials                      |                 |
| These credentials will be used to connect t | to 23.96.47.27. |
|                                             |                 |
| Password                                    | <u> </u>        |
| MicrosoftAccount                            |                 |
| Remember me                                 |                 |
| More choices                                |                 |
|                                             |                 |
| OK                                          | Cancel          |

Now select Use a different account:

| 8 | Use a different account |        |  |  |
|---|-------------------------|--------|--|--|
|   | OK                      | Cancel |  |  |

Now enter your instance administrator credentials and Select the OK button

| Windows Security                  | ×                         |
|-----------------------------------|---------------------------|
| Enter your credentials            |                           |
| These credentials will be used to | o connect to 23.96.47.27. |
| imscloud                          |                           |
|                                   |                           |
| Remember me                       |                           |
| More choices                      |                           |
| ок                                | Cancel                    |
|                                   | 2                         |

You may see an identity warning, with certificate errors, don't worry Select Yes to proceed, this will now connect you to your newly created Windows 2019 server.

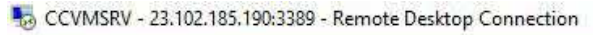

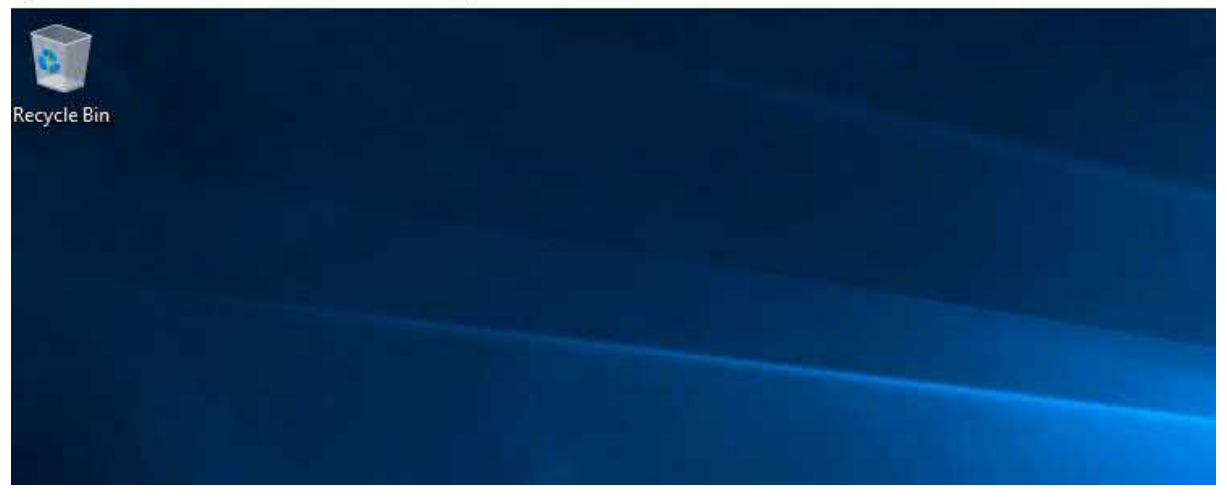

Before we continue proceed to install the cloud connector, let take care of some housekeeping, first lets disable IE Enhanced Security Configuration on this machine.

Launch Server Manager and Select Local Server from the left hand pane:

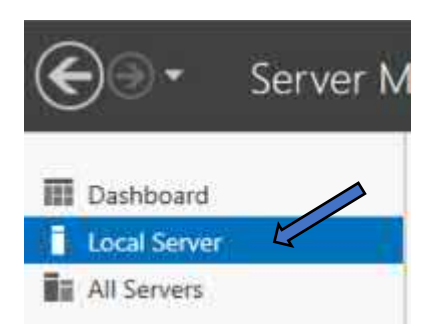

On the Local server properties pane, to the right, look for "IE Enhanced Security Configuration" and select the blue On link:

| For CCVM5RV             |            |                                    | TASKS                                              |
|-------------------------|------------|------------------------------------|----------------------------------------------------|
| Computer name           | CCVMSRV    | Last installied updates            | Never                                              |
| Workgroup               | WORKEROUP  | Windows Opdate                     | Install updates automatically using Windows Update |
|                         |            | Last checked for updates           | Never                                              |
| Windows Defender Frewol | Public: On | Windows Definder Antivirus         | Real-Time Prot Jon: On                             |
| Remote management       | Enabled    | Feedback & Diagnostics             | Settingt                                           |
| Remote Desktop          | Enabled    | TE Enhanced Security Configuration | m On                                               |

An Internet Explorer Enhanced Security Configuration window will pop up, for both Administrators and Users Select the Off option. Once they have been turned off select the OK button.

| ter name         | 1 Internet Explorer Enhanced Security Configuration                                                              | × | Last installed updates             | Nes   |
|------------------|----------------------------------------------------------------------------------------------------|---|------------------------------------|-------|
| Ň                | Internet Evolver Enhanced Security Configuration (IF ESC) reduces the                                            |   | Windows Update                     | inst  |
|                  | exposure of your server to potential attacks from Web-based content.                                             |   | Last checked for updates           | Yest  |
|                  | Internet Explorer Enhanced Security Configuration is enabled by<br>default for Administrations and Users groups. |   |                                    |       |
| vs Defender Fire |                                                                                                    |   | Windows Defender Antivirus         | Rea   |
| : management     | Administrators:                                                                                                  |   | Feedback & Diagnostics             | Set   |
| Desktop          | R. On Demand                                                                                                    |   | IE Enhanced Security Configuration | On    |
| iming            | Se Confederation                                                                                                 |   | Time zone                          | (UT   |
| :ť2              | 😵 💿 off                                                                                                    |   | Product ID                         | 004   |
|                  | Users:                                                                                                    |   |                                    |       |
| ing system werse | O On Recomment                                                                                                   |   | Processors                         | Inte  |
| life information |                                                                                                    |   | Installed memory (NAM)             | 00    |
|                  | 8 0 of 2                                                                                                    |   | -ioni dok sbace                    | 11116 |
|                  | New shoul Internet Exclore Exhanized Security Configuration                                                      |   |                                    |       |
| Sec. 1           |                                                                                                    |   |                                    |       |
| D zozaj          | OK Cancel                                                                                                    | 1 |                                    |       |

Next, we need to join our VM to our Azure AD Domain **imscloudonazure.com**, to do this select the Windows Start menu in the left-hand corner and select 'Control Panel'

|   | w |                              |    |               |              |               |  |
|---|---|------------------------------|----|---------------|--------------|---------------|--|
|   |   | Windows Accessories          | *  |               |              | <u>•</u>      |  |
|   |   | Windows Administrative Tools | ~: | Administrativ | Task Manager | Control Panel |  |
|   |   | Windows Ease of Access       | *  |               | -            |               |  |
|   |   | Windows PowerShell           | ×. | Remote        | ă,           |               |  |
|   | • | Windows Security             |    | Desktop       | Event Viewer | File Explorer |  |
| ~ |   | Windows System               | ~  |               |              |               |  |
| 8 |   |                              |    |               |              |               |  |
| ۵ |   |                              |    |               |              |               |  |
| 8 |   |                              |    |               |              |               |  |
| ŝ |   |                              |    |               |              |               |  |
|   |   | <u> </u>                     |    |               |              |               |  |
| ¢ |   |                              |    |               |              |               |  |
|   | ρ | Hi 🥰 🧮                       |    |               |              |               |  |

On the Control Panel window select the green System and Security setting

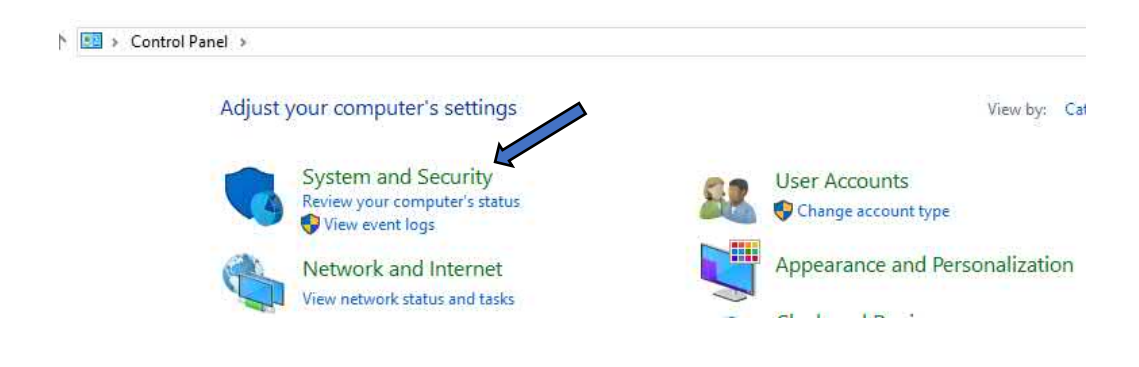

Within the System and Security menu, Select System.

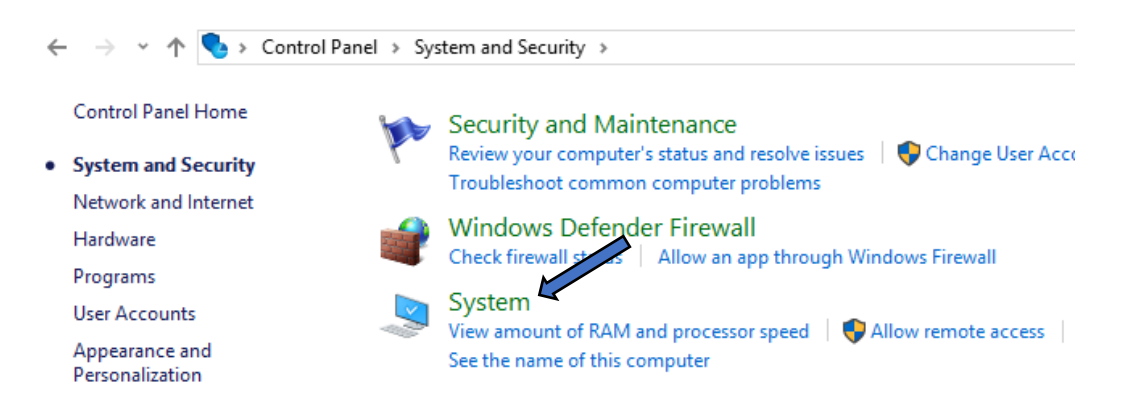

From the System menu, select Advanced system settings from the left-hand pane.

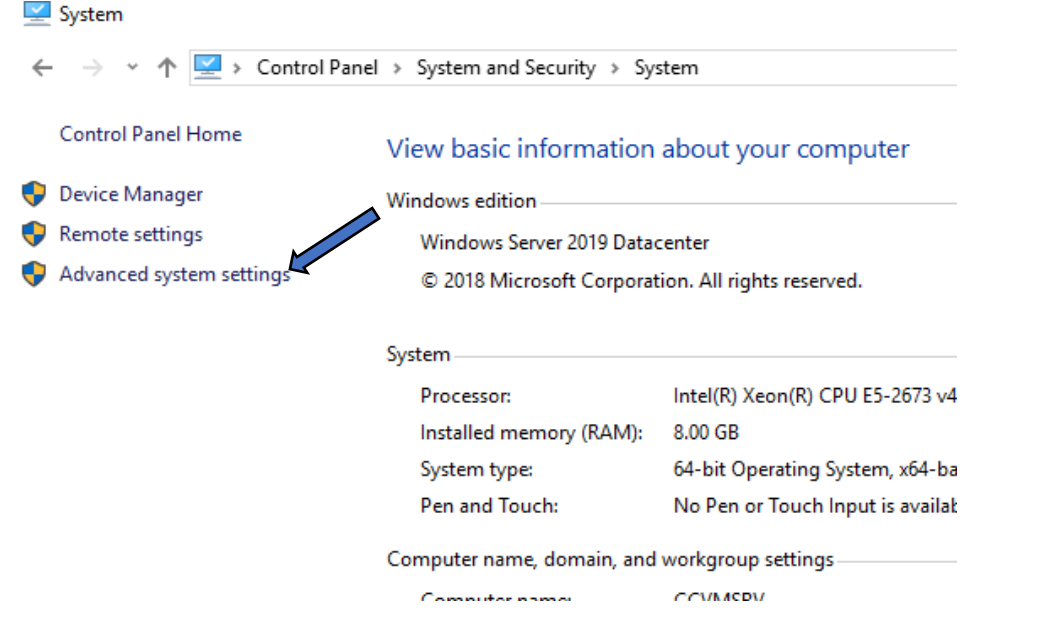

A system properties box will pop up, ensure you are on the Computer name tab and Select the Change button

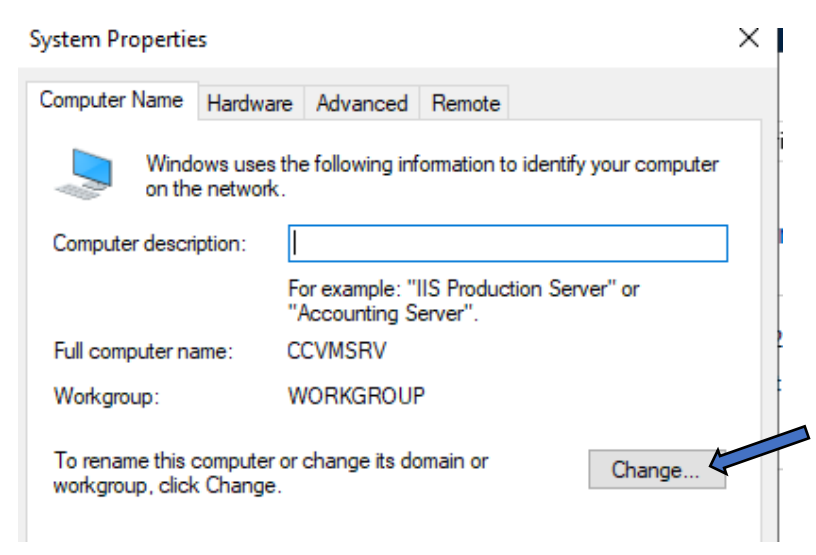

W: www.imscadglobal.com | E: info@imscadglobal.com | T: +44 207

A new Computer Name/Domain Changes screen will pop up, for Member of Select the Domain option and enter your Domain, ours will be "imscloudonazure.com", select the OK button to initiate the Domain join.

| Computer Name/Domain Changes                                                                                      | < |
|----------------------------------------------------------------------------------------------------|---|
| You can change the name and the membership of this<br>computer. Changes might affect access to network resources. |   |
| Computer name:                                                                                                    | _ |
| CCVMSRV                                                                                                    |   |
| Full computer name:<br>CCVMSRV                                                                                    | _ |
| More                                                                                                    |   |
| Member of                                                                                                    |   |
| Domain.                                                                                                    |   |
| (imscloudonazure.com)                                                                                             |   |
| O Workgroup:                                                                                                    |   |
| WORKGROUP                                                                                                    |   |
| OK Cancel                                                                                                    |   |

You will be asked to provide credentials (Username and Password) for an account with the appropriate permission to join the imscloudonazure.com Domain, this will be the same account you created after deploying Azure AD Domain Services the "adjoinsvc" user account. Once you have entered your credentials select the OK button

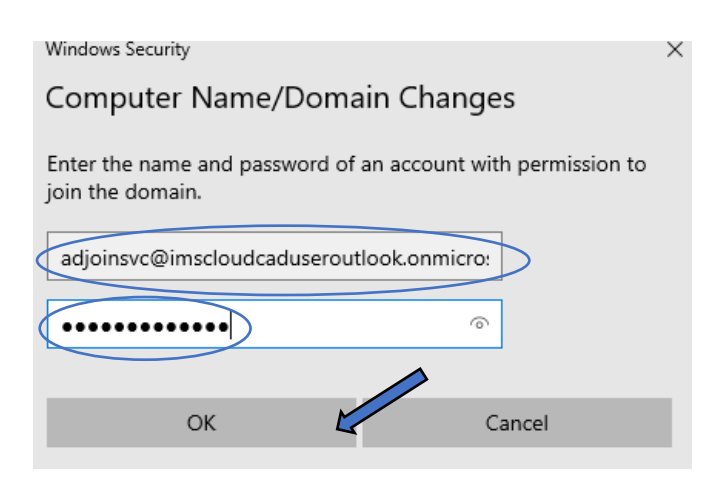

All being well you will see a "Welcome to your domain" message to show you have successfully connected to your Azure AD Domain., Select the OK button to clear the message. At this point you will need to restart the virtual machine:

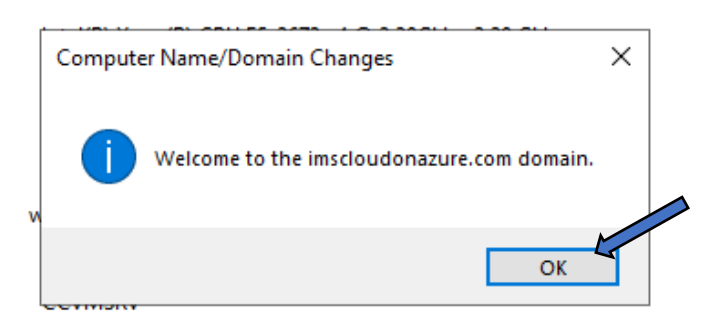

When prompted to restart this computer, select the OK button to initiate a restart.

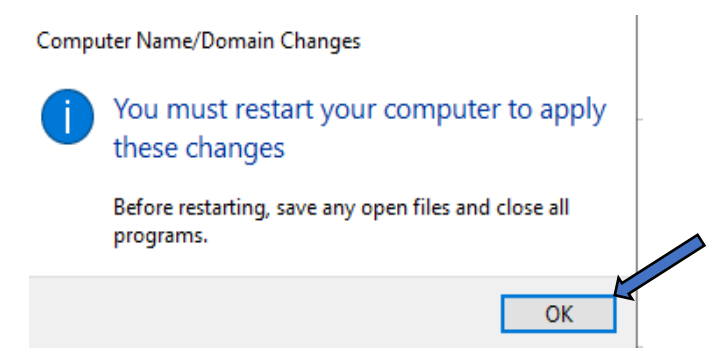
With your virtual machine joined to the domain, we can now download and install the Citrix Cloud Connector, log in to your CCVMSRV virtual machine as before. Now open Internet Explorer from the Taskbar, before we do anything else we'll upgrade our browser to Microsoft's Edge:

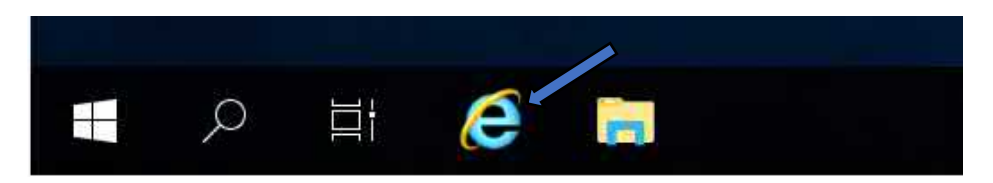

With Internet Explorer open simply search for Edge and Select the blue Download now link:

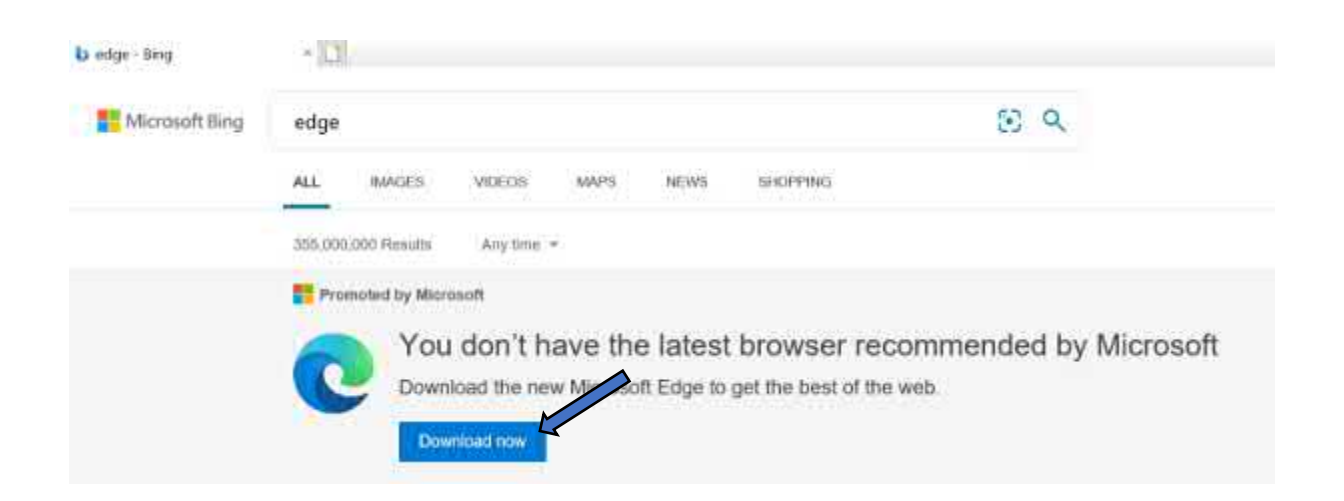

Close the Internet Explorer v's Microsoft Edge comparison window.

| Some websites no longer support Internet Explorer.<br>Microsoft recommends using Microsoft Edge for a fast,<br>secure, and modern web experience. | Ø                 | → <b>C</b>             |
|----------------------------------------------------------------------------------------------------|-------------------|------------------------|
| Features                                                                                                    | Internet Explorer | Microsoft Edge         |
| Easy transition options to import your favorites and<br>more—quickly                                                                              | *                 | 4                      |
| Speed, performance, and compatibility with your favorite sites                                                                                    | 5 <b>9</b> 3      | ~                      |
| Built-in features to help you protect your online privacy                                                                                         | 765               | ~                      |
| Learning tools and accessibility features designed to help you<br>browse                                                                          | 8                 | ~                      |
| Optimized for Windows to bring you the best of the web                                                                                            | (0)               | <b>v</b>               |
|                                                                                                    |                   | START MICROSOFT EDGE > |

Unrestricted Produced by © IMSCAD Cloud 2021 870 1118 W: www.imscadglobal.com | E: info@imscadglobal.com | T: +44 207

 $\wedge$ 

Now on the download page, scroll down until you see a link called "Using Windows Server? Get Microsoft Edge here" Select that blue link

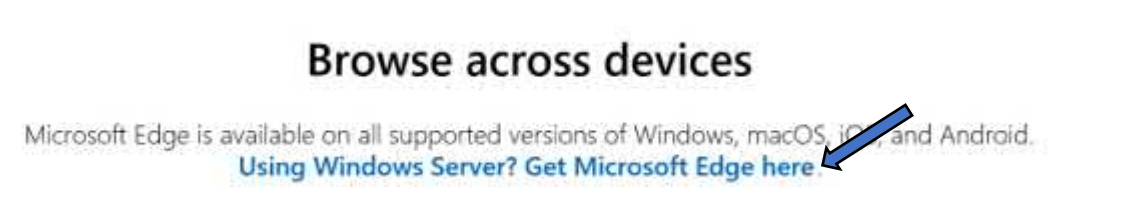

A download window will pop up where you can choose your language and accept the software license terms, we'll leave the language as default and select the blue Accept and download button:

| Download Microsoft Edge                                                                                                    |        |
|----------------------------------------------------------------------------------------------------|--------|
| To install the browser, you must be the PC administrator and might need to<br>download updates to your Windows 10 PC and restart it.                    |        |
| MICROSOFT SOFTWARE LICENSE TERMS                                                                                                    | ^      |
| MICROSOFT EDGE                                                                                                    |        |
| After installation, these terms are also viewable in Microsoft Edge at<br>edge://terms.                                                                 |        |
| Source code for portions of Microsoft Edge is available free of charge from<br>https://thirdpartysource.microsoft.com under the third party open source | ~      |
| Privacy statem                                                                                                    | nent . |
| Choose install language                                                                                                    |        |
| English (US) Accept and downlos                                                                                                    | ud 🖌   |

The download will take just a few seconds, when prompted at the bottom of the browser window Select the Run button

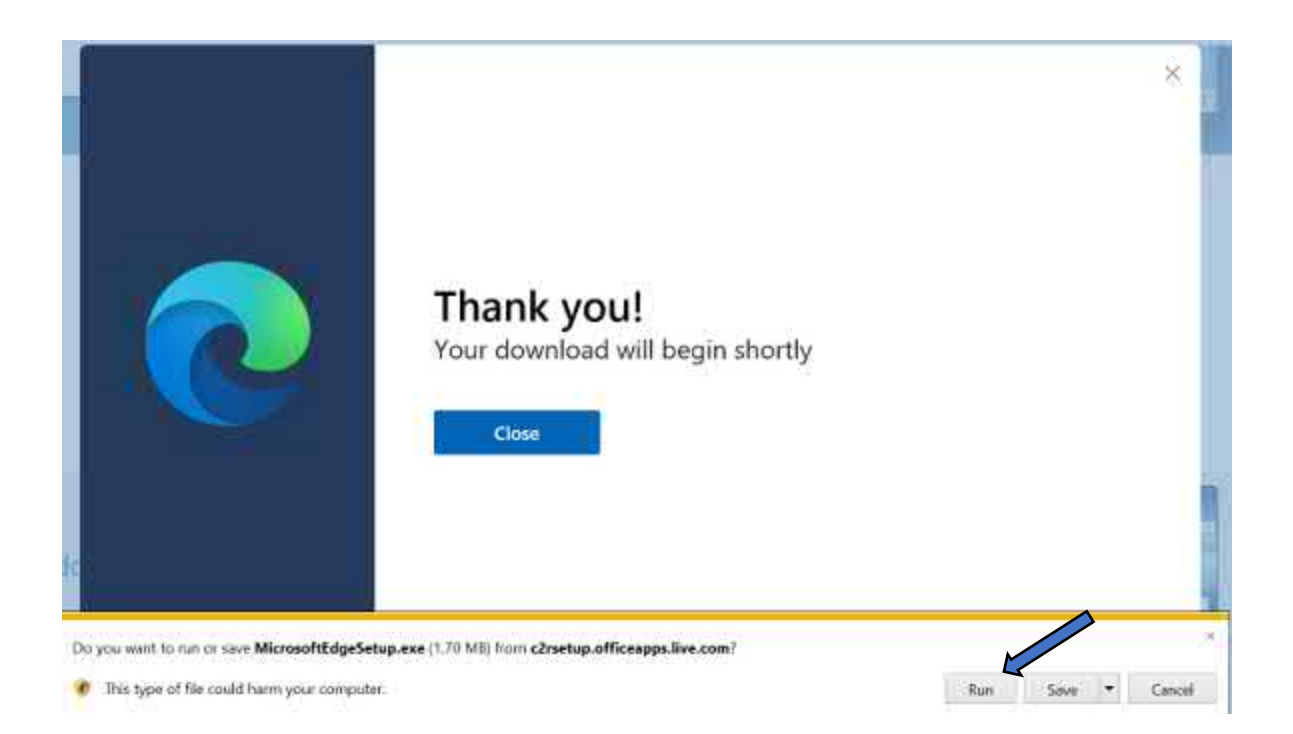

The installation only takes a couple of minutes......

| -                                | -,   | × |
|----------------------------------|------|---|
| Installing Microsoft Edge        |      |   |
| We can't wait for you to try it! |      |   |
| Installing Microsoft Edge        | <br> |   |
|                                  |      |   |

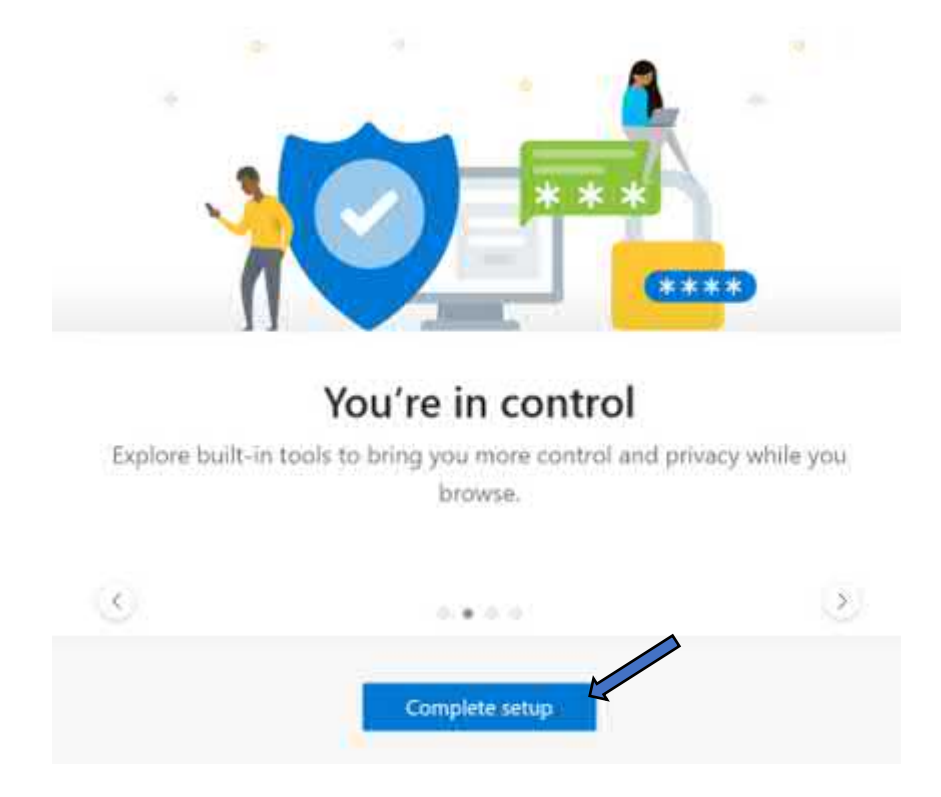

Once installed complete the setup steps and start using Microsoft Edge!

Now lets use our fancy new web browser to access our Citrix Cloud account and access the Citrix cloud connector software.

From Edge, browse to the following URL <u>https://citrix.cloud.com</u> and enter your Citrix Cloud credentials, don't forget to have your authentication app handy.

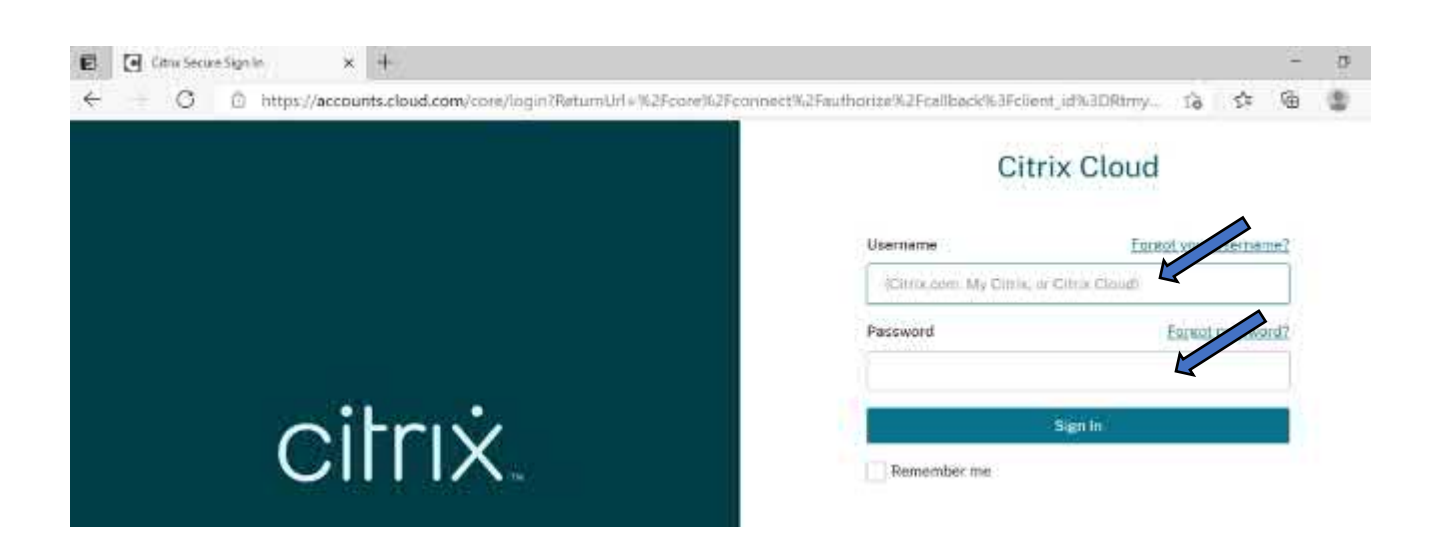

Having successfully logged in to you Citrix Cloud account and landed on your dashboard, Select "Edit or Add New" link under the Resource Location heading at the top of the page.

citrix Ξ . đ Ď Library Offerings **Open Tickets Resource Locatio** nains. Not fications. Add New View Library Edit or Add New View All Open a Ticket

From the Resource Locations page, Select + Cloud Connectors

# ← Resource Locations<sup>®</sup>

| + Resource Location C | Refresh All               |              |
|-----------------------|---------------------------|--------------|
|                       |                           |              |
| My Resource Locati    | on                        |              |
| + Cloud Connectors    | +<br>Connector Appliances | +<br>Gateway |

#### From the Add a Cloud Connector page, Select the blue Download button

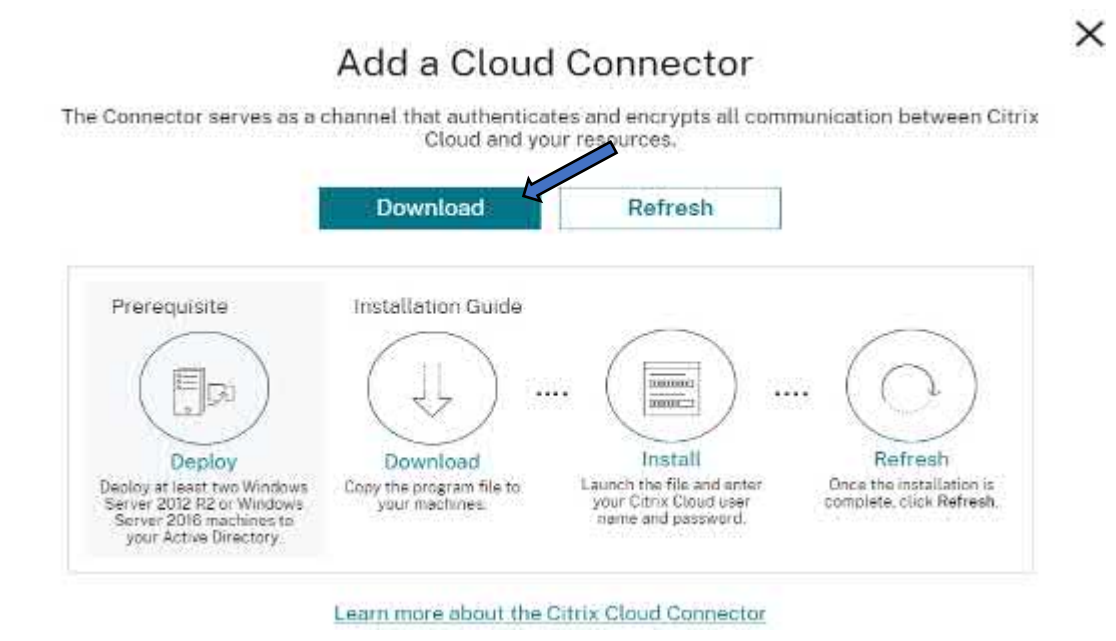

You will now be prompted to download the Cloud Connecter file (cwconnector.exe). Save this file locally to the server, here we'll simply save it to our downloads folder, Select the Save button:

| · 🛧 📕                      | → This PC  | > Downloads |   |              | <u>ن</u> | Search Downloa | ds    | P  |
|----------------------------|------------|-------------|---|--------------|----------|----------------|-------|----|
| Organize 🔻 🛛 Ne            | w folder   |             |   |              |          |                |       | ?  |
| 📌 Quick access             | Ν          | lame        | ^ |              | Da       | te modified    | Туре  |    |
| 🔜 Desktop<br>🕂 Downloads 🎝 | ***        |             |   | No items mat | ch your  | search.        |       |    |
| Documents Pictures         | *<br>*     |             |   |              |          |                |       |    |
| 💻 This PC                  |            |             |   |              |          |                |       |    |
| 💣 Network                  |            |             |   |              |          |                |       |    |
|                            | <          |             |   |              |          |                |       |    |
| File name:                 | cwcconne   | ctor        |   |              |          |                |       | ,  |
| Save as type:              | Applicatio | n           |   |              |          | M              |       |    |
| Hide Folders               |            |             |   |              |          | Save           | Cance | el |

Tip: leave your Citrix Cloud session open, we'll be returning to it in a bit.....

Once the file has downloaded, pop open File explorer from the Taskbar and open your Downloads folder. You'll see your downloaded cwcconnector sitting there, right click on the download and Select the Run As Administrator option

| · 🛧 🕂     | > Thi | s PC > Downloads |   |                     |                   |      |
|-----------|-------|------------------|---|---------------------|-------------------|------|
| ck access |       | Name             | ^ |                     | Date modified     | Туре |
| en decess |       | cwcconnector     |   |                     | 5/1/2021 12:51 AM | Appl |
| esktop    | Ж     |                  |   | Open                |                   |      |
| ownloads  | A     |                  | • | Run as administrato | r                 |      |
| ocuments  | *     |                  |   | Troubleshoot comp   | atibility         |      |

The installer will first check connectivity to the Citrix cloud, you will see a nice green tick to confirm connectivity.

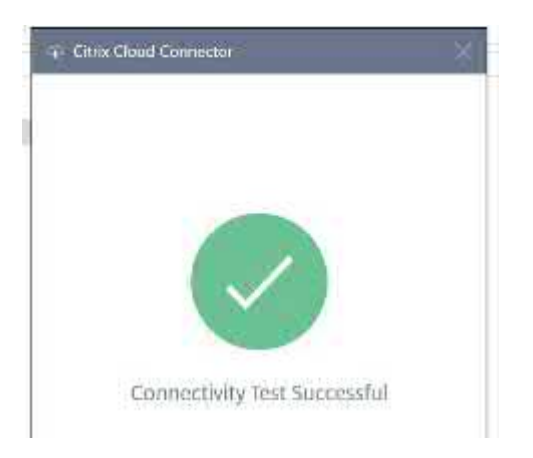

Once connectivity has been established you will need to sign in to Citrix Cloud once again, Select the blue Sign in button

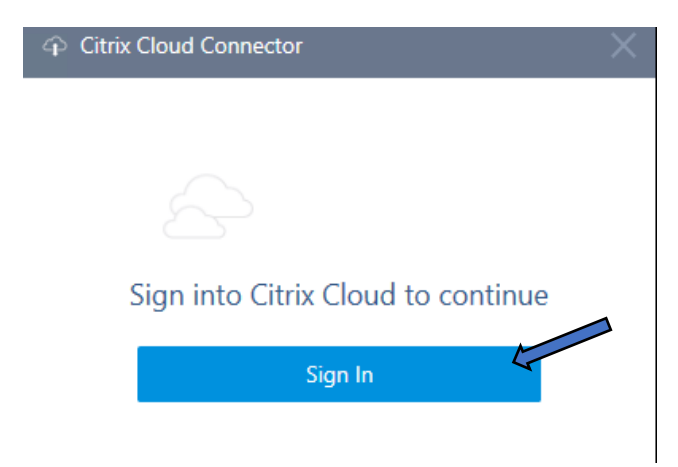

Enter your Citrix Cloud credentials, you won't need the authenticator app for this part, Select the blue Sign in button.

| taamama  | English tions uppersonal? |
|----------|---------------------------|
|          | For Bol your username:    |
| 1        |                           |
| Password | Forgot pessword?          |
|          |                           |
|          | Sign In                   |

For choose a customer, this will be the customer account you set up when requesting your trial, in our case here is a customer we created from our Citrix cloud dashboard called IMSCLDONCTXAZ, Select the blue Install button

| Choose a Customer |  |   |  |
|-------------------|--|---|--|
| IMSCLD-ONCTXAZ    |  | ~ |  |
|                   |  |   |  |
|                   |  |   |  |
|                   |  |   |  |
|                   |  |   |  |
|                   |  |   |  |

The cloud connector will begin the installation and run a series of connection tests, you will first see the Installing... progress bar which will change to a Service connectivity test

| Citrx Cloud Connector | Gitrix Cloud Connectivity Test |
|-----------------------|--------------------------------|
| Installing            |                                |
|                       |                                |
|                       |                                |
|                       |                                |
|                       |                                |
|                       | Testing Service Connectivity   |
|                       |                                |
|                       |                                |
| Cancel                |                                |

TIP: The installation and connectivity test can take up to 10 minutes .......... Coffee and Biscuits anyone?!

Once the Connectivity Test has done its thing and you get that nice big green tick to confirm it was successful. Select the blue Close button.

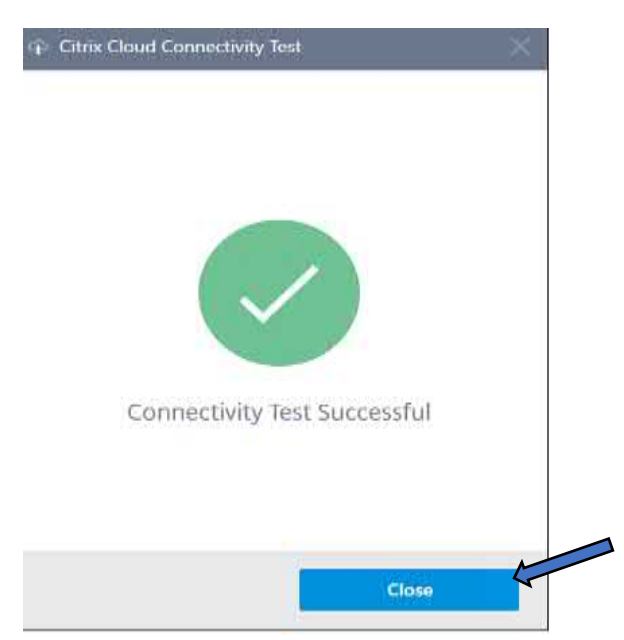

**TIP:** If the connectivity test fails, try restarting the virtual machine and running the install again, very rarely will it fail though.

With the Cloud connector installed, lets head back to our Citrix cloud dashboard. As before Select the "Edit or Add New" link under the Resource Location heading at the top of the page

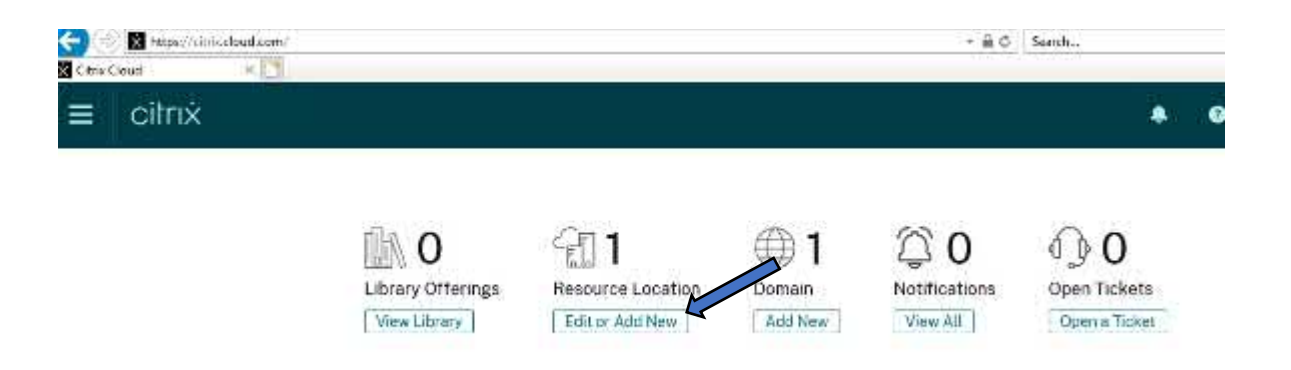

This time on the Resource Location page you will see we have 1 cloud connector present, Select Cloud Connectors

# ← Resource Locations®

| + Resource Location   C F | Refresh All               |
|---------------------------|---------------------------|
| My Resource Locatio       | on                        |
| 1 A<br>Clove Connectors   | +<br>Connector Appliances |

Under the cloud connectors section you will now see that our Azure virtual machine with the cloud connector installed "CCVMSRV" is now displayed hoorah! So our Azure environment is now connected to Citrix cloud.

| To maintain high availability, we recommend installing at least two connectors in the Active Directory forest that this domain is a me |         |   |
|----------------------------------------------------------------------------------------------------|---------|---|
|                                                                                                    | ibesof. | × |
|                                                                                                    |         |   |

You will also notice that there is a big orange warning message, don't panic this is because Citrix Cloud recommends having at least 2 Cloud connectors for high availability, for illustration purposes we are simply showing one but if you wish to go ahead and setup a second virtual machine and install a second Cloud connector then please go ahead and do so, however having shown you the way we'll leave that in your hands.

Configuring Citrix Virtual Apps and Desktops Service with Microsoft Azure and Citrix Cloud

#### Citrix Virtual Delivery Agent (VDA) Installation

With Citrix Cloud connectivity established and our Windows 10 Master image with Siemens NX installed built, we need to install a Citrix Virtual delivery agent so that the image and subsequent session hosts can talk to the management control plane in Citrix cloud.

From the Azure hamburger menu, navigate to your Master image under the virtual machines section and connect to it via RDP, no screenshots this time for this as you'll be familiar with that process by now.

Once you are connected to your Master image virtual machine, let's obtain and install the virtual delivery agent, pop open Edge from the task bar and browse to Citrix Cloud login page <u>https://citrix.cloud.com</u>

Don't forget to have the authenticator app handy! Enter account credentials and Select the blue Sign in button.

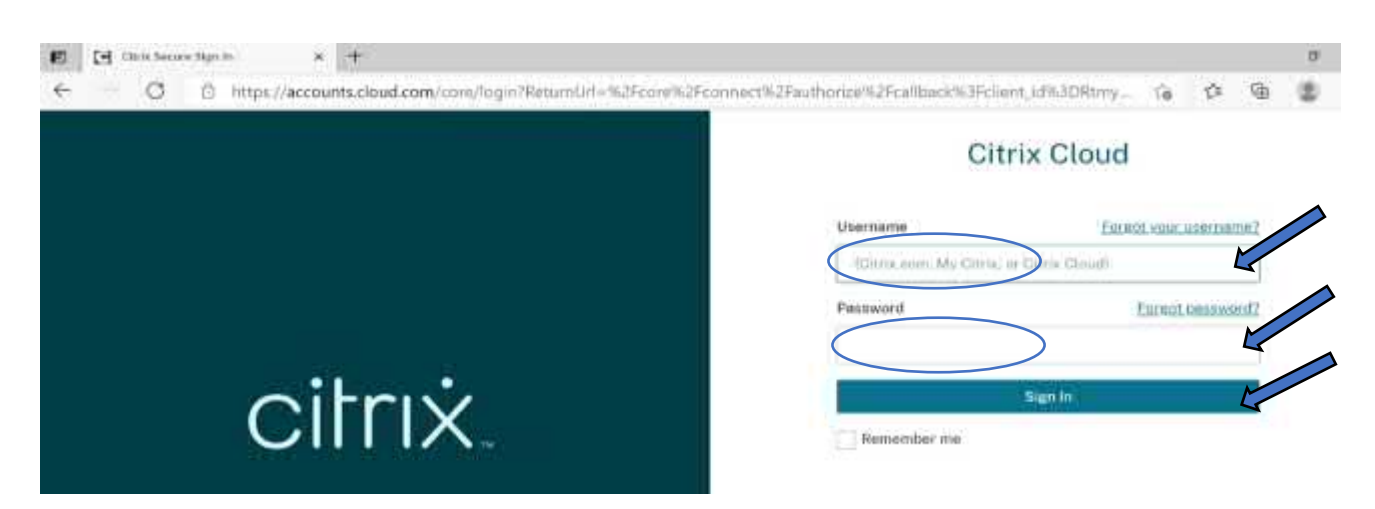

From your authenticator app enter your verification code and Select the blue Verify button

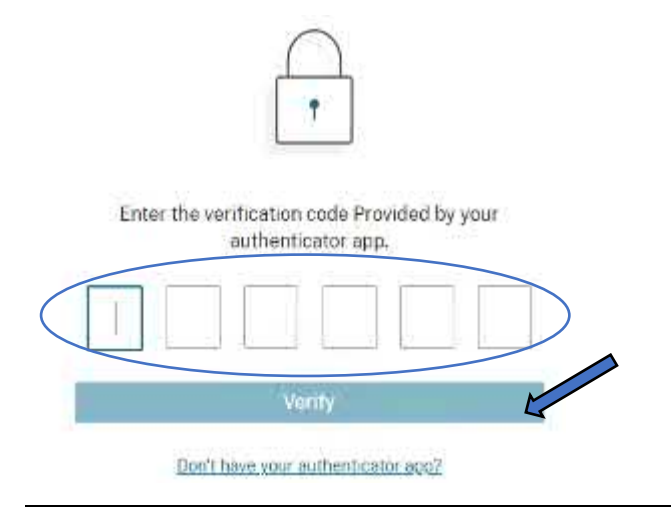

Unrestricted Produced by © IMSCAD Cloud 2021 870 1118

W: <u>www.imscadglobal.com</u> | E: <u>info@imscadglobal.com</u> | T: +44 207

#### Select your Customer account again ours will be IMSCLD-ONCTXAZ

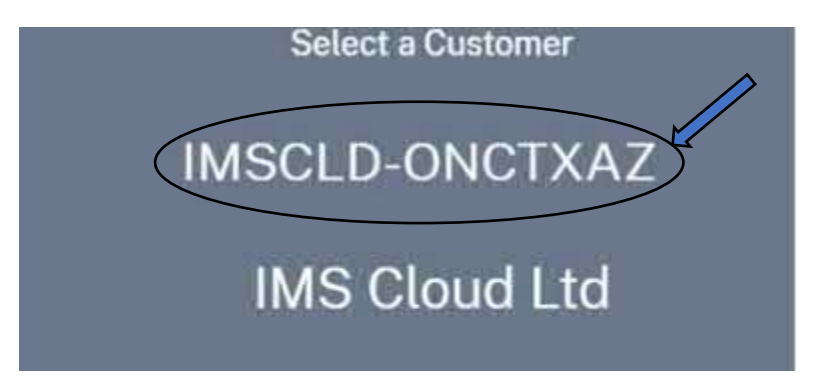

#### This will take you to your dashboard. In My Services select 'Manage' under Virtual Apps and Desktops

| y Services (5)             |             |                         |        |                                            |          |                                         |              |
|----------------------------|-------------|-------------------------|--------|--------------------------------------------|----------|-----------------------------------------|--------------|
| ใช้ม                       | 曲13         | æ                       | 芭13    | Eq.                                        | 曲13      | 83                                      | 酉13          |
| Analytics                  |             | Gateway                 |        | ITSM Adapter                               |          | Virtual Apps and De                     | sktops       |
| ecurity performance and us | ege maighta | SSO to Saa5, web and VO | Карра. | Provision and manage Virtual<br>Decisional | Apps and | Deliver virtual apps and desi<br>device | ktops on eny |
| Manage                     |             | Manage                  |        | Manage                                     |          | Manage                                  |              |
| Learn more :               |             | Learn more.             |        | Lesin.more                                 |          | Leath more                              |              |

On the top right select 'Downloads' which will give you a list of Citrix Components you can download. For this example, we require Virtual Delivery Agent (VDA) so select the Download icon next on the right-hand side.

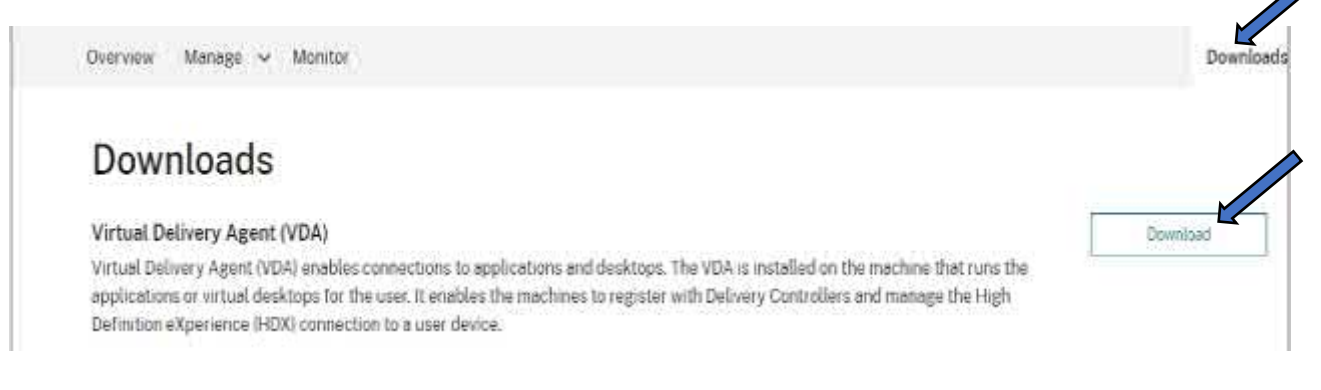

You will be redirected the Citrix website and their downloads page. Note, this is different to your Citrix cloud account, if you do not have a Citrix account already you can sign-up here <a href="https://www.citrix.com/welcome/create-account/">https://www.citrix.com/welcome/create-account/</a> otherwise go ahead enter you Citrix credentials to login to your Citrix account

| citrix | Sign In                   |
|--------|---------------------------|
|        | azure.user@theimcloud.com |
|        | Reset password            |
|        | Sign in                   |

This will take you to the downloads page for the components in Citrix Virtual Apps and Desktops. Scroll down and download the latest Single-Session OS Virtual Delivery Agent. In this example, we will be downloading version 2103. Go ahead and select the blue Download File button

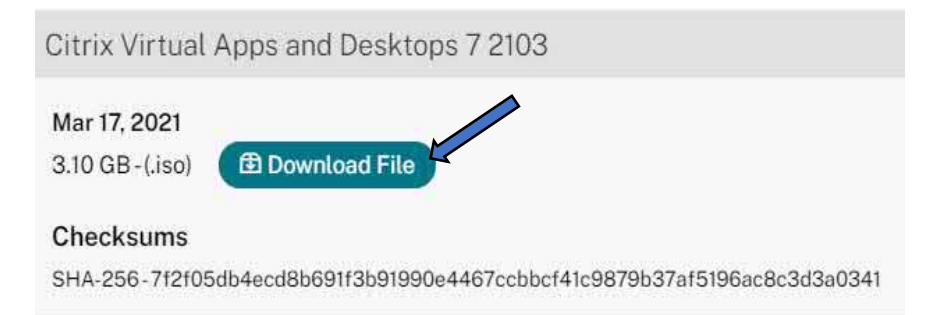

# Accept the Download Agreement by checking the 'I have read....' Option and selecting the blue Accept button

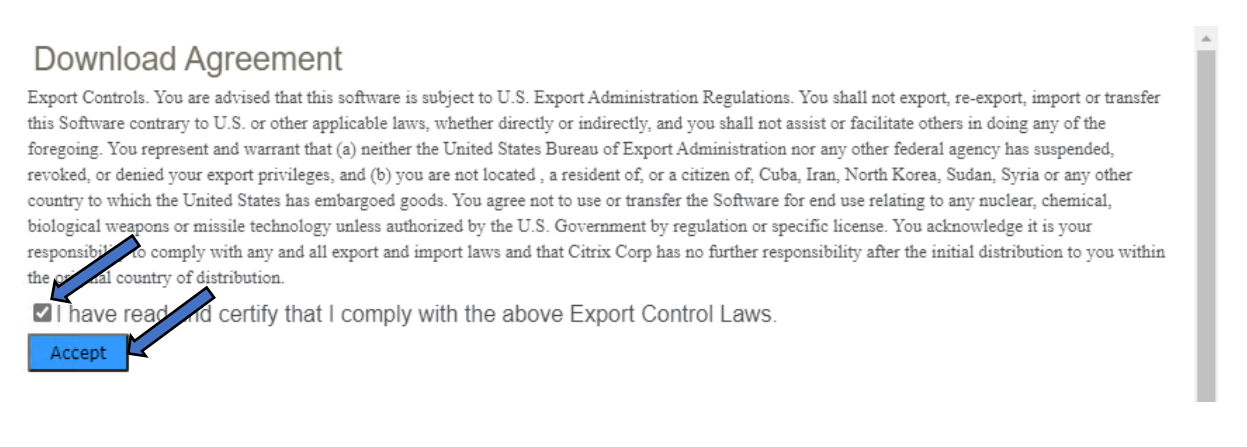

Unrestricted Produced by © IMSCAD Cloud 2021 870 1118

# Once Downloaded Select Open File in the Edge download menu

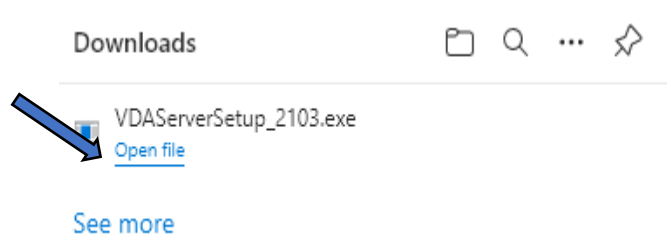

This will start the installation process of the Virtual Delivery Agent on your Master image. Select the Yes button to confirm you wish for the app to make changes

| User Account Control                                                                 | × |
|--------------------------------------------------------------------------------------|---|
| Do you want to allow this app to make changes to your device?                        |   |
| Citrix XenDesktop                                                                    |   |
| Verified publisher: Citrix Systems, Inc.<br>File origin: Hard drive on this computer |   |
| Show more details                                                                    |   |
| Yes No                                                                               |   |
|                                                                                      |   |

The Installation process of your VDA will now start. For this deployment we will not be using any Citrix provisioning tools. In Environment configuration we need to select 'Remote PC Access or machine provisioned with other technologies', Select the blue Next button

|                                                                                                    | Environment                                                                                                    |
|----------------------------------------------------------------------------------------------------|----------------------------------------------------------------------------------------------------|
| Environment<br>Core Components<br>Additional Components<br>Delivery Controller<br>Features<br>Firewall<br>Summary<br>Install<br>Diagnostics<br>Finish | Configuration         I want to: <ul> <li>Create a master MCS image<br/>Select this option if you plan to use Citrix Machine Creation Services (MCS) to provision<br/>virtual machines from this master image.</li> <li>Create a master image using Citrix Provisioning or third-party provisioning tools<br/>Select this option if you plan to use Citrix Provisioning or a third-party provisioning<br/>tool (such as Microsoft SCCM) to provision virtual machines from this master image.</li></ul> |
|                                                                                                    |                                                                                                    |

Leave Core Components as default, we do not require the installation of the Citrix workspace app so leave this unchecked and Select the blue Next button

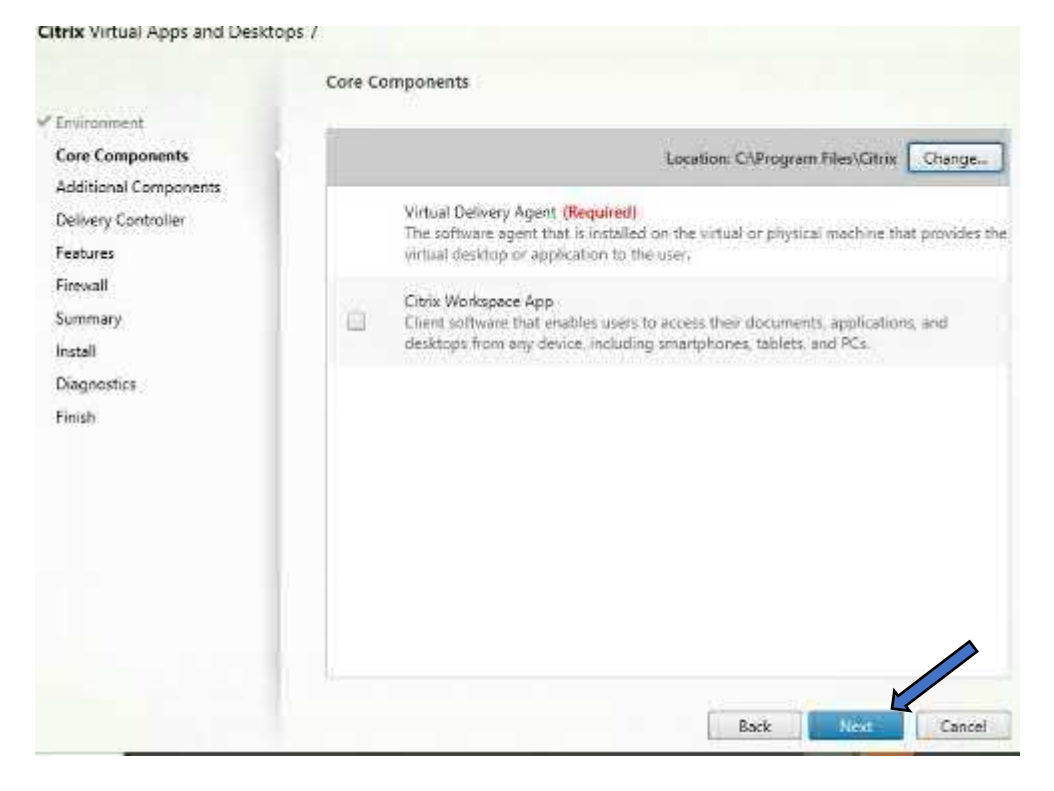

W: www.imscadglobal.com | E: info@imscadglobal.com | T: +44 207

We also do not require any additional components so leave all features unchecked which is the default. Select the blue Next button

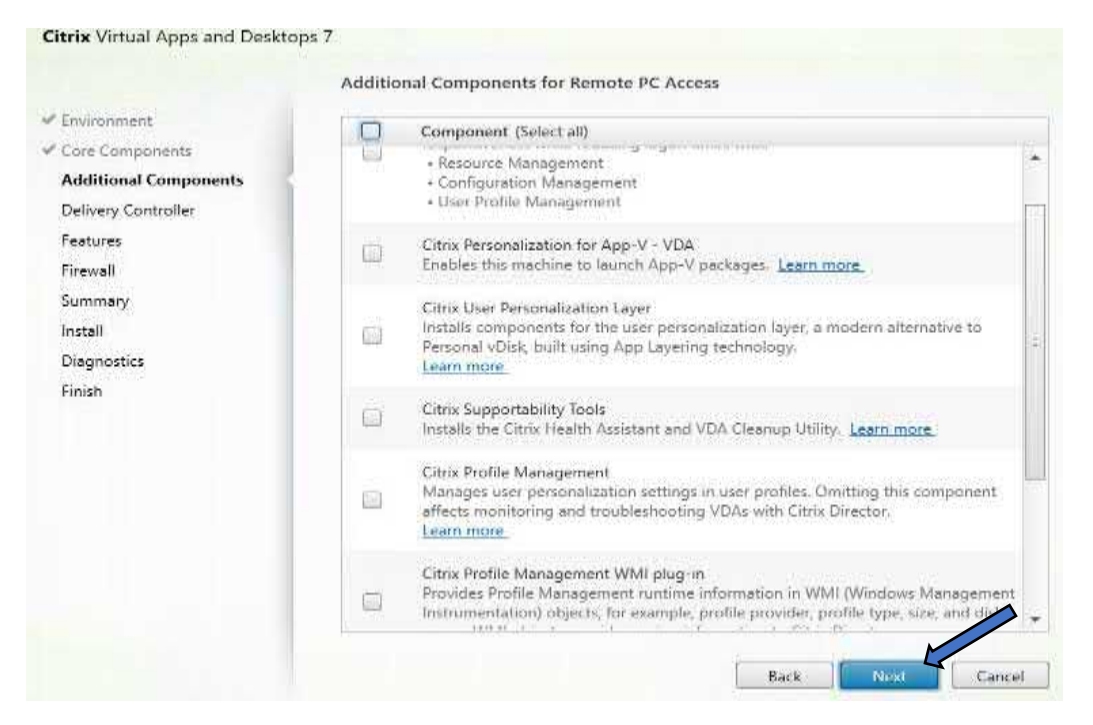

Now we need to enter our Delivery Controller which is actually our Citrix Cloud connector, the server we created earlier "CCVMSRV", in the Controller address box enter the Fully qualified domain name of our Citrix Cloud server – ccvmsrv.imscloudonazure.com

|                                                                                | Delivery Controller                                                                                                    |
|--------------------------------------------------------------------------------|----------------------------------------------------------------------------------------------------|
| Environment<br>Core Components<br>Additional Components<br>Delivery Controller | Configuration<br>How do you want to enter the locations of your Delivery Controllers?<br>Do it manually                                                                                                    |
| Firewall<br>Summary<br>Install<br>Diagnostics<br>Finish                        | Controller address:         ccvmsrv.imscloudonazure.com         Test connection         Add         Note: Entry of invalid special characters will be ignored.         Note: Any Group Policies that specify Delivery Controller locations will override settings provided here.         Note: Firewall for configured port must be open for test to succeed. |

Unrestricted Produced by © IMSCAD Cloud 2021 870 1118

W: www.imscadglobal.com | E: info@imscadglobal.com | T: +44 207

Select the Test connection button to validate the controller address, you should see a nice green tick when it is validated.

| <ul> <li>Environment</li> </ul> | Configuration                                                        |
|---------------------------------|----------------------------------------------------------------------|
| Core Components                 |                                                                      |
| ✓ Additional Components         | How do you want to enter the locations of your Delivery Controllers? |
| Delivery Controller             | Do it manually ~                                                     |
| Features                        |                                                                      |
| Firewall                        | Controller address:                                                  |
| Summary                         | ccvmsrv.imscloudonazure.com                                          |
| Install                         | Test connection Add                                                  |
| Diagnostics                     |                                                                      |

Once you have your validation confirmed, select the Add button to add the controller address to the installation setup. Select the blue Next button to continue

| nvironment            |                                                                      |             |  |  |  |  |
|-----------------------|----------------------------------------------------------------------|-------------|--|--|--|--|
| Core Components       | Configuration                                                        |             |  |  |  |  |
| Additional Components | How do you want to enter the locations of your Delivery Controllers? |             |  |  |  |  |
| Delivery Controller   | Do it manually 🗸 🗸                                                   |             |  |  |  |  |
| Features              |                                                                      |             |  |  |  |  |
| Firewall              | ccvmsrv.imscloudonazure.com                                          | Edit Delete |  |  |  |  |
| Summary               | Controller address:                                                  |             |  |  |  |  |
| Install               | Example: controller1.domain.com                                      |             |  |  |  |  |
| Diagnostics           | Test connection Add                                                  | 127         |  |  |  |  |
| Finish                |                                                                      |             |  |  |  |  |
|                       |                                                                      |             |  |  |  |  |
|                       | Natai Estavlaf invalid capsial character will be impred."            |             |  |  |  |  |

On the feature page, we do not require any of these features so leave unchecked and select the blue Next button

|                                                                    | Feature | 15                                                                                         |
|--------------------------------------------------------------------|---------|--------------------------------------------------------------------------------------------|
| * Environment                                                      |         | Feature (Select all)                                                                       |
| <sup>#</sup> Core Components<br><sup>#</sup> Additional Components |         | Use Windows Remote Assistance<br>Enable Windows Remote Assistance, <u>Learn more</u>       |
| Features                                                           |         | Use Real-Time Audio Transport for audio<br>Uses UDP ports 16500 - 16509, <u>Learn more</u> |
| Summary                                                            |         |                                                                                            |
| Install                                                            |         |                                                                                            |
| Diagnostics                                                        |         |                                                                                            |
| Finish                                                             |         |                                                                                            |
|                                                                    |         |                                                                                            |
|                                                                    |         |                                                                                            |
|                                                                    |         |                                                                                            |
|                                                                    |         |                                                                                            |
|                                                                    |         |                                                                                            |
|                                                                    |         |                                                                                            |
|                                                                    |         |                                                                                            |

Leave the Firewall settings as the default "Automatically", meaning the VDA will configure required firewall rules for us during the installation, Select the blue Next button

|                                         | Firewall                                                                                                    |                                                                                                    |
|-----------------------------------------|----------------------------------------------------------------------------------------------------|----------------------------------------------------------------------------------------------------|
| <ul> <li>Environment</li> </ul>         | The default ports are listed below.                                                                              | Printable version                                                                                                    |
| 🗸 Core Components                       |                                                                                                    | President and a second second s |
| Additional Components                   | Controller Communications                                                                                        |                                                                                                    |
| <ul> <li>Delivery Controller</li> </ul> | 80 TCP                                                                                                    |                                                                                                    |
| ✓ Features                              | 1494 TCP                                                                                                    |                                                                                                    |
| Firewall                                | 2598 TCP                                                                                                    |                                                                                                    |
| Summary                                 | 8008 TCP                                                                                                    |                                                                                                    |
| lostall                                 | 1494 UDP                                                                                                    |                                                                                                    |
| iristali<br>Di second                   | 2598 UDP                                                                                                    |                                                                                                    |
| Diagnostics                             |                                                                                                    |                                                                                                    |
| FINISN                                  | -                                                                                                    |                                                                                                    |
|                                         | Configure firewall rules:                                                                                        |                                                                                                    |
|                                         | Automatically                                                                                                    |                                                                                                    |
|                                         | Select this option to automatically create the rules in t<br>created even if the Windows Firewall is turned off. | the Windows Firewall. The rules will be                                                                                                    |
|                                         | Manually<br>Select this option if you are not using Windows Firewa<br>yourself.                                  | all or if you want to create the rules                                                                                                    |
|                                         |                                                                                                    | Back Next Cancel                                                                                                    |

Finally on the Summary page, check over your choices and if you are happy then Select the blue Install button to kick off the Virtual delivery agent installation.

|                                                                                                    | Summary                                                                                                    |                  |
|----------------------------------------------------------------------------------------------------|----------------------------------------------------------------------------------------------------|------------------|
| <ul> <li>Environment</li> <li>Core Components</li> <li>Additional Components</li> <li>Delivery Controller</li> <li>Features</li> <li>Firewall</li> <li>Summary</li> <li>Install</li> <li>Diagnostics</li> <li>Finish</li> </ul> | Summary<br>Review the prerequisites and confirm the components you want to install.<br>Installation directory<br>C:\Program Files\Citrix<br>Prerequisites<br>Microsoft Visual x64 C++ 2017 Runtime<br>Microsoft Visual x86 C++ 2017 Runtime<br>Core Components<br>Virtual Delivery Agent<br>Delivery Controllers<br>ccvmsrv.imscloudonazure.com.<br>Firewall<br>UDP Ports: 1494, 2598<br>TCP Ports: 80, 1494, 2598, 8008 | Restart required |
|                                                                                                    |                                                                                                    |                  |

Unrestricted Produced by © IMSCAD Cloud 2021 870 1118 W: <u>www.imscadglobal.com</u> | E: <u>info@imscadglobal.com</u> | T: +44 207

Once the VDA installation has finished, uncheck the Collect diagnostic information box and Select the blue Next button

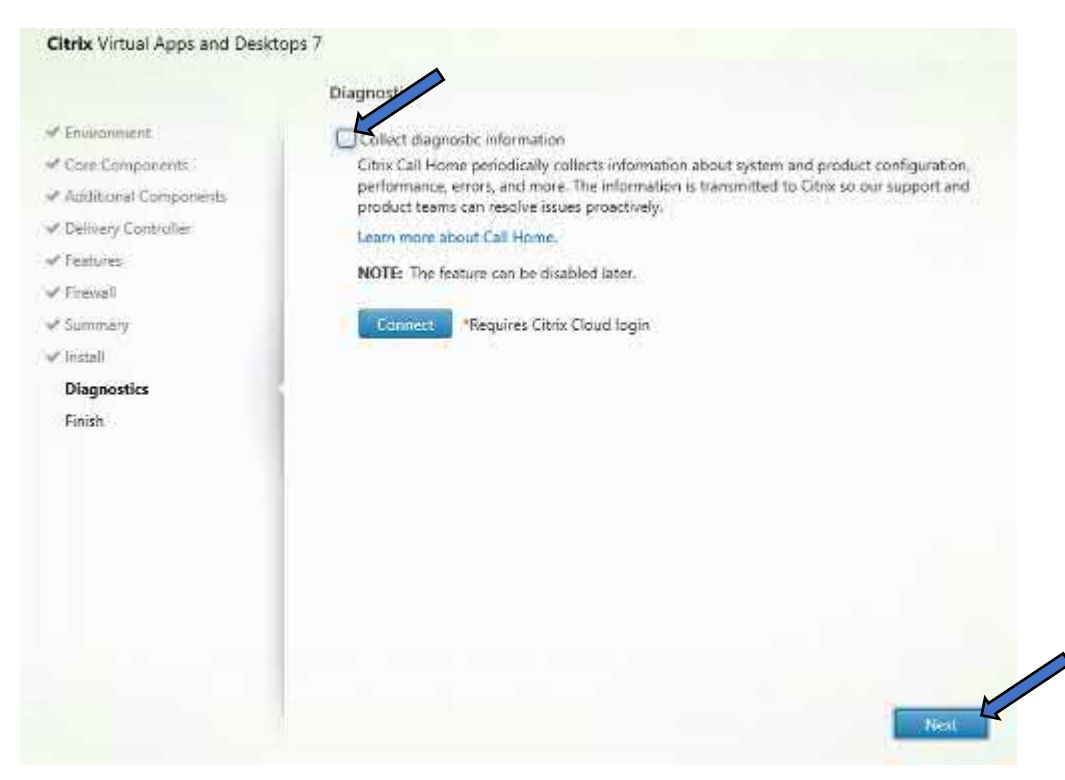

The installation is now complete, the server requires a restart to finish it's configuration changes so ensure the Restart machine box is checked and Select the blue Finish but, the master image will now restart.

|                                                                                                    | Finish Installation                                                                                                    |                                       |
|----------------------------------------------------------------------------------------------------|----------------------------------------------------------------------------------------------------|---------------------------------------|
| <ul> <li>Environment</li> <li>Core Components</li> <li>Additional Components</li> <li>Delivery Controller</li> <li>Features</li> <li>Firewall</li> <li>Summary</li> <li>Instail</li> <li>Diagnostics</li> <li>Finish</li> </ul> | The installation completed successfully.<br>Core Components<br>Virtual Delivery Agent<br>Post Install<br>Component Initialization                                      | ✓ Success<br>Installed<br>Initialized |
|                                                                                                    | <ul> <li>To optimize desktop settings, download Citrix Optimize completes.</li> <li>Learn more about Citrix Optimizer in CTX224676</li> <li>Restart machine</li> </ul> | er and run it after the restart       |

Unrestricted Produced by © IMSCAD Cloud 2021 870 1118 W: www.imscadglobal.com | E: info@imscadglobal.com | T: +44 207

# Configuring Virtual Apps and Desktop Service on Citrix Cloud

Now we have installed the VDA on our Master image, we can hop back on to Citrix Cloud and Configure the Citrix Virtual Apps and Desktops service. So let's go ahead and log back in to our Citrix Cloud account via <u>https://citrix.cloud.com</u>, you can do this from your local device if you wish.

# Enter your Credentials

# **Citrix Cloud**

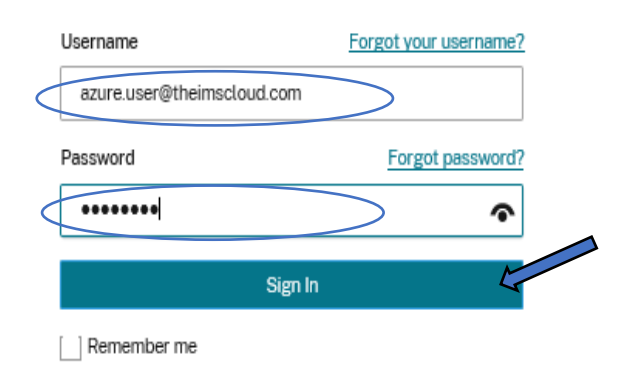

#### Verify your Account with the authenticator app

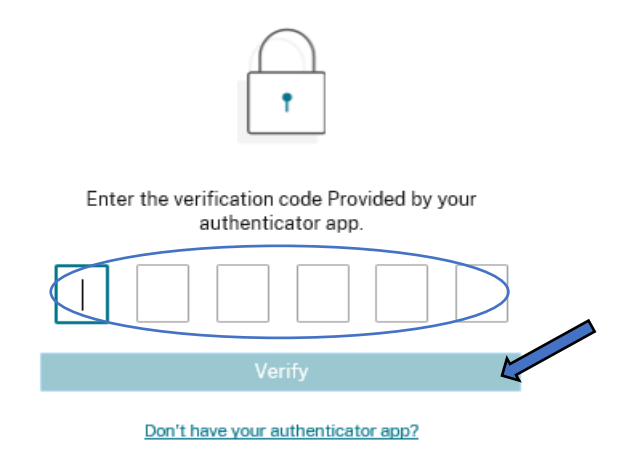

#### Select your Customer

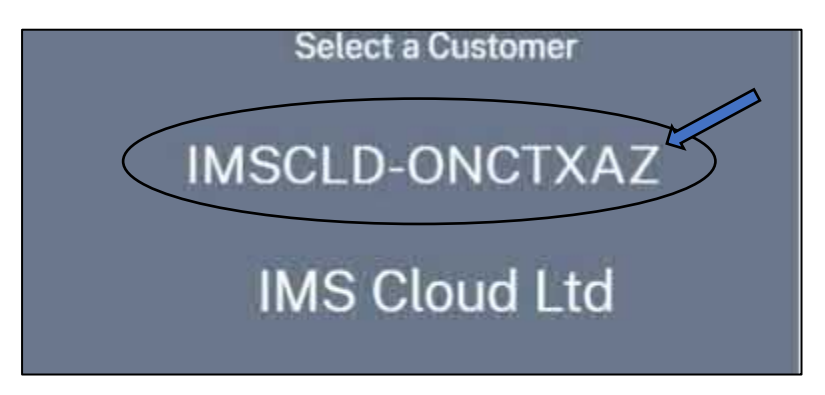

On your Dashboard, under My Services Select the blue Manage link under Virtual Apps and Desktops.

| 114                                        | [[]]1Z        | Æ                                  | 册12    | Leg-                                                     | <u></u> 12 | 83                                                              | 12                    | X                                                                                      | <b>國</b> 1                  |
|--------------------------------------------|---------------|------------------------------------|--------|----------------------------------------------------------|------------|-----------------------------------------------------------------|-----------------------|----------------------------------------------------------------------------------------|-----------------------------|
| Analytics<br>Security, performance and usa | ige insights: | Gateway<br>SSO to SaaS, web and VD | lapps. | ITSM Adapter<br>Provision and managa Virtua<br>Desktops. | Apps and   | Virtual Apps and De<br>Deliver virtual apps and desk<br>device. | sktops<br>tops on any | Workspace Environ<br>Management<br>Optimized resources, user en<br>and profile managem | iment<br>nvironment<br>ent. |
| Manage                                     |               | Manage                             | l,     | Manage                                                   |            | Manage                                                          | $\boldsymbol{<}$      | Manage                                                                                 |                             |

Scroll down to 'Get Started with your Virtual Apps and Desktops Service' and select the blue Manage Service button

#### Get Started with your Virtual Apps and Desktops Service

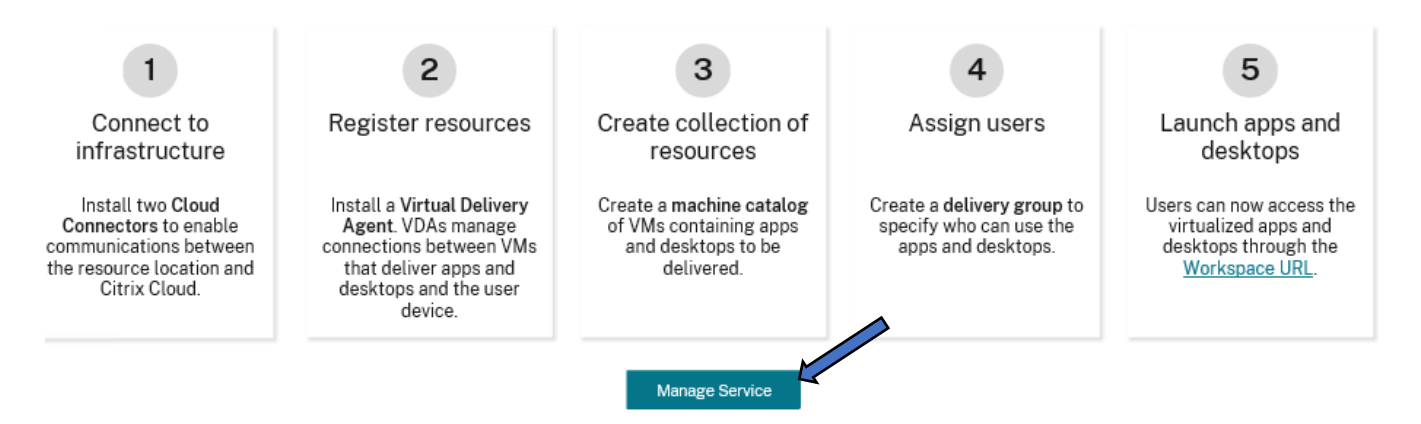

You will now get access to a cloud instance of Citrix Cloud Studio, which is Citrix cloud's management pane for your On-prem or Cloud Citrix virtual Infrastructure

| ≡                   | Cilrıx   Virtua  | l Apps and Desktops Service                                               |
|---------------------|------------------|---------------------------------------------------------------------------|
|                     | Overview Mana    | e Y Monitor                                                               |
| Q                   | Search           | Single-session OS Machines (0) Multi-session OS Machines (0) Sessions (0) |
| 5                   | Machine Catalogs | Columns to Display                                                        |
| දි <sup>ලි</sup> ලි | Delivery Groups  |                                                                           |
|                     | Applications     |                                                                           |
| ļ                   | Policies         |                                                                           |
| D                   | Logging          |                                                                           |
| 2₿                  | Administrators   | No single-ses                                                             |
|                     | Hosting          |                                                                           |
| _                   |                  |                                                                           |

Now we need to configure connectivity to Microsoft Azure. For this deployment we are going to use the Full configuration setup. Click on the Manage toolbar and select 'Full Configuration'

|                  | Overview        | Manage Monitor         |
|------------------|-----------------|------------------------|
| Q                | Search          | Web Studio Machines    |
| 5                | Machine Catalo  | Full Configuration     |
| ô <sup>0</sup> ô | Delivery Groups | Quick Deploy           |
|                  | Applications    | Environment Management |
|                  |                 |                        |

Note: Once you have added your Resource using the Full Configuration menu, you can use the Web Studio to manage / add resources to your Azure subscription

You may get the following warning, ignore this as we are going to use the Full Configuration to create our resource. As mentioned above, we can use the Web Studio once our Resource has been created

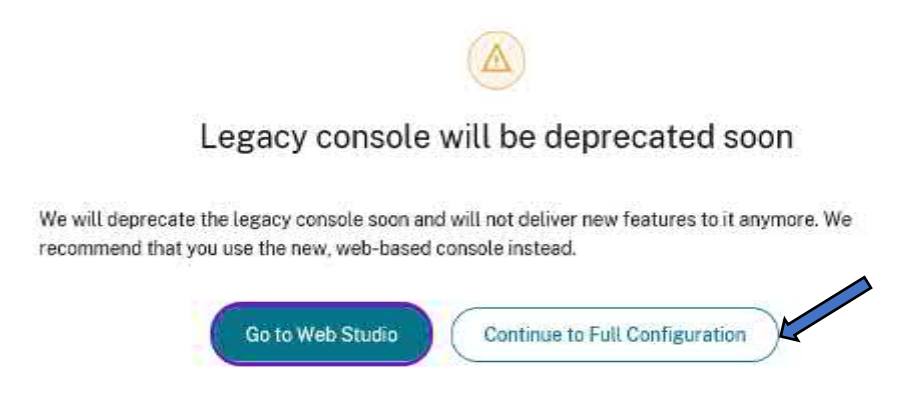

First step is to connect to our resources that will host our machine. Select option 1 – Connect to the resources that will host the machines

| File Action View Help                                                    |                                                                          | U                                                              |
|--------------------------------------------------------------------------|--------------------------------------------------------------------------|----------------------------------------------------------------|
| k 🔹 🛅 🖬 📷                                                                |                                                                          | 2.95                                                           |
| Ctrv Studin (Cloudedsite)<br>O Search                                    |                                                                          |                                                                |
| Delivery Groups                                                          | Full Deployment Adams RoverSnel                                          |                                                                |
| M AppEntions Policies Configuration Hosting StoreFront. App-V Publishing | Virtual Apps and Desktops<br>Follow these steps to set up your services. |                                                                |
| Tones                                                                    | Connection School                                                        | B Startist 1 styles will be existing moderns without power ins |
|                                                                          | Connect to the resources that will host the machines                     | <u>i</u>                                                       |
|                                                                          | Machine Catalogs                                                         |                                                                |

We will now be prompted to Add our connection and resources, using the dropdown menu change the connection type to 'Microsoft Azure' leaving Azure environment as Azure Global. We are going to create the virtual machines using 'Other tools'. Select the Next to button

| dd Connection and Resources |                         |                                                             |
|-----------------------------|-------------------------|-------------------------------------------------------------|
| Studio                      | Connection              |                                                             |
|                             | Connection type:        | Microsoft® Azure <sup>ne</sup>                              |
| Connection<br>Details       | Azure environment:      | Azure Global                                                |
| Summary                     | Create virtual machines | s using:                                                    |
|                             | Citrix provisionin      | ig tools (Machine Creation Services or Citrix Provisioning) |
|                             |                         |                                                             |
|                             |                         |                                                             |
|                             |                         |                                                             |
|                             |                         |                                                             |
|                             |                         |                                                             |
|                             |                         |                                                             |
|                             |                         | Sack Next Cancel                                            |

Copy your Azure Subscription ID, you can find this in Azure by navigating to your Subscriptions page, there is a handy copy to clipboard feature too

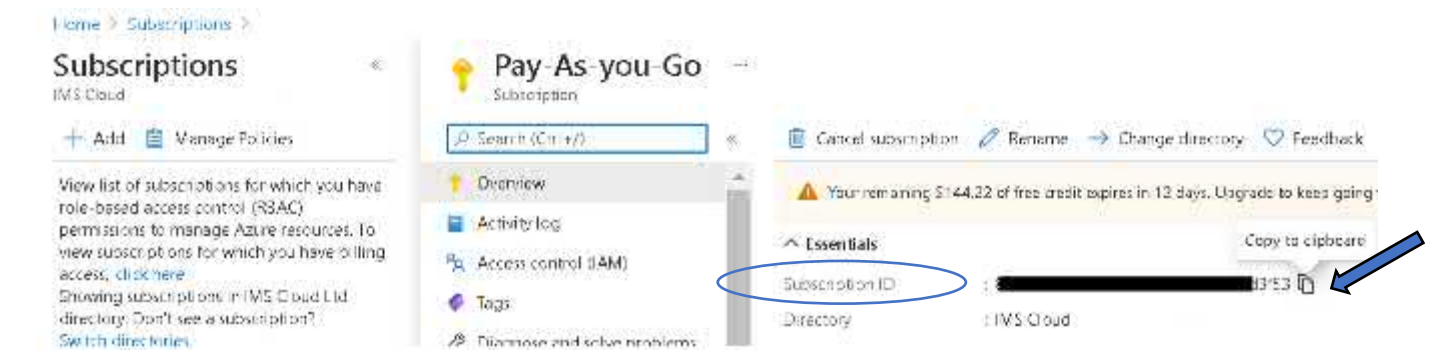

Paste your Subscription ID into the Subscriptions ID field on the Connections details page. You must also name your Connection, we will go with NX-CC. Select the Create New... button

| Studio                  | Connection Details<br>A service principal in the subscription's Azure Active Directory is required. Create a new service<br>principal or provide details of an existing service principal.                                                                                                    |
|-------------------------|----------------------------------------------------------------------------------------------------|
| ✓ Connection<br>Details | The Azure service principal is assigned the Contributor role at the subscription scope. The service<br>principal has permission to create and manage all types of Azure resources in the subscription,<br>and may have access to resources that are unrelated to the deployment of resources in the<br>catalog. (Permissions at the subscription scope are required to create resource groups.) |
| Summary                 | Learn more:                                                                                                    |
|                         | Setting up an Azure Active Directory account                                                                                                    |
|                         | Creating a host connection                                                                                                    |
|                         | Azure role based access control                                                                                                    |
|                         | Subscription ID:                                                                                                    |
|                         | Connection names NX-CC                                                                                                    |
|                         |                                                                                                    |
|                         | Create new Use existing                                                                                                    |
|                         |                                                                                                    |
|                         |                                                                                                    |
|                         |                                                                                                    |
|                         |                                                                                                    |

You will be prompted to sign in to Azure, enter your Azure account email address and Select the blue Next button

| - Microsoft                |        |      |
|----------------------------|--------|------|
| Sign in                    |        |      |
| Email, phone, or Skype     | $\geq$ |      |
| Can't access your account? |        |      |
|                            |        |      |
|                            | Back   | Next |
|                            |        |      |

Now enter your Azure Password and Select the blue Sign in button:

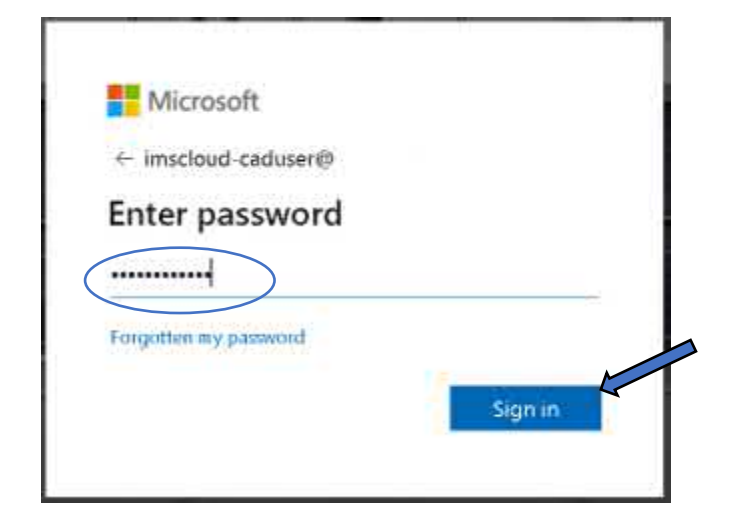

Once you have Signed into your Azure Account, accept the permissions to allow Citrix XenDesktop access to Azure as you.

| Citrix XenDesktop                                                                                                    |                                                                                                    |
|----------------------------------------------------------------------------------------------------|----------------------------------------------------------------------------------------------------|
| This app would like to:                                                                                                    |                                                                                                    |
| ✓ Access the directory as you                                                                                                    |                                                                                                    |
| ✓ Access Azure Service Manage                                                                                                    | ement as you (preview)                                                                                                    |
| Accepting these permissions means t<br>your data as specified in their terms of<br><b>The publisher has not provided link</b><br>review. You can change these permis<br>https://myapps.microsoft.com. Show | hat you allow this app to use<br>of service and privacy statement.<br>As to their terms for you to<br>assions at<br>details |
| Cancel                                                                                                    | Accept                                                                                                    |

The connection will be then validated and a Connected status displayed with a green tick, Select the Next button

| ubscription ID:  |       | di la constante di la constante di la constante di la constante di la constante di la constante di la constante |
|------------------|-------|----------------------------------------------------------------------------------------------------|
| Connection name: | NX-CC |                                                                                                    |
|                  |       | Connected                                                                                                    |
|                  |       |                                                                                                    |
|                  |       |                                                                                                    |
|                  |       |                                                                                                    |
|                  |       |                                                                                                    |

Check through the Summary to confirm all information is correct and select the blue Finish button

| Studio                                                               | Summary                                                                                                    |                                                                                                    |
|----------------------------------------------------------------------|----------------------------------------------------------------------------------------------------|----------------------------------------------------------------------------------------------------|
| <ul> <li>✓ Connection</li> <li>✓ Details</li> <li>Summary</li> </ul> | Connection type:<br>Connection address:<br>Connection name:<br>Subscription ID:<br>Create virtual machines with:<br>Connection zone:<br>Scopes: | Microsoft® Azure™<br>https://management.szure.com/<br>NX-CC<br>Other tools<br>My Resource Location<br>All |
|                                                                      |                                                                                                    |                                                                                                    |

Now we have our hosting resource, we are good to go in terms of creating a catalog for our desktops in order to publish them. At this point we could hop back to Azure and provision a bunch of session hosts to publish however with the VDA installed on the Master image, let's use that to validate everything is talking to each other by creating a catalog and delivery group to publish our Master image to test. Once we have validated comm's we can jump back to the Master image in Azure and Capture it.

#### Create a machine Catalog

To create a new machine catalog, on the Citrix studio page select Option 2 this time – Set up the machines and create machine catalogs to run Apps and Desktops.

# Virtual Apps and Desktops

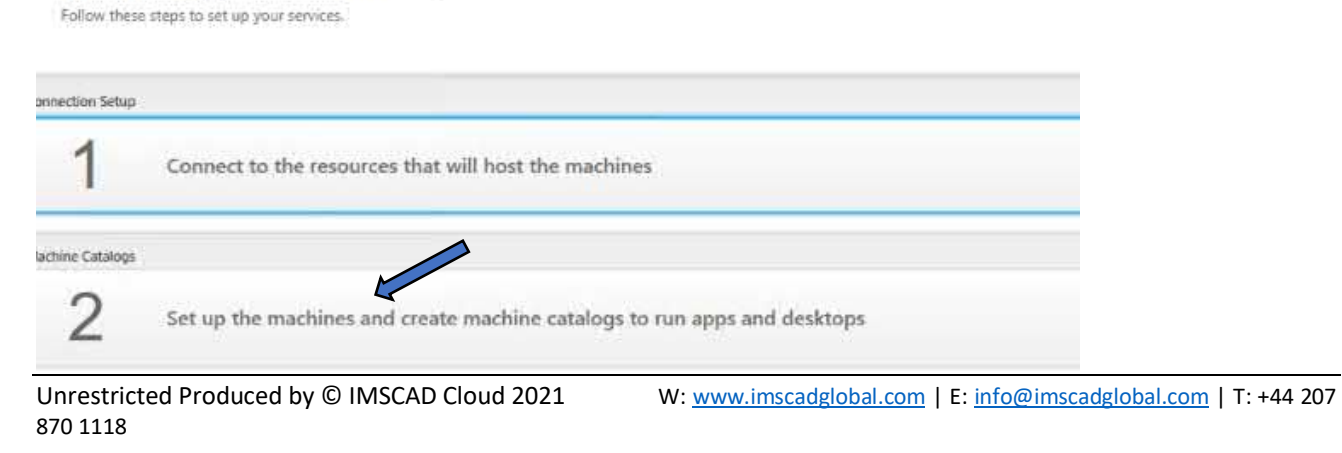

#### On the Introduction page select the blue Next button

| Studio                                                                                | Introduction                                                                                                    |
|---------------------------------------------------------------------------------------|----------------------------------------------------------------------------------------------------|
| Introduction<br>Operating System<br>Machine Management<br>Virtual Machines<br>Summary | <ul> <li>Machine Catalogs are collections of physical or virtual machines that you assign to users. You create Catalogs from Master Images or physical machines in your environment.</li> <li>Important: The Master Image or physical machine that you use to create a Catalog must have a Virtual Delivery Agent installed. Also, ensure that the operating system is up-to-date and that applications are installed.</li> <li>Before you begin make sure that you:</li> <li>Identify the types of desktops and applications your users need.</li> <li>Choose a Catalog infrastructure (for example, whether to power manage virtual machines)</li> <li>Have a technology for creating and managing machines (such as Machine Creation services or Citrix Provisioning)</li> <li>Prepare your environment, including the Master Image, computer accounts, and network interface card configuration.</li> </ul> |
|                                                                                       | Back Next Cancel                                                                                                    |

On the Operating System page, as we are using 'Personal' session hosts from Azure, Select the Singlesession OS option and Select the blue Next button.

| lachine Catalog Setup                                                                                                    |                                                                                                    |
|----------------------------------------------------------------------------------------------------|----------------------------------------------------------------------------------------------------|
| Studio                                                                                                    | Operating System Select an operating system for this Machine Catalog.                                                                                                    |
| <ul> <li>Introduction</li> <li>Operating System</li> <li>Machine Management</li> <li>Desktop Experience</li> <li>Virtual Machines</li> <li>Summary</li> </ul> | <ul> <li>Multi-session OS         The multi-session OS machine catalog provides hosted shared desktops for a large-scale deployment of standardized Windows multi-session OS or Linux OS machines.     </li> <li>Single-session OS         The single-session OS machine catalog provides VDI desktops ideal for a variety of different users.     </li> <li>Remote PC Access         The Remote PC Access machine catalog provides users with remote access to their physical office desktops, allowing them to work at any time.     </li> <li>There are currently no power management connections suitable for use with Remote PC Access.</li> </ul> |
|                                                                                                    | Back Next Cancel                                                                                                    |

W: www.imscadglobal.com | E: info@imscadglobal.com | T: +44 207

On the Machine Management page we are going to leave these options as default, Select the blue Next button

Machine Catalog Setup

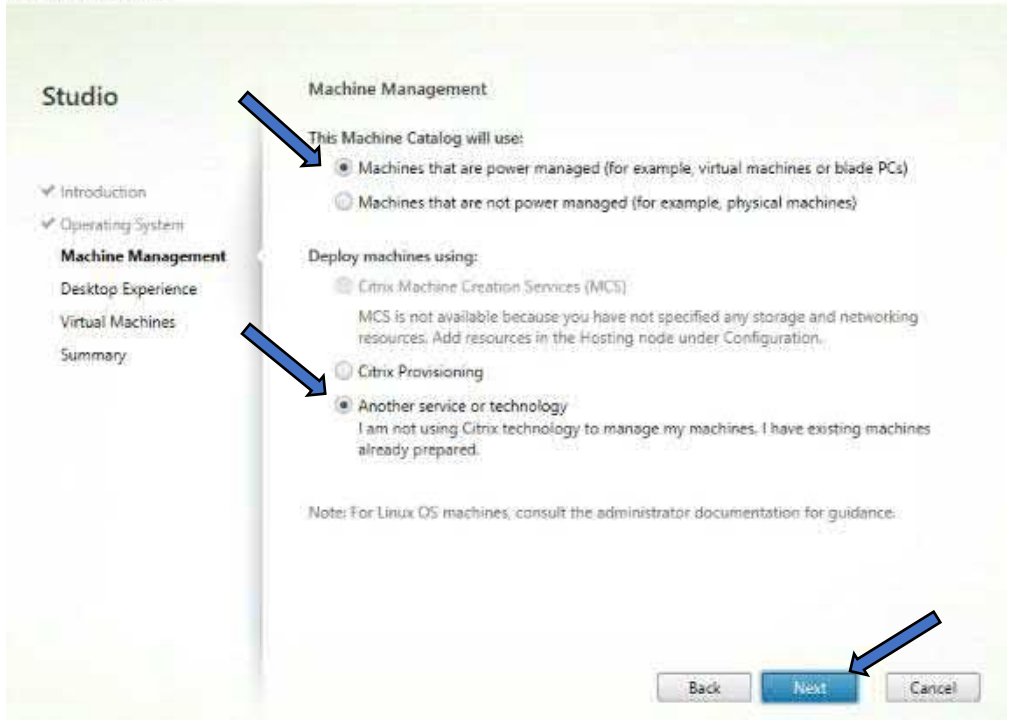

On the Desktop Experience page, select the "I want users to connect to the same (static) desktop each time the log in" option and Select the blue Next button

| nine Catalog Setup                   |                                                                             |
|--------------------------------------|-----------------------------------------------------------------------------|
| Studio                               | Desktop Experience                                                          |
| <                                    | Which desktop experience do you want users to have?                         |
|                                      | I want users to connect to a new (random) desktop each time they log on.    |
| <ul> <li>Introduction</li> </ul>     | I want users to connect to the same (static) desktop each time they log on. |
| <ul> <li>Operating System</li> </ul> |                                                                             |
| Machine Management                   |                                                                             |
| Desktop Experience                   |                                                                             |
| Virtual Machines                     |                                                                             |
| Summary                              |                                                                             |
|                                      |                                                                             |
|                                      |                                                                             |
|                                      |                                                                             |
|                                      |                                                                             |
|                                      |                                                                             |
|                                      |                                                                             |
|                                      |                                                                             |
|                                      |                                                                             |
|                                      |                                                                             |
|                                      | Back Next Cancel                                                            |

W: <u>www.imscadglobal.com</u> | E: <u>info@imscadglobal.com</u> | T: +44 207

Now we need to add our Azure Windows 10 Master image with Siemens NX installed. Ensure that the minimum functional level is set to 2003 (or newer) Select the Add VMs... button

| introduction       | users:                                     |            |                     | 11.24.240 North States - 12.540 Roa | assign them to |
|--------------------|--------------------------------------------|------------|---------------------|-------------------------------------|----------------|
| operating System   | VM name                                    | + C        | omputer AD account. | User names                          |                |
| lachine Management |                                            |            |                     |                                     |                |
| esktop Experience  |                                            |            |                     |                                     |                |
| /Ms and Users      |                                            |            |                     |                                     |                |
|                    |                                            |            |                     |                                     |                |
| Summary            |                                            |            |                     |                                     |                |
| Summary            |                                            |            |                     |                                     |                |
| Summary            |                                            |            |                     |                                     |                |
| Summary            |                                            |            |                     |                                     |                |
| Summary            |                                            |            |                     |                                     |                |
| Summary            | Remove                                     |            |                     |                                     | Add VMs        |
| Summary            | Remove<br>Select the minimum               | functional | l level for this    | 003 (or newer)                      | Add VMs        |
| Summary            | Remove<br>G Select the minimum<br>catalog: | functional | l level for this    | 003 (or newer)                      | Add VMs        |

You will now see a list of all the regions in Azure, locate the region in which you have provisioned your Master image and Select it by way of the adjacent check box. Here we have navigated to East US and Selected our NXWVD-MSTR. Select the blue OK button.

Select VMs

| · · · | 🔄 📠 Canada Central                       |  |
|-------|------------------------------------------|--|
| - F   | 🔄 🐻 Canada East                          |  |
|       | 🔄 📾 Central India                        |  |
| ۲     | 🔄 🜆 Central US                           |  |
| ×     | 🔄 📶 East Asia                            |  |
| •     | 🖃 📾 East US                              |  |
| F     | NX-LICSRV 8<br>NXWVD-MSTR 6<br>East US 2 |  |
|       | France Central                           |  |
|       | 🔄 🜆 Germany West Central                 |  |
|       |                                          |  |

Before we can finish our new machine catalog, we need to associate a Computer AD account and Username to this Virtual machine. The computer AD account will be associated to our Azure AD Domain – imscloudonazure.com. To enter the Computer AD account, Select the three little dots ... button

| Studio                   | Virtual Machines and                     | Users                        |                |               |                |
|--------------------------|------------------------------------------|------------------------------|----------------|---------------|----------------|
| Introduction             | Add virtual machines, the<br>users:      | eir computer Active Director | y accounts, ar | nd optionally | assign them to |
| Consection Surtam        | VM name                                  | 4 Computer AD accourt        | nt /           | oser names    | -              |
| Machina Management       | NXWVD-MSTR                               | Enter computer a             | cci 🛄 🔽        | 70            |                |
| Desiston Expanience      |                                          |                              |                |               |                |
| pervise experience       |                                          |                              |                |               |                |
| VMs and Usars            |                                          |                              |                |               |                |
| VMs and Users            |                                          |                              |                |               |                |
| VMs and Users<br>Summary |                                          |                              |                |               |                |
| VMs and Users<br>Summary |                                          |                              |                |               |                |
| VMs and Users<br>Summary |                                          |                              |                |               |                |
| VMs and Users<br>Summary |                                          |                              |                |               |                |
| VMs and Users<br>Summary | Remove                                   |                              |                |               | Add VMs.       |
| VMs and Users<br>Summary | Remove<br>Select the minimum             | functional level for this    | 2003 (or       | newer)        | Add VMs.       |
| VMs and Users<br>Summary | Remove<br>Select the minimum<br>catalog: | functional level for this    | 2003 (or       | newer)        | Add VMs.       |

For object name, enter the name of your Azure Master image and Select the Check Names button

| Select Computer                            |                              |                            |                                |
|--------------------------------------------|------------------------------|----------------------------|--------------------------------|
| Select this object type:                   |                              |                            |                                |
| Computer                                   | Object Types                 |                            |                                |
| From this location:                        |                              |                            |                                |
| Entire Directory                           | Locations                    |                            |                                |
| Enter the object names to select:          |                              |                            |                                |
| NXWVD-MSTR                                 | Check Names                  |                            |                                |
|                                            |                              |                            |                                |
|                                            |                              |                            |                                |
| h:                                         |                              |                            |                                |
| Advan                                      | ced OK Cancel                |                            |                                |
|                                            |                              |                            |                                |
| Unrestricted Produced by © IMS<br>870 1118 | CAD Cloud 2021 W: <u>www</u> | imscadglobal.com   E: info | @imscadglobal.com   T: +44 207 |

After selecting Check Names, you will see that the computer account has been located on our domain – imscloudonazure.com. Select the blue OK button

| Computer                         | Object Types. |
|----------------------------------|---------------|
| om this location:                |               |
| ntire Directory                  | Locations     |
| nter the object names to select: |               |
| MSCLOUDONAZURE\NXWVD-MSTR5       | Check Names   |
|                                  |               |
|                                  |               |
|                                  |               |

Now we need to associate our Azure username to this VM, i.e. which user account will be connecting to this machine. Again select the three little dots.... Button

|                         | Add virtual machines, t                    | heir comp  | outer Active Directory acco | ounts, and optionally | assign them to |
|-------------------------|--------------------------------------------|------------|-----------------------------|-----------------------|----------------|
| Introduction            | users:                                     |            | 0                           |                       |                |
| Operating System        | VM name                                    | - 4        | Computer AD account         | User names            |                |
| Machine Management      | NXWVD-MSTR                                 |            | IMSCLOUDONAZU               | -                     |                |
| Desktop Experience      |                                            |            |                             |                       |                |
| VMs and Users           |                                            |            |                             |                       |                |
| The second state second |                                            |            |                             |                       |                |
| Summany                 |                                            |            |                             |                       |                |
| Summary                 |                                            |            |                             |                       |                |
| Summary                 |                                            |            |                             |                       |                |
| Summary                 |                                            |            |                             |                       |                |
| Summary                 |                                            |            |                             |                       |                |
| Summary                 |                                            |            |                             |                       |                |
| Summary                 | Remove                                     |            |                             |                       | Add VMs        |
| Summary                 | Remove<br>G Select the minimum             | m function | nal level for this          | 003 (or newer)        | Add VMs        |
| Summary                 | Remove<br>G Select the minimum<br>catalog: | m function | nal level for this          | 1003 (or newer)       | Add VMs        |

W: <u>www.imscadglobal.com</u> | E: <u>info@imscadglobal.com</u> | T: +44 207

For object names enter your Azure username, we'll enter out WVD-User1, Select the Check Names button.

| rs or Groups   | Object Types |
|----------------|--------------|
| this location: |              |
| e Directory    | Locations    |
| D-User1        | Check Names  |
|                |              |

After selecting Check Names, your account will be confirmed in our Azure domain. Select the blue OK button.

| Users of Groups           | Object Types |
|---------------------------|--------------|
| From this location:       |              |
| Entire Directory          | Locations    |
| IMSCLOUDONAZURE\WVD-User1 | Check Names  |
|                           |              |
With our Computer AD account and our User name assigned, Select the blue Next button.

| studio                                                                                                    | Virtual Machines and                                                                              | Users                                                                                |                                                |                  |
|----------------------------------------------------------------------------------------------------|---------------------------------------------------------------------------------------------------|--------------------------------------------------------------------------------------|------------------------------------------------|------------------|
| ✓ Introduction                                                                                                    | Add virtual machines, th<br>users:                                                                | eir computer Active Directi                                                          | ory accounts, and optionally                   | y assign them to |
| Operation System                                                                                                    | VM name                                                                                           | + Computer AD acco                                                                   | unt User names                                 |                  |
| Machine Management                                                                                                    | <b>1</b> NXWVD-MSTR                                                                               | IMSCLOUDONA                                                                          | AZUI                                           | ONAZUI           |
| Machine Management     Oatitoo Evoarianza                                                                                                    |                                                                                                   |                                                                                      |                                                |                  |
| VMs and Users                                                                                                    |                                                                                                   |                                                                                      |                                                |                  |
| Common Common Comm | Y                                                                                                 |                                                                                      |                                                |                  |
| Summary                                                                                                    |                                                                                                   |                                                                                      |                                                |                  |
|                                                                                                    |                                                                                                   |                                                                                      |                                                |                  |
|                                                                                                    |                                                                                                   |                                                                                      |                                                |                  |
|                                                                                                    |                                                                                                   |                                                                                      |                                                |                  |
| ellen averte                                                                                                    |                                                                                                   |                                                                                      |                                                |                  |
|                                                                                                    |                                                                                                   |                                                                                      |                                                |                  |
|                                                                                                    | Remove                                                                                            |                                                                                      |                                                | Add VMs          |
|                                                                                                    | Remove<br>Select the minimum<br>catalog:                                                          | I functional level for this                                                          | 2003 (or newer)                                | Add VMs          |
| 2020146131                                                                                                    | Remove<br>Select the minimum<br>catalog:<br>Machines will require the<br>that reference this mach | I functional level for this<br>e selected VDA version (or<br>ine catalog. Learn more | 2003 (or newer)<br>newer) in order to register | Add VMs          |
|                                                                                                    | Remove<br>Select the minimum<br>catalog:<br>Machines will require the<br>that reference this mach | I functional level for this<br>e selected VDA version (or<br>ine catalog. Learn more | 2003 (or newer)<br>newer) in order to register | Add VMs          |

On the Summary page, check your selections and if you are happy, go ahead and give your Machine Catalog a name, we'll simply call ours NX-VM-Catalog. Select the blue Finish button.

| Studio                                                                                                    | Summary                                                                                                    |                                                                                                    |
|----------------------------------------------------------------------------------------------------|----------------------------------------------------------------------------------------------------|----------------------------------------------------------------------------------------------------|
| <ul> <li>Introduction</li> <li>Operating System</li> <li>Machine Management</li> <li>Desktop Experience</li> <li>Other addition</li> </ul> | Machine type:<br>Machine management:<br>Provisioning method:<br>Desktop experience:<br>Number of machines added:                                       | Single-session OS<br>Virtual<br>Another service or technology<br>Users connect to the same desktop each time they<br>log on<br>1                                                |
| VMs and Users Summary                                                                                                    | VDA version:<br>Scopes:<br>Zone:<br>Machine Catalog name:                                                                                              | 2003 (or newer)<br>My Resource Location                                                                                                    |
|                                                                                                    | MX-VM-Catalog<br>Machine Catalog description fo<br>Example: Windows 7 SP1 desid<br>To complete the deployment, ass<br>Delivery Groups and then Created | r administrators: (Optional)<br>ops for the London Sales office<br>ign this Machine Catalog to a Delivery Group by selecting<br>or Edit a Delivery Group.<br>Back Finish Cancel |

# Create a Delivery Group

With our Catalog in place, we need to publish our Master image in order to connect to it, to do that we need to create a Delivery group! Again from Studio select Option 3 – Set up delivery groups to be displayed as services

| Virtual Apps and Desktops<br>Follow these steps to set up your services. |                                                    |
|--------------------------------------------------------------------------|----------------------------------------------------|
| Connection Setup                                                         | Skip step 1 g you will use existing machines witho |
| 1 Oconnection successful                                                 |                                                    |
| Machine Catalogs                                                         |                                                    |
| 2 🗢 Catalog created successfully                                         |                                                    |
| Delivery Groups                                                          |                                                    |
| 3 Set up delivery groups to be displayed as services                     |                                                    |

# At the introduction page, Select blue Next button

| Studio                                                                                                    | Getting started with Delivery Groups                                                                                                    |
|----------------------------------------------------------------------------------------------------|----------------------------------------------------------------------------------------------------|
| Introduction<br>Machines<br>Machine allocation<br>Uses<br>Applications<br>Desktop Assignment Rules<br>Summary | Delivery Groups are collections of desktops and applications (which could be in Application<br>Groups) that are created from Machine Catalogs. Create Delivery Groups for specific teams,<br>departments, or types of users.<br>Make sure you have enough machines available in single-session OS or multi-session OS<br>Machine Catalogs to create the Delivery Groups you need. |
|                                                                                                    | Don't show this again                                                                                                    |

On the machines page, Select the NX-VM-Catalog we have just created, Select the blue Next button

Create Delivery Group

| N. TOTAL CO. M. CA.                                                                            | machines                    |                                                 |               |
|------------------------------------------------------------------------------------------------|-----------------------------|-------------------------------------------------|---------------|
|                                                                                                | Select a Machine Catalog.   |                                                 |               |
| Introduction                                                                                   | Catalog     NX-VM-Catalog   | Type<br>VDI Manual Static Local Disk            | Machines<br>1 |
| Machines<br>Machine allocation<br>Users<br>Applications<br>Desktop Assignment Rules<br>Summary |                             |                                                 |               |
|                                                                                                | Machines assigned to users: | 1<br>been assigned to users on the following so | reen.         |

On the User Assignments page, leave Machine Name and Users as default, Select the blue Next button

|                    | Machine name               | Users                 |
|--------------------|----------------------------|-----------------------|
| 12. V. S.          | IMSCLOUDONAZURE\NXWVD-MSTR | [IMSCLOUDONAZURE\WVD] |
| Andreas            |                            |                       |
| Machines           |                            |                       |
| Machine allocation | n                          |                       |
| Delivery Type      |                            |                       |
| Users              |                            |                       |
| Summary            |                            |                       |
|                    |                            |                       |
|                    |                            |                       |
|                    |                            |                       |
|                    |                            |                       |
|                    |                            |                       |
|                    |                            |                       |
|                    |                            |                       |
|                    |                            |                       |
|                    |                            |                       |

Unrestricted Produced by © IMSCAD Cloud 2021 870 1118 W: <u>www.imscadglobal.com</u> | E: <u>info@imscadglobal.com</u> | T: +44 207

On the Delivery Type page, we can leave as the default option as Desktops, Select the blue Next button

Create Delivery Group

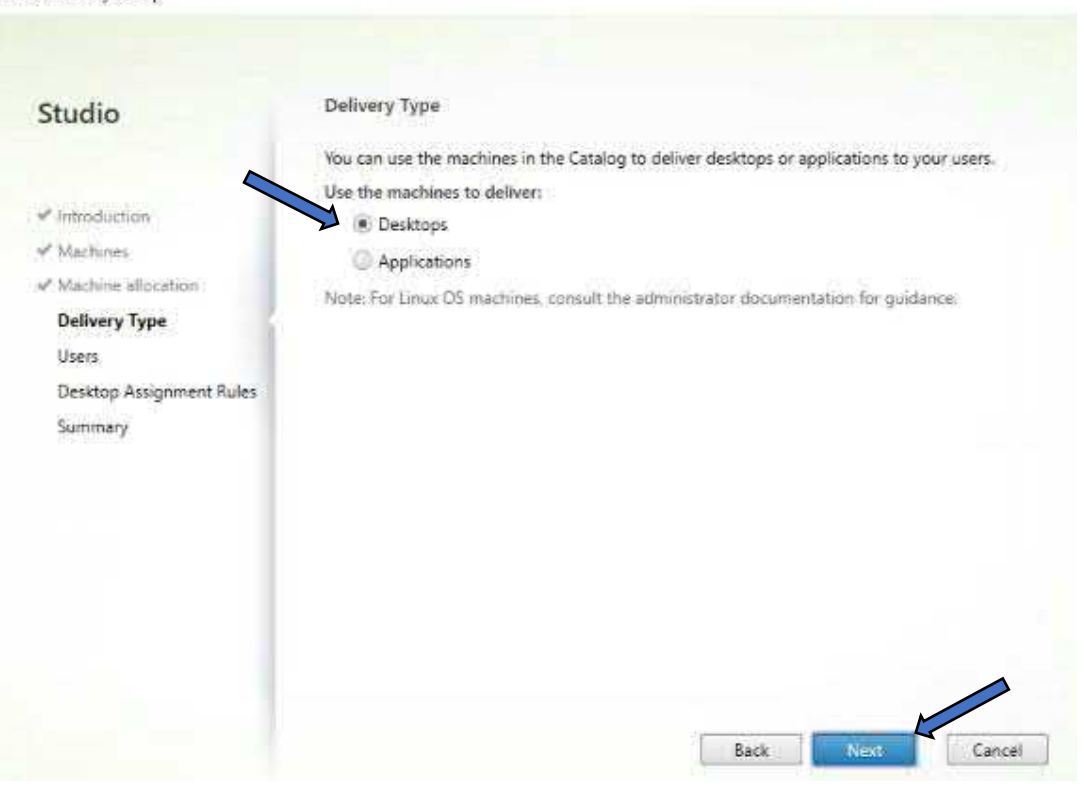

On the Users page, we only want out WVD-User1 accessing this desktop so for added security we are going to choose the Restrict use of this Delivery Group to the following users: option, Select the Add... button

Create Delivery Group

| Studio                                                                                                    | Users                                                                                                    |
|----------------------------------------------------------------------------------------------------|----------------------------------------------------------------------------------------------------|
| <ul> <li>Introduction</li> <li>Machines</li> <li>Machine ellocation</li> <li>Delivery Type</li> <li>Users</li> <li>Desktop Assignment Rules</li> <li>Summary</li> </ul> | <ul> <li>Specify who can use the applications and desktops in this Delivery Group. You can assign users and user groups who log on with valid credentials.</li> <li>Leave user management to Citrix Cloud. This makes the Delivery Group available as a Library offering you can assign to users.</li> <li>Allow any authenticated users to use this Delivery Group.</li> <li>Restrict use of this Delivery Group to the following users:</li> </ul> |

For object names, enter the WVD-User1 or your username and Select the Check Names button.

| sers or Groups | Object Types |
|----------------|--------------|
| this location: |              |
| re Directory   | Locations    |
|                |              |
|                |              |
|                |              |
|                |              |
|                |              |

# Once checked against AD Select the blue OK button.

| Users bi Groups           | Object Types  |
|---------------------------|---------------|
| From this location:       |               |
| Entire Directory          | Locations     |
| IMSCLOUDONAZURE\WVD-User1 | Criccertantes |
| MSCLOUDONAZURE\WVD-User1  | Check Humes   |
| MSCLOUDONAZURE\WVD-User1  | - creating    |

You will now see you user has populated the Restrict use to box, Select the blue Next button

| Studio                                                 | Users                                                                                                    |
|--------------------------------------------------------|----------------------------------------------------------------------------------------------------|
|                                                        | Specify who can use the applications and desktops in this Delivery Group. You can assign users<br>and user groups who log on with valid credentials. |
| <ul> <li>✓ Introduction</li> <li>✓ Machines</li> </ul> | Leave user management to Citrix Cloud. This makes the Delivery Group available as a Library     offering you can assign to users.                    |
| <ul> <li>Machine allocation</li> </ul>                 | Restrict use of this Delivery Group to the following users:                                                                                          |
| ✓ Delivery Type                                        | WVD-User1(IMSCLOUDONAZURE\WVD-User1)                                                                                                    |
| Users                                                  |                                                                                                    |
| Desktop Assignment R                                   |                                                                                                    |
| Summary                                                |                                                                                                    |
|                                                        |                                                                                                    |
|                                                        |                                                                                                    |
|                                                        |                                                                                                    |
|                                                        | Add Remove                                                                                                    |
|                                                        |                                                                                                    |
|                                                        |                                                                                                    |
|                                                        |                                                                                                    |
|                                                        |                                                                                                    |
|                                                        | Back Next Cancel                                                                                                    |

On the Desktop Assignment Rules page, we can give our Desktop icon a display name for when we connect via Citrix, see we can all it something like MYWVD, Select the Add... button

| Studio                                 | Desktop Assignment Rules                                                                                                    |
|----------------------------------------|----------------------------------------------------------------------------------------------------|
| Introduction                           | Add users or groups who will be assigned a machine when they launch the desktop. When a<br>machine is assigned to a user, it remains with that user, even if you later edit the Delivery Grou<br>and remove the assignment rule below. |
| Machines                               | Add assignments                                                                                                    |
| <ul> <li>Machine allocation</li> </ul> |                                                                                                    |
| ✓ Delivery Type                        |                                                                                                    |
| ≠ Users                                |                                                                                                    |
| Desktop Assignment<br>Rules            |                                                                                                    |
| Summary                                |                                                                                                    |
|                                        |                                                                                                    |
|                                        |                                                                                                    |
|                                        |                                                                                                    |
|                                        |                                                                                                    |
|                                        |                                                                                                    |
|                                        |                                                                                                    |
|                                        | AddEditRensove                                                                                                    |

In the Display name box enter a name, we'll go for NX Desktop, Select the blue OK button

Add Desktop Assignment Rule

| Display name:                                  | NX Desktop                                                                                  |
|------------------------------------------------|---------------------------------------------------------------------------------------------|
| )escription:                                   | Example: Assigned desktops for Finance Dept.                                                |
|                                                | The name and description are shown in Citrix Workspace app.                                 |
| 5                                              |                                                                                             |
| Allow everyo                                   | ine with access to this Derivery Group to have a desktop assigned                           |
| Kestnet desk                                   | top assignment to:                                                                          |
| Add us                                         | ers and groups                                                                              |
|                                                |                                                                                             |
|                                                |                                                                                             |
|                                                |                                                                                             |
|                                                |                                                                                             |
|                                                |                                                                                             |
|                                                |                                                                                             |
|                                                |                                                                                             |
| Add.                                           | Remove                                                                                      |
| A R LOTA                                       |                                                                                             |
|                                                |                                                                                             |
| Maximum deskt                                  | tops per user: 1 4                                                                          |
| Maximum deskt                                  | tops per user: 1 - +                                                                        |
| Maximum deskt                                  | tops per user: 1 +                                                                          |
| Maximum deskt<br>Clear this ch                 | tops per user: 1 - +<br>top assignment rule<br>eck box to disable delivery of this desktop. |
| Maximum deskt<br>Enable deskt<br>Clear this ch | tops per user: 1 - +<br>top assignment rule<br>eck box to disable delivery of this desktop. |

| Unrestricted Produced by © IMSCAD Cloud 2021 |
|----------------------------------------------|
| 870 1118                                     |

W: <u>www.imscadglobal.com</u> | E: <u>info@imscadglobal.com</u> | T: +44 207

You will now see your desktop Display name in the Assignment rules box, Select the blue Next button

Create Delivery Group

| stadio                            | Desktop Assign                                             | imen                        | t Rules                                                                                      |                                                                                 |
|-----------------------------------|------------------------------------------------------------|-----------------------------|----------------------------------------------------------------------------------------------|---------------------------------------------------------------------------------|
| f International                   | Add users or grou<br>machine is assign<br>and remove the a | ups wi<br>ied to<br>issigni | ho will be assigned a machine wh<br>a user, it remains with that user, i<br>ment rule below. | en they launch the desktop. When a<br>even if you later edit the Delivery Group |
| - Martine                         | Name                                                       | +                           | Users                                                                                        | Desktops per user                                                               |
| - mausines                        | NX Desktop                                                 |                             | All Delivery Group users can                                                                 | 9                                                                               |
| <ul> <li>Relivary Tona</li> </ul> |                                                            |                             |                                                                                              |                                                                                 |
| / liters                          |                                                            |                             |                                                                                              |                                                                                 |
| Darkton Arringment                |                                                            |                             |                                                                                              |                                                                                 |
| Rules                             | 6                                                          |                             |                                                                                              |                                                                                 |
| Summary                           |                                                            |                             |                                                                                              |                                                                                 |
|                                   |                                                            |                             |                                                                                              |                                                                                 |
|                                   |                                                            |                             |                                                                                              |                                                                                 |
|                                   |                                                            |                             |                                                                                              |                                                                                 |
|                                   |                                                            |                             |                                                                                              |                                                                                 |
|                                   |                                                            |                             |                                                                                              |                                                                                 |
|                                   |                                                            |                             |                                                                                              |                                                                                 |
|                                   | _                                                          |                             |                                                                                              |                                                                                 |

On the Summary page, check through your selections and if you are happy go ahead and give your delivery group a name, we have gone with NX Delivery Group, Select the blue Finish button to complete setup.

| Machine Catalog:<br>Machine type:<br>Allocation type:<br>Machines added: | NX-VM-Catalog<br>Single-session OS<br>Static<br>IMSCLOUDONAZURE\NXWVD-MSTR                                                                             |
|--------------------------------------------------------------------------|----------------------------------------------------------------------------------------------------|
| Delivery type<br>Users:<br>Desktop assignment rulet:                     | Tassigned to users<br>Desktops<br>WVD-User1(IMSCLOUDONAZURE\WVD-User1)<br>NX Desktop                                                                   |
| Launch in user's home zone:<br>Autoscale<br>Delivery Group name:         | No<br>On (configure it in Edit Delivery Group)                                                                                                    |
| NX Delivery Group                                                        | d as label in Citrix Workspace app (optional):                                                                                                    |
|                                                                          | Desitop assignment rules:<br>Launch in user's home zone:<br>Autoscale:<br>Delivery Group name:<br>NX Delivery Group<br>Delivery Group description, use |

W: <u>www.imscadglobal.com</u> | E: <u>info@imscadglobal.com</u> | T: +44 207

Back in Studio, select your fancy new Delivery group (NX Delivery Group) and check the Registration State column, if all has gone to plan you should that the Registration State is "Registered"! ..... and look .....It is so well done!

| Search resul  | ts for '( | Delivery Grou | ıp ls "N | X Delivery Group")      |              |                |                   |             | Clear search       |
|---------------|-----------|---------------|----------|-------------------------|--------------|----------------|-------------------|-------------|--------------------|
| Single-sessio | on OS N   | lachines (1)  | Multi-   | session OS Machines (0) | Sessions (0) |                |                   |             |                    |
| Name          | +         | Machine Cat   | alog     | Delivery Group          | User         | Maintenance Mo | Persist User Chan | Power State | Registration State |
| NXWVD-MS      | TR.i      | NX-VM-Cat     | alog1    | NX Delivery Gro         | IMSCLOUDONA  | Off            | On Local          | On          | Registered         |

So we now know that everything talks to each other, so lets create a session host to publish rather than our master image. So lets step back in this guide to <u>Capture the new Master image for</u> <u>deployment</u>. You will simply use these same steps to publish your AVD session hosts, the steps are the same you are just using your Session hosts and not you master - When you are ready to publish simply loop back to <u>Configuring Virtual Apps and Desktop Service on Citrix Cloud</u> and follow the steps.

# Citrix Cloud Gateway Service

If you simply can't hold out and want a super quick and secure way to access your Citrix Cloud published AVD, and the thought of the Citrix ADC setup has you sweating, there is a service included with your Citrix Virtual Apps and Desktops trial that you can use called Citrix Cloud Gateway Service.

This is certainly a simpler and much quicker way to get you accessing your desktops. In case this is for you, we'll give a quick walkthrough on how to set up the Gateway service.

If you are not signed in already, sign in to your Citrix Cloud account and locate the Gateway service under My Services on your Dashboard and select the blue manage link.

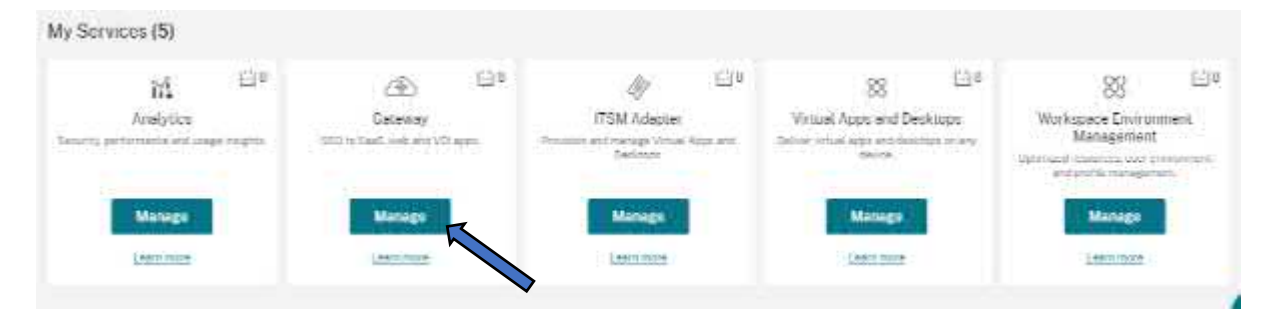

# Under the Virtual Apps and Desktops option Select the Configure link

How can the Gateway Service help with your business needs today?

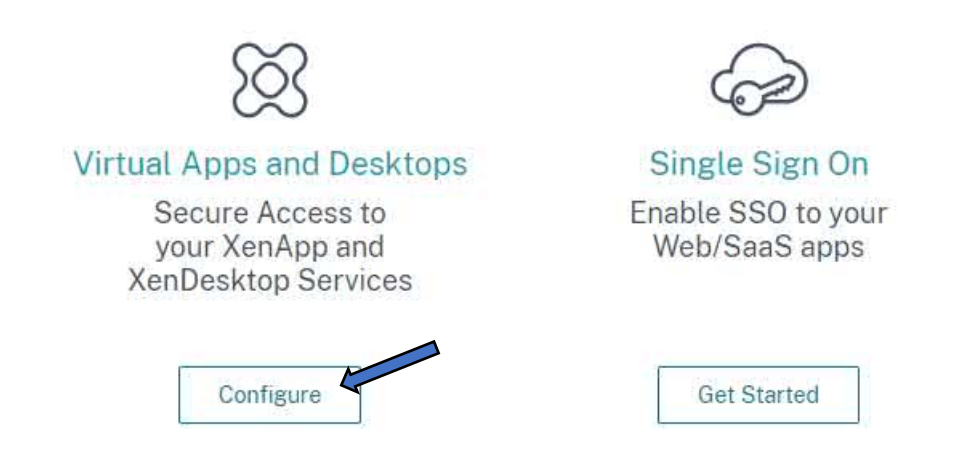

You will be dropped into the Workspace configuration menu under the Service integrations tab, to the right hand side of the gateway section Select the 3 dots and Select Enable

## Workspace Configuration

| Access Authentication Costomize Service Integrations Sites Service Continuity                             |                              |
|----------------------------------------------------------------------------------------------------|------------------------------|
| Manage Service Integrations                                                                               |                              |
| Services can be integrated with Citrix Workspace to provide your subscribers apps and data on any device. |                              |
| Gatewey<br>Web and SeaS applications feed                                                                 | <ul> <li>Disabled</li> </ul> |
|                                                                                                    | Enable                       |

×

An enable Gateway integration pop up will appear, Select the blue Confirm button

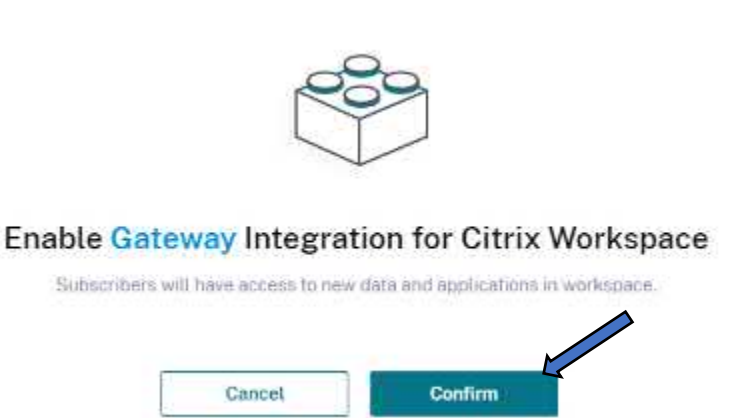

You will now see the Gateway has been Enabled

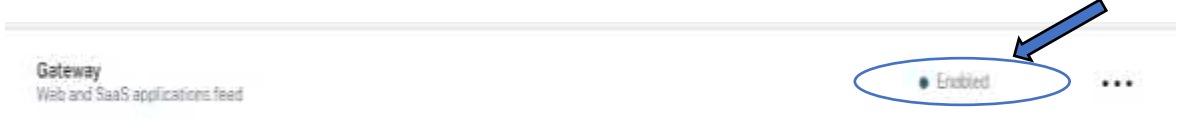

Still on the Workspace configuration menu, under the Access tab, select the three dots to the right hand side of the My Resource Location section and select Configure Connectivity

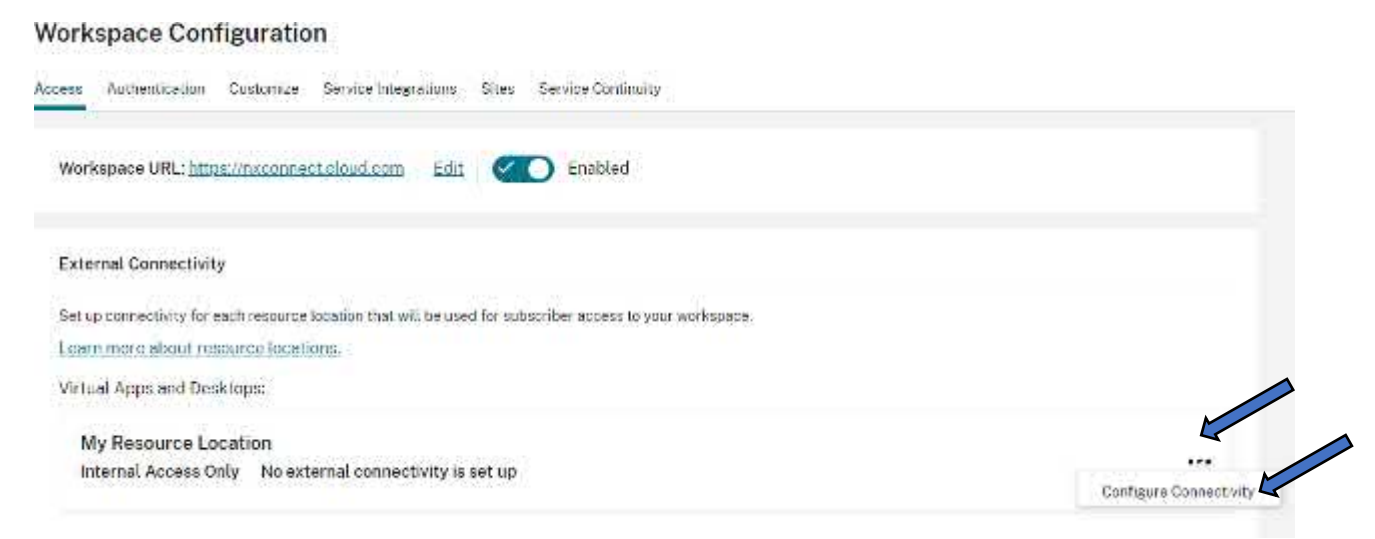

Under Configure Connectivity. Connectivity Type, Select Gateway Service and Select the blue Save button

# **Configure Connectivity**

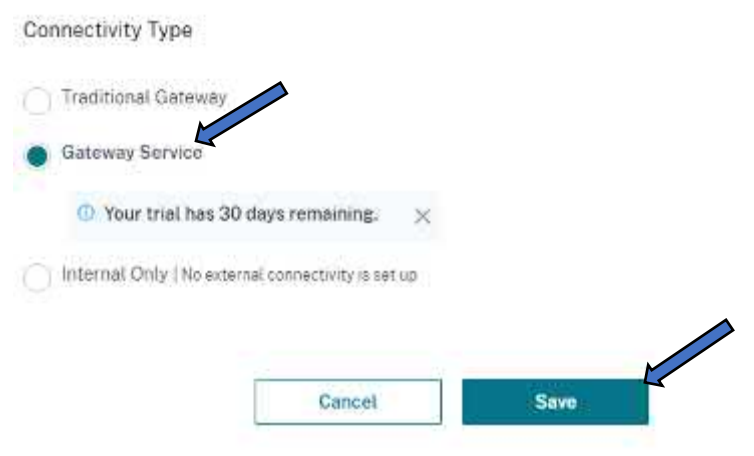

You now see that under My Resource location, it will have changed from Internal Access only to Gateway Service

| External Connectivity                                                                                     |  |
|----------------------------------------------------------------------------------------------------|--|
| Set up connectivity for each resource location that will be used for subscriber access to your workspace. |  |
| Learn more about resource locations.                                                                      |  |
| Virtual Apps and Desktops:                                                                                |  |
| My Resource Location                                                                                      |  |
| Gateway Service                                                                                           |  |
|                                                                                                    |  |

With the Gateway service now running, we can connect to our published session host via a workspace URL. The Workspace URL can be found by browsing the Citrix cloud dashboard menu (another hamburger).

Closed:

(

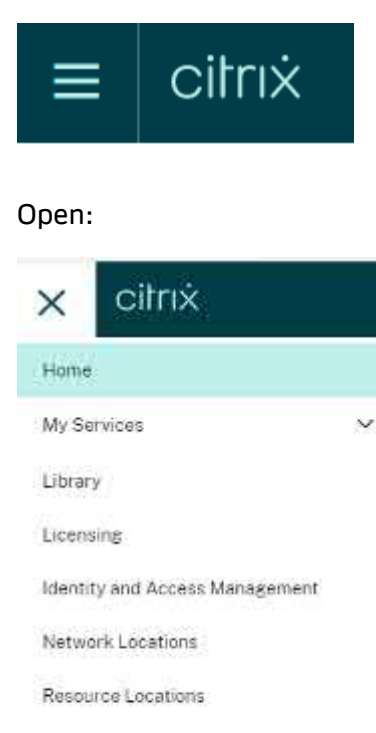

Workspace Configuration

Support Tickets

Notifications

From the hamburger menu Select the 'Workspace Configuration' option

| × citrix                 |        |
|--------------------------|--------|
| Home                     |        |
| My Services              | ×      |
| Library                  |        |
| Licensing                |        |
| Identity and Access Mana | gement |
| Network Locations        |        |
| Resource Locations       |        |
| Workspace Configuration  |        |
| Support Tickets          |        |
| Notifications            |        |

On the Workspace confirmation page select the Access tab and you will find your Workspace URL.

| Work   | space Cont             | figuratio          | n                    |             |                    |
|--------|------------------------|--------------------|----------------------|-------------|--------------------|
| Access | Authentication         | Customize          | Service Integrations | Sites       | Service Continuity |
| Work   | space URL: <u>http</u> | <u>s://f9ghmdw</u> | dgskb.cloud.com      | <u>Edit</u> | Enabled            |

We can change the workspace URL to give it more of a meaningful name. Select the blue Edit link and enter a name in the Workspace URL box, we will go with nxconnect. To save your change check the "I understand changes to my workspace URL can take up to 10 minutes" box and Select the blue Save button.

| I under            | tand that changes to my Workspace URL car                                         | n take up to 10 minutes and will cause an outage to my subscribers.                                     |
|--------------------|-----------------------------------------------------------------------------------|----------------------------------------------------------------------------------------------------|
| The new<br>Learn h | Norkspace URL will need to be distributed to your s<br>in to update Workspace app | ulinscribers. You will also need to manually update Citrix Workspace apps to direct to the new Workspac |
|                    |                                                                                   |                                                                                                    |

Before we launch our Workspace URL, just double check that the default "Active Directory" workspace authentication method is indeed set. Simply Select the Authentication tab in Workspace Configuration to view, here it is set to Active Directory, so we are all set.

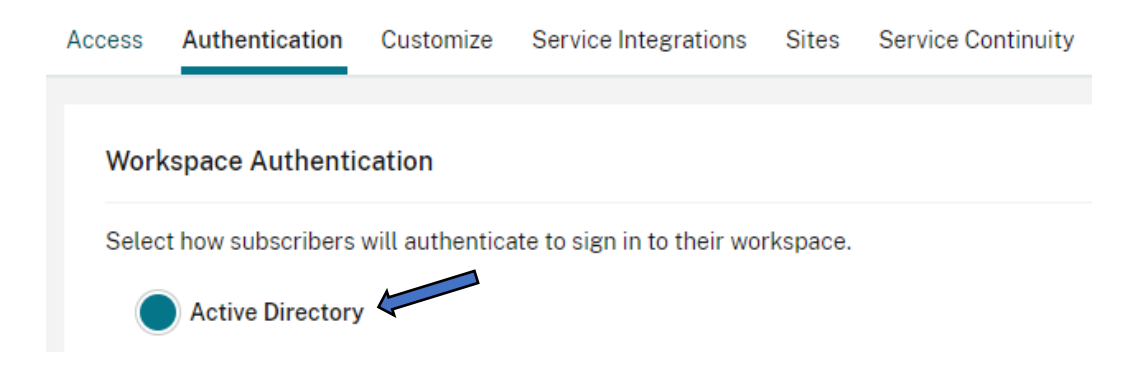

Install the Citrix Workspace App

Finally before we test accessing and launching our published desktop, we'll get the Citrix workspace app (Citrix connection client) installed on the device we'll be connecting from. The Citrix Workspace app is a small client that can be obtained directly from Citrix, no log in permissions are required to download the Workspace app, so browse to <a href="https://www.citrix.com/downloads/workspace-app/windows/workspace-app-for-windows-latest.html">https://www.citrix.com/downloads/workspace-app-for-windows-latest.html</a> to download the latest version.

On the Workspace space app page on the citrix website, select the blue "Download Citrix Workspace app for Windows button .......(Mac Version is also available)

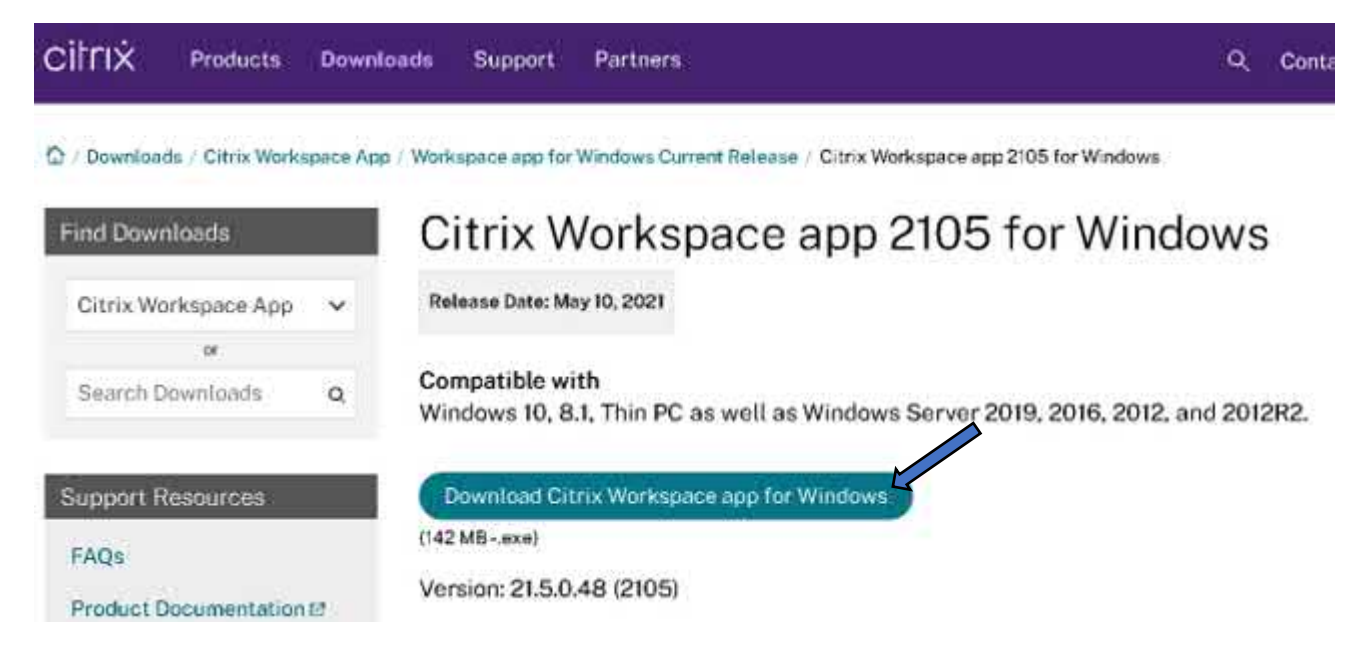

Once the Workspace app has downloaded select open to begin the client install

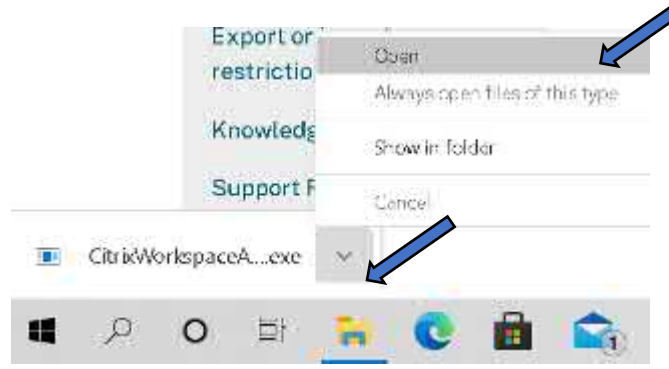

During the install you will see various pop-up windows taking you through the setup, starting with the Welcome page, select the Start button:

| Welcome to Citrix Workspace                                                                                                    |
|----------------------------------------------------------------------------------------------------|
| Citrix Workspace app initials software that allows access to<br>victual applications. In all your organizations provides,<br>including software that allows access to the applications<br>that use your browser.                 |
| Allow applications access to your webcan and<br>microphone.     Allow explications to use your location.     Allow access to local applications authorized by your<br>company.     Save your redential to sign in automatically. |
| Click Start to set up and install Citrix Workspace app on<br>your computer.                                                                                                    |
|                                                                                                    |
|                                                                                                    |

At the License Agreement page, check the "I accept the license agreement" box and Select the Next button

| ٢ | Citrix Workspace                                                                                                    | x  |
|---|----------------------------------------------------------------------------------------------------|----|
|   | License Agreement                                                                                                    |    |
|   | You must accept the license agreement below to proceed.                                                                                                    |    |
|   | CITRIX LICENSE AGREEMENT                                                                                                    |    |
|   | Use of this component is subject to the Citrix license or terms of service<br>covering the Citrix product(s) and/or service(s) with which you will be using<br>this component. This component is licensed for use only with such Citrix<br>product(s) and/or service(s). |    |
|   | CTX_code EP_R_A10352779                                                                                                    |    |
|   | ✓ I ampt the license agreement                                                                                                    |    |
|   | Next Cano                                                                                                    | el |

On the Enable single Sign-on screen, Select the Install button

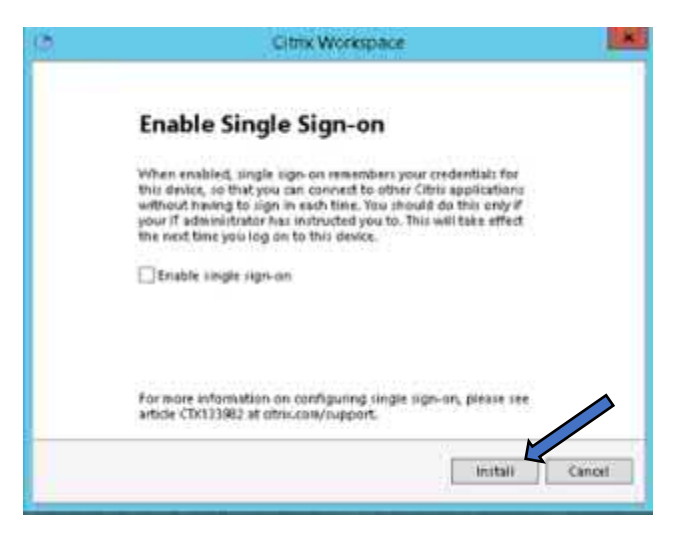

Once installation has completed select the Finish button

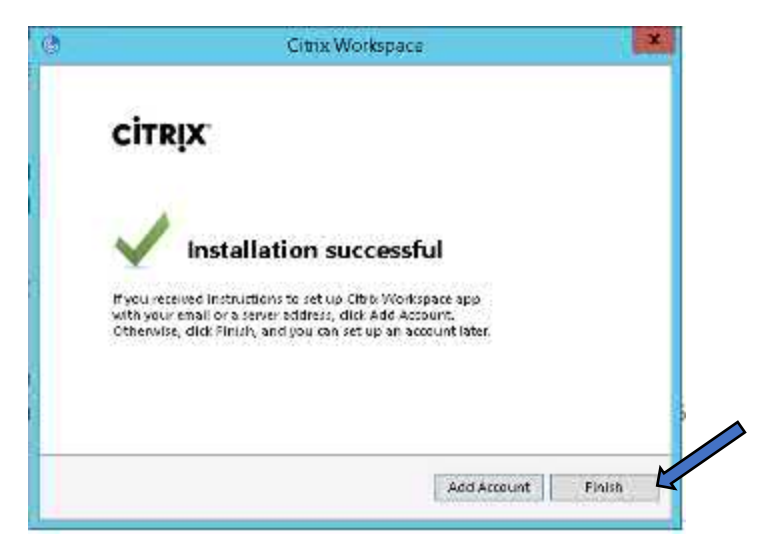

NOTE: On occasion you may be prompted to reboot your device first, simply close all applications and reboot.

## Connect to your Session Host

Now we have our Workspace app installed lets go connect to our session host, so from a web browser of your choice (in our example we are using Edge, if you are using different browser screenshots may differ slightly) enter your Workspace URL:

| https://nxconnect.cloud.com/Citrix/StoreWeb/#/login |
|-----------------------------------------------------|
|                                                     |
|                                                     |
|                                                     |

This will direct you to Citrix Workspace where you need to enter your Azure user credentials that you published or assigned your desktop to when creating the Catalog and Delivery group. Our user was WVD-User1, you must enter you domain here too, so your user name would look something like imscloudonazure\wvd-user1, with your credentials entered, Select the blue Log On button.

|              | Citrix Workspace            |   |
|--------------|-----------------------------|---|
| User name:   |                             |   |
| imscloudonaz | ure\wvd-user1               |   |
| Password     | a Deven i a Million Di Full | 1 |
|              |                             |   |
|              |                             |   |

At the Welcome to Citrix Workspace page, as we have already installed the Workspace app, Select the big blue Detect Workspace button

| Citrix Workspace                                                                                                    |     |
|----------------------------------------------------------------------------------------------------|-----|
|                                                                                                    |     |
| Welcome to Citrix Workspace                                                                                                    |     |
| For the best experience, use the full set of features bundled with <b>Cit</b><br><b>Workspace for Windows</b> . Click Detect Workspace to get started. | rix |
| Detect Workspace                                                                                                    |     |
| If you do not want to detect/install Citrix Workspace you can use the light version, with fewer features, in your browser.                             | )   |
| Use web browser                                                                                                    |     |
|                                                                                                    |     |

You will see a pop up window saying the site is trying to use your client, this is fine, check the Always Allow nxconnect.cloud.com" box and Select the Open button.

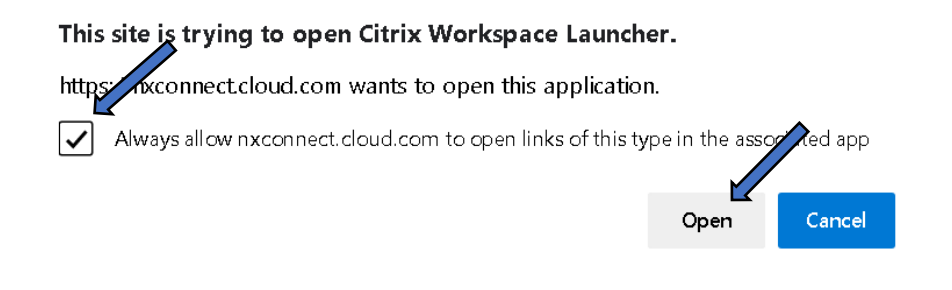

You will now access your Workspace Homepage. To launch your NX desktop, select All Desktops from the left-hand menu

| Citrix Workspac | е    | Q Search Wo    |
|-----------------|------|----------------|
| n Home          | Apps |                |
| Apps            |      |                |
| 💭 Desktops 🗸 🗸  |      | -              |
| Favorites       |      |                |
| All Desktops    |      | You don't have |

We can now see the NX Delivery Group publish desktop, so lets Select the Desktop Icon to launch.

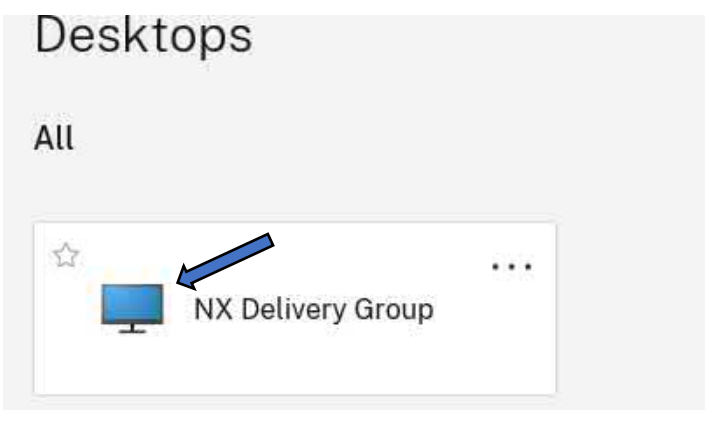

The Desktop will then launch ......

# NX Delivery Group

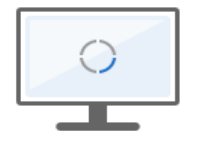

Connecting ...

And Bam! Our Desktop in Azure is connected via the Citrix Cloud Gateway and Workspace app

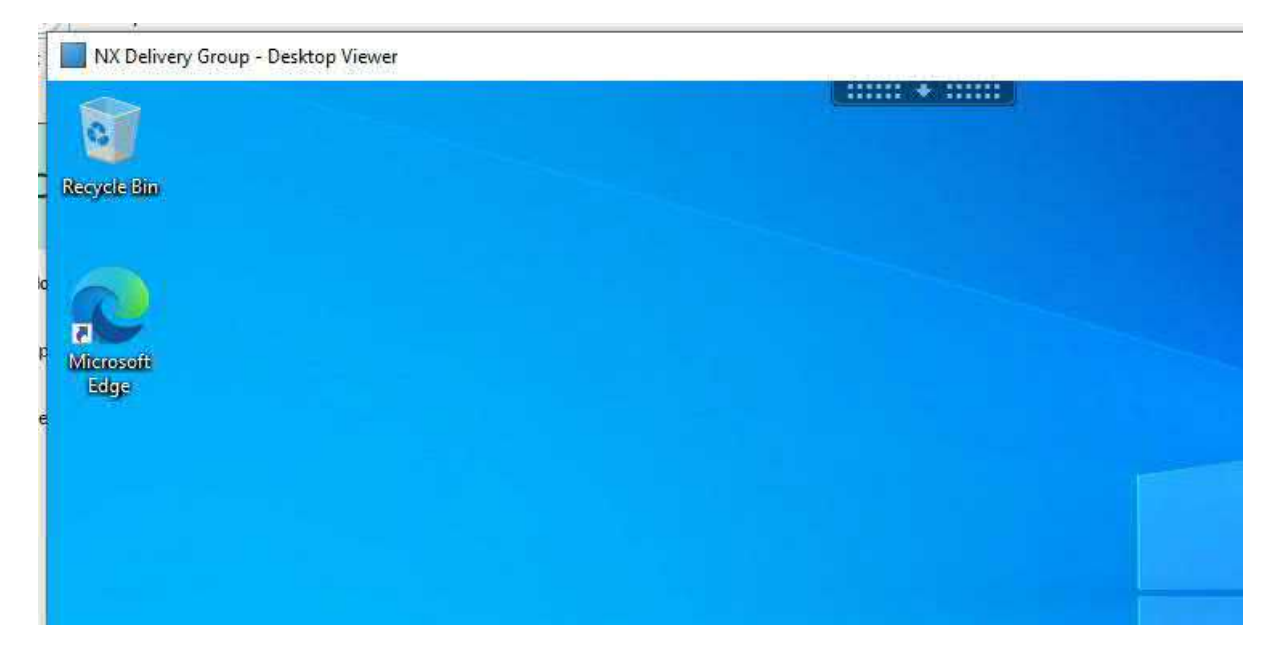

# Citrix ADC Build

You can stand up a Citrix ADC appliance in Microsoft's Azure in the same way or premise, that you would configure and connect an on-prem Citrix ADC to your Citrix Workspace. We will take you through the steps of setting up a Citrix ADC in Azure using our Azure AD Domain, the Citrix ADC will act as an identity provider to Citrix Cloud. So ADC fans, let us get building.

Back to your Azure portal and in the Search bar at the top of the screen type 'Citrix ADC 13.0' and select the option under Marketplace

|                |                                                                         | ×                                          |
|----------------|-------------------------------------------------------------------------|--------------------------------------------|
| Azure services | Services                                                                | Marketplace                                |
| Azare services | 🥳 LiveArena Broadcast                                                   | 👛 Citrix ADC 13.0                          |
| +              | Resources                                                               | 👛 Citrix ADC 13.0 - Azure Stack            |
| Cit            | trix ADC 13.0 C Add to Favorites                                        |                                            |
| Cit            | trix ADC 13.0 🗢 Add to Favorites                                        |                                            |
| Citris         | (                                                                       |                                            |
|                | ☆☆☆ 0.0 (0 ratings)                                                     |                                            |
|                | 승승 승 0.0 (0 ratings)                                                    | Control Start with a project configuration |
|                | ☆ ☆ ☆ 0.0 (0 ratings)<br>tt a plan Cirrix ADC 13.0 VPX Premium iEdition | Create Start with a pre-set configuration  |

The model we are going to use in this guide is **Citrix ADC 13.0 Advanced Edition – 200 Mbps** so go ahead select this model from the dropdown list

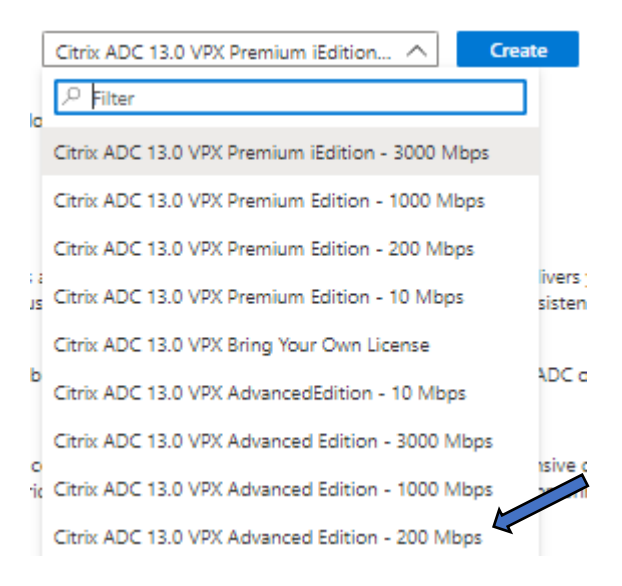

## Once you have chosen your model, Select blue Create button

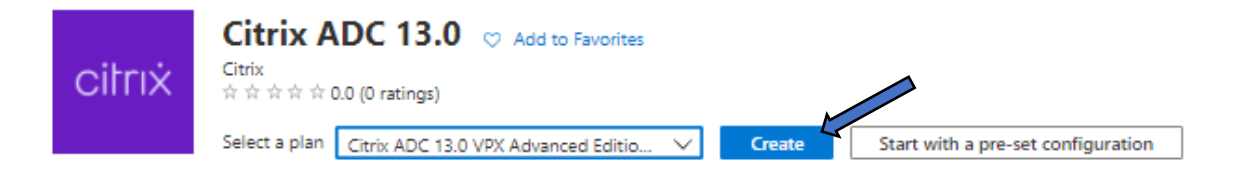

You will now be taken to the Create Machine page just as you would when building a new server. In Project Details section select the same resource group we used when building our other virtual machines. So here we'll be using the Resource Group 'IMSCLOUD\_NXWVD'

| Project details                                       |                                                          |                               |
|-------------------------------------------------------|----------------------------------------------------------|-------------------------------|
| Select the subscription to manage all your resources. | deployed resources and costs. Use resource groups like f | olders to organize and manage |
| Subscription * 🕕                                      | Pay-As-you-Go                                            | ~                             |
| Resource group * 🛈                                    |                                                          | $\sim$ l                      |

In the Instance details section, give the ADC a meaningful name we'll go with CCNX-ADC and leave the other settings as default

| Instance details         |                                                                                |              |
|--------------------------|--------------------------------------------------------------------------------|--------------|
| ∀irtual machine name ★ 🕕 | CCNX-ADC                                                                       | ~            |
| Region * 🕡               | (US) East US                                                                   | $\sim$       |
| Availability options 🕕   | No infrastructure redundancy required                                          | $\sim$       |
| Image * 🛈                | Citrix ADC 13.0 VPX Advanced Edition - 200 Mbps - Gen1 See all images          | $\checkmark$ |
| Size * 🕕                 | Standard_D2as_v4 - 2 vcpus, 8 GiB memory (US\$1,019.08/month)<br>See all sizes | $\checkmark$ |

# In Administrator account, change the Authentication type from SSH public key to Password and enter a username & password

| Administrator account |                                                      |              |
|-----------------------|------------------------------------------------------|--------------|
| Authentication type ① | <ul> <li>SSH public key</li> <li>Password</li> </ul> |              |
| Username * 🕕          | imscloud                                             | ✓            |
| Password * 🕡          |                                                      |              |
| Confirm password * 🕕  |                                                      | $\checkmark$ |

# Leave Inbound ports as default. We will be connecting to the private IP address to configure the device, select Next: Disks >

#### Inbound port rules

Select which virtual machine network ports are accessible from the public internet. You can specify more limited or granular network access on the Networking tab.

| Public inbound ports * 🛈 | <ul> <li>None</li> <li>Allow selected ports</li> </ul>                                                                                                    |              |
|--------------------------|----------------------------------------------------------------------------------------------------|--------------|
| Select inbound ports *   | SSH (22)                                                                                                    | $\checkmark$ |
|                          | A This will allow all IP addresses to access your virtual machine. This is only recommended for testing. Use the Advanced controls in the Networking tab to create rules to limit inbound traffic to known IP addresses. |              |
|                          |                                                                                                    |              |
| Review + create < Prev   | ious Next : Disks >                                                                                                    |              |

| Basics               | Disks                    | Networking                           | Management                               | Advanced                                             | Tags                     | Review + create                                                         |                                 |
|----------------------|--------------------------|--------------------------------------|------------------------------------------|------------------------------------------------------|--------------------------|-------------------------------------------------------------------------|---------------------------------|
| Azure VN<br>The size | /ls have on<br>of the VM | e operating syst<br>determines the f | em disk and a tem<br>type of storage you | oorary disk for s<br>can use and th                  | short-term<br>e number   | storage. You can attach additional<br>of data disks allowed. Learn more | l data disks.<br>B <sup>a</sup> |
| Disk opt             | tions                    |                                      |                                          |                                                      |                          |                                                                         |                                 |
| OS disk t            | ype* 🛈                   |                                      | Standard                                 | SSD                                                  |                          |                                                                         |                                 |
|                      |                          |                                      | The selecte<br>high IOPS<br>99.9% con    | ed VM size supp<br>workloads. Virt<br>nectivity SLA. | oorts pren<br>ual machir | nium disks. We recommend Premiu<br>nes with Premium SSD disks qualify   | m SSD for<br>r for the          |
| Encryptic            | on type *                |                                      | (Default)                                | Encryption at-r                                      | est with a               | platform-managed key                                                    | $\sim$                          |
| Enable U             | ltra Disk co             | ompatibility 🛈                       |                                          |                                                      |                          |                                                                         |                                 |
| Data dis             | iks                      |                                      |                                          |                                                      |                          |                                                                         |                                 |
| You can a<br>tempora | add and co<br>ry disk.   | onfigure addition                    | al data disks for yo                     | ur virtual mach                                      | ine or atta              | ach existing disks. This VM also con                                    | nes with a                      |
| LUN                  | N                        | ame                                  | Size (GiB                                | ) Disk                                               | type                     | Host caching                                                            |                                 |
| Create ar            | nd attach a              | a new disk A                         | ttach an existing di                     | sk                                                   |                          |                                                                         |                                 |
| $\sim$ Ac            | lvanced                  |                                      |                                          |                                                      |                          |                                                                         |                                 |
|                      |                          |                                      |                                          |                                                      |                          |                                                                         |                                 |
|                      |                          |                                      |                                          |                                                      |                          |                                                                         |                                 |
|                      |                          |                                      |                                          |                                                      |                          |                                                                         |                                 |
|                      |                          |                                      |                                          |                                                      |                          |                                                                         |                                 |

Change the OS disk type from Premium SSD to Standard SSD and move on to the 'Networking' section

For our Networking settings we do not require a Public IP address at this point as we will be creating this after the device is created so select the Public IP to **None** and leave NIC Security group as Basic

#### Network interface

| When creating a virtual machine, a n | etwork interface will be created for you.                 |        |
|--------------------------------------|-----------------------------------------------------------|--------|
| Virtual network * ①                  | (new) IMSCLOUD_NXWVD-vnet                                 | $\sim$ |
|                                      | Create new                                                |        |
| Subnet * 🕕                           | (new) default (10.0.0.0/24)                               | ~      |
| Public IP ①                          | None<br>Create new                                        |        |
| NIC network security group ①         | <ul> <li>None</li> <li>Basic</li> <li>Advanced</li> </ul> |        |

Change Public inbound ports to **None** and move on to the 'Management' section

| Public inbound ports * 🛈                                                                                          | None     Allow selected ports                                                                                                    |        |  |  |  |
|----------------------------------------------------------------------------------------------------|----------------------------------------------------------------------------------------------------|--------|--|--|--|
| Select inbound ports                                                                                              | Select one or more ports                                                                                                    | $\sim$ |  |  |  |
|                                                                                                    | All traffic from the internet will be blocked by default. You will be able to change inbound port rules in the VM > Networking page. |        |  |  |  |
| Accelerated networking ①                                                                                          | The selected VM size does not support accelerated networ                                                                             | king.  |  |  |  |
| Load balancing                                                                                                    |                                                                                                    |        |  |  |  |
| You can place this virtual machine in the backend pool of an existing Azure load balancing solution. Learn more 🗗 |                                                                                                    |        |  |  |  |
| Place this virtual machine behind an<br>existing load balancing solution?                                         |                                                                                                    |        |  |  |  |
|                                                                                                    |                                                                                                    |        |  |  |  |
| Review + create < Previ                                                                                           | ous Next : Management >                                                                                                    |        |  |  |  |

# Leave Management Settings as default and continue to Advanced

#### Azure Security Center

Azure Security Center provides unified security management and advanced threat protection across hybrid cloud workloads. Learn more B<sup>3</sup>

Your subscription is protected by Azure Security Center basic plan.

| Monitoring                                  |                                                                                                    |   |
|---------------------------------------------|----------------------------------------------------------------------------------------------------|---|
| Boot diagnostics ①                          | <ul> <li>Enable with managed storage account (recommended)</li> <li>Enable with custom storage account</li> <li>Disable</li> </ul> |   |
| Enable OS guest diagnostics 🕕               |                                                                                                    |   |
| Identity System assigned managed identity ① |                                                                                                    |   |
| Auto-shutdown<br>Enable auto-shutdown ①     |                                                                                                    |   |
| Guest OS updates                            |                                                                                                    |   |
| Patch orchestration options ()              | Image default  Some patch orchestration options are not available for this image. Learn more                                       | ~ |
| A This impact data and support Amount       |                                                                                                    |   |
| Review + create < Pre                       | vious Next : Advanced >                                                                                                    |   |

### Leave Advanced settings as default and move on to Tags

Basics Disks Networking Management

etworking ivianagement

Advanced Tags Review + create

Add additional configuration, agents, scripts or applications via virtual machine extensions or cloud-init.

#### Extensions

Extensions provide post-deployment configuration and automation.

Extensions () Select an extension to install

#### Custom data

Pass a script, configuration file, or other data into the virtual machine **while it is being provisioned**. The data will be saved on the VM in a known location. Learn more about custom data for VMs d

#### Custom data

Your image must have a code to support consumption of custom data. If your image supports cloud-init, custom-data will be processed by cloud-init. Learn more about custom data and cloud init eta.

#### User data

Pass a script, configuration file, or other data that will be accessible to your applications **throughout the lifetime of the** virtual machine. Don't use user data for storing your secrets or passwords. Learn more about user data for VMs 🖻

| Basics                                | Disks                                    | Networking                                                | Management                                                     | Advanced                                           | Tags                      | Review + create                                                                          |
|---------------------------------------|------------------------------------------|-----------------------------------------------------------|----------------------------------------------------------------|----------------------------------------------------|---------------------------|------------------------------------------------------------------------------------------|
| Tags are r<br>multiple r<br>Note that | name/valu<br>resources :<br>t if you cre | e pairs that enab<br>and resource gro<br>ate tags and the | le you to categoriz<br>ups. Learn more al<br>n change resource | te resources and<br>bout tags 🗗<br>settings on oth | l view con<br>er tabs, yo | solidated billing by applying the same tag to<br>our tags will be automatically updated. |
| Name 🤅                                | D                                        |                                                           | Value 🛈                                                        |                                                    |                           | Resource                                                                                 |
|                                       |                                          |                                                           | :                                                              |                                                    |                           | 12 selected V                                                                            |
|                                       |                                          |                                                           |                                                                |                                                    |                           |                                                                                          |

Leave Tags as default and continue to Review + Create

| Review + create | < Previous Next : Review + create > |  |
|-----------------|-------------------------------------|--|
|                 |                                     |  |

You should now see validation passed message. Review your ADC build settings to ensure all information is correct and select Create

| Validation passed                                                                                                    |                                                                                                    |  |  |  |
|----------------------------------------------------------------------------------------------------|----------------------------------------------------------------------------------------------------|--|--|--|
| Basics Disks Networking                                                                                                    | g Management Advanced Tags Review + create                                                                                                    |  |  |  |
| PRODUCT DETAILS                                                                                                    |                                                                                                    |  |  |  |
| Crotic ADC 13.0<br>by Critix<br>Terms of use   Privacy policy                                                                                                    | Not covered by credits ① 1.3000 USD/hr                                                                                                    |  |  |  |
| Standard D2as_V4<br>by Microsoft<br>Terms of use   Privacy policy                                                                                                    | Subscription credits apply ①<br>0.0960 USD/hr<br>Pricing for other VM sizes                                                                                                    |  |  |  |
| TERMS                                                                                                    |                                                                                                    |  |  |  |
| By clicking "Create", i (a) agree to<br>above: (b) authorize Nikrotoft to<br>billing frequency as my Azure sul<br>information with the provider(s)<br>provide rights for third-party offe | the legal terms and privacy statement(s) associated with the Marketplace offering(s) listed<br>bill my current payment method for the fees associated with the offering(s), with the same<br>oscription; and (c) agree that Microsoft may share my contact, usage and transactional<br>of the offering(s) for support, billing and other transactional activities. Microsoft does not<br>erings. See the Azure Marketplace Terms for additional details. |  |  |  |
| Name                                                                                                    | Cad User                                                                                                    |  |  |  |
| Preferred e-mail address *                                                                                                    | imscioud-caduser@outlook.com                                                                                                    |  |  |  |
| Preferred phone number.*                                                                                                    | 8888                                                                                                    |  |  |  |

#### Basics

| Subscription         | Pay-As-you-Go                                          |
|----------------------|--------------------------------------------------------|
| Resource group       | IMSCLOUD_NXWVD                                         |
| Virtual machine name | CCNX-ADC                                               |
| Region               | East US                                                |
| Availability options | No infrastructure redundancy required                  |
| Image                | Citrix ADC 13.0 VPX Advanced Edition - 200 Mbps - Gen1 |
| Size                 | Standard D2as_v4 (2 vcpus, 8 GiB memory)               |
| Authentication type  | Password                                               |
| Username             | imscloud                                               |

#### Disks

| OS disk type      | Premium SSD LRS |
|-------------------|-----------------|
| Use managed disks | Yes             |
| Ephemeral OS disk | No              |

#### Networking

| Virtual network                                                           | (new) IMSCLOUD_NXWVD-vnet |
|---------------------------------------------------------------------------|---------------------------|
| Subnet                                                                    | (new) default (10.0.0/24) |
| Public IP                                                                 | None                      |
| Accelerated networking                                                    | Off                       |
| Place this virtual machine behind an<br>existing load balancing solution? | No                        |

#### Management

| Azure Security Center                          | Standard      |
|------------------------------------------------|---------------|
| Boot diagnostics                               | On            |
| Enable OS guest diagnostics                    | Off           |
| System assigned managed identity               | Off           |
| Login with Azure Active Directory<br>(Preview) | Off           |
| Auto-shutdown                                  | Off           |
| Enable hotpatch (Preview)                      | Off           |
| Patch orchestration options                    | Image Default |
| Advanced                                       |               |

#### Advanced

| Create                    | < Previous | Next > | Download a template for automation |  |
|---------------------------|------------|--------|------------------------------------|--|
| Proximity placement group | None       |        |                                    |  |
| User data                 | No         |        |                                    |  |
| Cloud init                | No         |        |                                    |  |
| Extensions                | None       |        |                                    |  |
|                           |            |        |                                    |  |

After a few minutes, the ADC will be successfully created. Once the deployment is complete select Go to resource

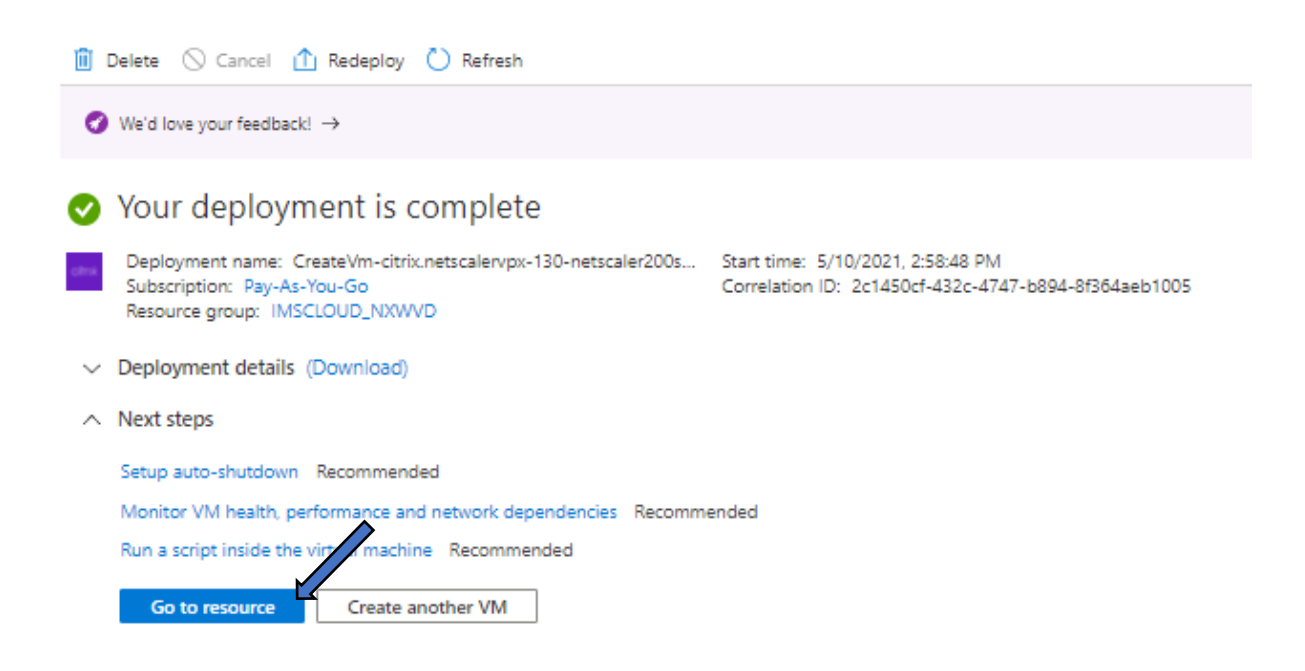

Now we need to assign the device with a Public IP address. On the Azure Portal screen enter Virtual Machines in the search bar

| osoft Azure            | P virtual machines                                             |
|------------------------|----------------------------------------------------------------|
| Azure services         | Services See all                                               |
| Create a<br>resource n | Virtual machines (classic)  Reservations  SQL virtual machines |

In Virtual Machines we can now see our Citrix ADC device, in our case CCNX-ADC. Select your Citrix ADC

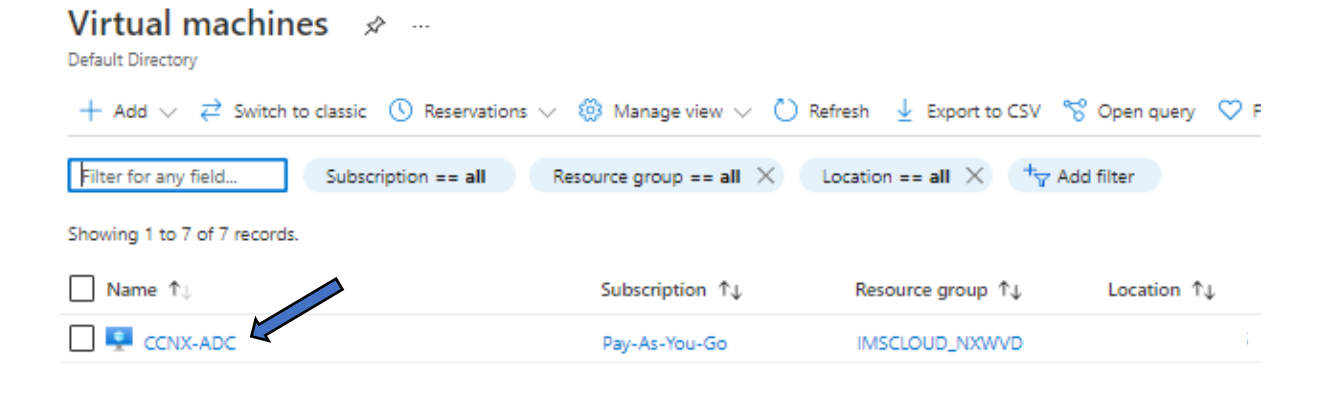

On the left-hand pane, select Networking and click on the Network Interface. In our example **ccnx-adc864** 

| Search (Ctrl+/)             | «  | $\mathscr{G}$ Attach network inter       | face o <sup>Q</sup> Detach network               | interface          |
|-----------------------------|----|------------------------------------------|--------------------------------------------------|--------------------|
| 👎 Overview                  | ÷. | ccnx-adc864                              |                                                  |                    |
| Activity log                |    | IP configuration ①                       |                                                  |                    |
| Access control (IAM)        |    | ipconfig1 (Primary)                      | ~                                                |                    |
| 🗳 Tags                      |    | S Network Interface                      | : ccnx-adc864 Effecti                            | ve security rules  |
| Diagnose and solve problems |    | Virtual network/subnet:                  | aadds-vnet/aadds-subnet                          | NIC Public IP: -   |
| Settings                    |    | Inbound port rules                       | Outbound port rules                              | Application secu   |
| 2 Networking                |    |                                          |                                                  | , ppresent sees    |
| 🖉 Connect                   |    | Network security g<br>Impacts 1 subnets. | group aadds-nsg (attache<br>0 network interfaces | d to subnet: aadds |
| 🖀 Disks                     |    | Priority                                 | Name                                             |                    |
| 📮 Size                      |    | 100                                      | A ROP                                            |                    |
|                             |    |                                          |                                                  |                    |

Select IP Configurations from the menu

| ccnx-adc864 x          | <u>X2</u> -1                                                                           |
|------------------------|----------------------------------------------------------------------------------------|
| 요 Search (Ctrl+/)      | $ ightarrow$ Move $\sim$ 📋 Delete 🕐 Refresh $\checkmark$ Enable accelerated networking |
| Overview               | ↑ Essentials                                                                           |
| Activity log           | Resource group (change) : IMSCLOUD_NXWVD                                               |
| Access control (IAM)   | Location                                                                               |
| Tags                   | Subscription (change) : Pay-As-You-Go                                                  |
| 1-0.1994549            | Subscription ID : 652151c7-aad9-4b88-a7c6-7974e8fa2558                                 |
| Settings               | Accelerated networking : Disabled                                                      |
| P configurations       | Tags (change) : Click here to add tags                                                 |
| DNS servers            | See more                                                                               |
| Network security group |                                                                                        |
|                        |                                                                                        |

# Click Add to add a new Public IP address

| + Add 📄         | Save 🗙 Disca  | rd 💍 Refresh |                     |                          |     |
|-----------------|---------------|--------------|---------------------|--------------------------|-----|
| IP forwarding   | settings      |              |                     |                          |     |
| IP forwarding   |               |              |                     | Disabled Enabled         |     |
| Virtual network |               |              | aadds-vnet          |                          |     |
| IP configuratio | ins           |              |                     |                          |     |
| Subnet *        |               |              |                     | aadds-subnet (10.0.0/24) |     |
| Search IP c     | onfigurations |              |                     |                          |     |
| Name            | IP Version    | Туре         | Private IP address  | Public IP address        |     |
| ipconfig1       | IPv4          | Primary      | 10.0.0.21 (Dynamic) | -                        | ••• |

Give the IP a meaningful name and select 'Associate'. You will now have the option to create a new Public IP address. Click on the Create new button. Give the Public IP Address a name and select Static assignment as this is necessary when adding a public DNS entry. Select OK

| dd IP configuration                     | × |
|-----------------------------------------|---|
| ame*                                    |   |
| nxcloud.theimscloud.com                 | ¥ |
| (De                                     |   |
| Primary Secondary                       |   |
|                                         |   |
| Drimany ID configuration already evicts |   |
| Primary in configuration already exists |   |
|                                         |   |
| ivate IP address settings               |   |
| location                                |   |
| Dynamic Static                          |   |
| ublic IP address                        |   |
| Disassociate Associate                  |   |
| ublic IP address *                      |   |
| Choose public IP address                | ~ |
| reate new                               |   |
| Add a weblie ID address                 |   |
| Add a public IP address                 |   |
| Name * CitrixGateway ✓                  |   |
| SKU * 💿 Basic 🔘 Standard                |   |
|                                         |   |
| Assignment * 🔘 Dynamic 💿 Static         |   |
|                                         |   |
| OK Cancel                               |   |
|                                         |   |
|                                         |   |
|                                         |   |
| ОК                                      |   |
|                                         |   |

You will now see a secondary IP address in our IP Configuration. Make a note of both the Private and Public IP Addresses we will need these for later, the Private IP for our Gateway and Public for our External DNS Entry

| Name         | IP Version | Туре      | Private IP address  | Public IP address         |             |
|--------------|------------|-----------|---------------------|---------------------------|-------------|
| ipconfig1    | IPv4       | Primary   | 10.0.0.21 (Dynamic) | -                         |             |
| nxcloud.thei | IPv4       | Secondary | 10.0.0.12 (Dynamic) | 104.215.101.194 (CitrixGa | teway) ···· |

Now we need to add an Inbound port rule, go to the Networking menu of your Citrix ADC and select Add Inbound port rule

| Network Interface: ccnx-adc864 Effective security rules Troubleshoot VM connection issues Topology Virtual network/subnet: aadds-vmet/aadds-subnet NIC Public IP: - NIC Private IP: 10.0.0.21 Accelerated networking: Disabled |                                                                         |                                             |                               |           |        |          |                     |     |
|----------------------------------------------------------------------------------------------------|-------------------------------------------------------------------------|---------------------------------------------|-------------------------------|-----------|--------|----------|---------------------|-----|
| Network security g                                                                                                    | Outbound port rules<br>roup aadds-nsg (attached<br>) network interfaces | Application security<br>to subnet: aadds-su | groups Load balancir<br>bnet) | ng        |        |          | Add inbound port ru | Jle |
| Priority                                                                                                    | Name                                                                    | Po                                          | ort Prot                      | ocol Sour | ce Des | tination | Action              |     |
| 100                                                                                                    | A RDP                                                                   | 33                                          | 89 Any                        | Any       | Any    | r        | Allow               | ••• |

Set the following Inbound rules, Destination port ranges is 443 and Protocol as TCP. Give the Rule as priority 100 and give the rule a meaningful name. Select Add.

| Add inbound security rule | ×        |
|---------------------------|----------|
| - CLAUC-nsg               |          |
|                           | <b>A</b> |
| Source ()                 |          |
| Any                       | Y        |
| Source port ranges * 🕕    |          |
| *                         |          |
| Destination ①             |          |
| Any                       | ~        |
| Service ①                 |          |
| Custom                    | ~        |
| Destination part ranges * |          |
|                           |          |
|                           |          |
|                           |          |
|                           |          |
|                           |          |
|                           |          |
| Intion                    |          |
| Allow                     |          |
| Deny                      |          |
|                           |          |
| Priority * ()             |          |
| 100                       |          |
| Name *                    |          |
| Gateway                   | <u> </u> |
|                           |          |
| Add Cancel                |          |

# We can now see our new rule added to our Network security group

|        | Inbound port rules                          | Outbound port rules                           | Application security groups | Load balancing |        |             |                           |           |
|--------|---------------------------------------------|-----------------------------------------------|-----------------------------|----------------|--------|-------------|---------------------------|-----------|
|        | Network security gr<br>Impacts 1 subnets, 0 | oup aadds-nsg (attached<br>network interfaces | d to subnet: aadds-subnet)  |                |        |             | Add inbound               | port rule |
|        | Priority                                    | Name                                          | Port                        | Protocol       | Source | Destination | Action                    |           |
|        | 100                                         | A RDP                                         | 3389                        | Any            | Any    | Any         | <ul> <li>Allow</li> </ul> |           |
| $\leq$ | 101                                         | Gateway                                       | 443                         | TCP            | Any    | Any         | Allow                     |           |

# Configuring the Citrix ADC

Now we have created our new Citrix ADC device in Azure we need to configure the device so we can connect to our Desktop from any location. We would need to connect to the internal management address of the ADC.

To locate the Management IP address, in your Azure Portal go to Virtual machines and click on your ADC Device. In our setup this is called CCNX-ADC

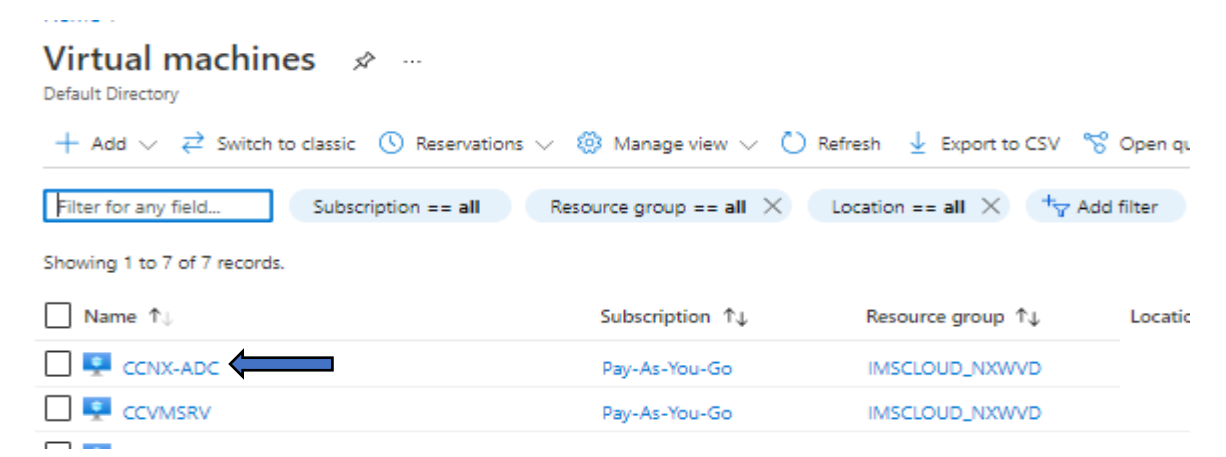

Locate the Private IP address under Networking on the Properties section. In our example the address is 10.0.0.21

| Properties | Monitoring  | Capabilities (7) | Recommendations | Tutorials |          |                           |                         |
|------------|-------------|------------------|-----------------|-----------|----------|---------------------------|-------------------------|
| 📮 Virtua   | l machine   |                  |                 |           | <u>@</u> | Networking                |                         |
| Comp       | uter name   | CCNX-ADC         |                 |           |          | Public IP address         | -                       |
| Operat     | ting system | Linux (freebsd 8 | .4)             |           |          | Public IP address (IPv6)  | -                       |
| Publish    | her         | citrix           |                 |           |          | Private IP address        | 10.0.0.21               |
| Offer      |             | netscalervpx-12  | 1               |           |          | Private IP address (IPv6) | -                       |
| Plan       |             | netscaler200ent  | erprise         |           |          | Virtual network/subnet    | aadds-vnet/aadds-subnet |
|            |             |                  |                 |           |          |                           |                         |

Now we need to connect to this device on our private network, so using our Citrix Cloud Server RDP to this machine

| CCVMSRV & …<br>Virtual machine |                                      |
|--------------------------------|--------------------------------------|
|                                | 🖋 Connect 🕞 Start 🦿 Restart 🔲 Stop 🞉 |
| Overview                       |                                      |
| Activity log                   | SSH OUD_NXWVD                        |
| Access control (IAM)           | Bastion                              |
| Taqs                           | succourt (+                          |
Sign In as we did previously when we created this machine by downloading the RDP file and login with your credentials

| windows Security                                             |  |
|--------------------------------------------------------------|--|
| Enter your credentials                                       |  |
| These credentials will be used to connect to 104.215.120.73. |  |
| .\imscloud                                                   |  |
|                                                              |  |
| Remember me                                                  |  |

Using any internet browser type the IP address of our ADC in the address bar. In our example http://10.0.021

|                | menu/neo |
|----------------|----------|
| X Citrix Login | ׼        |

This will take you to the login page for the Citrix ADC. Login with the credentials you entered when you created this device, under Account Management. Select Log On

| citrix. ADC | User Name | imscloud |  |
|-------------|-----------|----------|--|
| l           | Password  | ******   |  |
| Use https   |           | Log On   |  |
|             |           |          |  |

Once you have login, you will see the Welcome Screen. We need to assign the ADC an additional IP Address, this is for the Subnet. Select Subnet IP Addresses

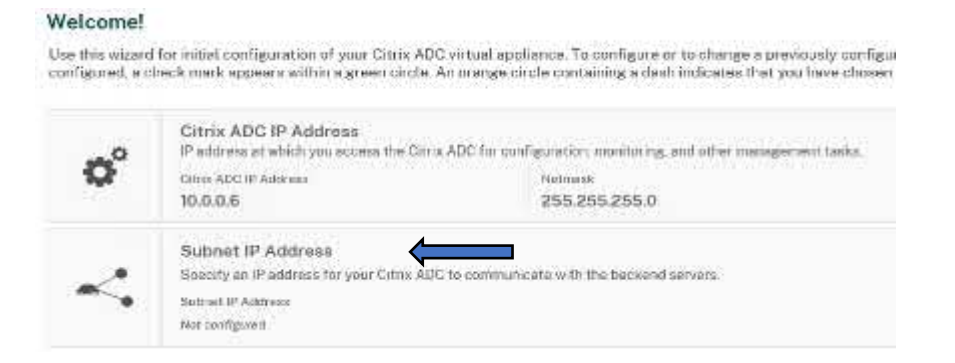

Enter the Subnet IP address, this will be a spare private address and you can use the IP range assigned to the ADC. Here we are going to use the next available IP address 10.0.0.23 and leaving the Netmask as default 255.255.255.0. Once entered select Done

| 10.0.0.23           |
|---------------------|
| letmask*            |
|                     |
| 255 . 255 . 255 . 0 |

Now the setup is complete, select Continue

| ¢°       | IP address st whe<br>three ADD IP AAAV<br>10.0.0.6                                              | tryps access the Citrie ADC                                                                                          | The configuration, exciting and other management<br>fractional<br>255-255-255-0                                                                                                    | antin.                                                                                                    |                                                                                                    | e |
|----------|-------------------------------------------------------------------------------------------------|----------------------------------------------------------------------------------------------------|----------------------------------------------------------------------------------------------------|----------------------------------------------------------------------------------------------------|----------------------------------------------------------------------------------------------------|---|
| <        | Submet IP Add<br>Specify an IP Add<br>Subser IP Address<br>10.0.0.8                             | irinan<br>ants for your Citra: ADC to c                                                                              | mmanuale with the hadword servers                                                                                                    |                                                                                                    |                                                                                                    | e |
| <b>m</b> | Hout Narre, D<br>Upecify a heat run<br>domain narre of th<br>ADM service<br>Hout Narre<br>CCADC | NS IP Addresse, Three 2<br>as to dealthy proc Criss AD<br>to NT <sup>2</sup> server which is inqui<br>Datt.P Argress | Cone, NTP Server, Cittox ADM Service Conte<br>IC as IP address for a DMI serve to resolve dimension<br>and be Citris ADC clock sentmatartion and Citris ADA<br>Time Zere<br>CoordinatedUniversal(Time | et<br>need, the Sense passe of which your Chiro A<br>Bervatia Connect settings to discover y<br>NEP Server<br>Ast configured | DC in termined, an IP address that is qualitated<br>our Out in ADC instances effortherally an Obta<br>Out in ADM Betwee Convent<br>ENABLED | e |
| 0        | Licennes<br>Option License 1<br>Yes on dise dise<br>There are 0 licens                          | um year bacal computer in a<br>atta postied capacity from an<br>e filedo present or this Ofri                        | allocaté licenses fron the Otin Intenenty portal<br>inclusion discusse across<br>or ADC                                                                                                    |                                                                                                    |                                                                                                    | e |
|          | Works Balloon                                                                                   |                                                                                                    |                                                                                                    |                                                                                                    |                                                                                                    |   |

# Installing SSL Certificate

To enable us to connect to the ADC externally we require an SSL certificate and an external DNS entry of the ADC public IP Address. In this example we are going to be using a wildcard certificate from ISP 1&1

Before we can install the Certificate on our Citrix ADC, we first must enable the SSL feature. On the Configuration page browse to System>Settings and select Configure Basic Features

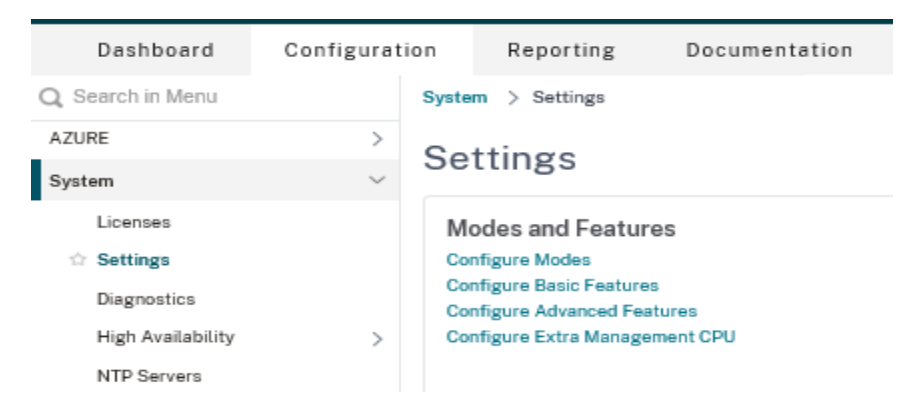

Enable SSL Offloading and select OK

# Configure Basic Features SSL Offloading Load Balancing Content Filter Rewrite Authentication, Authorization and Auditing OK Close

Now we need to install the SSL Certificate on our device. On the Navigation Pane in Configuration menu browse to Traffic Management>SSL and select Certificates

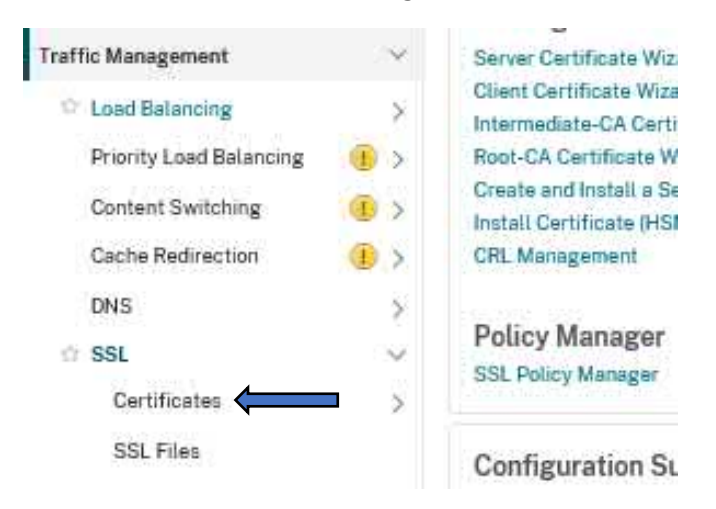

# Expand Certificates and select Server Certificates

| Traffic Management         | ~       | 0           |
|----------------------------|---------|-------------|
| Load Balancing             | >       | Certificate |
| Priority Load Balancing    | • >     |             |
| Content Switching          | () ×    |             |
| Cache Redirection          | (E) >   | Total 1     |
| DNS                        | >       |             |
| SSL                        | $\sim$  |             |
| Certificates               | $\sim$  |             |
| All Certificates           |         |             |
| Server Certificates        | <b></b> |             |
| <b>Client Certificates</b> |         |             |
| CA Certificates            |         |             |

# Select Install to add your SSL Certificate

Traffic Management > SSL > SSL Certificate > Server Certificates

# Server Certificates 1

| Install Delete No action ~ |                       |                   |                                 |          |                |  |
|----------------------------|-----------------------|-------------------|---------------------------------|----------|----------------|--|
| Q Certificat               | te Type : SRVR_CERT   | Click here to sea | ch or you can enter Key : Value | ə format |                |  |
|                            | NAME                  |                   | CERTIFICATE TYPE                |          | COMMON NAME    |  |
|                            | ns-server-certificate |                   | CLNT_CERT, SRVR_CERT            |          | default WCPVKK |  |
| Total 1                    |                       |                   |                                 |          |                |  |

In this example we are installing our Wildcard certificate which we have saved to the Citrix cloud server VM. Give the Certificate a meaningful name, under Certificate File Name browse to the SSL certificate saved to our machine and enter the Pass phrase password to encrypt the private key. Select Install when ready

# ← Install Server Certificate

| Certificate-Key Pa  | r Name*              |                       |                                                |
|---------------------|----------------------|-----------------------|------------------------------------------------|
| Wildcard            |                      | (i) <b>(</b>          |                                                |
| Certificate File Na | ne*                  |                       |                                                |
| Choose File 🖂       | theimscloud.com      | m_private_key.pf>     | () <b>(</b>                                    |
| Key File Name       |                      |                       |                                                |
| Choose File 🖂       |                      |                       | (i)                                            |
| Password*           |                      |                       |                                                |
| *******             |                      | Ū <b>(</b>            |                                                |
| Notify When E       | pires                |                       |                                                |
| No SNMP Trap de     | stination found. Not | ification will not be | e sent until a trap destination is configured. |
| Notification Period |                      |                       |                                                |
| 30                  |                      |                       |                                                |
|                     |                      |                       |                                                |
| Install             | Close                |                       |                                                |

The Wildcard certificate will now be installed, and this will be displayed in Server Certificates

| istell | Later A                    | lo action V                              |                    |                                      |                |         |
|--------|----------------------------|------------------------------------------|--------------------|--------------------------------------|----------------|---------|
| Centes | IN Type: SRVR_GERT   Dates | we ta descrit of you can solve day. More | hirvi:             |                                      |                |         |
| 0      | NAVE                       | CERTIFICATE TYPE                         | DOMINOVAUNE        | ISBGERIONALE                         | DAVISITO EXTRE | BUTATIS |
| +      | te-sever-sectificate       | CLNT_CERT SEVE_DERT                      | default WCFWKK     | default WGPVER                       | 5783           | weat    |
| 4      | Witcom                     | CUNTLICERT, SRVRLCERT                    | * theimedice.d.com | Encryption Everywhere DV TLS GA - 61 | 364            | Valid   |

## Adding LDAP as a second authentication

Now we have our Certificate we need to add our Azure AD Domain to the Citrix ADC to authenticate our on-prem users. This is done creating a new LDAP Authentication on our ADC. In the configuration menu browse to System>Authentication>Basic Policies>LDAP. Select Add button to create a new LDAP policy

| System                   | $\sim$ |                                                                    |
|--------------------------|--------|--------------------------------------------------------------------|
| Licenses                 |        | Policies 0 Servers 0                                               |
| Settings                 |        | Add Delete Show Bindings Global Bi                                 |
| Diagnostics              |        |                                                                    |
| High Availability        | >      | ${\bf Q}$ Click here to search or you can enter Key : Value format |
| NTP Servers              |        | NAME                                                               |
| Reports                  |        | No items                                                           |
| Profiles                 |        |                                                                    |
| Partition Administration | >      |                                                                    |
| User Administration      | >      |                                                                    |
| Authentication           | $\sim$ |                                                                    |
| Login Schema Profiles    |        |                                                                    |
| Advanced Policies        | >      |                                                                    |
| Basic Policies           | $\sim$ |                                                                    |
| Local                    |        |                                                                    |
| RADIUS                   |        |                                                                    |
| ☆ LDAP                   |        |                                                                    |

Select Add button to create a new LDAP policy. Name the Policy and select Add next to the Server section

| Name*           |            |
|-----------------|------------|
| Azure AD        | × (j)      |
| Server*         | V Add Edit |
| Expression *    |            |
| Select V Select | ✓ Select ✓ |
|                 |            |
|                 |            |
| Create Close    |            |

Name the Server policy with a meaningful name and configured AD Server Name or IP address, we are going to set the IP Address of our AD Domain. Set the port as default unless you have a secure LDAP server.

| Create Authentication LDAP Server |  |
|-----------------------------------|--|
| Name*                             |  |
| imscloudonazure.com               |  |
| ○ Server Name  Server IP          |  |
| IP Address*                       |  |
| 10 . 0 . 0 . 4 🧲 🚺                |  |
| Security Type                     |  |
| PLAINTEXT V                       |  |
| Port                              |  |
| 389                               |  |

In the connection settings set the Base DN as your domain, for us this is imscloudonazure.com. The entry will be **dc=imscloudonazure,dc=com**. We can use or 'adjoinsvc' account as the Administrator Bind DN as this will authenticate our connection. Once you have added these settings, select the 'Test Network connectivity' button to validate your credentials.

| Network connectivity test checks LDAP server reachability and if admin bind<br>credentials are valid. |
|----------------------------------------------------------------------------------------------------|
| Administrator Password*                                                                               |
| ·····                                                                                                 |
| Confirm Administrator Password*                                                                       |
|                                                                                                    |
| Retrieve Attributes                                                                                   |
| Test Network connectivity                                                                             |
|                                                                                                    |

You will now see a successful connection to your domain. Now select 'Retrieve Attributes'

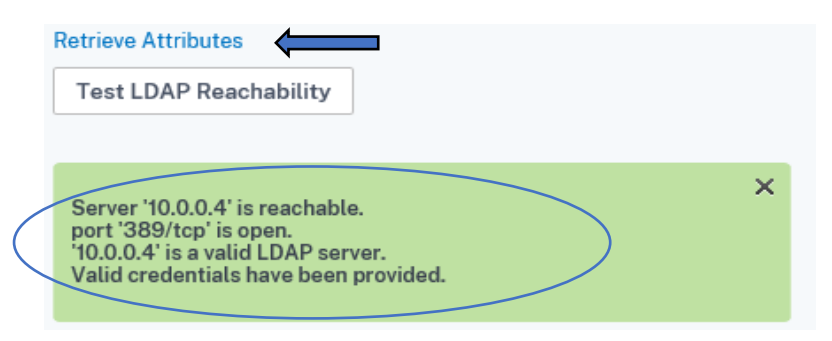

In Other Settings set the following settings – **Server Logon Name Attribute:** sAMAccountName; **Sub Attribute Name:** cn; **SSO Name Attribute:** sAMAccountName

| Other Settings              |     |
|-----------------------------|-----|
| Server Logon Name Attribute | ~ 0 |
| Search Filter               |     |
| Group Attribute             | ~   |
| Sub Attribute Name          | ~ 2 |
| SSO Name Attribute New >>   | × 0 |
| sAMAccountName              | ×   |

Once you set all the settings for your Server policy, select Create

| Cloud Attributes* |              |
|-------------------|--------------|
| ENABLED           | $\checkmark$ |
| ▶ More            |              |
| Create Close      |              |

Unrestricted Produced by © IMSCAD Cloud 2021 870 1118

# We now see our Server created in our LDAP policy. Set the expression to **ns\_true** and select Create

| Name*               |            |
|---------------------|------------|
| Azure AD            | (i)        |
| Server*             |            |
| imscloudonazure.com | ✓ Add Edit |
| Expression*         |            |
| Select V Select     | ✓ Select ✓ |
| ns_true             |            |
|                     |            |
| Create Close        |            |

# We now see that our LDAP Authentication has been created successfully

| Policies 1        | Servers 0                                 |                     |
|-------------------|-------------------------------------------|---------------------|
| Add Edit          | Delete Show Bindings Global Bindings      |                     |
| Q Click here to s | earch or you can enter Key : Value format |                     |
| N                 | AME                                       | REQUEST SERVER      |
| Az                | cure AD ns_true                           | imscloudonazure.com |
| Total 1           |                                           |                     |

# Creating Citrix Gateway in ADC

Now we have our SSL certificate installed and AD Configure the next step is to create our Citrix gateway which gives us access to our Desktop in Citrix Cloud. First, we need to enable the Citrix Gateway feature still on the configuration page browse to System>Settings and select Configure Basic Features

| Dashboard                                                                          | Configuration              | Reporting                                                                                                    | Documentation                | Downloads |
|------------------------------------------------------------------------------------|----------------------------|----------------------------------------------------------------------------------------------------|------------------------------|-----------|
| Q Search in Menu                                                                   | Sys                        | tem > Settings                                                                                                 |                              |           |
| AZURE                                                                              | > 6                        | attinge                                                                                                    |                              |           |
| System                                                                             | ~ 50                       | Settings                                                                                                    |                              |           |
| Licenses<br>Settings<br>Diagnostics<br>High Availability<br>NTP Servers<br>Reports | N<br>0<br>0<br>0<br>0<br>0 | Nodes and Featu<br>configure Modes<br>configure Basic Featur<br>configure Advanced Fo<br>configure Extra Manag | res<br>eatures<br>gement CPU |           |
| Profiles                                                                           |                            |                                                                                                    |                              |           |
| Partition Administrati                                                             | ion >                      |                                                                                                    |                              |           |
| User Administration                                                                | >                          |                                                                                                    |                              |           |

Enable the Citrix Gateway feature and select OK.

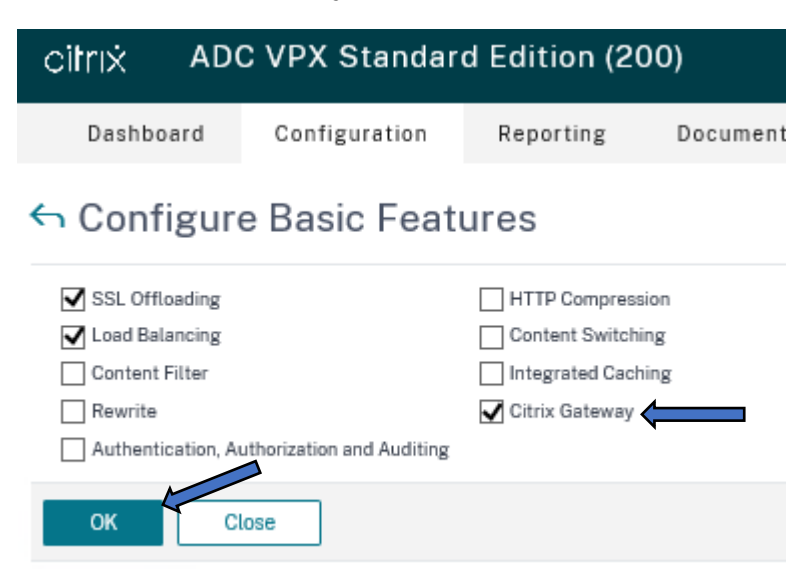

Now we need to create a new Virtual Server, on the navigation pane browse to Citrix Gateway and expand. Select Virtual Servers

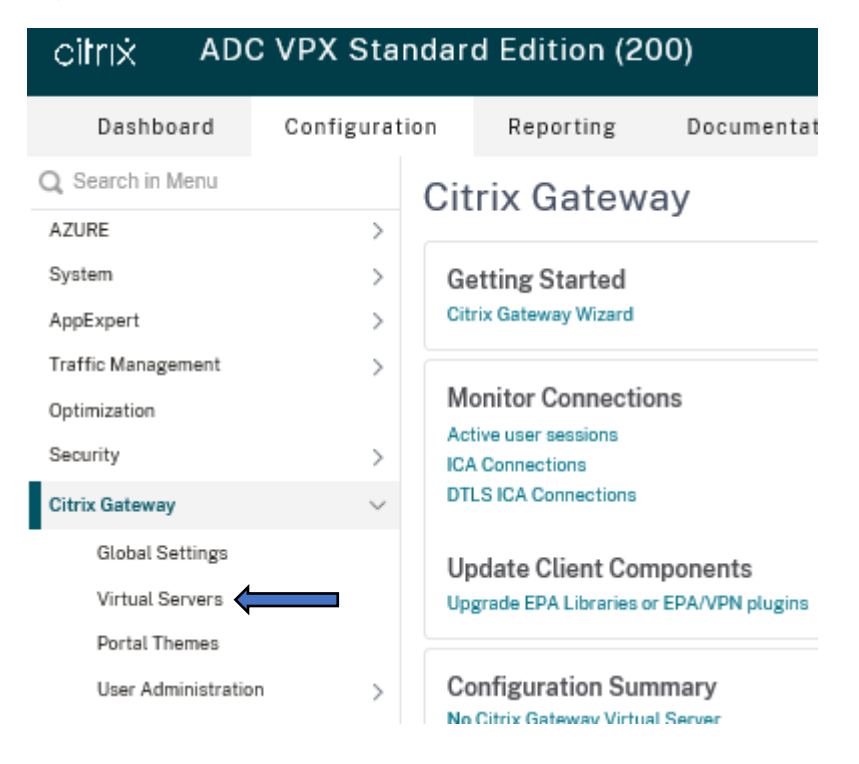

## Click Add to create a new Citrix Gateway

| Dashboard           | Configuration | Reporting              | Documentation               | Downloads        |
|---------------------|---------------|------------------------|-----------------------------|------------------|
| Q. Search in Menu   | Citro         | Gateway 👌 Citrix       | Gateway Virtual Servers     |                  |
| AZURE               | > 0:          | win Ostan              | au Viatural C.              |                  |
| System              | , U           | trix Gatew             | ay virtual Se               | ervers 🔮         |
| AppExpert           | > A           | dd Edit Del            | ete Statistics              | Asualizer Micros |
| Traffic Management  | >             |                        |                             |                  |
| Optimization        | Q             | Click here to search o | r you can enter Key : Value | format           |
| Security            | >             | NAME                   | STATE S                     | TA STATUS        |
| Citrix Gateway      | U No          | items                  |                             |                  |
| Global Settings     |               |                        |                             |                  |
| Virtual Servers     |               |                        |                             |                  |
| Portal Themes       |               |                        |                             |                  |
| User Administration | >             |                        |                             |                  |

In Basics settings give the new Gateway a meaningful name for this example we are going to name the same name as the external address we will use when connecting. Add the NAT Address of our Public IP address assigned to our Citrix ADC, in our build the IP is 10.0.0.12 leaving the other settings as default, expand More options

# **VPN Virtual Server**

| Basic Settings          |
|-------------------------|
| Name*                   |
| nxcloud.theimscloud.com |
| Protocol*               |
| SSL V                   |
| IP Address Type*        |
| IP Address V            |
| IPAddress*              |
| 10 . 0 . 0 . 12         |
| Port*                   |
| 443                     |
| ► More                  |
| OK Cancel               |

Scroll down to ICA Only option and enable it. Once it is checked, scroll to the bottom, and select OK

| 443                   |        |     |      |  |
|-----------------------|--------|-----|------|--|
| RDP Server Profile    |        |     |      |  |
|                       | $\sim$ | Add | Edit |  |
| PCoIP VServer Profile |        |     |      |  |
|                       | ~      | Add | Edit |  |
| Maximum Users         |        |     |      |  |
|                       |        |     |      |  |
| lax Login Attempts    |        |     |      |  |
|                       |        |     |      |  |
| ailed Login Timeout   |        |     |      |  |
|                       |        |     |      |  |
|                       |        |     |      |  |
| 🖌 ICA Only (i)        |        |     |      |  |
| Enable Authentication |        |     |      |  |

We now need to add our Wildcard certificate that we previously installed. Select No Server Certificate

| Certificate           |               |
|-----------------------|---------------|
| No Server Certificate | $\rightarrow$ |
| No CA Certificate     | $\rightarrow$ |
| Continue              |               |

# Select > to bind the certificate

| Select Server Certificate* |     |  |  |
|----------------------------|-----|--|--|
|                            |     |  |  |
| Click to select >          | Add |  |  |
| Server Certificate for SNI |     |  |  |

Check the Wildcard named certificate and click on Select

| Server Ce | rtificate Binding > Server Cer       | rtificates                        |                            |                                      |  |                |           |  |
|-----------|--------------------------------------|-----------------------------------|----------------------------|--------------------------------------|--|----------------|-----------|--|
| Server    | Server Certificates (2)              |                                   |                            |                                      |  |                |           |  |
| Select    | Select Update Delete Select Actior ~ |                                   |                            |                                      |  |                |           |  |
| Q Certifi | cate Type : SRVR_CERT UNKN(          | DW Click here to search or you ca | n enter Key : Value format |                                      |  |                |           |  |
|           | NAME \$                              | CERTIFICATE TYPE                  | COMMON NAME                | ISSUER NAME                          |  | DAYS TO EXPIRE | STATU     |  |
| 0         | ns-server-certificate                | CLNT_CERT, SRVR_CERT              | default WCPVKK             | default WCPVKK                       |  | 5793           | Valid     |  |
| ۲         | Wildcard                             | CLNT_CERT, SRVR_CERT              | *.theimscloud.com          | Encryption Everywhere DV TLS CA - G1 |  | 364            | Valid     |  |
| Total 2   |                                      |                                   |                            |                                      |  | 25 P           | er Page 👌 |  |

Unrestricted Produced by © IMSCAD Cloud 2021 870 1118 W: <u>www.imscadglobal.com</u> | E: <u>info@imscadglobal.com</u> | T: +44 207

#### Select Bind to add the certificate

Server Certificate Binding

| erver Cer      | tificate Bind  | ding |        |
|----------------|----------------|------|--------|
| elect Server C | ertificate"    |      |        |
| Wildcard       |                | >    | Add () |
| ] Server Certi | ficate for SNI | 1    |        |
| -              | Close          |      |        |

#### You will now see we have one server certificate assigned. Select Continue

| Certificate          |   |
|----------------------|---|
| 1 Server Certificate | > |
| No CA Certificate    | > |

### Scroll down to the bottom of the page and select Done

| Polesen        | + × |
|----------------|-----|
| Reg ed Palaet  |     |
| E Cate Polices | ×3  |
| Dem            |     |

Once our Citrix Gateway has been created you will see the state as 'UP' which means we can connect externally

| Q Click here | to search or you can enter Key : | Value format |            |              |         |            |               |   |
|--------------|----------------------------------|--------------|------------|--------------|---------|------------|---------------|---|
|              | NAME \$                          | STATE 🗘      | STA STATUS | IP ADDRESS 🔅 | PORT \$ | PROTOCOL 0 | MAXIMUM USERS |   |
| $\odot$      | nxcloud.theimscloud.com          | • UP         | -N/A-      | 10.0.0.12    | 443     | SSL        | 0             |   |
| <            |                                  |              |            |              |         |            |               |   |
| Total 1      |                                  |              |            |              |         |            | 25 Per Page   | ~ |

Before we finish creating our Gateway, let us go ahead and create an external DNS entry with our ISP which will contain our Public IP address and Gateway name. The following example is taken from 1&1 and when creating a new 'A' record

| Туре      | A                                                    |
|-----------|------------------------------------------------------|
| Host Name | nxcloud                                              |
| Points to | 104.215.101.194                                      |
| TTL       | 1 hour 🗸                                             |
|           |                                                      |
| Preview   | nxcloud.theimscloud.com 3600 IN A<br>104.215.101.194 |
| Cancel    | Save                                                 |

Once you have saved the record you can see this record added

| A | nxcloud | 104.215.101.194 | - | 1 |
|---|---------|-----------------|---|---|
|   |         |                 |   |   |

We can now connect to our Citrix ADC from any location. Open any web browser and enter your external url in the address bar. In our example <u>https://nxcloud.theimscloud.com</u>

| < 0.0 | ල් බ බ https://rwcloud.t | hai <mark>mscloud.com</mark> /logan/Log | onPoint/index.btml |          |   | 10 | p. |  |
|-------|--------------------------|-----------------------------------------|--------------------|----------|---|----|----|--|
|       |                          |                                         |                    |          |   |    |    |  |
|       |                          |                                         |                    |          |   |    |    |  |
|       |                          |                                         |                    |          |   |    |    |  |
|       |                          |                                         |                    |          |   |    |    |  |
|       |                          | Please log on                           |                    |          |   |    |    |  |
|       | Citrix Gateway           | See nome                                |                    |          |   |    |    |  |
|       | Citik Gateway            |                                         |                    |          | 2 |    |    |  |
|       |                          |                                         |                    | Log On I |   |    |    |  |
|       |                          |                                         |                    |          |   |    |    |  |

### Configure Identity and Access Management

Before we can successfully login into our Citrix ADC, we need to configure Citrix Cloud Identity And Access Management to connect to our Azure AD we created earlier – imscloudonazure.com. This enables us to Authenticate login via the ADC to access our Virtual Machines in the Citrix Cloud.

Login to your Citrix Cloud account. Select the Hamburger menu in the top left-hand corner and select Identity and Access Management

| × citrix                    |        |             |
|-----------------------------|--------|-------------|
| Home                        |        |             |
| My Services                 | ~      | तीनिय 🚽     |
| Library                     |        | Library Off |
| Licensing                   |        | View Libra  |
| Identity and Access Managem | ient 🤇 | -           |
| Network Locations           |        |             |
| Resource Locations          |        |             |

# In Authentication click on the three dots next to Citrix Gateway and select Connect

| with a contrast process was a share of the of the of a desired end of the order with the second on the second second s | And and an and an an an an an an an an an an an an an |        |
|----------------------------------------------------------------------------------------------------|-------------------------------------------------------|--------|
| to the reasons webs here used here class create semilating and class weekshops induced                                                                                                    | oera tu tuga in.                                      |        |
| Citrix Identity                                                                                                    | · Connected                                           |        |
| Admin Sign-in URL: https://citrix.clavit.com                                                                                                    |                                                       |        |
| Azure Active Directory: IMS Cloud Ltd @                                                                                                    |                                                       |        |
| Admin Sign-in URL: https://ctruc.claud.com/go/imstitoudoriature                                                                                                    | <ul> <li>Connected</li> </ul>                         |        |
| Active Directory @                                                                                                    |                                                       |        |
| Demain 3 Connectors Initialited ( <u>Initial Connector</u> ( <u>Detect</u> )                                                                                                    | <ul> <li>Connected</li> </ul>                         |        |
| Anti-s Dimensio - Talan                                                                                                    |                                                       | SUSSY  |
| Accese Directory - Tonen                                                                                                    | D Not Carnecied                                       | 0.6954 |
| Citrix Gateway                                                                                                    | n Not Connected                                       | 1963   |
|                                                                                                    | C Ind Galactic                                        |        |

#### Unrestricted Produced by © IMSCAD Cloud 2021 870 1118

W: www.imscadglobal.com | E: info@imscadglobal.com | T: +44 207

# Enter your Citrix ADC address in the FQDN bar, in our case nxcloud.theimscloud.com, and select Detect

|                                              |                                                               | )                                           |                                                | x |
|----------------------------------------------|---------------------------------------------------------------|---------------------------------------------|------------------------------------------------|---|
| Configure                                    | your On-Premise<br>Provider for V                             | s Gateway a<br>Vorkspace                    | ıs an Identity                                 |   |
| Enter your F                                 | QDN to help us locate                                         | your On-Premis                              | ses Gateway                                    |   |
| Please enter the Fu<br>Gateway. The FQDN wil | Illy Qualified Domain Name (<br>I help us identify your Gatew | QDN) configured fo<br>ay to establish a con | r your on-premises<br>nection to Citrix Cloud. |   |
| FQDN:                                        | nxcloud.theimscloud.com                                       | De                                          | etect                                          |   |
|                                              | Cancel                                                        | Continue                                    |                                                |   |

As we have our ADC available on the Internet, we will get a successful message that the Citrix ADC has been detected. Select Continue

| Cancel | Continue | <─── |  |
|--------|----------|------|--|

Now we need to create our connection in our Citrix ADC which include Client ID, Secret and Redirect URL. Leave the connection page open and return to your Citrix ADC management

| Сору                                              | $\rightarrow$ $=$ $\rightarrow$                                                                                           |                                                                                                    |
|---------------------------------------------------|----------------------------------------------------------------------------------------------------|----------------------------------------------------------------------------------------------------|
| Copy the Client ID and<br>Secret and Redirect URL | Go to your On-Premises Citrix<br>Gateway and input your ID, Secret,<br>and URL to establish the connection.<br>Learn more | When configuration is<br>completed, test your<br>Gateway connection to<br>enable this identity<br>provider. |
| Client ID:                                        | 66c20b12-7e13-418b-9cca-dbd08546                                                                                          | 55ba3 Copy                                                                                                  |
| Secret:                                           | 3oyN8iovK7pPHvxx8ymg==                                                                                                    | Сору                                                                                                    |
| Redirect URL:                                     | https://accounts.cloud.com/core/login                                                                                     | -cip Copy                                                                                                   |
| You will not have ace<br>pair if you lose ti      | cess to the client ID and secret later. You will h<br>ack of the original. <u>Download</u> the key to save                | nave to generate a new<br>your ID and secret.                                                               |

Create a connection with Citrix Gateway

Back at our Citrix ADC, we need to enable Authentication, Authorization and Auditing. Navigate to System>Settings and select Configure Basic Features

# ← Configure Basic Features

| SSL Offloading                                                 | HTTP Compression   |
|----------------------------------------------------------------|--------------------|
| ✓ Load Balancing                                               | Content Switching  |
| Content Filter                                                 | Integrated Caching |
| Rewrite                                                        | Citrix Gateway     |
| <ul> <li>Authentication, Authorization and Audition</li> </ul> | ng 🦛               |
|                                                                |                    |
| OK Close                                                       |                    |

First step is to setup a new OAuth Idp Profile. Navigate to Security > AAA – Application Traffic > Policies > Authentication > Advanced Policies > OAuth IDP. Click the **Profiles** tab then click Add to add a new OAuth Idp profile

| AZURE                     | >      | OAuth IDP                                                                 |  |
|---------------------------|--------|---------------------------------------------------------------------------|--|
| System                    | >      | OAULITIDE                                                                 |  |
| AppExpert                 | >      | Policies 0 Profiles 0                                                     |  |
| Traffic Management        | >      |                                                                           |  |
| Optimization              | >      | Add                                                                       |  |
| Security                  | $\sim$ | $\boldsymbol{Q}$ Click here to search or you can enter Key : Value format |  |
| DNS Security              |        | NAME     CLIENT ID     CLIENT ID                                          |  |
| AAA - Application Traffic | $\sim$ | No items                                                                  |  |
| Virtual Servers           |        |                                                                           |  |
| nFactor Visualizer        | >      |                                                                           |  |
| Authentication Profile    |        |                                                                           |  |

Choose a Workspace name and fill in the connection fields from our Citrix Cloud. Copy the Client ID, Client Secret and Redirect URL from Citrix Cloud to IDP Profile

# G Create Authentication OAuth IDP Profile

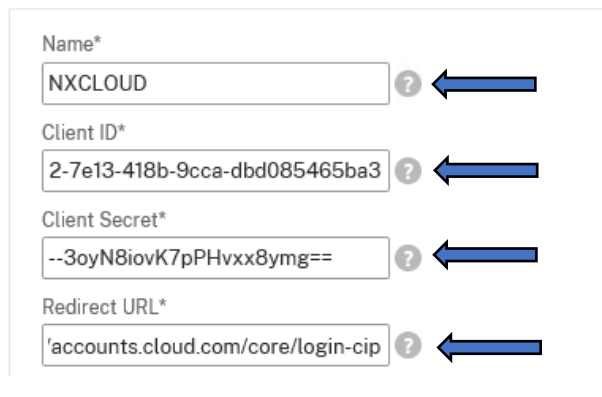

Enter your Gateway URL in the Issuer Name and copy the Client ID to the Audience field.

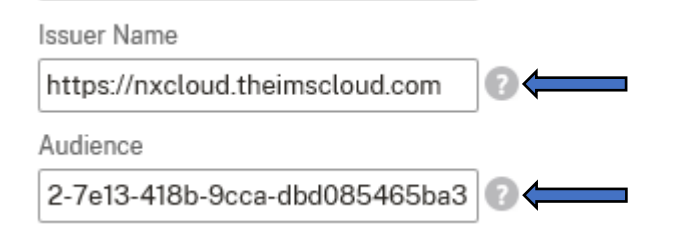

Check Send Password box, leaving the other settings as default select Create

| Ð.  |     |   |
|-----|-----|---|
|     | 1   |   |
| Clo | ose | ] |
|     | 000 | J |

## Your new OAuth profile will now be listed.

| Add       | Edit Delete          |                                                   |                                                                   |
|-----------|----------------------|---------------------------------------------------|-------------------------------------------------------------------|
| Q Click h | ere to search or you | can enter Key : Value format                      |                                                                   |
|           |                      |                                                   |                                                                   |
| ~         | Name                 | Client ID                                         | Client Secret                                                     |
| ✓<br>✓    | Name<br>NXCLOUD      | Client ID<br>66c20b12-7e13-418b-9cca-dbd085465ba3 | Client Secret<br>6a2070ab35a3bb38684409479824a2e1539d0b1ce47a6eed |

# Next we need to setup a OAith Idp policy. Click the **Policies** tab and click Add

| > | OAuth IDP                | 4                                   |
|---|--------------------------|-------------------------------------|
| > | Policies 0 Prof          | files 1                             |
| > | Add Edit C               | Delete Rename Statistics            |
| > | Q Click here to search o | or you can enter Key : Value format |
| ~ | Name                     | Expression                          |
|   |                          |                                     |

Enter a name for the new OAuth Policy. In the Action field select our Idp profile we just created and type True in the Expression field. Click Create

| Name*                   |                                       |
|-------------------------|---------------------------------------|
| CitrixCloud0Auth        |                                       |
| Action*                 | · · · · · · · · · · · · · · · · · · · |
| NXCLOUD                 | ✓ Add Edit                            |
| Log Action              |                                       |
|                         | ✓ Add Edit                            |
| Undefined-Result Action |                                       |
|                         | ~                                     |
| Expression*             |                                       |
| Select V Select         | √ Select ∨                            |
| True                    |                                       |
|                         |                                       |
|                         |                                       |
| Comments                |                                       |
|                         | 0                                     |
|                         | *                                     |
| Create Close            |                                       |

Now we need to bind the OAuth Idp Policy to your on-premises Authentication Virtual Server. In our example, we will create a new one. Navigate to "Configuration > Security > AAA Application Traffic > Authentication Virtual Servers and select Add

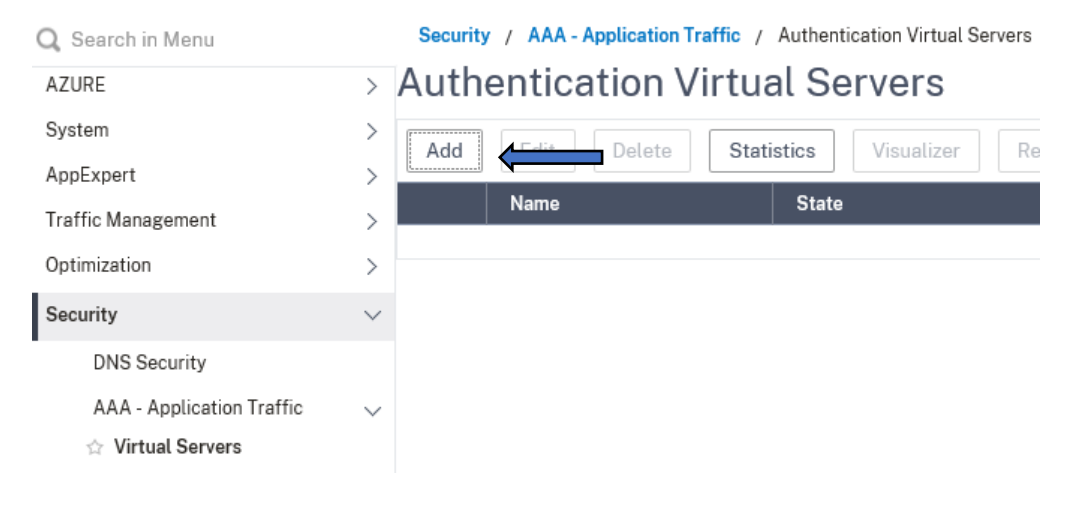

Give the Authentication Virtual Server a name and an IP Address. Select OK

# Authentication Virtual Server

| Basic Settings   |
|------------------|
| Name*            |
| 0Auth Servr 🗲    |
| IP Address Type* |
| IP Address 🗸     |
| IP Address*      |
| 10 . 0 . 25      |
| Protocol         |
| SSL              |
| Port*            |
| 443              |
|                  |
| ▶ More           |
| OK Cancel        |

Now we require a certificate, we can use our Wildcard certificate. Select 'Server Certificate'

| Certificate           |
|-----------------------|
| No Server Certificate |
| No CA Certificate     |
| Continue Cancel       |

## Bind the Wildcard certificate and select Bind

| orting    | Documentation        | Downloads |
|-----------|----------------------|-----------|
| Server Ce | rtificate Binding    |           |
| Server    | Certificate Bindin   | g         |
| Select Se | rver Certificate*    |           |
| Wildcard  | >                    | Add 🕜     |
| Serve     | er Chificate for SNI |           |
| Bind      | Close                |           |
|           |                      |           |
|           |                      |           |
|           |                      |           |

# Now we need to bind our 0Auth IDP Policy, select on 0Auth IDP

| Advanced Authentication Policies |
|----------------------------------|
| No Authentication Policy         |
| No SAML IDP Policy               |
| No OAuth IDP Policy              |
| Continue                         |

# Select Add Binding

| Authent      | ication C   | Auth IDP       | Policy                |    |
|--------------|-------------|----------------|-----------------------|----|
| Add Bindi    | ng          | Unbind         | Regenerate Priorities | No |
| Q Click here | to search o | r you can ente |                       |    |
|              | Priority    | Policy Na      | ime                   |    |
| No items     |             |                |                       |    |
| Close        |             |                |                       |    |

# Select the > to bind the policy

| Authentication OAuth IDP Policy / Policy Binding |
|--------------------------------------------------|
| Policy Binding                                   |
| Select Policy*                                   |
| Click to select > Add Edit                       |
| Binding Details                                  |
| Priority*                                        |
| 100                                              |
| Bind Close                                       |

Select the OAuth Policy we created earlier and click Select

| Authentication OAuth IDP Policy / Policy Binding / Policies |                            |         |  |  |  |
|-------------------------------------------------------------|----------------------------|---------|--|--|--|
| Policies                                                    |                            |         |  |  |  |
| Select Add E                                                | dit Delete Rename Statisti | ics     |  |  |  |
| Q Click here to search or you can enter Key : Value format  |                            |         |  |  |  |
| Name                                                        | Expression                 | Action  |  |  |  |
| OcitrixCloudOAuth                                           | True                       | NXCLOUD |  |  |  |

# Select Bind

| Authentication OAuth IDP Policy / Policy Binding |
|--------------------------------------------------|
| Policy Binding                                   |
| Select Policy*                                   |
| CitrixCloud0Auth > Add Edit ?                    |
| ▶ More                                           |
| Binding Details                                  |
| Priority*                                        |
| 100                                              |
| Bind Close                                       |

# Select Close to confirm policy has been added

| Authentication  | OAuth IDP Policy |                       |               |
|-----------------|------------------|-----------------------|---------------|
| Authentic       | ation OAuth      | IDP Policy            |               |
| Add Binding     | Unbind           | Regenerate Priorities | No action 🗸 🗸 |
| Q Click here to | search or you ca | n ent¢                |               |
| (=)             | Priority         | Policy Name           | Expression    |
|                 | 100              | CitrixCloud0Auth      | True          |
| Close           |                  |                       |               |

#### Select Done to create the Authentication Server

| ECC Curve    |  |  |
|--------------|--|--|
| 4 ECC Curves |  |  |
| Done         |  |  |

## Our new Authentication Server is up and Running

|         | NAME        | STATE            | IP ADDRESS | PORT        | PROTOCOL            |
|---------|-------------|------------------|------------|-------------|---------------------|
|         | 0Auth Servr | • ü <sup>o</sup> | 10.0.025   | 443         | SSL                 |
| Total 1 |             |                  |            | 26 Par Page | e 🖂 Page 1 of 1 🔹 🤉 |

**Note:** to bind the Authentication profile to your Citrix Gateway Virtual Server, navigate to **Configuration > Citrix Gateway > Citrix Gateway Virtual Servers** select the checkbox for your Citrix Gateway Virtual Server and click edit. Scroll down to Authentication Profile and click the edit. Select the Authentication Profile you created and click OK.

It is important to make sure that you have a valid NTP server configured, and the local clock is synchronized with it. Navigate to **Configuration > System > NTP Servers** click Add.

# NTP Servers

| Add          | dit Delete Select Action                    | $\sim$                |
|--------------|---------------------------------------------|-----------------------|
| Q Click here | to search or you can enter Key : Value form | nat                   |
|              | Server Name                                 | Minimum Poll Interval |
|              | time.windows.com                            | 6 (64 secs)           |

# Return to your Citrix Cloud portal and select Test and Finish to validate our new OAuth policy

You will not have access to the client ID and secret later. You will have to generate a new pair if you lose track of the original. <u>Download</u> the key to save your ID and secret.

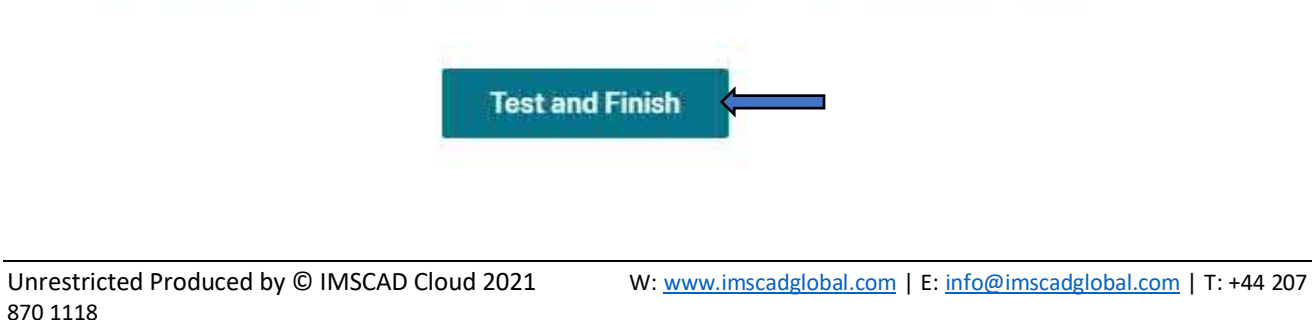

When you now connect to your Workspace URL – <u>https://nxconnect.cloud.com</u> – you will be redirected to Citrix ADC to authenticate and then directed back to your Workspace

|                | Please log on |   |       |  |
|----------------|---------------|---|-------|--|
|                | User nome     | 1 | =     |  |
| Citrix Gateway |               |   | E     |  |
|                |               |   | og On |  |

# Appendix

# NX Installation and Licensing documentation

Testing Authentication with a newly created user

# Enter your Username and Select Next

| Sign in         |                                      |
|-----------------|--------------------------------------|
| adjoinsvc@i     | mscloudcaduseroutlook.onmicrosoft.co |
| Cari't access y | pur account?                         |
| Sign in with W  | Indows Hello or a security key 🕥     |

Enter your Password and select Sign in

| ← adioinsvc@imscle | oudcaduseroutlook.onmicroso |
|--------------------|-----------------------------|
| Enter passwo       | ord                         |
|                    |                             |
| Forgot my password |                             |
|                    | Sign in                     |

You may be asked to update your password? Enter your original password and a new password (twice for confirmation) and select Sign in:

| adjoinsvc@imscloudcaduse                                                              | routlook.onmicrosoft.co                         |
|---------------------------------------------------------------------------------------|-------------------------------------------------|
| Update your pass                                                                      | sword                                           |
| You need to update your pa<br>the first time you are signing<br>password has expired. | ssword because this is<br>g in, or because your |
|                                                                                       |                                                 |
|                                                                                       |                                                 |
|                                                                                       |                                                 |

You may also be asked to set up additional security via the Microsoft Authenticator app, select next here:

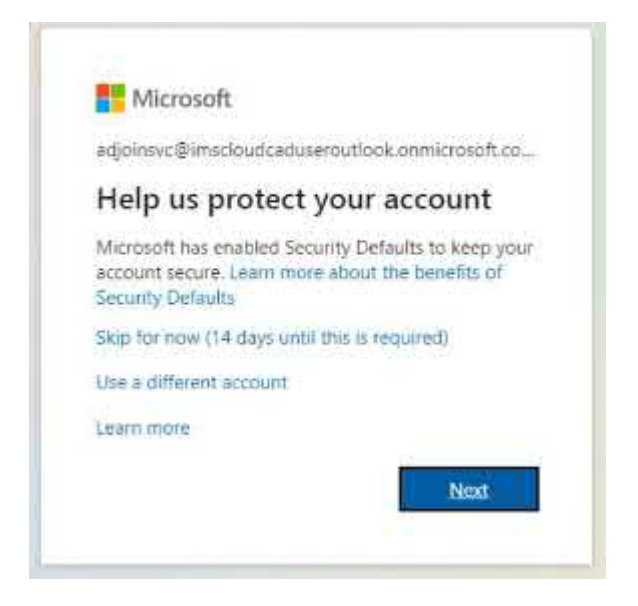

Install the authenticator app on you mobile from the play or app store and select next:

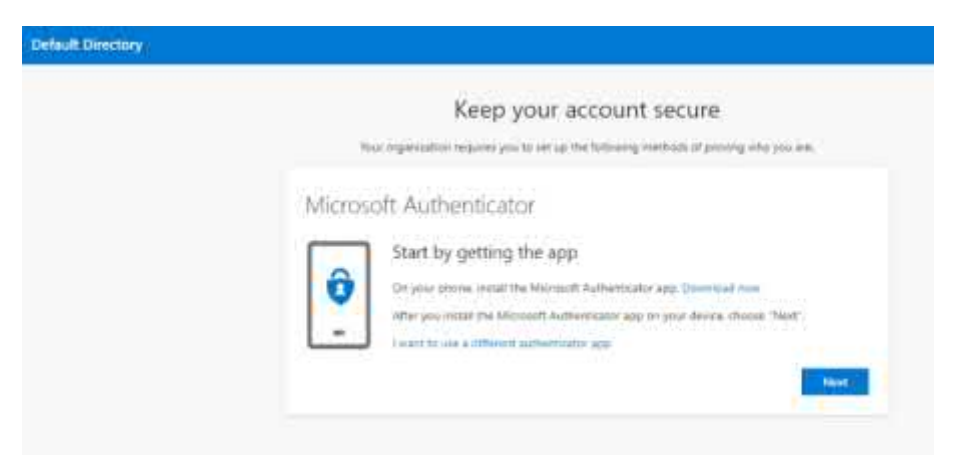

Follow the instructions for adding the account on you the Authenticator app and select Next:

| Keep your account secure                                                                                                    |
|----------------------------------------------------------------------------------------------------|
| Their organization requires you to set up the following methods of priving whe you are                                           |
| Microsoft Authenticator<br>Set up your account<br>represent alter nuthercore. Then alti an account, and salest "When or actool". |
| - Art Part                                                                                                    |

The authenticator app has a built in QR scanner, scan the code as instructed and select Next:

| tor. |
|------|
|      |
|      |
|      |
|      |
|      |

A notification will be sent to your phone for approval, select approve on your mobile device and you will see that reflected on your pc or laptop screen, once the green tick appears select Next

| Keep your account secure                                                              |
|---------------------------------------------------------------------------------------|
| Now organization requires you to not up the following methods of proving with you are |
| Microsoft Authenticator                                                               |
| Subtration approved                                                                   |
|                                                                                       |
| -                                                                                     |
| Back Next                                                                             |

#### Now select done to complete setup.

| Keep your account secure                                                                                                 |
|----------------------------------------------------------------------------------------------------|
| Your organization requires you to led up the following methods of proving who you are                                    |
| Successi                                                                                                    |
| Grant just You have increasing set up your security left. Droots "Date" to control expring vi-<br>Default sign-14 method |
| Mcrosoft Advertisation                                                                                                   |
| (Date)                                                                                                    |

Unless you specifically like to see the next pop up, check the "Don't show this again" box and select No

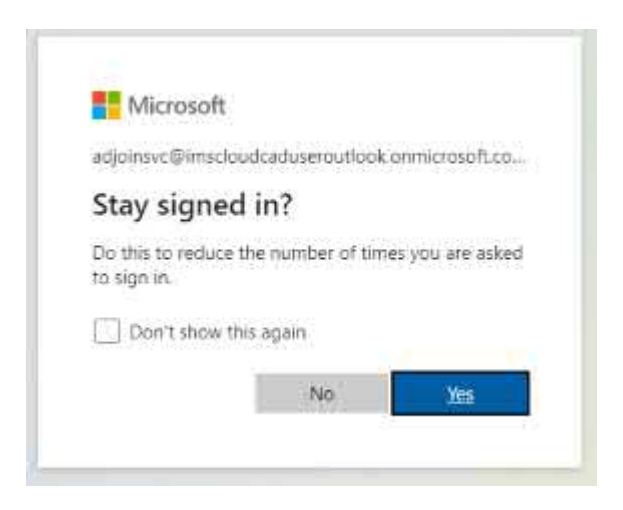

Log in is now complete, note that you can see the Domain Controller Services app.

| III My Apps $\sim$                     | ,P Search apps                |                     | A ? (@) |  |  |
|----------------------------------------|-------------------------------|---------------------|---------|--|--|
| 🗇 vas sin nan annesis trij Assola ende | g jaar soo adhahoo af agas    | Coule ×             |         |  |  |
| All Apps                               |                               | S Chate of the even |         |  |  |
| -0                                     |                               |                     |         |  |  |
|                                        |                               |                     |         |  |  |
| Add the                                | Domain Controller<br>Services |                     |         |  |  |

Tip: Your account can take up to 15 minutes to synch with Azure AD domain services so don't panic if you can't sign in straight after changing your password.

# Types of available Instances

• Instance types can vary from region to region, but below shows the general NVv4 AMD selection you should find in all major Azure region hubs. NVv4-series VM sizes optimized and designed for VDI and remote visualization. With partitioned GPUs, NVv4 offers the right size for workloads requiring smaller GPU resources. These VMs are backed by the AMD Radeon Instinct MI25 GPU. NVv4 VMs currently support only Windows guest operating system.

| Size               | vCPU | Memory:<br>GiB | Temp<br>storage<br>(SSD)<br>GiB | GPU<br>Slice | GPU<br>memory:<br>GiB | Max<br>data<br>disks | Max NICs<br>/ Expected<br>network<br>bandwidth<br>(MBps) |
|--------------------|------|----------------|---------------------------------|--------------|-----------------------|----------------------|----------------------------------------------------------|
| Standard_NV4as_v4  | 4    | 14             | 88                              | 1/8          | 2                     | 4                    | 2 / 1000                                                 |
| Standard_NV8as_v4  | 8    | 28             | 176                             | 1⁄4          | 4                     | 8                    | 4 / 2000                                                 |
| Standard_NV16as_v4 | 16   | 56             | 352                             | 1/2          | 8                     | 16                   | 8 / 4000                                                 |
| Standard_NV32as_v4 | 32   | 112            | 704                             | 1            | 16                    | 32                   | 8 / 8000                                                 |

W: <u>www.imscadglobal.com</u> | E: <u>info@imscadglobal.com</u> | T: +44 207

# Trouble shooting:

# Only seeing US when selecting the resource location?

It could be that Azure doesn't currently support that region for Azure Virtual Desktop service. To learn about which geographies are supported, check out Data locations. If Azure Virtual Desktop supports the location but it still doesn't appear when you're trying to select a location, that means your resource provider hasn't updated yet.

To get the latest list of regions, re-register the resource provider:

Go to Subscriptions and double check Desktop Virtualization is and select the relevant subscription.

Select Resource Provider.

Select Microsoft.DesktopVirtualization, then select Re-register from the action menu.

When you re-register the resource provider, you won't see any specific UI feedback or update